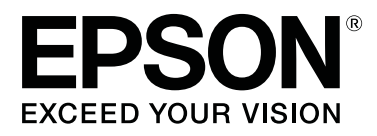

# SC-P800 Series

# **Guide d'utilisation**

CMP0031-01 FR

# Copyrights et marques

Aucune partie de ce manuel ne peut être reproduite, stockée dans un système documentaire ou transmise sous quelque forme ou de quelque manière que ce soit, électronique, mécanique, par photocopie, enregistrement ou autre, sans l'accord préalable écrit de Seiko Epson Corporation. Les informations contenues dans le présent document sont uniquement destinées à être utilisées avec cette imprimante Epson. Epson n'est pas responsable de l'application de ces informations à d'autres imprimantes.

La société Seiko Epson Corporation et ses filiales ne peuvent être tenues pour responsables des préjudices, pertes, coûts ou dépenses subis par l'acquéreur de ce produit ou par des tiers, résultant d'un accident, d'une utilisation non conforme ou abusive de l'appareil, de modifications, de réparations ou de transformations non autorisées de ce produit ou encore du non-respect (sauf aux États-Unis d'Amérique) des instructions d'utilisation et d'entretien recommandées par Seiko Epson Corporation.

Seiko Epson Corporation ne pourra être tenue responsable des dommages ou problèmes survenus suite à l'utilisation de produits optionnels ou consommables autres que ceux désignés par Seiko Epson Corporation comme étant des Produits d'origine Epson ou des Produits approuvés par Epson.

Seiko Epson Corporation ne pourra être tenue responsable des dommages dus aux interférences électromagnétiques survenant suite à l'utilisation de câbles d'interface autres que ceux désignés par Seiko Epson Corporation comme étant des Produits approuvés par Epson.

EPSON, EPSON EXCEED YOUR VISION, EXCEED YOUR VISION, UltraChrome, et leurs logos sont des marques déposées ou des marques commerciales de Seiko Epson.

Microsoft®, Windows® et Windows Vista® sont des marques déposées de Microsoft Corporation.

Apple®, Macintosh®, Mac OS®, OS X®, iPad®, iPhone®, iPod touch®, iTunes® et ColorSync® sont des marques commerciales d'Apple Inc., enregistrées aux États-Unis et dans d'autres pays.

AirPrint et le logo AirPrint sont des marques commerciales d'Apple Inc.

Android<sup>™</sup> et Google Cloud Print<sup>™</sup> sont des marques commerciales de Google Inc.

Wi-Fi® et Wi-Fi Alliance® sont des marques déposées de Wi-Fi Alliance. Wi-Fi Direct<sup>TM</sup> et WPA2<sup>TM</sup> sont des marques commerciales de Wi-Fi Alliance.

Intel® est une marque déposée de Intel Corporation.

PowerPC® est une marque déposée de Intel Business Machines Corporation.

Adobe®, Photoshop®, Lightroom® et Adobe® RGB sont des marques déposées de Adobe Systems Incorporated.

Avis général : les autres noms de produit utilisés dans cette notice sont donnés uniquement à titre d'identification et peuvent être des noms de marque de leurs détenteurs respectifs. Epson dénie toute responsabilité vis-à-vis de ces marques.

Copyright © 2014 Seiko Epson Corporation. Tous droits réservés.

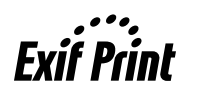

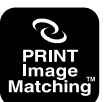

# Table des matières

## Copyrights et marques

### Introduction

| Consignes importantes de sécurité 6            |
|------------------------------------------------|
| Choix de l'emplacement de l'appareil 6         |
| Installation de l'appareil                     |
| Utilisation de l'appareil                      |
| Utilisation de l'imprimante avec une           |
| connexion sans fil                             |
| Manipulation des cartouches d'encre 7          |
| Utilisation de l'écran LCD (panneau tactile) 8 |
| Signification des symboles                     |
| Éléments de l'imprimante                       |
| Partie avant                                   |
| Arrière                                        |
| Panneau de contrôle                            |
| Vue de l'écran d'accueil                       |
| Caractéristiques de l'imprimante               |
| Accès à la haute résolution                    |
| Productivité élevée                            |
| Facilité d'utilisation supérieure              |
| Remarques sur l'utilisation et le stockage 18  |
| Espace d'installation                          |
| Remarques sur l'utilisation de l'imprimante 18 |
| Remarques sur l'absence d'utilisation de       |
| l'imprimante                                   |
| Remarques sur la manipulation des cartouches   |
| d'encre                                        |
| Remarques concernant la manipulation du        |
| papier                                         |
| Présentation des logiciels fournis             |
| Contenu du disque de logiciels                 |
| Récapitulatif du pilote d'impression           |

# **Opérations de base**

| Chargement du papier                       |
|--------------------------------------------|
| Affichage de la configuration du papier 26 |
| Chargement du papier dans le bac feuille à |
| feuille automatique                        |
| Chargement de supports beaux-arts          |
| Chargement du carton pour poster           |
| Chargement du papier rouleau               |
| Découpe du papier rouleau                  |
| Retrait du papier rouleau                  |
| Méthodes d'impression de base              |

| Impression (Windows)                     |
|------------------------------------------|
| Imprimer (Mac OS X)                      |
| Annulation de l'impression (Windows) 41  |
| Annulation de l'impression (Mac OS X) 42 |
| Annulation de l'impression (Panneau de   |
| configuration)                           |
| Zone imprimable                          |
| Zone imprimée des feuilles simples       |
| Zone imprimée du papier rouleau 43       |
| Modification du type d'encre noire       |
| Changement automatique                   |
| Changement manuel                        |
| Paramètres d'économie d'énergie          |
|                                          |

## Utilisation du pilote d'impression(Windows)

| Affichage de l'écran Configuration                                                         |
|--------------------------------------------------------------------------------------------|
| À partir du bouton Démarrer                                                                |
| Affichage de l'aide                                                                        |
| Cliquez sur la touche Aide pour l'afficher 48                                              |
| Cliquez avec le bouton droit de la souris sur<br>l'élément que vous souhaitez consulter 48 |
| Personnalisation du pilote d'impression                                                    |
| Enregistrement de divers paramètres en tant<br>que paramètres de sélection                 |
| Réorganisation des éléments affichés                                                       |
| Récapitulatif de l'onglet Utilitaire                                                       |
| Désinstallation du pilote d'impression                                                     |

# Utilisation du pilote d'impression(Mac OS X)

| Affichage de l'écran Configuration     |
|----------------------------------------|
| Affichage de l'aide                    |
| Utilisation d'Epson Printer Utility 4  |
| Démarrage d'Epson Printer Utility 4 55 |
| Fonctions d'Epson Printer Utility 4 55 |
| Désinstallation du pilote d'impression |

### Variétés d'impression

| Correction automatique des couleurs et   |   |
|------------------------------------------|---|
| impression de photos (PhotoEnhance)      | 8 |
| Correction des couleurs et impression 61 | 1 |
| Impression de photos en noir et blanc 64 | 4 |

#### Table des matières

| Impression sans marges                            |
|---------------------------------------------------|
| Types de méthodes d'impression sans marges        |
| Tailles de supports prises en charge pour         |
| l'impression sans marges                          |
| Configuration des procédures pour                 |
| l'impression                                      |
| Agrandissement/réduction de l'impression 72       |
| Zoom/Adapter au format du papier                  |
| Ajuster à la largeur du papier                    |
| Configuration de l'échelle personnalisée          |
| Impression multi pages 76                         |
| Impression note vero menualle(Windows             |
| uniquement) 78                                    |
| Précautions lors d'une impression recto-verso     |
|                                                   |
| Configuration des procédures pour<br>l'impression |
| Impression de poster (agrandir pour couvrir       |
| plusieurs feuilles et imprimer - Windows          |
| uniquement)                                       |
| Configuration des procédures pour                 |
| l'impression                                      |
| Assemblage de la sortie papier                    |
| personnalisées                                    |
| Impression de bannières (sur papier rouleau) 87   |
| Layout Manager (Gestionnaire de disposition)      |
| (Windows uniquement)                              |
| Configuration des procédures pour                 |
| l'impression                                      |
| Enregistrement et appel des paramètres du         |
| Improvion à partir d'un apparoil avancé           |
| Inpression a partir d'un appareil avance          |
| Utilisation d'Epson iPrint                        |
|                                                   |

# Impression avec gestion des couleurs

| À propos de la gestion des couleurs               |
|---------------------------------------------------|
| Paramètres d'impression avec gestion des          |
| couleurs                                          |
| Définition des profils                            |
| Configuration de la gestion des couleurs avec les |
| applications                                      |
| Configuration de la gestion des couleurs à l'aide |
| du pilote d'impression                            |
| Impression avec gestion des couleurs par          |
| l'ICM hôte (Windows)                              |

| Impression avec gestion des couleurs par |    |
|------------------------------------------|----|
| ColorSync (Mac OS X)                     | 99 |
| Impression avec gestion des couleurs par |    |
| l'ICM pilote(Windows uniquement)         | 99 |

# Utilisation du panneau de contrôle

| Menus                                          |
|------------------------------------------------|
| Utilisation du menu                            |
| Configuration des éléments pour l'affichage du |
| résumé réseau                                  |
| Configuration des éléments du menu Config      |
|                                                |

### Entretien

| Maintenance de la tête d'impression 108      |
|----------------------------------------------|
| Recherche de buses obstruées                 |
| Nettoyage des têtes                          |
| Correction de l'alignement de l'impression   |
| (Alignement de la tête)                      |
| Remplacement des consommables 111            |
| Remplacement des cartouches d'encre 111      |
| Remplacer la cartouche de maintenance 113    |
| Nettoyage de l'imprimante                    |
| Nettoyage de la surface de l'imprimante 114  |
| Nettoyage des rouleaux                       |
| Nettoyage de l'intérieur de l'imprimante 115 |
|                                              |

# Résolution des problèmes

| Messages116                                                               |
|---------------------------------------------------------------------------|
| Dépannage                                                                 |
| Vous ne pouvez pas imprimer (parce que<br>l'imprimante ne fonctionne pas) |
| Impression d'entraîner ou d'éjecter le papier.                            |
| Bourrage papier au niveau du bac feuille à                                |
| feuille automatique lors de l'impression 123                              |
| Bourrage de supports beaux-arts                                           |
| Bourrage de carton pour poster                                            |
| Bourrage de papier rouleau                                                |
| Autres                                                                    |

### Annexe

| Consommables et éléments optionnels | 128 |
|-------------------------------------|-----|
| Supports pris en charge             | 129 |

| Tableau des supports spéciaux Epson 130          |
|--------------------------------------------------|
| Papiers disponibles dans le commerce qui         |
| peuvent être utilisés                            |
| Remarques sur le déplacement et le transport 138 |
| Préparation au déplacement de l'imprimante       |
|                                                  |
| Préparation de l'imprimante pour le transport    |
|                                                  |
| Remarques avant d'utiliser à nouveau             |
| l'imprimante                                     |
| Tableau de spécifications.140                    |
| Normes et conformité                             |

## Assistance

| Site Internet de l'assistance technique         |
|-------------------------------------------------|
| Contacter l'assistance Epson                    |
| Avant de contacter Epson                        |
| Assistance aux utilisateurs en Amérique du      |
| nord                                            |
| Assistance aux utilisateurs en Europe 144       |
| Assistance aux utilisateurs à Taiwan 144        |
| Assistance aux utilisateurs en Australie 145    |
| Assistance aux utilisateurs à Singapour 146     |
| Assistance aux utilisateurs en Thaïlande 146    |
| Assistance aux utilisateurs au Vietnam 146      |
| Assistance aux utilisateurs en Indonésie 146    |
| Assistance aux utilisateurs à Hong-Kong 147     |
| Assistance aux utilisateurs en Malaisie 147     |
| Assistance aux utilisateurs en Inde             |
| Assistance aux utilisateurs aux Philippines 148 |

# Consignes importantes de sécurité

Avant d'utiliser l'imprimante, veuillez lire les consignes de sécurité. Veillez à respecter les avertissements et les instructions figurant sur l'imprimante.

# Choix de l'emplacement de l'appareil

- Placez l'imprimante sur une surface plate et stable, d'une taille supérieure aux dimensions de l'appareil. Celui-ci ne fonctionnera pas correctement s'il est incliné ou s'il se trouve sur une surface non horizontale.
- Évitez les emplacements soumis à des variations subites de température et d'humidité. Ne placez pas non plus l'imprimante sous la lumière directe du soleil, ni sous une forte source de lumière ou de chaleur.
- Évitez les emplacements soumis à des chocs et à des vibrations.
- □ Protégez l'imprimante contre la poussière.
- Placez l'imprimante près d'une prise murale facilement accessible.
- □ Lors du stockage ou du transport de l'imprimante, ne l'inclinez pas, ne la placez pas sur le côté et ne la retournez pas, faute de quoi de l'encre risque de fuir des cartouches.

# Installation de l'appareil

- □ Ne bloquez pas et ne couvrez pas les ouvertures du boîtier.
- N'insérez aucun objet dans les emplacements ou fentes de l'imprimante. Faites attention à ne pas répandre de liquide sur l'appareil.

- Le cordon d'alimentation est prévu pour cet appareil uniquement. Son utilisation avec un autre matériel comporte un risque d'incendie ou de décharge électrique.
- Connectez l'imprimante à des prises correctement mises à la terre. Evitez l'utilisation d'autres prises sur le même circuit que les copieurs ou les systèmes d'air conditionné qui nécessitent une mise sous tension et hors tension régulièrement.
- Évitez les prises électriques contrôlées par des interrupteurs muraux ou des minuteurs automatiques.
- Placez l'ensemble du système informatique loin des sources possibles d'interférences électromagnétiques, telles que les haut-parleurs ou les bases des téléphones sans fil.
- Utilisez uniquement une source d'alimentation du type indiqué sur l'étiquette du produit.
- Utilisez uniquement le cordon d'alimentation fourni avec le produit. L'utilisation d'un autre cordon comporte un risque d'incendie ou de décharge électrique.
- N'utilisez pas un cordon d'alimentation endommagé ou effiloché.
- Assurez-vous que votre cordon d'alimentation CA répond aux normes de sécurité applicables de la zone dans laquelle vous prévoyez de l'utiliser.
- Si vous utilisez une rallonge, vérifiez que l'ampérage des appareils reliés à cette rallonge n'excède pas l'ampérage du cordon. Assurez-vous aussi que l'ampérage total de tous les appareils branchés sur la prise murale n'excède pas la valeur autorisée pour cette prise.
- □ N'essayez pas de réparer vous-même l'appareil.
- Débranchez toujours l'appareil et adressez-vous au personnel d'entretien qualifié dans les situations suivantes :

Le cordon d'alimentation ou la prise est endommagé(e), du liquide a pénétré dans l'imprimante, l'imprimante est tombée ou le boîtier est endommagé, l'imprimante ne fonctionne pas normalement ou vous constatez des variations importantes de performance. Pour une utilisation de l'appareil en Allemagne, observez les consignes suivantes :

Pour assurer une protection contre les courts-circuits et les surtensions, vous devez installer dans le bâtiment un disjoncteur de 10 ou de 16 ampères.

- En cas de dommages au niveau de la prise, remplacez l'ensemble du cordon ou contactez un électricien qualifié. Si la prise contient des fusibles, assurez-vous de les remplacer par des fusibles identiques.
- ❑ Lors de la connexion de l'imprimante à un ordinateur ou un autre périphérique à l'aide d'un câble, vérifiez que les connecteurs sont correctement insérés. Les connecteurs ne disposent que d'une seule orientation correcte. Si les connecteurs ne sont pas insérés correctement, les deux périphériques reliés par le câble risquent d'être endommagés.

# Utilisation de l'appareil

- Ne mettez pas votre main dans l'imprimante et ne touchez pas les cartouches d'encre lors de l'impression.
- Ne retirez pas les têtes d'impression à la main, vous risquez d'endommager l'appareil.
- Éteignez toujours l'appareil avec la touche Marche/ Arrêt du panneau de contrôle. Lorsque vous appuyez sur cette touche, le témoin Alimentation clignote brièvement, puis s'éteint. Ne débranchez pas le cordon d'alimentation et n'éteignez pas l'imprimante tant que le témoin Alimentation n'a pas fini de clignoter.

# Utilisation de l'imprimante avec une connexion sans fil

N'utilisez pas l'imprimante dans des hôpitaux ou à proximité d'équipements médicaux. Les ondes radio générées par l'imprimante peuvent affecter de manière négative le fonctionnement des équipements médicaux électriques.

- Maintenez l'imprimante à au moins 22 cm de distance des stimulateurs cardiaques. Les ondes radio générées par l'imprimante peuvent affecter de manière négative le fonctionnement des stimulateurs cardiaques.
- N'utilisez pas l'imprimante à proximité de dispositifs automatiques, tels que des portes automatiques ou des alarmes incendie. Les ondes radio générées par l'imprimante peuvent affecter de manière négative le fonctionnement de ces dispositifs et entraîner des accidents liés à des anomalies de fonctionnement.

# Manipulation des cartouches d'encre

- Gardez les cartouches hors de portée des enfants et n'ingérez pas l'encre.
- Si vous avez de l'encre sur la peau, lavez-vous à l'eau et au savon. En cas de contact avec les yeux, rincez-les abondamment avec de l'eau. Si une gêne ou des problèmes de vision subsistent après un nettoyage approfondi, consultez immédiatement un médecin.
- □ Secouez les cartouches d'encre neuves quatre ou cinq fois avant d'ouvrir leur emballage.
- □ Afin d'éviter tout risque de fuite, ne secouez pas les cartouches d'encre une fois les emballages ouverts.
- □ Utilisez la cartouche d'encre avant la date imprimée sur l'emballage.
- Pour de meilleurs résultats, utilisez les cartouches dans un délai de six mois à compter de l'ouverture de l'emballage.
- Ne démontez pas les cartouches d'encre et n'essayez pas de les remplir à nouveau. Ce faisant, vous risqueriez d'endommager la tête d'impression.
- Ne touchez pas la puce du circuit imprimé située sur le côté de la cartouche. Ceci pourrait avoir une incidence sur le bon fonctionnement de l'appareil et sur l'impression.

- La puce de cette cartouche d'encre conserve un certain nombre d'informations relatives à la cartouche, tel que l'état de la cartouche d'encre, autorisant ainsi le retrait et la réinsertion de la cartouche librement. Cependant, à chaque fois que vous insérez la cartouche, vous consommez un peu d'encre car l'imprimante procède automatiquement à un contrôle de fiabilité.
- Givous retirez une cartouche en vue de la réutiliser plus tard, protégez la zone d'alimentation de l'encre contre la poussière et la saleté, et stockez la cartouche dans le même environnement que l'appareil. Un clapet protège l'orifice d'alimentation de l'encre, ce qui évite d'avoir à installer un bouchon ou un couvercle, mais veillez à ce que l'encre ne tache pas les éléments en contact avec la cartouche. Ne touchez pas l'orifice d'alimentation de l'encre ni la zone située autour.
- □ Ne retirez pas et ne déchirez pas l'étiquette de la cartouche car cela pourrait provoquer des fuites d'encre.
- □ Installez la cartouche d'encre immédiatement après l'avoir retirée de son emballage. Si une cartouche est déballée longtemps avant son utilisation, une impression normale risque de ne pas être possible.
- □ Stocker les cartouches d'encre avec l'étiquette orientée vers le haut. Ne stockez pas les cartouches à l'envers.

# Utilisation de l'écran LCD (panneau tactile)

- □ Il est possible que l'écran LCD affiche quelques petits points lumineux ou foncés. De même, il peut présenter, en raison de ses caractéristiques, une luminosité non uniforme. Il s'agit de phénomènes normaux qui ne signifient en aucun cas que l'écran est endommagé.
- □ Nettoyez uniquement l'écran LCD à l'aide d'un chiffon doux et sec. N'utilisez pas de produits nettoyants liquides ou chimiques.

- □ En cas de contact de la solution à base de cristaux liquides avec vos mains, lavez-les soigneusement avec de l'eau et du savon. En cas de contact de la solution à base de cristaux liquides avec vos yeux, rincez-les abondamment avec de l'eau. Si une gêne ou des problèmes de vision subsistent après un nettoyage approfondi, consultez immédiatement un médecin.
- La surface de l'écran LCD est susceptible de se casser si elle subit un impact violent. Si la surface du panneau s'ébrèche ou se fissure, contactez votre revendeur et ne touchez pas ou ne tentez pas de retirer les morceaux cassés.
- Appuyez sur l'écran LCD en douceur avec votre doigt. N'appuyez pas avec force et n'utilisez pas vos ongles.
- □ N'utilisez pas d'objet pointu comme un stylo bille, un crayon, un stylet, etc.
- Les performances peuvent diminuer en cas de présence de condensation dans l'écran LCD en raison de soudains changements de température ou de l'humidité.

# Signification des symboles

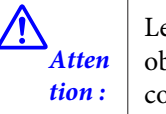

Les Avertissements sont des consignes à observer pour éviter toute blessure corporelle.

# Atten tion :

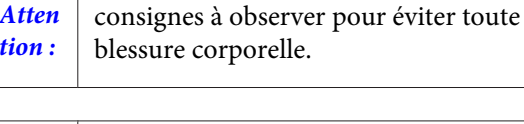

Les messages importants doivent être suivis pour éviter d'endommager ce

orta nt :

Imp

produit.

Les messages d'attention sont des

Remarque Les remarques contiennent des informations importantes ou : supplémentaires sur le fonctionnement de ce produit.

# Éléments de l'imprimante

### **Partie avant**

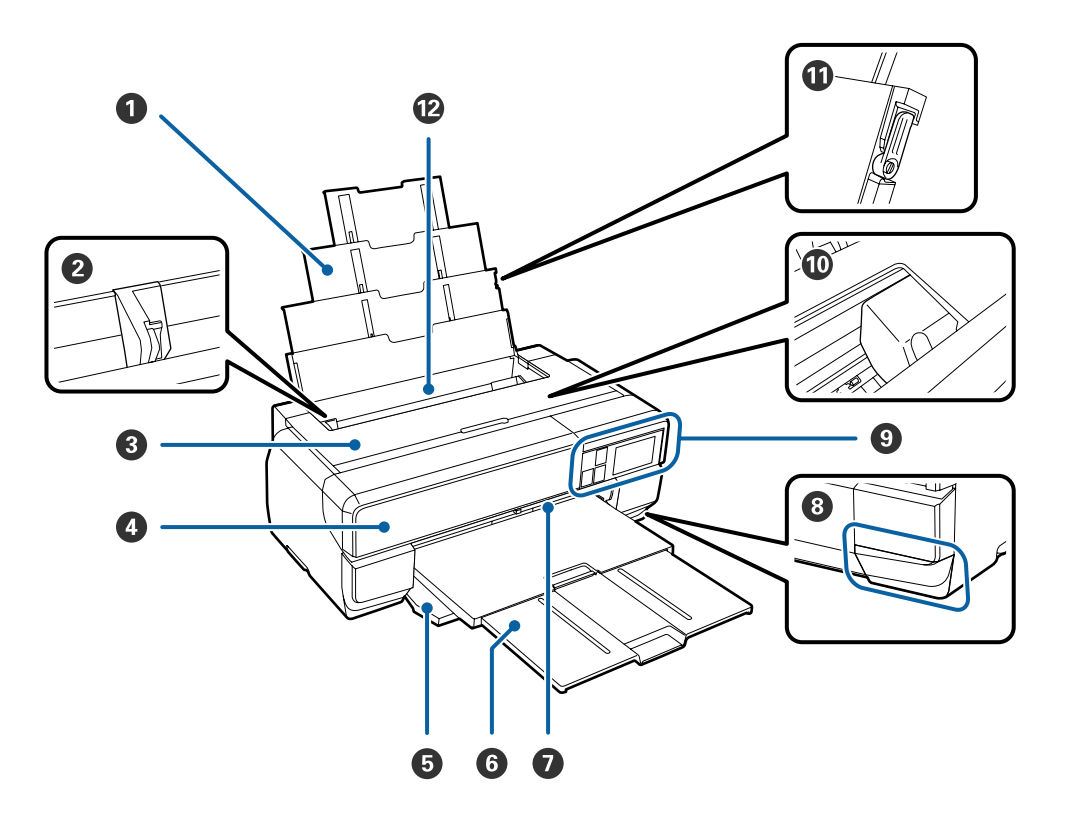

#### **1** Support papier

Soutient le papier pour l'empêcher de tomber vers l'avant ou l'arrière.

#### **2** Guide des bords

Déplacez le guide vers la gauche ou la droite selon la taille du papier que vous souhaitez charger. Vous éviterez ainsi de charger le papier de travers.

#### Capot de l'imprimante

Ouvrez ce capot pour nettoyer l'intérieur de l'imprimante ou retirer du papier coincé. Ce capot est normalement fermé lors de l'utilisation de l'imprimante.

#### Ouvercle de la cartouche d'encre

À ouvrir pour l'installation ou le remplacement des cartouches d'encre.

A Remplacement des cartouches d'encre » à la page 111

#### **6** Capot avant

Vous devez ouvrir ce capot avant de sortir le bac d'insertion manuelle avant ou le bac de sortie.

#### 6 Bac de sortie

Le papier éjecté est collecté ici. Dépliez le bac lors de l'utilisation de l'imprimante.

#### Bac d'insertion manuelle avant

Appuyez sur le centre du bac et sortez le bac pour charger des supports beaux-arts ou du carton pour poster.

#### **8** Couvercle de la cartouche de maintenance

Ouvrez-le lors du remplacement de la cartouche de maintenance

Remplacer la cartouche de maintenance » à la page 113

#### Panneau de contrôle

∠ r ≪ Panneau de contrôle » à la page 12

🖉 « Utilisation du panneau de contrôle » à la page 102

#### Tête d'impression

Projette l'encre via des buses haute densité tout en se déplaçant vers la gauche et la droite pour imprimer. Ne déplacez pas la tête d'impression avec la main.

#### Guide des bords du support du papier

Utilisez-le uniquement pour empêcher la mise en travers du papier ordinaire de format A3 ou supérieur.

∠ Chargement du papier dans le bac feuille à feuille automatique » à la page 26

#### Bac feuille à feuille automatique

Charge automatiquement le papier.

## Arrière

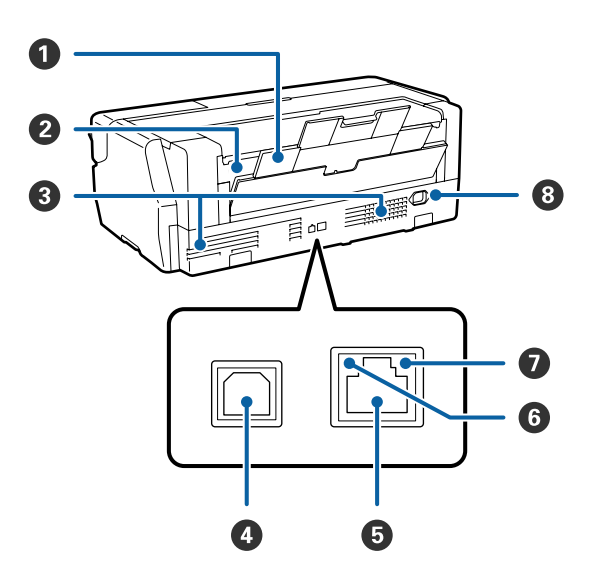

#### Support arrière

Utilisez-le pour charger des supports beaux-arts ou du papier rouleau avec l'unité pour papier rouleau optionnelle.

Area with the supports beaux-arts with a page 27 of the support of the support of

∠ r « Chargement du papier rouleau » à la page 32

#### **2** Alimentation de papier rouleau

Utilisez pour imprimer sur du papier rouleau avec l'unité pour papier rouleau optionnelle.

∠ Chargement du papier rouleau » à la page 32

#### **③** Ouvertures de circulation d'air

Permettent d'évacuer l'air interne. Ne couvrez pas les ouvertures.

#### Ort USB

Permet de connecter le câble USB.

#### Ort LAN

Permet de connecter le câble LAN.

#### **6** Indicateur de statut

Indique la vitesse de communication réseau.

Allumée : 100Base-TX

Éteinte : Non connecté, économie d'énergie ou 10Base-T

#### **1** Indicateur de données

Indique le statut de la connexion réseau ou la réception de données.

Allumée : Connecté.

Clignotante : Réception des données.

Éteinte : Non connecté ou économie d'énergie.

#### 8 Entrée CA

Permet de connecter le câble d'alimentation fourni.

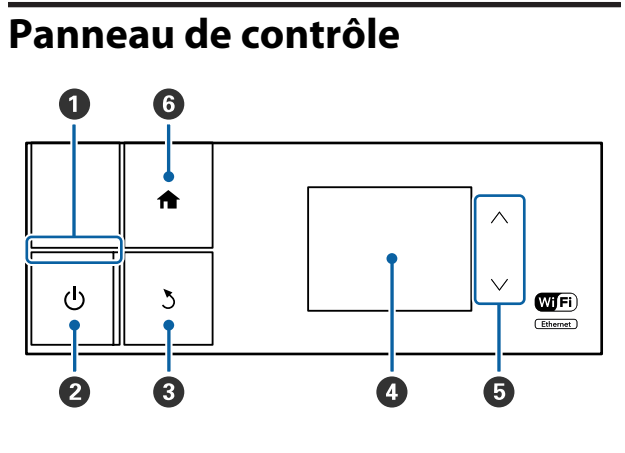

#### **1** Voyant $\bigcirc$ (voyant d'alimentation)

Acti- : L'imprimante est sous tension. vé

Non : L'imprimante est hors tension.

#### 2 Touche <sup>()</sup> (touche d'alimentation)

Met l'imprimante sous ou hors tension.

#### **3** Touche 5 (touche arrière)

Appuyez sur cette touche pour retourner à l'écran précédent lorsque le Menu est affiché.

#### 4 Écran

Affiche l'état, les menus, les messages d'erreur, etc., de l'imprimante. ∠ r « Vue de l'écran d'accueil » à la page 13

#### 6 Touches $\wedge$ et $\vee$

Appuyez sur ces touches pour sélectionner les éléments de menu et les valeurs de paramètre lorsqu'un menu est affiché.

#### 6 Touche 🛖

Appuyez sur cette touche pour afficher l'écran d'accueil.

∠ r « Vue de l'écran d'accueil » à la page 13

Remarque : Vous pouvez modifier l'angle du panneau de contrôle.

# Vue de l'écran d'accueil

Les icônes **1** indiquent l'état.

Appuyez sur les icônes 2 à 7 pour afficher les menus de paramètres et de vérification.

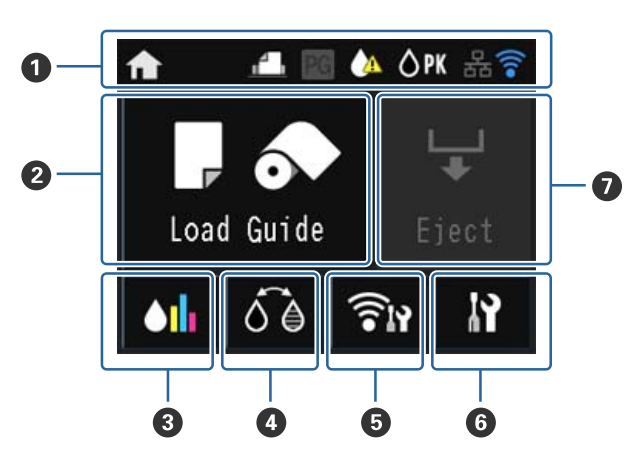

#### 1 Icône de statut

Consultez le tableau suivant pour des explications sur les icônes.

| A        | Indique que l'écran d'accueil est affiché.                                                         |                                        |  |  |
|----------|----------------------------------------------------------------------------------------------------|----------------------------------------|--|--|
| <b>.</b> | Indique le <b>Guide de charge</b> sélectionné à l'aide des icônes suivantes. Bac feuille à feuille |                                        |  |  |
|          |                                                                                                    |                                        |  |  |
|          | ~                                                                                                  | Support beaux-arts                     |  |  |
|          |                                                                                                    | Carton pour affiche                    |  |  |
|          | ി                                                                                                  | Papier rouleau                         |  |  |
| PG       | S'allume lors<br><b>Activé</b> .                                                                   | que <b>Papier épais</b> est défini sur |  |  |

|     | Indique que le niveau d'encre est bas ou que<br>la cartouche de maintenance manque d'es-<br>pace. Préparez une nouvelle cartouche. |                                  |  |  |
|-----|----------------------------------------------------------------------------------------------------|----------------------------------|--|--|
| ÔPK | Indique l'encre noire sélectionnée à l'aide des icônes suivantes.                                                                  |                                  |  |  |
|     | Ô PK                                                                                                    | Encre noir photo                 |  |  |
|     | ₿мк                                                                                                    | Encre noir mat                   |  |  |
| 格   | Affiché en cas<br>filaire.                                                                                                    | s de connexion à un réseau local |  |  |

| • | Affiche le mode de fonctionnement, l'état<br>des ondes radio et l'état de la connexion du<br>réseau local sans fil. |                                         |  |
|---|----------------------------------------------------------------------------------------------------|-----------------------------------------|--|
|   | L'icône n'est pas affichée quand le réseau<br>local sans fil est déconnecté.                                        |                                         |  |
|   | Le nombre de lignes indique la puissance de<br>l'onde radio.                                                        |                                         |  |
|   | (((•                                                                                                    | Fort                                    |  |
|   | (((•                                                                                                    | Faible                                  |  |
|   | (((•                                                                                                    | Recherche en cours ou indis-<br>ponible |  |
|   | L'icône change comme indiqué ci-dessous selon le mode de fonctionnement.                                            |                                         |  |
|   | (((•                                                                                                    | Mode infrastructure                     |  |
|   |                                                                                                    | Mode ad hoc                             |  |
|   |                                                                                                    | Mode Wi-Fi Direct                       |  |
|   |                                                                                                    | Mode AP simple                          |  |

#### Remarque :

Lors d'une tentative de connexion à un réseau local filaire ou sans fil, l'icône suivante est affichée au lieu de l'icône du réseau local filaire ou sans fil.

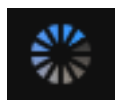

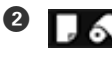

Touche (Guide de charge/Config. du support)

**Guide de charge** s'affiche lorsque le papier n'est pas chargé. Vous pouvez continuer en vérifiant la procédure **Guide de charge** sélectionnée à l'écran.

**Config. du support** s'affiche lorsque le papier est chargé. Vous pouvez définir la taille et le type du support.

#### 3 📊

#### Touche (Affichage de l'encre restante)

Affiche la quantité approximative d'encre restante et l'espace libre dans la cartouche de maintenance. Selon le statut de chaque cartouche, les icônes changent comme indiqué ci-dessous.

#### Cartouche d'encre

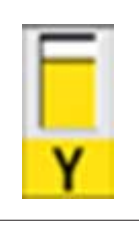

Pas d'erreur. Le niveau de l'indicateur change en fonction de la quantité d'encre restante dans la cartouche.

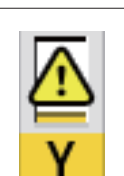

Le niveau d'encre est faible. Vous devez préparer une nouvelle cartouche d'encre. Il est recommandé de remplacer la cartouche

d'encre dès que possible, l'encre risquant d'être épuisée en cours d'impression.

#### Remarque :

L'icône d'encre restante est affichée pendant l'impression ou le remplacement de l'encre et quand une erreur de cartouche d'encre s'est produite. (3) indique l'encre devant être remplacée ou pour laquelle une erreur s'est produite.

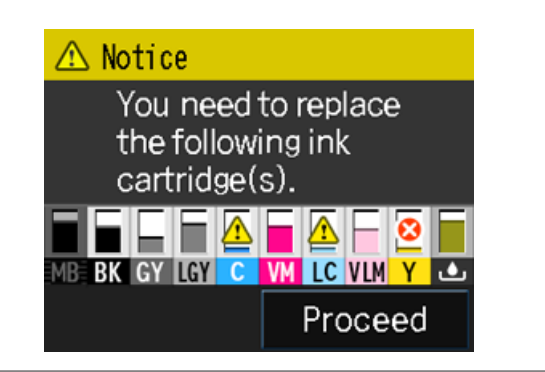

Codes de couleur d'encre

| МК  | Matte Black (Noir Mat)                    |
|-----|-------------------------------------------|
| РК  | Photo Black (Noir Photo)                  |
| LK  | Light Black (Gris)                        |
| LLK | Light Light Black (Gris Clair)            |
| с   | Cyan                                      |
| VM  | Vivid Magenta                             |
| LC  | Light Cyan (Cyan Clair)                   |
| VLM | Vivid Light Magenta (Vivid Magenta Clair) |
| Y   | Yellow (Jaune)                            |

#### Cartouche de maintenance

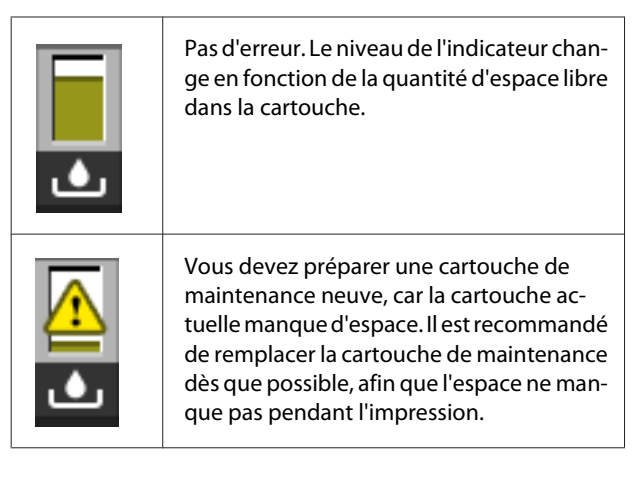

4

60

#### Touche (Changement de l'encre noire)

Vous pouvez passer d'un type d'encre noire à un autre.

 $\angle \mathfrak{P} \,$  « Modification du type d'encre noire » à la page 44

∠ Supports pris en charge » à la page 129

### 5

লি

#### Touche (Affichage du résumé réseau)

Affiche l'état de la connexion de l'imprimante à l'ordinateur. Vous pouvez également afficher **Param**. **Wi-Fi/Réseau** et ainsi de suite directement à partir du **Menu**.

د المعنى المعنى الم معنى المعنى المع

### 6

#### Touche (Configuration)

Vous pouvez procéder à la maintenance de l'imprimante et régler les paramètres de l'imprimante.

∠ Menus » à la page 102

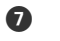

#### Touche (Couper/Éjecter)

Vous pouvez éjecter du papier qui a été chargé.

Lorsque le papier rouleau est chargé, vous pouvez effectuer les actions suivantes.

- Placez l'extrémité de la section imprimée sur la position de coupe
- Éjectez le papier rouleau après le placement de l'extrémité de la section imprimée sur la position de coupe
- L Éjecter le papier rouleau

# Caractéristiques de l'imprimante

Avec cette grande imprimante jet d'encre couleur, vous pouvez imprimer sur du papier jusqu'au format A2.

Les principales fonctions de l'imprimante sont décrites ci-après.

# Accès à la haute résolution

La nouvelle technologie d'encre Epson UltraChrome HD répond aux besoins des professionnels grâce à la haute définition.

#### Densité maximale du noir

La nouvelle technologie d'encre offre une densité maximale du noir (Dmax), supérieure aux produits précédents.

#### Impression de photos en noir et blanc

Les trois densités d'encre noire soulignent les différences de tonalités subtiles des photographies en noir et blanc.

Le pilote d'impression peut être utilisé pour créer des impressions en noir et blanc aux ombres riches, à partir de données d'images en couleur, directement, sans l'aide d'un logiciel d'imagerie.

 $\angle \mathfrak{T}$  « Impression de photos en noir et blanc » à la page 64

# Deux types d'encre noire fournis en fonction du type de papier

Vous pouvez choisir entre l'encre Noir Photo ou l'encre Noir Mat selon le type de papier. L'encre Noir Photo garantit une finition parfaite sur les papiers photo glacés. L'encre Noir Mat augmente la densité optique noire pour les papiers mats.

Cette imprimante vous permet de configurer à la fois l'encre Noir Photo et l'encre Noir Mat, et de permuter entre les deux selon le type de papier.

 $\bigtriangleup$  « Modification du type d'encre noire » à la page 44

# Reproduction équilibrée des couleurs grâce à la technologie LUT de Epson

La technologie LUT de Epson fournit les conditions suivantes tout en garantissant un équilibre parfait entre ces différents paramètres. Cela permet d'augmenter la qualité des images et de reproduire les couleurs de manière cohérente.

1. Réduit les incohérences de couleur dues aux différences d'éclairage.

2. Reproduit les dégradés subtils

3. Réduit la granulation

4. Augmente la gamme pour une reproduction parfaite des couleurs

#### Sortie précise avec la résolution maximale de 2880 × 1440 dpi et une taille de point d'encre minimale de 3,5 pl

Imprimez de magnifiques photos avec une granulation réduite.

#### Impressions à longue durée de vie

Les encres pigmentées permettent de conserver des impressions plus belles et plus éclatantes dans la durée puisque leur résistance à l'eau et à l'ozone ainsi qu'à la lumière empêche que les encres ne soient détériorées par la lumière et l'ozone présents dans l'air.

# Productivité élevée

#### Une excellente stabilité des couleurs permet une impression efficace

La couleur se stabilise rapidement si bien qu'elle peut être utilisée en toute sécurité pour le flux de production de pré-presse et la retouche de couleur, ce qui renforce l'efficacité du travail.

# Facilité d'utilisation supérieure

#### Nouvelle interface à panneau tactile qui offre une meilleure interopérabilité avec un écran couleur lisible et facile à utiliser

L'écran LCD, grand et volumineux, présente un design intuitif et facile à utiliser.

L'écran en couleur facilement lisible permet de comprendre les messages d'erreur et autres informations plus facilement. Il fournit également des instructions sur le chargement des supports, tels que les supports beaux-arts.

#### ∠ vue de l'écran d'accueil » à la page 13 ∠

#### Équipée pour les réseaux locaux sans fil

La fonction de réseau sans fil, proposée par défaut, permet de procéder à des impressions sans fil à partir d'ordinateurs et de périphériques Wi-Fi compatibles.

Une connexion Wi-Fi Direct vous permet d'établir une connexion sans fil directe entre l'imprimante et un ordinateur ou un appareil avancé sans recourir à un point d'accès.

#### **Remarque** :

Il est possible que les vitesses d'impression proposées ne soient pas suffisantes sur certains réseaux sans fil ou lors de l'impression au format A3 et à d'autres très grands formats. Une connexion physique est nécessaire lorsque des vitesses d'impression stables sont requises.

#### Impression à partir d'un appareil avancé

À l'aide d'AirPrint ou de Google Cloud Print, vous pouvez imprimer à partir d'appareils iOS ou Android.

#### Fonction d'impression sans marges

Vous pouvez procéder à des impressions sans aucune marge, avec les paramètres d'impression avec extension automatique ou avec conservation du format.

Une fonction d'impression de poster est également incluse. Elle vous permet d'assembler la sortie papier lorsque vous effectuez des tirages sans marges pour créer des posters et des calendriers de grande dimension. (27) « Impression de poster (agrandir pour couvrir plusieurs feuilles et imprimer - Windows uniquement) » à la page 79

#### Positionnement libre des données d'impression issues de diverses applications à l'aide du Layout Manager (Gestionnaire de disposition)

Cette fonction vous permet de positionner de nombreuses données d'impression issues de différentes applications librement sur une feuille afin de créer des posters ou d'afficher des articles.

# Économie d'énergie grâce au mode de veille et à la fonction Temporisation arrêt

Si aucun travail d'impression n'est en cours de traitement ou si aucune opération n'a été exécutée depuis un certain temps, l'imprimante passe en mode Veille afin de réduire sa consommation d'énergie. En outre, l'imprimante peut s'éteindre automatiquement lorsque la fonction Temporisation arrêt est activée, de manière à ne pas gaspiller d'électricité. Cette fonction est active en l'absence de réception de travail d'impression ou si aucune opération n'est effectuée sur le panneau de contrôle alors que l'imprimante n'est pas dans un état d'erreur pendant une période spécifiée.

#### 

#### Prise en charge de nombreux papiers, dont le papier rouleau

EPSON propose une large gamme de supports spéciaux pour des impressions de haute qualité. Avec cette imprimante, vous pouvez désormais imprimer sur du papier rouleau, ce qui accroît vos possibilités d'impression.

Vous devez disposer de l'unité pour papier rouleau optionnelle pour imprimer sur du papier rouleau.

∠ Supports pris en charge » à la page 129

Le chargement du papier affiche automatiquement l'écran de configuration du type et de la taille du support. Vous pouvez définir cet affichage sur **Activé/Arrêt** à partir de **Affich. config. papier** dans le menu Config.

∠ Configuration des éléments du menu Config » à la page 103

# Remarques sur l'utilisation et le stockage

## **Espace d'installation**

Veillez à sécuriser l'espace suivant et à le dégager de tout objet afin que l'éjection du papier et le remplacement des consommables ne soient pas obstrués.

Reportez-vous au tableau des spécifications pour connaître les dimensions externes de l'imprimante.

#### A wave and the specifications wave a la page 140 march a la page 140 march a la page 1

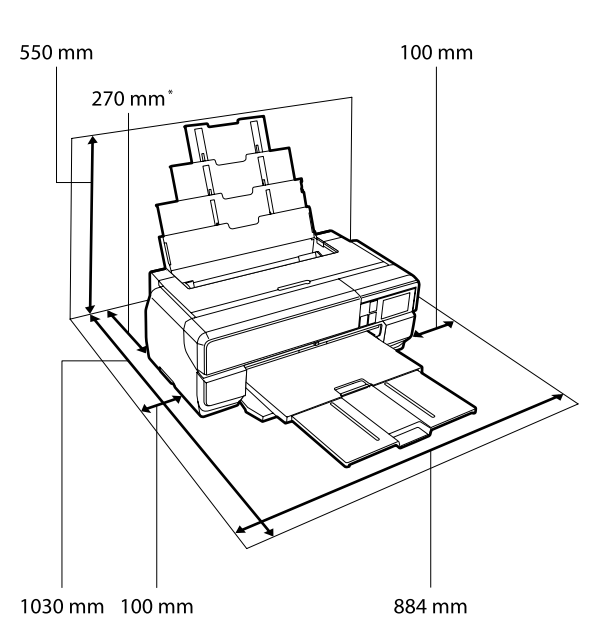

\* Lors de l'impression sur du carton pour poster, laissez un espace d'au moins 430 mm derrière l'imprimante.

# Remarques sur l'utilisation de l'imprimante

Tenez compte des points suivants lorsque vous utilisez cette imprimante afin d'éviter les pannes, les dysfonctionnements et la dégradation de la qualité d'impression.  Lorsque vous utilisez l'imprimante, vérifiez la plage de température de fonctionnement et d'humidité décrite dans le tableau des spécifications.

Même dans les conditions indiquées, il est possible que l'impression ne soit pas optimale lorsque les conditions d'environnement ne conviennent pas au papier utilisé. Veillez à utiliser l'imprimante dans un environnement conforme aux conditions requises pour le papier. Pour plus de détails, reportez-vous au manuel fourni avec le papier.

En outre, si vous utilisez l'appareil dans un environnement sec, climatisé, ou exposé à la lumière directe du soleil, veillez à maintenir l'humidité appropriée.

- Évitez les emplacements où se trouvent des sources de chaleur ou qui sont en contact direct avec l'air provenant de climatiseurs. Ces conditions sont susceptibles de sécher les buses des têtes d'impression qui pourraient alors s'obstruer.
- L'obturation risque de ne pas avoir lieu (la tête d'impression n'est pas positionnée sur le côté droit) si l'imprimante est éteinte pendant un bourrage papier ou en cas d'erreur. La fonction d'obturation place automatiquement un capuchon sur la tête d'impression pour l'empêcher de sécher. Dans ce cas, mettez l'imprimante sous tension et attendez quelques instants que l'obturation soit exécutée automatiquement.
- Ne débranchez pas l'alimentation de l'imprimante lorsque cette dernière est sous tension, ou ne coupez pas l'alimentation au niveau du disjoncteur. car l'obturation de la tête pourrait ne pas se faire correctement. Dans ce cas, mettez l'imprimante sous tension et attendez quelques instants que l'obturation soit exécutée automatiquement.

# Remarques sur l'absence d'utilisation de l'imprimante

Si vous ne comptez pas utiliser l'imprimante pendant un certain temps, prenez en considération les conseils de stockage suivants. Si l'imprimante n'est pas rangée correctement, vous risquez de ne pas pouvoir imprimer correctement lors de la prochaine utilisation.

- Lors du stockage de l'imprimante, laissez les cartouches d'encre installées et maintenez l'imprimante à niveau. N'inclinez pas l'imprimante, ne la retournez pas et ne la placez pas sur le côté.
- Si vous n'imprimez pas pendant une longue période, il est possible que les buses de la tête d'impression se bouchent. Nous vous recommandons d'utiliser régulièrement l'imprimante de manière à éviter toute obstruction de la tête d'impression.
- Si vous laissez du papier dans l'imprimante, le rouleau du système de maintien du papier risque de laisser une trace sur la surface du papier. Le papier peut alors devenir mou ou gondolé, provoquant des problèmes d'alimentation du papier ou de rayure de la tête d'impression. Retirez tout papier lorsque vous rangez l'imprimante.
- Rangez l'imprimante après avoir vérifié que la tête d'impression a été obturée (la tête d'impression se trouve à l'extrême droite). Si la tête d'impression reste exposée pendant une période prolongée, la qualité d'impression peut décroître.

#### Remarque :

*Si la tête d'impression n'est pas obturée, mettez l'imprimante sous tension, puis à nouveau hors tension.* 

- □ Assurez-vous que les capots sont fermés afin d'éviter l'entrée de la poussière. Si vous n'utilisez pas l'imprimante pendant longtemps, placez un chiffon ou une couverture antistatique sur l'imprimante pour empêcher l'accumulation de poussière. Les buses de la tête d'impression sont de très petite taille et peuvent facilement s'obstruer si des poussières fines pénètrent dans la tête d'impression. Dans ce cas, vous ne pourrez plus imprimer correctement.
- Si vous n'avez pas utilisé l'imprimante depuis longtemps, vérifiez que la tête d'impression n'est pas obstruée avant de démarrer l'impression. Procédez à un nettoyage des têtes si ces dernières sont obstruées.

 $\bigtriangleup$  « Recherche de buses obstruées » à la page 108

# Remarques sur la manipulation des cartouches d'encre

Tenez compte des points suivants lorsque vous manipulez les cartouches d'encre afin de conserver une qualité d'impression satisfaisante.

- Dans le cadre du processus de chargement initial de l'encre effectué après l'achat, de l'encre est utilisée pour remplir les buses de la tête d'impression jusqu'aux pointes et les préparer à l'impression. En conséquence, les premières cartouches d'encre installées après achat impriment moins de pages que les cartouches suivantes.
- Nous vous recommandons de stocker les cartouches d'encre dans un lieu sombre et frais, et de les utiliser avant la date d'expiration indiquée sur l'emballage.
- Pour une qualité d'impression optimale, nous recommandons de l'utiliser dans les six mois après son installation dans l'imprimante.
- Si vous transférez les cartouches d'encre d'un lieu frais à un lieu chaud, laissez-les à température ambiante pendant plus de trois heures avant de les utiliser.
- Ne touchez pas la puce à circuit imprimé de la cartouche d'encre. Dans le cas contraire, vous risqueriez de ne pas pouvoir effectuer les opérations ou imprimer correctement.

- Lors du chargement des cartouches d'encre, veillez à ce que toutes les couleurs soient installées. L'imprimante peut uniquement être utilisée lorsque toutes les couleurs sont installées.
- Ne déplacez pas la tête d'impression à la main, faute de quoi l'imprimante risque d'être endommagée.
- Ne laissez pas l'imprimante sans cartouche. Dans le cas contraire, l'encre de l'imprimante sèchera et vous ne pourrez peut-être pas imprimer correctement. Quand vous n'utilisez pas l'imprimante, assurez-vous que toutes les cartouches d'encre sont installées.

- □ La puce verte contient les informations relatives à la cartouche, telles que le niveau d'encre restant. Vous pouvez donc réinstaller et réutiliser les cartouches d'encre une fois retirées de l'imprimante.
- Lorsque les cartouches sont stockées, maintenez les orifices de sortie de l'encre exempts de poussière.
   L'orifice de sortie de l'encre dispose d'une valve, il n'est donc pas nécessaire de le recouvrir.
- De l'encre peut rester autour de l'orifice de sortie de l'encre des cartouches d'encre retirées. Veillez à ne pas salir d'encre la zone alentour.
- Pour maintenir la qualité de la tête d'impression, cette imprimante cesse d'imprimer avant que les cartouches d'encre soient complètement épuisées.
- □ Les cartouches d'encre peuvent contenir des matériaux recyclés ; ceci n'affecte en rien le fonctionnement et la performance de l'imprimante.
- □ Ne la faites pas tomber et ne la cognez pas contre des objets durs. Sinon, l'encre peut fuir de la cartouche.
- Ne démontez ni ne remodelez les cartouches d'encre. Vous risquez de ne pas pouvoir imprimer correctement.
- Toutes les couleurs d'encre sont utilisées lors du nettoyage de la tête et autres opérations de maintenance de manière à garantir l'état des têtes d'impression.
- Selon le type de papier et les paramètres de qualité d'impression, les encres de couleur peuvent également être utilisées pour les noirs à haute densité des impressions en noir et blanc ou en niveaux de gris.
- □ Les cartouches d'encre fournies avec l'imprimante ne peuvent pas servir de cartouches de remplacement.

# Remarques concernant la manipulation du papier

Tenez compte des points suivants lors de la manipulation ou du stockage du papier. Si le papier n'est pas en bon état, la qualité d'impression risque de se dégrader.

Consultez les manuels fournis avec chaque papier.

### Remarques sur la manipulation

- ❑ Utilisez les supports spéciaux Epson dans des conditions ambiantes normales (température de 15 à 25 °C et humidité de 40 à 60 %).
- □ Ne pliez pas le papier ou n'éraflez pas sa surface.
- Évitez de toucher la surface imprimable du papier avec les mains nues. L'humidité et l'huile présentes sur les mains peuvent affecter la qualité d'impression.
- □ Le papier peut être gondolé ou mou en cas de changement de température et d'humidité. Veillez à ne pas érafler ou tacher le papier, et aplatissez-le avant de le charger dans l'imprimante.
- □ N'humidifiez pas le papier.
- □ Ne jetez pas l'emballage du papier afin de pouvoir l'utiliser pour ranger le papier.
- Évitez de stocker le papier dans des lieux exposés à la lumière directe du soleil, à la chaleur excessive ou à l'humidité.
- □ Stockez le papier dans son emballage d'origine après ouverture et rangez-le à plat.

### Remarques concernant la manipulation du papier imprimé

Pour garantir des résultats d'impression durables de haute qualité, tenez compte des points suivants.

- □ Ne frottez pas et n'éraflez pas la surface imprimée, sinon l'encre risque de se détacher.
- Ne touchez pas la surface imprimée, sinon l'encre risque de se détacher.
- Assurez-vous que les impressions sont complètement sèches avant de les plier ou de les empiler, sinon la couleur peut changer au niveau du point de contact (ce qui laisse une marque). Ces marques disparaîtront si elles sont immédiatement séparées et séchés, mais elles resteront si elles ne sont pas séparées.
- □ Si vous placez les impressions dans un album avant séchage complet, un effet de flou peut se produire.
- N'utilisez pas de séchoir pour sécher les impressions.

- □ Évitez la lumière directe du soleil.
- Évitez l'altération des couleurs lors de l'affichage ou du rangement des impressions en suivant les instructions fournies dans le manuel du papier.
- Pour éviter toute décoloration des impressions, rangez-les dans un lieu sombre, à l'abri des températures élevées, de l'humidité et de la lumière directe du soleil.

#### Remarque :

Généralement, les impressions et les photos s'altèrent avec le temps (altération des couleurs) en raison des effets de la lumière et de divers composants contenus dans l'air. Cette altération concerne également les supports spéciaux Epson. Cependant, en adoptant une méthode de stockage appropriée, le degré d'altération des couleurs peut être minimisé.

- Pour plus d'informations sur la manipulation du papier après impression, reportez-vous aux manuels fournis avec les supports spéciaux Epson.
- L'aspect des couleurs des photos, posters et autres impressions diffère selon les conditions d'éclairage (sources de lumière<sup>\*</sup>). Les couleurs des impressions de cette imprimante peuvent également varier sous différentes sources de lumière.

\* Les sources de lumière incluent par exemple la lumière du soleil, la lumière fluorescente et la lumière incandescente.

# Présentation des logiciels fournis

# Contenu du disque de logiciels

Les logiciels Windows suivants sont disponibles sur le disque des logiciels fourni.

Visitez le site http://epson.sn pour Mac OS X ou si vous ne disposez pas d'un lecteur de disque.

Vous devez installer le pilote de l'imprimante pour utiliser celle-ci.

Pour de plus amples informations sur chaque logiciel, reportez-vous au *Guide réseau* (fichier PDF) ou à l'aide en ligne.

| Nom du logiciel        | Résumé                                                                                                    |  |
|------------------------|----------------------------------------------------------------------------------------------------|--|
| Pilote d'impression    |                                                                                                    |  |
| Easy Photo Print       | Imprimez facilement et rapidement les photos de votre choix. Reportez-vous à l'aide en ligne<br>de l'application pour plus d'informations.                                              |  |
| EpsonNet Setup         | Ce logiciel vous permet de configurer différents paramètres réseau de l'imprimante depuis votre ordinateur.                                                                             |  |
| EpsonNet Print         | Avec ce logiciel, vous pouvez effectuer une impression TCP/IP directe lorsque l'ordinateur et l'imprimante sont connectés via un réseau.                                                |  |
| EpsonNet Config        | Ce logiciel vous permet de configurer différents paramètres réseau de l'imprimante depuis votre ordinateur. De cette façon, vous pouvez saisir l'adresse et le nom à l'aide du clavier. |  |
| EPSON Software Updater | Ce logiciel se connecte à Internet, vérifie si des mises à jour sont disponibles et les installe, le cas<br>échéant.                                                                    |  |
| Profils Adobe ICC      | Utilisez-les comme profils d'entrée pour la gestion des couleurs.                                                                                                    |  |

# Récapitulatif du pilote d'impression

Les principales fonctions du pilote d'impression sont décrites ci-après.

- Convertit les données d'impression reçues des applications en des données imprimables et les envoie à l'imprimante.
- Permet à l'utilisateur de spécifier la configuration de l'imprimante, par exemple le support et la taille du papier.

#### Windows

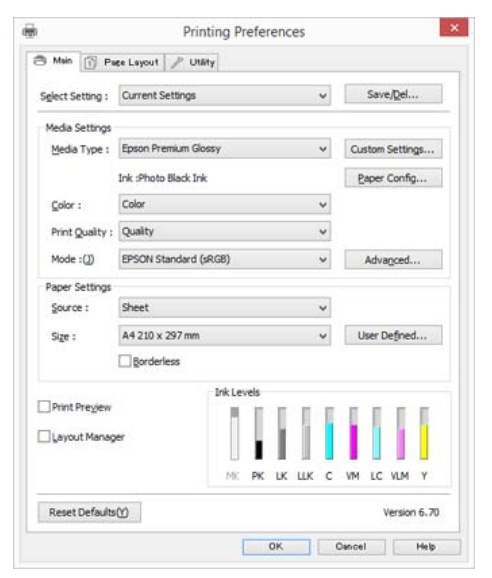

Vous pouvez enregistrer ces paramètres, et importer ou exporter facilement ces paramètres enregistrés.

∠ r « Personnalisation du pilote d'impression » à la page 49

#### Mac OS X

| Presets:        | Default Settings                                                                                 | •                   |   |
|-----------------|--------------------------------------------------------------------------------------------------|---------------------|---|
| Copies:         | 1                                                                                                |                     |   |
| Pages:          | All<br>From: 1 to: 1                                                                             | -                   |   |
| Paper Size:     | A4 :)                                                                                            | 210 by 297 mm       |   |
| Orientation:    | 16 TE                                                                                            |                     |   |
|                 | Print Settings                                                                                   | :)                  |   |
|                 | Basic Advanced Color Se                                                                          | ettings             |   |
| Page Setup:     | Standard                                                                                         |                     |   |
| Media Type:     | EPSON Photo Paper                                                                                |                     | + |
|                 | Ink: Photo Black                                                                                 |                     |   |
| Color:          | Color                                                                                            |                     |   |
| Color Settings: | EPSON Standard (sRGB)                                                                            | +                   |   |
| Print Quality:  | Adv.Photo                                                                                        |                     |   |
| Speed           | Print Quality: Photo - 1444<br>MicroWeave: On<br>✓ High Speed<br>Mirror Image<br>✓ Finest Detail | Quality<br>0x720dpi |   |
|                 |                                                                                                  |                     |   |

Permet à l'utilisateur d'exécuter les fonctions de maintenance de l'imprimante afin de maintenir la qualité d'impression, et de vérifier entre autres l'état de l'imprimante.

#### Windows

| b.:        | Printing                | Preference | s                     | 8                 |
|------------|-------------------------|------------|-----------------------|-------------------|
| 🖱 Main 📋   | Page Layout 🎤 Utäty     |            |                       |                   |
| No.        | zzle Check(N)           | 1 P        | rinter and Option Inf | ormation(O)       |
| не         | ad Cleaning(H)          | s          | peed and Progress(D   | ))                |
| A'A Pri    | nt Head Alignment(P)    | <b>1</b>   | lenu Arrangement(T)   |                   |
| e e        | SON Status Monitor 3(W) |            | xport or Import(E)    |                   |
| <b>M</b> o | nitoring Preferences(M) |            |                       |                   |
| Pri Pri    | nt Queue(S)             |            |                       |                   |
| Language : | English (English)       | v          | 😽 Driver U            | pdate( <u>(</u> ) |
|            |                         |            | v                     | ersion 6.70       |
|            |                         | OK.        | Ostorel               | Links .           |

Vous pouvez importer ou exporter facilement les paramètres du pilote d'impression.

∠ ≪ Récapitulatif de l'onglet Utilitaire » à la page 52

#### Mac OS X

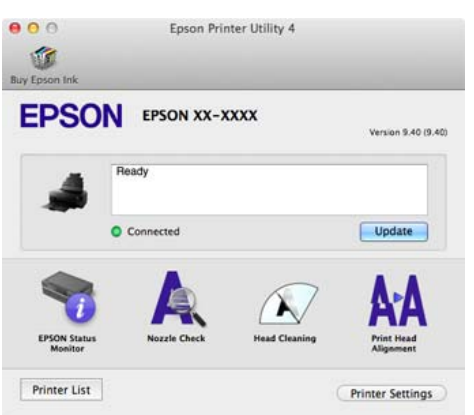

# **Opérations de base**

# Chargement du papier

Cette imprimante dispose de quatre types de méthodes d'alimentation. Pour les feuilles simples, les méthodes d'alimentation varient en fonction de l'épaisseur du support.

- □ Si les feuilles simples sont gondolées ou courbées, aplatissez-les avant de les charger dans l'imprimante. Si vous chargez des feuilles simples gondolées ou courbées, l'imprimante risque de ne pas pouvoir détecter le format de papier ou imprimer correctement. Nous vous recommandons de replacer les feuilles simples dans leur emballage d'origine, de les ranger à plat et de les sortir de l'emballage juste avant de les utiliser.
- Pour éviter le bourrage papier, veillez à ouvrir le capot avant et à déplier le bac de sortie avant de procéder à l'impression.

En outre, les tailles de papier disponibles dépendent de la méthode d'alimentation et du type de support. Pour connaître les formats de papier, consultez ce qui suit.

|   | Nom                                    | Épaisseur du<br>papier | Largeur                | Longueur                           | Taille                        |
|---|----------------------------------------|------------------------|------------------------|------------------------------------|-------------------------------|
| A | Bac feuille à feuille auto-<br>matique | de 0,08 à 0,3<br>mm    | de 89 à 431,8 mm       | de 127 à 950<br>mm <sup>*1</sup>   | 10 x 15 cm (4 x 6 pi) à A2    |
| В | Supports beaux-arts                    | de 0,29 à 0,7<br>mm    | de 203,2 à 431,8<br>mm | de 254 à 950<br>mm <sup>*1</sup>   | 203 x 254 mm (8 x 10 pi) à A2 |
| С | Carton pour poster                     | de 1,2 à 1,5<br>mm     |                        | de 254 à 594<br>mm <sup>*1</sup>   |                               |
| D | Papier rouleau <sup>*2</sup>           | de 0,25 à 0,7<br>mm    | de 329 à 431,8<br>mm   | de 55 à 1117,6<br>mm <sup>*3</sup> | A3+ à A2 (13 à 17 pi)         |

#### ∠ Supports pris en charge » à la page 129

\*1 La longueur maximale que vous pouvez définir dans le pilote de l'imprimante est 3276,7 mm.

\*2 La longueur peut être supérieure à la longueur maximale spécifiée si l'application prend en charge l'impression de bannières. Toutefois, la taille imprimable réelle dépend de l'application, de la taille du papier chargé sur l'imprimante et de l'environnement informatique.

\*3 La longueur maximale que vous pouvez définir dans le pilote de l'imprimante est 15000 mm.

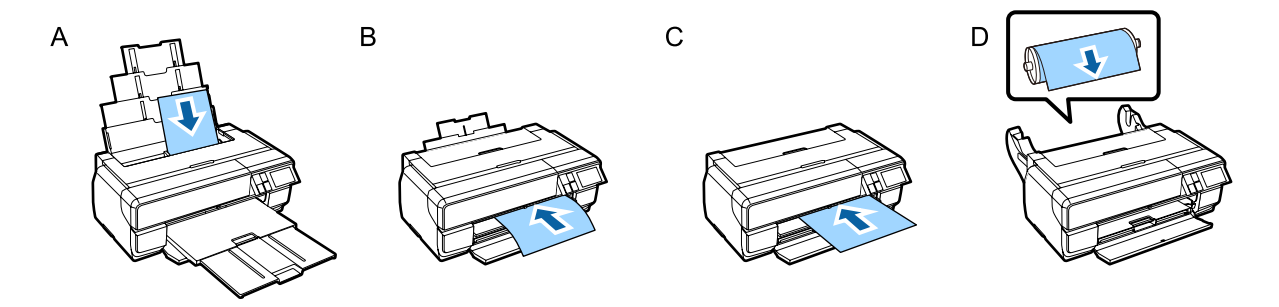

# Affichage de la configuration du papier

Lorsque **Affich. config. papier** est défini sur **Activé** et que le papier est chargé correctement, l'écran de configuration du type et de la taille du papier s'affiche automatiquement.

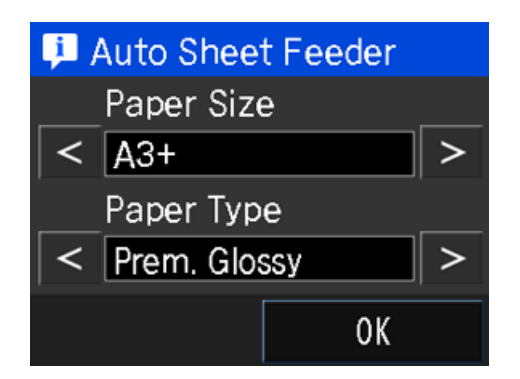

La valeur par défaut de **Affich. config. papier** est **Activé**. Consultez ce qui suit pour plus d'informations sur les éléments de configuration.

∠ Menus » à la page 102

# Chargement du papier dans le bac feuille à feuille automatique

Dépliez le support du papier et chargez le papier. Vous pouvez charger du papier d'une épaisseur de 0,08 à 0,3 mm.

Mettez l'imprimante sous tension.

2 Ouvrez et dépliez complètement le support papier.

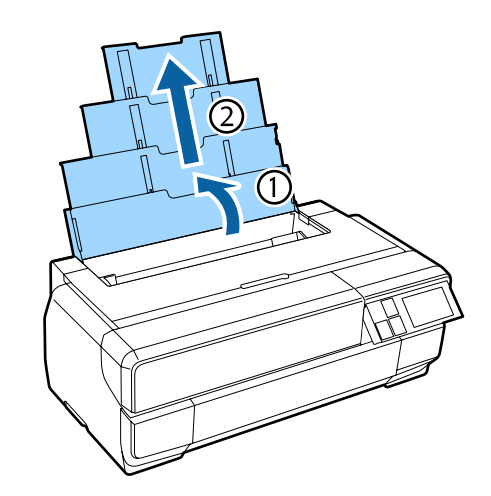

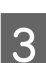

Appuyez sur le capot avant.

Le couvercle avant s'ouvre automatiquement en appuyant dessus.

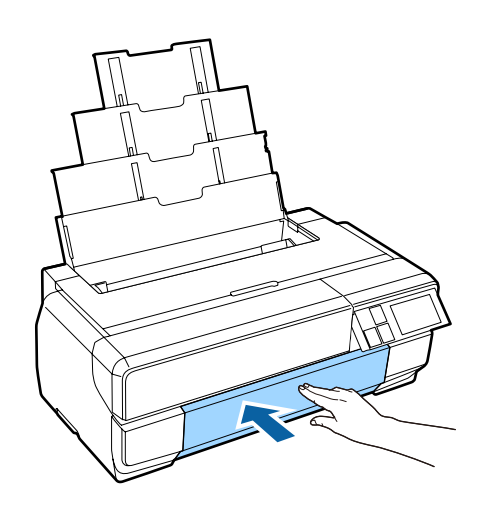

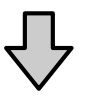

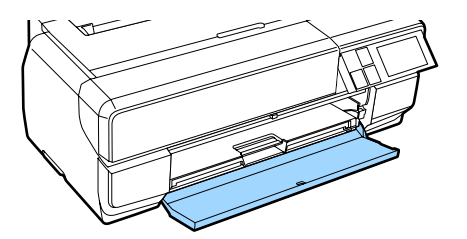

4

Dépliez complètement le bac de sortie.

Dépliez le bac jusqu'à ce que vous puissiez voir la ligne sur le côté gauche de la première section du bac.

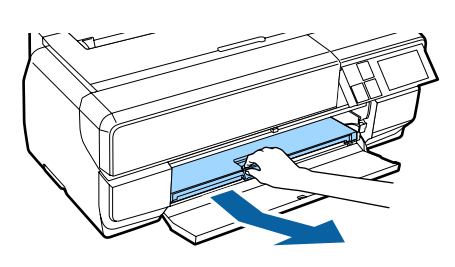

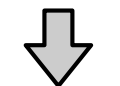

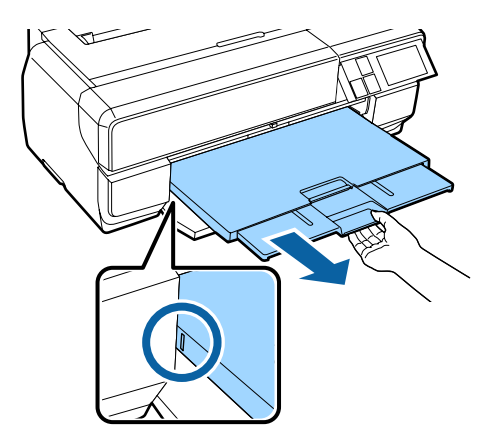

5

Chargez le papier verticalement, en orientant le côté imprimable vers le haut.

Chargez le papier sur le côté droit du chargeur automatique de feuilles.

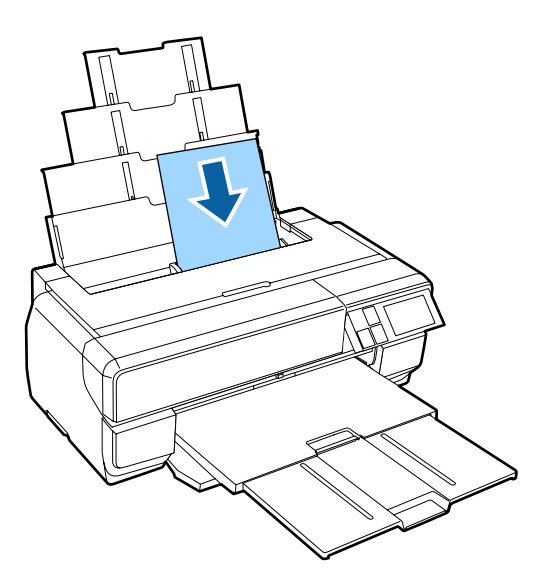

#### Remarque :

Si du papier A3 ou plus grand n'est pas chargé correctement, utilisez le guide des bords du support du papier (a) indiqué dans l'illustration suivante.

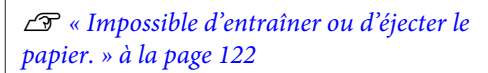

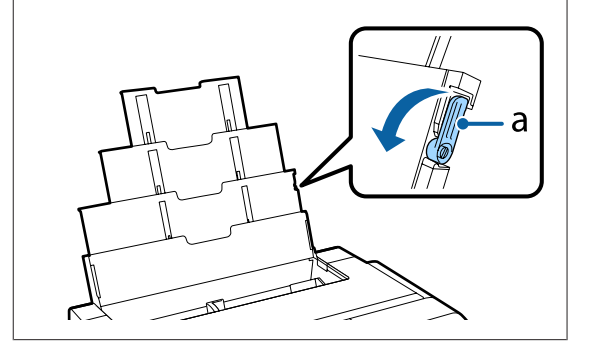

6

Pincez le guide des bords et faites-le glisser pour l'adapter à la largeur du papier.

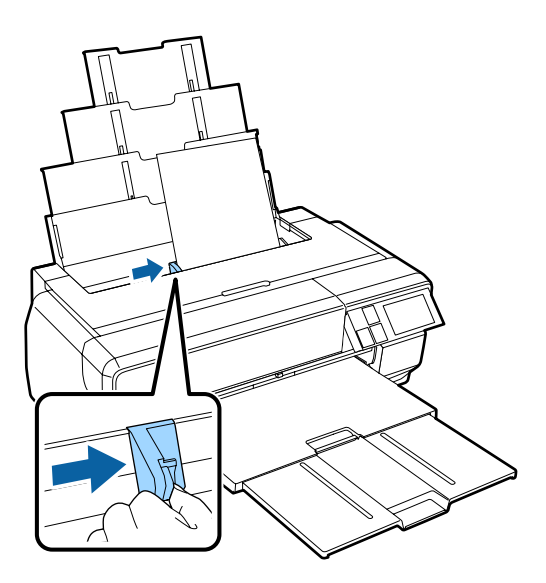

Si le papier est chargé correctement, l'écran de configuration du papier s'affiche.

 $\bigtriangleup$  « Affic hage de la configuration du papier » à la page 26

# Chargement de supports beaux-arts

Chargez les supports beaux-arts à l'aide du bac d'insertion manuelle avant et du support arrière. Vous pouvez charger des supports beaux-arts d'une épaisseur de 0,29 à 0,7 mm.

#### **Opérations de base**

4

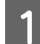

#### Mettez l'imprimante sous tension.

#### Important :

Une erreur peut se produire si vous effectuez les opérations suivantes au cours du mouvement d'initialisation.

- Déplier le bac d'insertion manuelle avant.
- □ Chargez des supports beaux-arts.

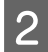

Ouvrez le support arrière.

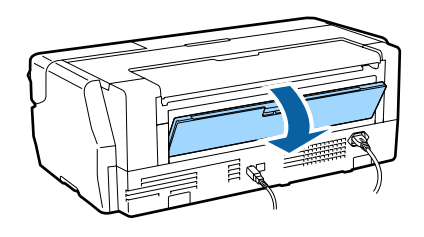

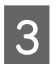

Dépliez complètement le support arrière.

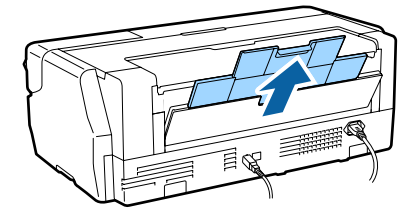

Appuyez sur le capot avant.

Le couvercle avant s'ouvre automatiquement en appuyant dessus.

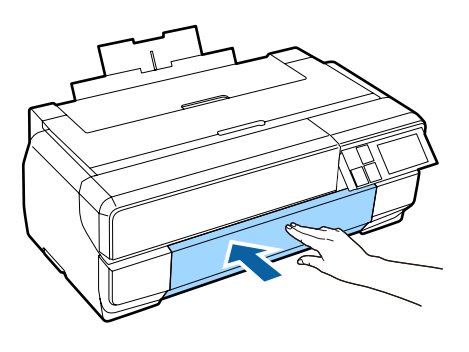

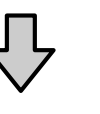

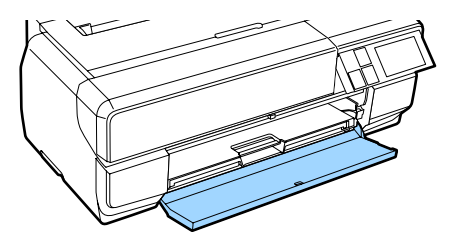

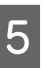

Appuyez sur le centre du bac d'insertion manuelle avant pour le retirer.

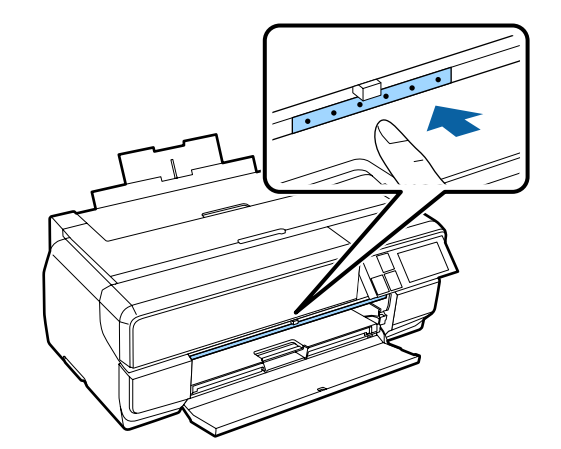

9

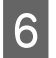

Chargez le papier verticalement, en orientant le côté imprimable vers le haut.

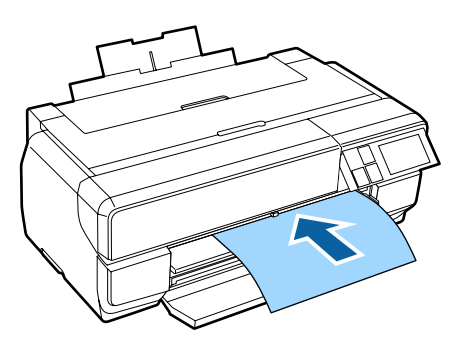

7 Tout en alignant le côté droit du papier avec le guide sur le côté droit du bac, glissez complètement le papier dans l'imprimante et tirez le papier jusqu'à ce que le bord avant touche le bac.

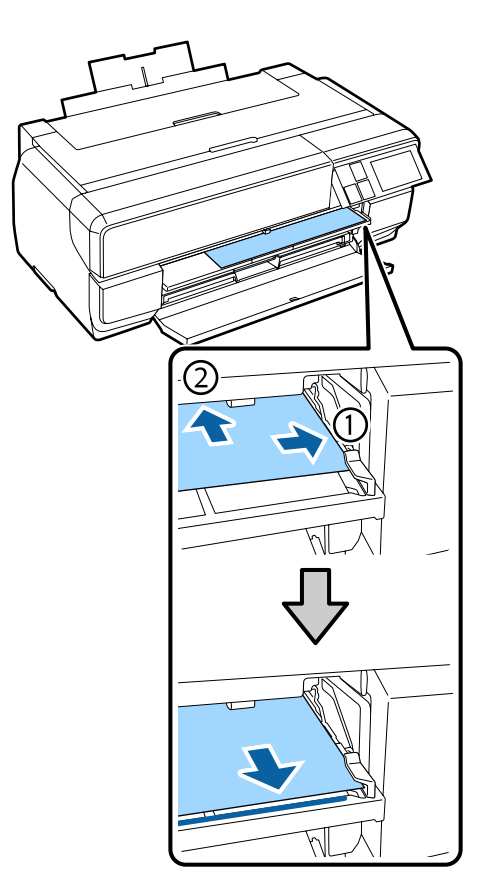

8 Appuyez sur **Charger** sur l'écran du panneau de contrôle.

Le papier est inséré dans l'imprimante.

#### Remarque :

Si vous revenez à l'écran d'accueil, sélectionnez **Guide de charge**, puis suivez les instructions à l'écran.

Une fois le chargement du papier terminé, vérifiez que l'imprimante n'est pas en cours de fonctionnement, puis fermez le bac d'insertion manuelle avant.

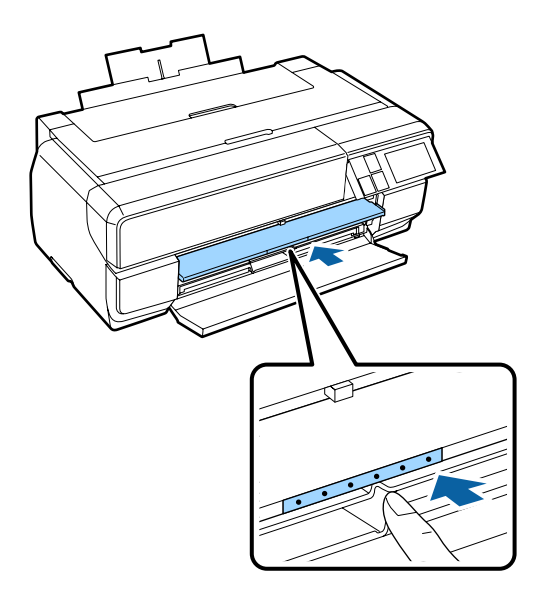

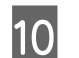

Dépliez complètement le bac de sortie.

Dépliez le bac jusqu'à ce que vous puissiez voir la ligne sur le côté gauche de la première section du bac.

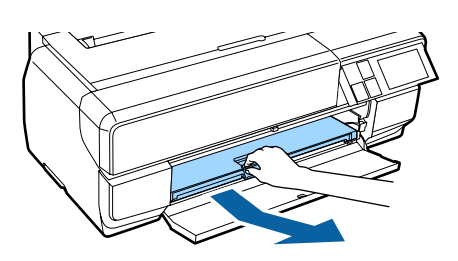

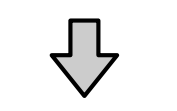

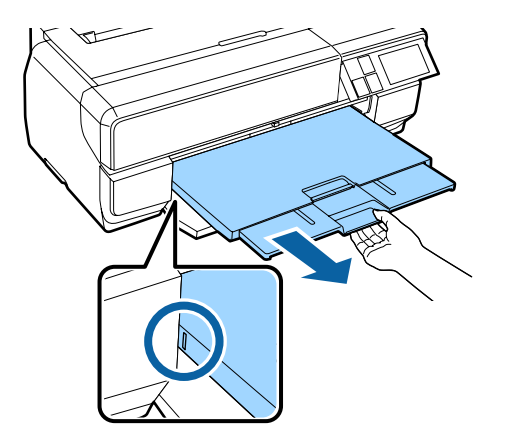

Si le papier est chargé correctement, l'écran de configuration du papier s'affiche.

#### Remarque :

*Pour éjecter le papier, appuyez sur Éjecter sur l'écran d'accueil du panneau de contrôle, puis suivez les instructions qui s'affichent.* 

# Chargement du carton pour poster

Chargez le carton pour poster à l'aide du bac d'insertion manuelle avant. Vous pouvez charger du carton pour poster d'une épaisseur de 1,2 à 1,5 mm. Lorsque le carton pour poster est chargé, il dépasse de l'arrière de l'imprimante. Laissez un espace d'au moins 430 mm entre l'arrière de l'imprimante et le mur le plus proche.

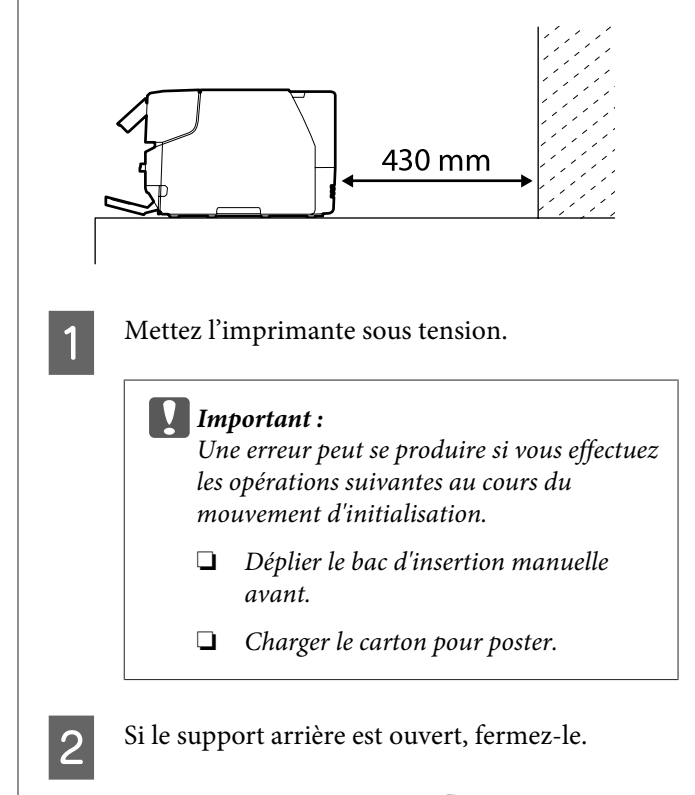

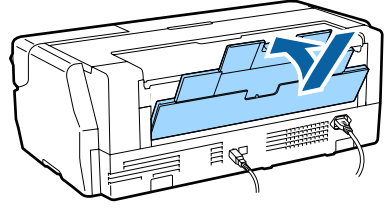

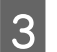

Appuyez sur le capot avant.

Le couvercle avant s'ouvre automatiquement en appuyant dessus.

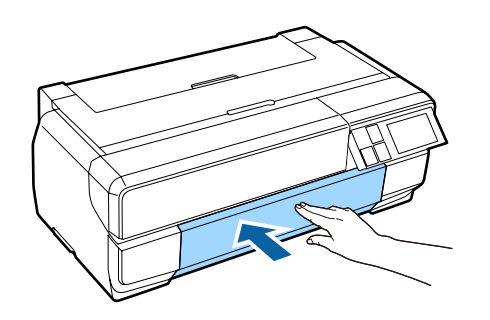

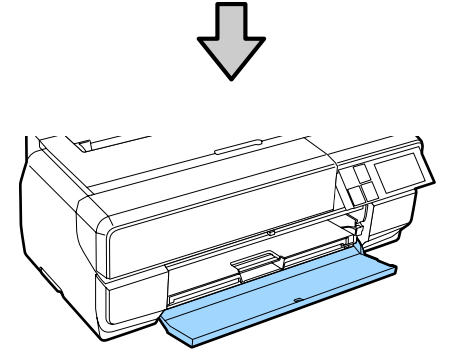

4

Appuyez sur le centre du bac d'insertion manuelle avant pour le retirer.

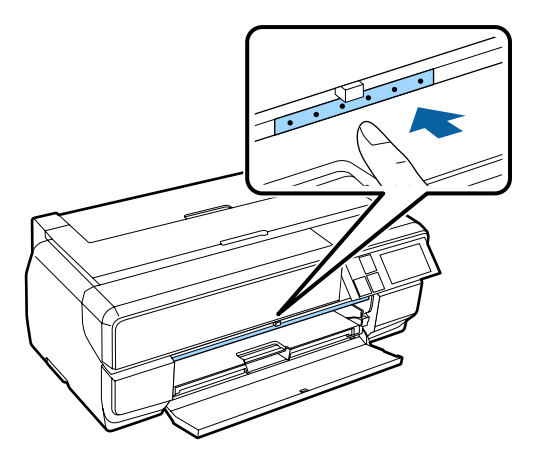

5

Chargez le papier verticalement, en orientant le côté imprimable vers le haut.

#### Important :

*L'insertion du papier depuis l'arrière peut entraîner une erreur ou un fonctionnement incorrect.* 

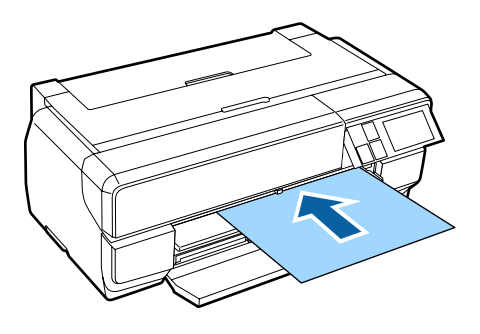

6

Tout en alignant le côté droit du papier avec le guide sur le côté droit du bac, glissez complètement le papier dans l'imprimante et tirez le papier jusqu'à ce que le bord avant touche le bac.

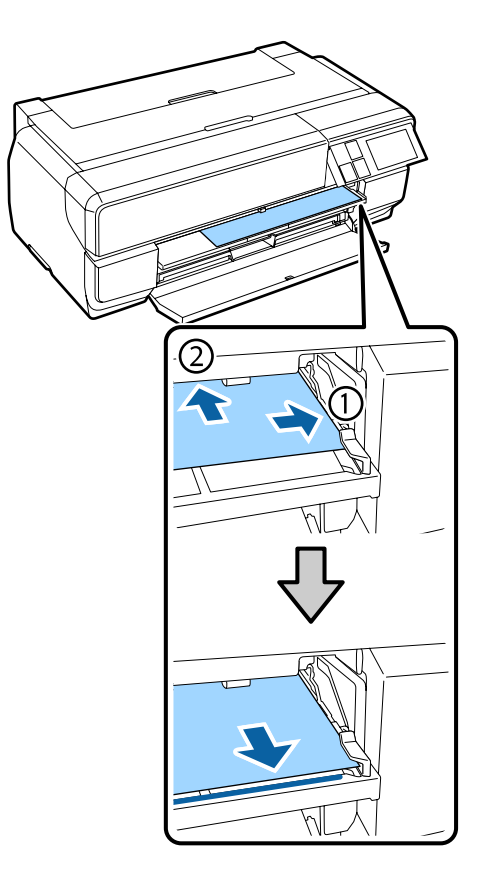

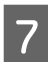

Appuyez sur **Charger** sur l'écran du panneau de contrôle.

Le papier est inséré dans l'imprimante.

#### Remarque :

Si vous revenez à l'écran d'accueil, sélectionnez *Guide de charge*, puis suivez les instructions à l'écran.

8 Dépliez complètement le bac de sortie.

Dépliez le bac jusqu'à ce que vous puissiez voir la ligne sur le côté gauche de la première section du bac.

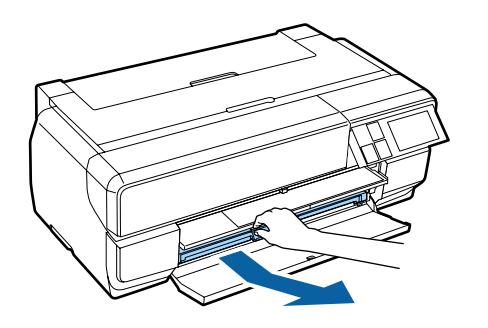

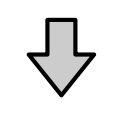

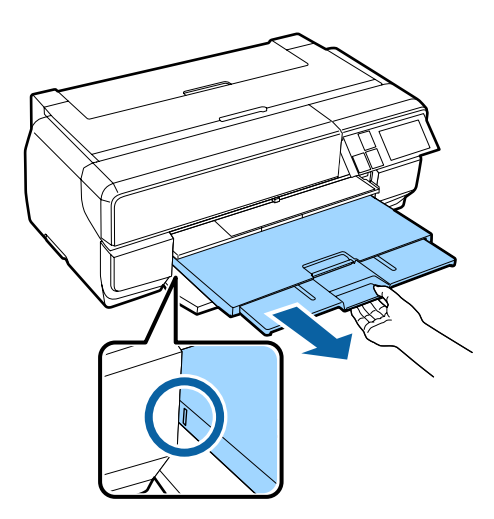

Si le papier est chargé correctement, l'écran de configuration du papier s'affiche.

#### Remarque :

*Pour éjecter le papier, appuyez sur Éjecter sur l'écran d'accueil du panneau de contrôle, puis suivez les instructions qui s'affichent.* 

## Éjection du papier après l'impression

Le carton pour poster n'est pas éjecté automatiquement après l'impression pour l'empêcher de tomber au sol.

Suivez les instructions à l'écran et tout en soutenant le papier avec votre main, appuyez sur Éjecter.

# Chargement du papier rouleau

Pour le papier rouleau, fixez l'unité pour papier rouleau optionnelle sur l'imprimante. Chargez le papier rouleau sur l'axe fourni avec l'unité, puis chargez l'axe dans l'unité.

∠ Supports pris en charge » à la page 129

### Fixation de l'unité pour papier rouleau

Cette section explique comment fixer l'unité pour papier rouleau optionnelle.

### Attention :

Lors de l'installation de l'unité, assurez-vous de l'installer dans la bonne orientation et de suivre correctement les étapes.

Dans le cas contraire, un incendie ou des blessures peuvent se produire. Suivez les instructions dans le manuel pour l'installer correctement.

Inclinez l'unité à un angle permettant que les crochets sur l'unité pour papier rouleau s'adaptent aux trous à l'arrière de l'imprimante.

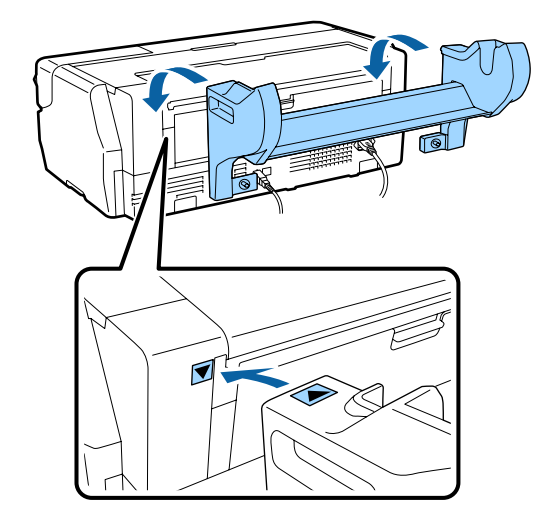

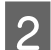

Serrez les 2 vis sur l'unité.

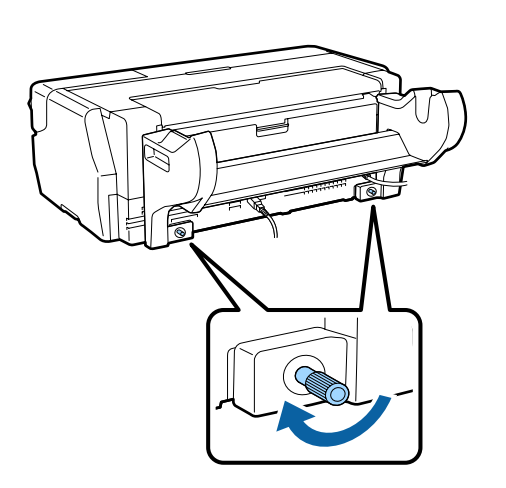

#### Remarque :

Retirez l'unité pour papier rouleau en effectuant la procédure d'installation en sens inverse.

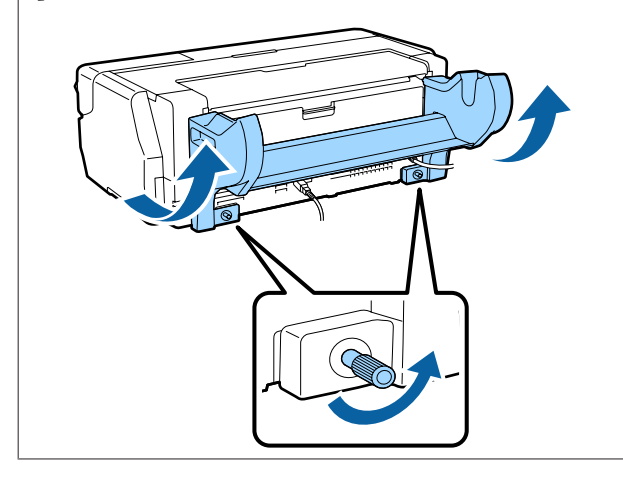

## Retrait et installation de l'accessoire

Chargez le papier rouleau sur l'axe fourni avec l'unité, puis chargez l'axe dans l'unité pour papier rouleau. En fonction de la taille de la partie centrale du rouleau du papier rouleau chargé, vous devez fixer ou retirer l'accessoire suivant.

Lors de l'achat de l'unité pour papier rouleau, l'accessoire est sur la bride et la bride est fixée sur l'axe.

| Taille de la par-<br>tie centrale du<br>rouleau | Installer l'accessoire |
|-------------------------------------------------|------------------------|
| 2 pouces                                        | Inutile                |
| 3 pouces                                        | Nécessaire             |

#### **Retirer l'accessoire**

Pour utiliser du papier rouleau avec une partie centrale de rouleau de 2 pouces, vous devez retirer l'accessoire de la bride.

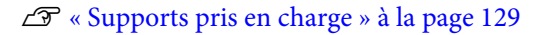

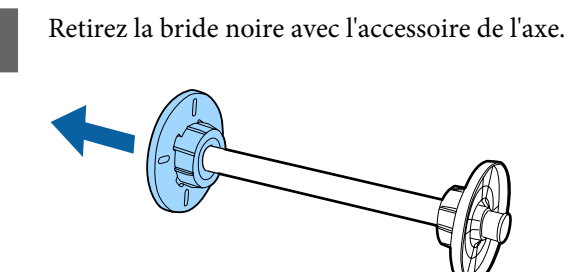

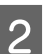

Sortez les deux crochets installés dans la bride.

Une fois les crochets libérés, vous pouvez retirer l'accessoire.

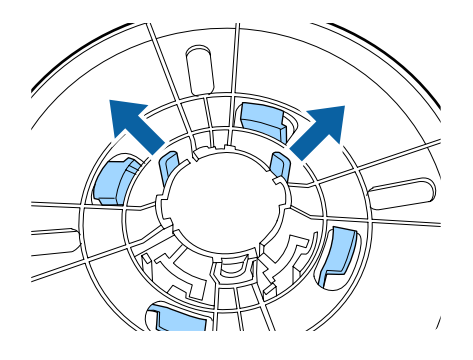

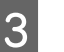

De la même façon, sortez les crochets et retirez l'accessoire de la bride fixée à l'axe.

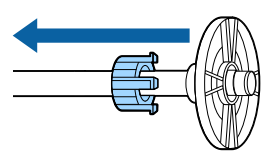

Vous devez disposer de l'accessoire que vous avez retiré pour imprimer sur du papier rouleau avec une partie centrale de rouleau de 3 pouces, assurez-vous donc que vous le stockez dans un endroit sûr.

#### Installer l'accessoire

Pour utiliser du papier rouleau avec une partie centrale de rouleau de 3 pouces, vous devez installer l'accessoire sur la bride.

∠ Supports pris en charge » à la page 129

#### **Opérations de base**

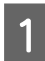

2

Retirez la bride noire de l'axe.

Alignez les marques triangulaires sur l'accessoire et la bride, puis appuyez jusqu'à ce que les crochets s'encliquettent en place.

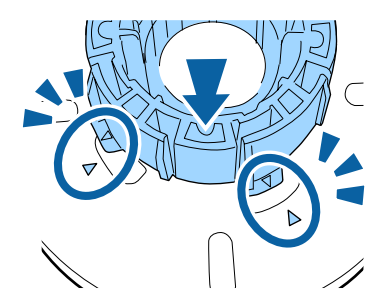

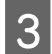

De la même façon, insérez d'abord l'accessoire dans l'axe, puis attachez-le à la bride fixée à l'axe.

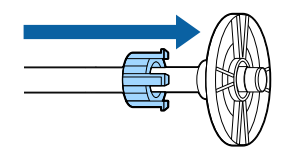

### Chargement de papier rouleau sur l'axe

Chargez le papier rouleau sur l'axe fourni avec l'unité pour papier rouleau.

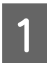

Assurez-vous que les coins du papier rouleau chargé forment des angles droits.

Si les coins du papier rouleau ne forment pas des angles droits, coupez-les avant de poursuivre.

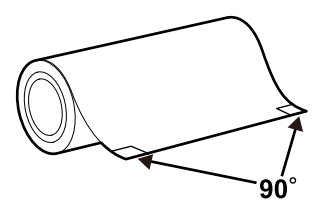

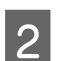

Retirez la bride noire de l'axe.

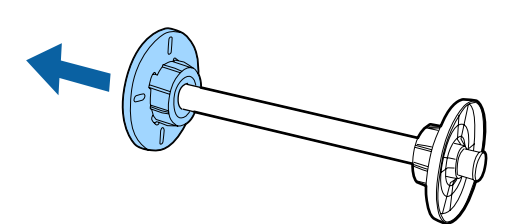

Insérez l'axe dans la partie centrale du papier rouleau.

Insérez l'axe depuis la droite afin que l'extrémité du papier rouleau pende vers vous.

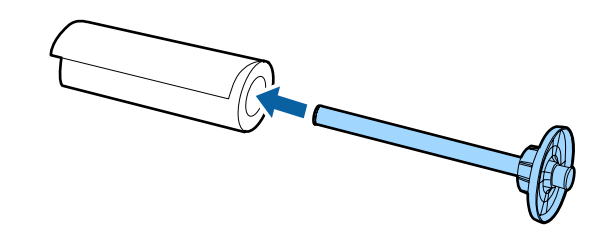

- 4
  - Poussez le papier rouleau contre la bride afin qu'il n'y ait aucun écart entre la bride fixée sur l'axe et le papier rouleau.

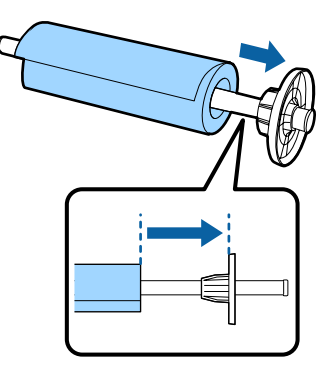

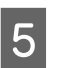

Appuyez sur la bride noire afin qu'il n'y ait aucun écart entre la bride et le papier rouleau.

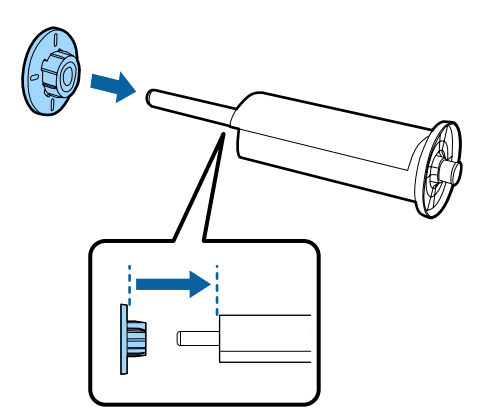

## **Chargement dans l'imprimante**

Chargez l'axe avec le papier rouleau dans l'unité, puis chargez le papier dans l'imprimante.

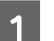

Mettez l'imprimante sous tension.

#### **Opérations de base**

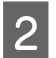

Appuyez sur le capot avant.

Le couvercle avant s'ouvre automatiquement en appuyant dessus.

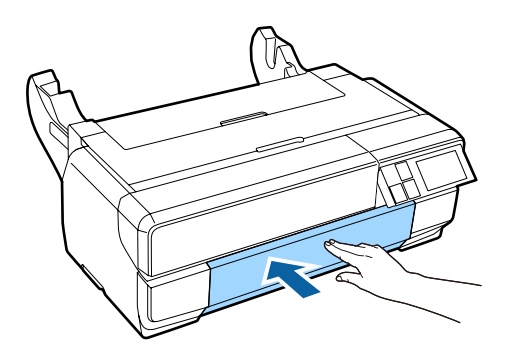

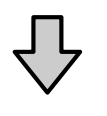

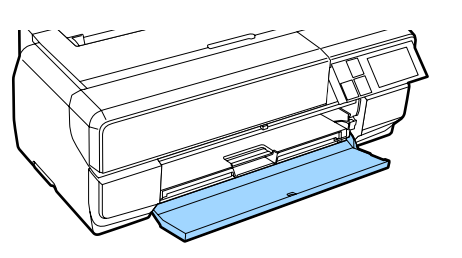

Remarque :

*Si le bac d'insertion manuelle avant est ouvert, appuyez sur le centre du bac pour le fermer.* 

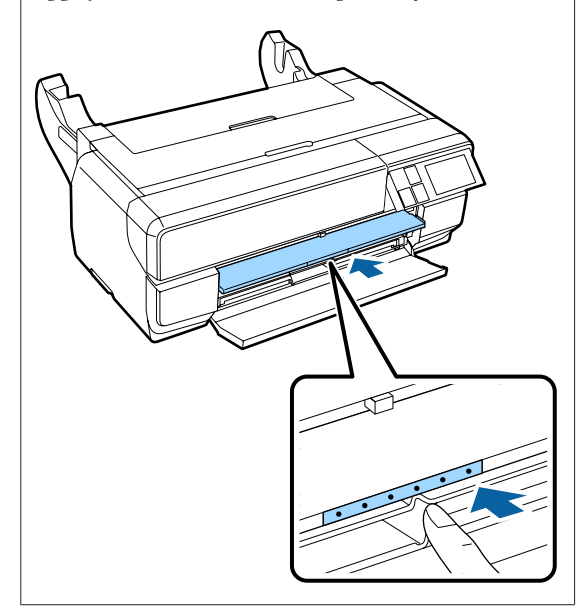

- 3 D
  - Dépliez uniquement la deuxième partie du bac extérieur.

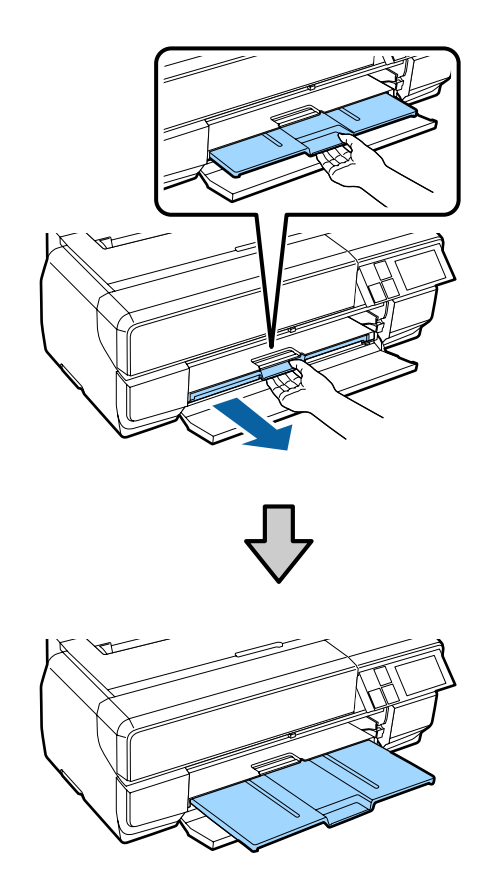

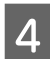

Ouvrez le support arrière.

Ouvrez simplement le support arrière, il n'est pas nécessaire de le déplier.

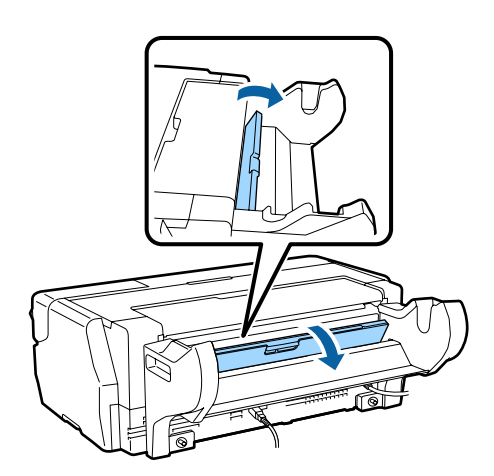

5 Chargez l'axe avec le papier rouleau dans l'unité.

Chargez depuis l'arrière et assurez-vous que la bride grise (fixe) est sur la gauche.

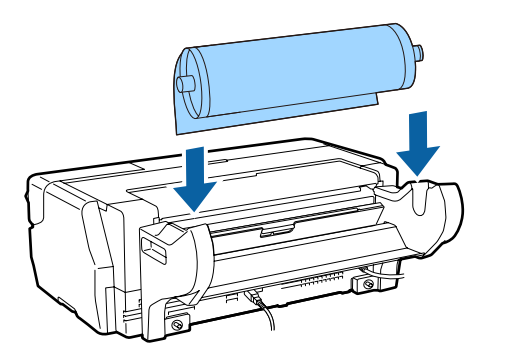

6 Si le bord avant du papier rouleau est courbé, redressez-le avant de l'insérer dans l'imprimante.

Si le bord avant est courbé, le dos du papier peut être taché lors de l'impression.

7 Tout en alignant le papier rouleau avec la bride grise (fixe), chargez le papier dans le chargeur de papier rouleau jusqu'à ce que le bord avant touche le chargeur.

> Maintenez le papier en place pendant environ trois secondes, il est ensuite chargé automatiquement dans l'imprimante.

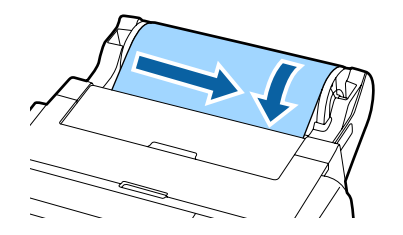

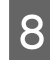

Si l'écran suivant s'affiche, insérez le papier rouleau plus loin dans l'imprimante jusqu'à ce que l'écran change.

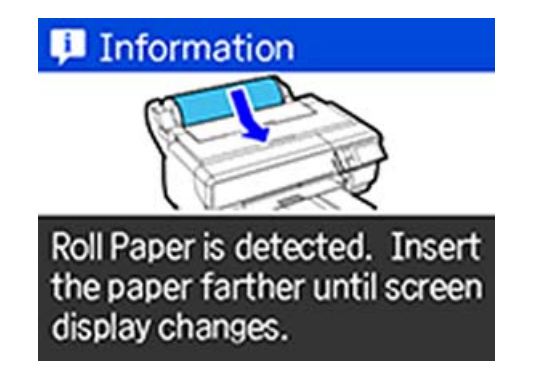

# Imp Si vo

#### Important :

Si vous continuez à insérer le papier rouleau après le changement d'écran, la marge du bord avant sera supérieure à 50 mm.

Quand l'écran suivant est affiché, appuyez sur Charger.

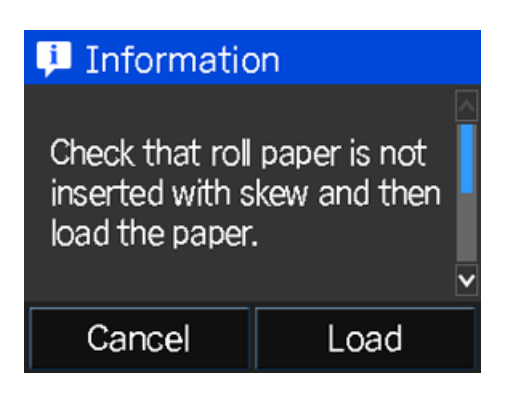

Si le papier est chargé correctement, l'écran de configuration du papier s'affiche.

∠ Affichage de la configuration du papier » à la page 26

# Découpe du papier rouleau

Suivez la procédure ci-après et utilisez des ciseaux pour découper les résultats d'impression du rouleau papier lorsque l'impression est terminée.

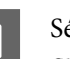

Sélectionnez l'une des options sur l'écran suivant qui s'affiche lorsque l'impression est terminée.

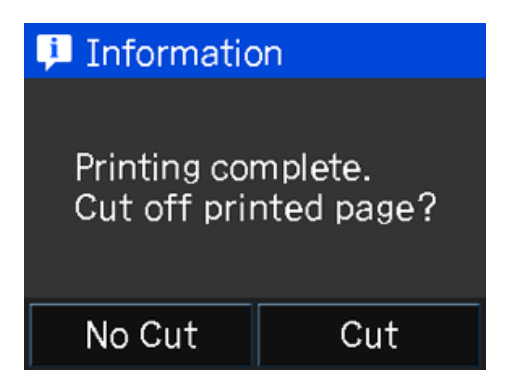

**Couper** : place le papier rouleau en position de coupe.

Aucune coupe : sélectionnez cette option pour imprimer sans coupe.
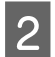

Si vous appuyez sur **Couper**, suivez les instructions affichées sur l'écran du panneau de contrôle.

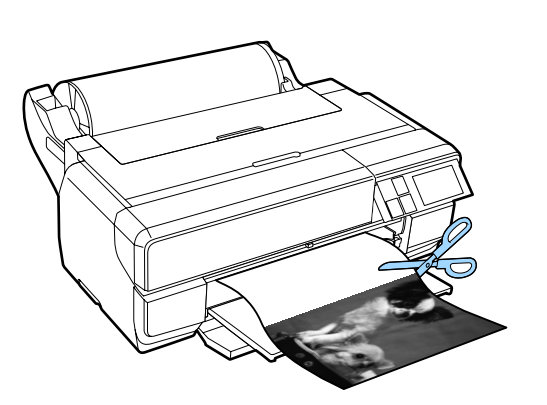

### Retrait du papier rouleau

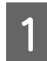

Appuyez sur **Coup./Éjct** sur l'écran d'accueil du panneau de contrôle.

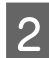

3

Appuyez sur Éjecter.

Le papier est réinséré dans l'imprimante.

Tournez la bride pour enrouler le papier rouleau éjecté.

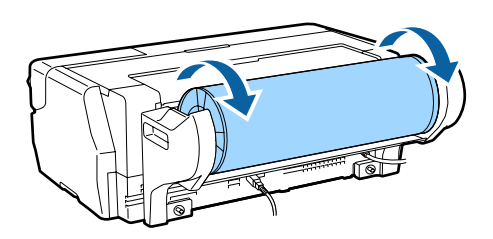

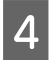

Tenez les deux extrémités de l'axe et retirez-le de l'unité pour papier rouleau.

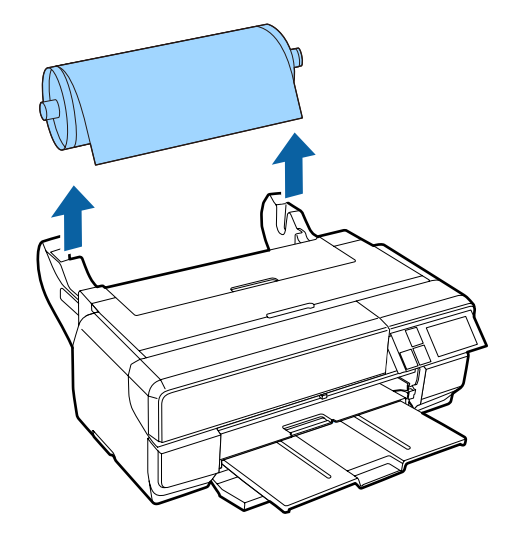

### Important :

Assurez-vous que le papier rouleau a été éjecté et enroulé autour de l'axe quand vous retirez ce dernier. Si vous essayez de retirer l'axe pendant que le papier rouleau est toujours en cours de chargement, le papier peut être endommagé.

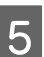

Retirez la bride noire de l'axe.

Tout en tenant la bride, appuyez sur le bord de l'axe avec vos pouces comme indiqué dans l'illustration ci-dessous.

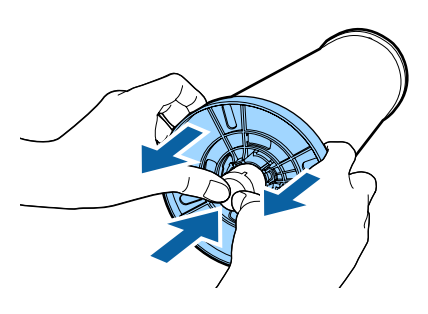

S'il est difficile à retirer, appuyez doucement sur la pointe de l'axe du côté de la bride noire.

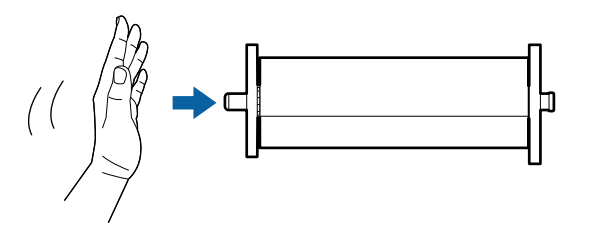

### Important :

Lors du retrait du papier rouleau, ne heurtez pas fortement la pointe de l'axe contre le sol. Sinon, la pointe de l'axe peut être endommagée.

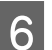

Retirez le papier rouleau de l'axe.

Rembobinez correctement le papier rouleau, puis stockez le papier dans son emballage d'origine.

4

# Méthodes d'impression de base

Cette section explique comment imprimer et annuler l'impression.

### **Impression (Windows)**

Vous pouvez configurer les paramètres d'impression, par exemple la taille du papier et l'alimentation papier, à partir de l'ordinateur connecté, puis imprimer.

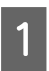

Mettez l'imprimante sous tension et chargez le papier.

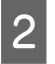

Lorsque vous avez créé les données, cliquez sur **Print (Imprimer)** dans le menu **File (Fichier)**.

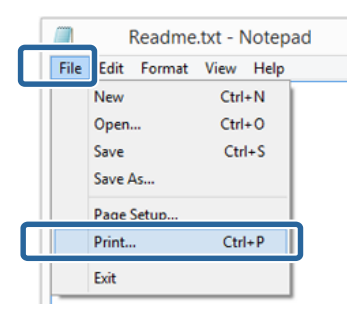

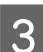

Assurez-vous que votre imprimante est sélectionnée, puis cliquez sur **Preferences** (**Préférences**) ou **Properties (Propriétés)** pour afficher l'écran de configuration.

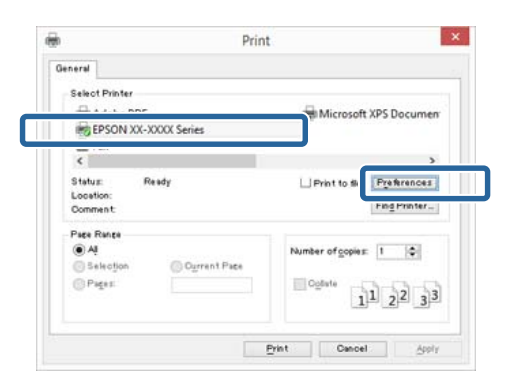

Définissez les paramètres **Media Type** (Support), Color (Couleur), Print Quality (Qualité), Mode et Source en fonction du papier chargé dans l'imprimante.

| Select Setting : | Current Settings     |         |      |         |         | ۷. |    | Savi   | e/ <u>D</u> el. | 0        |
|------------------|----------------------|---------|------|---------|---------|----|----|--------|-----------------|----------|
|                  |                      |         |      | _       |         | _  |    | _      |                 | _        |
| Media Type :     | Epson Premium Gloss  | y       |      |         |         | ~  | Cu | stom   | Settin          | Qs       |
|                  | Ink :Photo Black Ink |         |      |         |         |    | P  | aper   | Config          | <b>.</b> |
| <u>C</u> olor :  | Color                |         |      |         |         | ¥  |    |        |                 |          |
| Print Quality :  | Quality              |         |      |         |         | ~  |    |        |                 |          |
| Mode :(J)        | EPSON Standard (sR   | G8)     |      |         |         | ~  | 3  | Adva   | anced.          |          |
| Paper Settings   |                      |         |      |         |         |    |    |        |                 |          |
| Source :         | Sheet                |         |      |         |         | ~  |    |        |                 |          |
| Size :           | A4 210 x 297 mm      |         |      |         |         | ¥  | U  | iser D | Define          | d        |
|                  | ☐ gorderless         |         |      |         |         |    |    |        |                 |          |
|                  |                      | Ink Lev | els  |         |         |    |    |        |                 |          |
| Print Preyjew    |                      | H       | T.   | П       | II.     | E  | E  | E      | T               | I        |
| Layout Manag     | er                   |         | н.   | L       |         |    | L  |        | 1               |          |
|                  |                      | LI Mir  | PY . | ш<br>1К | III III | -  | VM | 10     | VIM             | v        |
|                  |                      | 17.04   |      |         | Larc    | -  | -  |        | 1011            |          |
| Reset Defaults   | 00                   |         |      |         |         |    |    | 1      | Version         | 16.7     |

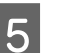

Veillez à sélectionner le même paramètre **Size** (**Taille**) que celui choisi dans l'application.

Une fois les réglages effectués, cliquez sur OK.

|                  |                       |           | production and an oral former of |
|------------------|-----------------------|-----------|----------------------------------|
| Select Setting : | Current Settings      | ~         | Save/Del                         |
| Media Settings   |                       |           |                                  |
| Media Type :     | Epson Premium Glossy  | ¥         | Custom Settings                  |
|                  | Ink :Photo Black Ink  |           | Paper Config                     |
| <u>C</u> olor :  | Color                 | ¥         |                                  |
| Print Quality :  | Quality               | ¥         |                                  |
| Mode :(J)        | EPSON Standard (sRGB) | ~         | Advagced                         |
| Paper Settings   |                       |           |                                  |
| Source :         | Sheet                 | v         |                                  |
| Size :           | A4 210 x 297 mm       | Ŷ         | User Defined                     |
|                  | L] gorderless         |           |                                  |
|                  | Ink Levels            |           |                                  |
| Print Pregiew    | 8.1                   |           | FFFF                             |
| 🗌 Layout Manaç   | e l                   |           |                                  |
|                  |                       |           |                                  |
|                  | MK P                  | к ик шк с | VM LC VLM Y                      |
| 0                | 00                    |           | Version 6 70                     |

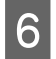

Une fois la configuration terminée, cliquez sur **Print (Imprimer)**.

| D                                                                                                    |                   | F                   | Print            |                             |
|----------------------------------------------------------------------------------------------------|-------------------|---------------------|------------------|-----------------------------|
| General                                                                                                    |                   |                     |                  |                             |
| Select                                                                                                    | Printer           |                     |                  |                             |
|                                                                                                    | dobe Pl<br>PSON X | DF<br>X-XXXX Series | Hicrosoft        | XPS Documen                 |
| <                                                                                                    |                   |                     |                  | >                           |
| Statu:<br>Locat<br>Comm                                                                                                    | ent               | Ready               | ∐ Print to file  | Preferences<br>Find Printer |
| Page F                                                                                                    | Range             |                     |                  |                             |
| Ali     Se     Se     O     Pe     O     Pe     O | lection<br>ges    | Ourrent Page        | Number of goples | 1 0<br>1 2 2 3 3            |

La barre de progression s'affiche et l'impression démarre.

### Écran lors de l'impression

L'écran suivant s'affiche lorsque vous démarrez l'impression, et la barre de progression (c'est-à-dire l'état de traitement de l'ordinateur) apparaît. Cet écran vous permet de vérifier le niveau d'encre restante, les numéros de produit des cartouches d'encre et autres informations.

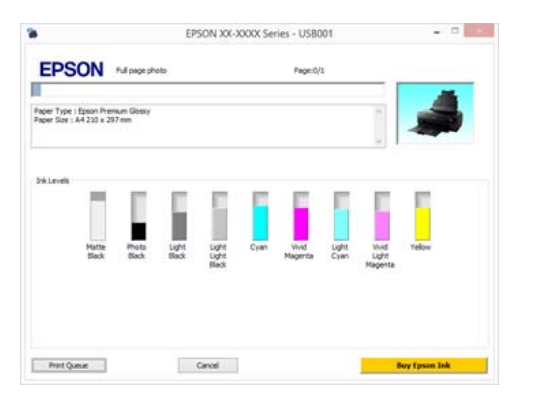

Un message d'erreur s'affiche en cas d'erreur ou si une cartouche d'encre doit être remplacée avant l'impression. Cliquez sur **How to (Comment faire)** pour savoir comment résoudre le problème.

|                  |                      | EPSON Sta         | itus Moni     | tor 3 : EP | SON XX-X | XXXX Ser | ies   |                |
|------------------|----------------------|-------------------|---------------|------------|----------|----------|-------|----------------|
| EPSO             | N Media              | out or not        | loaded c      | orrectly   |          |          |       |                |
| Full page photo  |                      |                   |               |            |          |          | - 1   |                |
| See the LCD son  | een on the product   | and follow the    | instructions. |            |          |          | - 14  | -              |
| You can cancel p | miting by clicking   | (Cancel) if it ap | pears on the  | screen.    |          |          |       | A STATE        |
|                  |                      |                   |               |            |          |          | - Q   |                |
|                  |                      |                   |               |            |          |          |       |                |
| InkLevels        |                      |                   |               |            |          |          |       |                |
|                  |                      | 10.               |               |            |          |          |       | 10             |
|                  |                      |                   |               |            |          |          |       |                |
|                  | Matta Photo          | Light             | Light         | 0.000      | West     | Linht    | Vised | Velou          |
|                  | Slack Black          | Black             | Light         | 2380       | Magenta  | Cyan     | Light | 1 Encine       |
|                  |                      |                   |               |            |          |          |       |                |
|                  |                      |                   |               |            |          |          |       |                |
|                  |                      |                   |               |            |          |          |       |                |
|                  |                      |                   |               |            |          |          |       |                |
| Maintenance Ca   | etridge Service Life |                   |               |            |          |          |       |                |
|                  |                      |                   |               | -          | 10       |          |       |                |
|                  |                      |                   |               | E.         |          |          |       |                |
|                  |                      |                   |               | -          | 1        |          |       |                |
| Dest Days        |                      |                   | Countral      |            |          |          |       | and prove link |
| mat Queue        |                      |                   | umicel.       |            |          |          | -     | ny choose past |

### Imprimer (Mac OS X)

Vous pouvez configurer les paramètres d'impression, par exemple la taille du papier et l'alimentation papier, à partir de l'ordinateur connecté, puis imprimer.

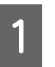

Mettez l'imprimante sous tension et chargez le papier.

∠ r « Chargement du papier » à la page 25

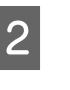

Lorsque vous avez créé les données, dans le menu File (Fichier) de l'application, cliquez sur Print (Imprimer) et ainsi de suite.

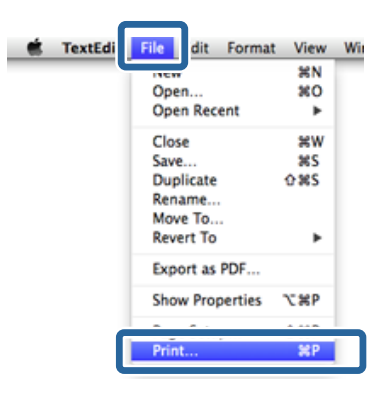

4

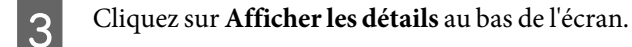

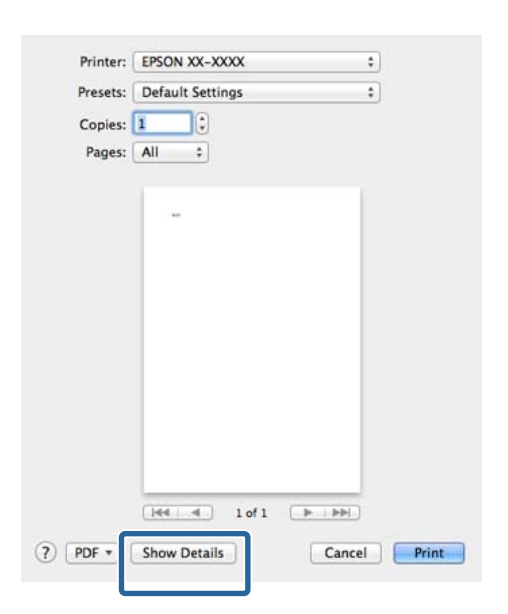

Pour Mac OS X v10.6.8, cliquez sur la flèche à droite du nom de l'imprimante ( ) afin de configurer les paramètres sur l'écran Format d'impression.

#### **Remarque** :

Si les éléments de configuration de page ne sont pas affichés sur l'écran d'impression, cliquez sur le menu **Fichier - Format d'impression**, etc., de votre application.

| Format For: EPSON SC-XXXXX \$ |  |
|-------------------------------|--|
|                               |  |
| EPSON SC-XXXXX                |  |
| Paper Size: A4 ‡              |  |
| 210 by 297 mm                 |  |
| Orientation:                  |  |
| Scale: 100 %                  |  |

Vérifiez que cette imprimante est sélectionnée, puis configurez la taille du papier.

Sélectionnez la taille du papier, les options d'impression sans marges et l'alimentation papier dans le menu **Paper Size (Taille papier)**.

| Contras 1                                                 |                              |
|-----------------------------------------------------------|------------------------------|
| Pages: All                                                | tor 1                        |
| Paper Size: A4                                            | \$ 10 by 297 mm              |
| Orientation:                                              | _                            |
| TextEdit                                                  | *)                           |
| <ul> <li>Print header a</li> <li>Rewrap conter</li> </ul> | nd footer<br>hts to fit page |

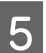

Sélectionnez **Print Settings (Configuration Imprimante)** dans la liste, puis configurez chaque élément.

Réglez les paramètres **Media Type (Support)**, **Color (Couleur)**, **Print Quality (Qualité)** et autres en fonction du type de papier chargé dans l'imprimante. En règle générale, vous pouvez imprimer correctement simplement en configurant les réglages à partir de l'écran **Print Settings (Configuration Imprimante)**.

6

Une fois la configuration terminée, cliquez sur **Print (Imprimer)**.

L'icône de l'imprimante s'affiche dans le Dock lors de l'impression. Cliquez sur l'icône de l'imprimante pour afficher l'état. Vous pouvez consulter la progression du travail d'impression actuel ainsi que les informations sur l'état de l'imprimante. Vous pouvez aussi annuler une tâche d'impression.

De même, en cas d'erreur lors de l'impression, un message de notification s'affiche.

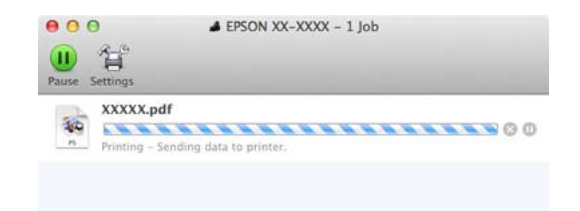

### Annulation de l'impression (Windows)

Lorsque l'ordinateur a terminé d'envoyer des données à l'imprimante, vous ne pouvez pas annuler le travail d'impression à partir de l'ordinateur. Annulez-le sur l'imprimante.

∠ ∧ Annulation de l'impression (Panneau de configuration) » à la page 42

Si la barre de progression s'affiche Cliquez sur Cancel (Annuler).

| EPSON                                       | Full page photo         |                                  |      | Page:0/         | 3              | _                       |               |
|---------------------------------------------|-------------------------|----------------------------------|------|-----------------|----------------|-------------------------|---------------|
| er Type : Epson Pro<br>er Size : A4 233 x ; | ersum Glotsy<br>297 men |                                  |      |                 |                | Ĵ                       | 4             |
| kLanelk<br>Matte<br>Slack                   | Peto L<br>Back B        | ight Light<br>Back Light<br>Back | Cyan | Wvid<br>Magenta | Light<br>Cylin | Unid<br>Upht<br>Magenta | Yelow         |
| Print Queue                                 |                         | Genod                            |      |                 |                |                         | kry Epson Jak |

### Si la barre de progression ne s'affiche pas

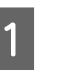

Cliquez sur l'icône d'imprimante dans la Taskbar (Barre des tâches).

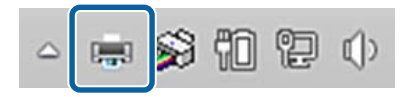

### **Opérations de base**

2 Pour annuler un travail en particulier, sélectionnez-le et cliquez sur **Cancel (Annuler)** dans le menu **Document**.

> Pour annuler tous les travaux, sélectionnez Cancel All Documents (Annuler tous les documents) dans le menu Printer (Imprimante).

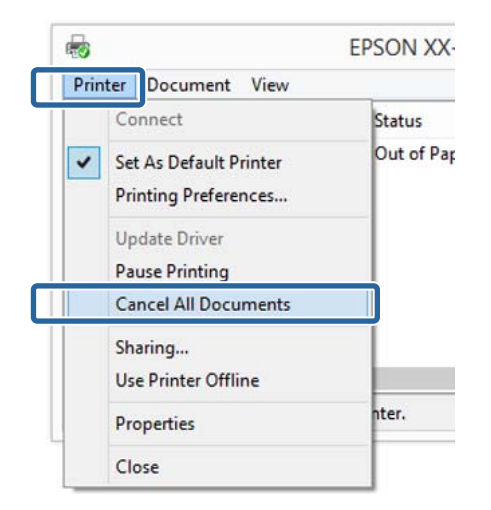

Si le travail a été envoyé à l'imprimante, les données d'impression ne s'affichent pas dans la fenêtre ci-dessus.

# Annulation de l'impression (Mac OS X)

Lorsque l'ordinateur a terminé d'envoyer des données à l'imprimante, vous ne pouvez pas annuler le travail d'impression à partir de l'ordinateur. Annulez-le sur l'imprimante.

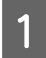

Cliquez sur l'icône d'imprimante dans le Dock.

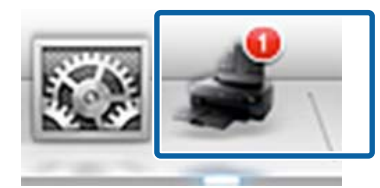

2

Sélectionnez le travail à annuler, puis cliquez sur **Delete (Supprimer)**.

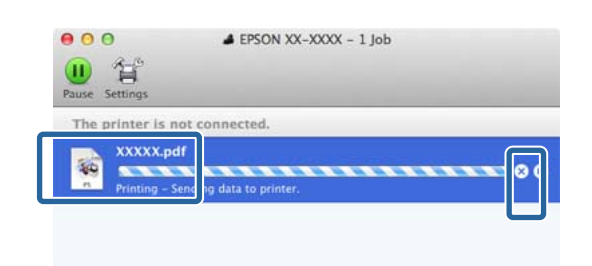

Si le travail a été envoyé à l'imprimante, les données d'impression ne s'affichent pas dans la fenêtre ci-dessus.

### Annulation de l'impression (Panneau de configuration)

Appuyez sur **Annuler** sur l'écran du panneau de contrôle, puis suivez les instructions à l'écran.

Le travail d'impression est annulé même en cours d'impression. Un certain délai peut s'écouler avant que l'imprimante revienne à l'état Prêt après l'annulation d'un travail.

### Remarque :

Vous ne pouvez pas utiliser l'opération ci-dessus pour supprimer des travaux d'impression qui se trouvent dans la file d'attente de l'ordinateur. Consultez « Annuler l'impression (Windows) » ou « Annuler l'impression (Mac OS X) » dans la section précédente pour obtenir des informations sur la suppression de tâches d'impression depuis la file d'attente.

## **Zone imprimable**

La zone imprimable est représentée en gris dans l'illustration ci-dessous. Notez cependant qu'en raison de la conception de l'imprimante, la qualité d'impression décline dans les zones hachurées. La flèche de l'illustration indique la direction du papier éjecté.

### Important :

La largeur des marges peuvent varier légèrement en fonction de la manière dont le papier est chargé et de son élasticité.

### Zone imprimée des feuilles simples

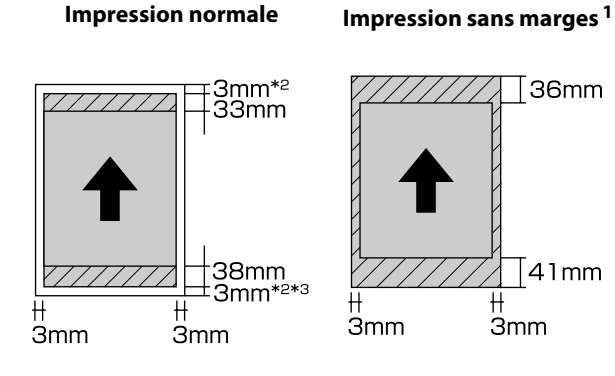

\*1 L'impression sans marges n'est pas prise en charge lors de l'utilisation de carton pour poster.

- \*2 Les marges du carton pour poster sont de 20 mm en haut et en bas
- \*3 Les marges pour le papier beaux-arts ultra-lisse sont de 15 mm

### Zone imprimée du papier rouleau

Impression normale

Impression sans marges

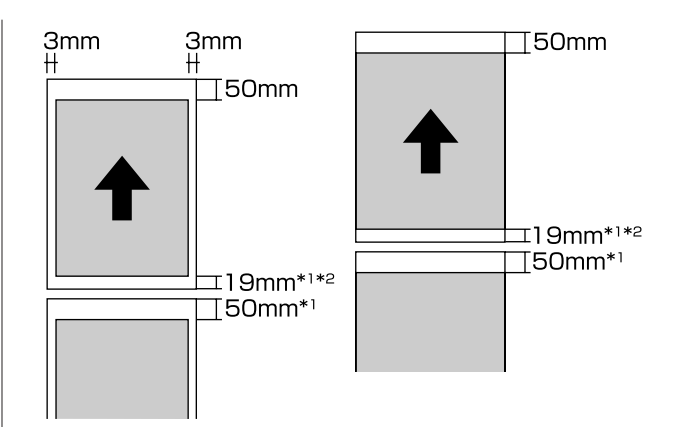

- \*1 0 mm pour les travaux d'impression continus.
- \*2 14 mm quand Imprimer ligne sur page sur le panneau de commande est réglé sur Activé

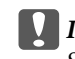

36mm

41mm

H

### Important :

Si le papier est inséré trop loin lors du chargement, la marge sur le bord avant sera supérieure à 50 mm.

# Modification du type d'encre noire

Cette imprimante vous permet d'installer à la fois de l'encre Noir Photo et de l'encre Noir Mat, et de permuter entre les deux selon le type de papier.

L'encre Noir Photo réduit le grain des photos, leur conférant une finition professionnelle lisse. L'encre Noir Mat augmente de manière significative la densité optique du noir lors de l'impression sur des papiers de type mat.

Pour sélectionner une encre noire adaptée au type de support, reportez-vous à la section suivante.

# ∠ rableau des supports spéciaux Epson » à la page 130

Le temps nécessaire pour passer d'un type d'encre noire à un autre (du remplacement de la cartouche à la fin du chargement) est indiqué ci-dessous. Notez que ce processus consomme un peu du nouveau type d'encre.

Ne changez pas l'encre noire sauf si nécessaire.

Noir Photo à Noir Mat : environ deux minutes

Noir Mat à Noir Photo : Environ trois minutes

### Remarque :

Si l'encre restante n'est pas suffisante pour procéder au changement, vous devez remplacer la cartouche. Il peut être possible d'imprimer avec des cartouches d'encre qui n'ont pu être utilisées dans le cadre d'un changement de cartouche d'encre noire.

### **Changement automatique**

Vous pouvez changer d'encre noire et imprimer à partir du pilote de l'imprimante.

Appuyez sur **N** sur l'écran d'accueil du panneau de contrôle, puis définissez **Administration système** - **Param imprim - Chgt auto encre noire** sur **Activé**.

1

Affichez l'écran Main (Principal) du pilote d'impression.

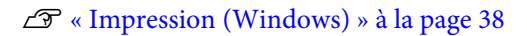

### 

2

Sélectionnez le type de papier dans le menu Media Type (Support).

En fonction du type de support sélectionné, le changement d'encre est réalisé automatiquement au cours de l'impression.

### <Windows>

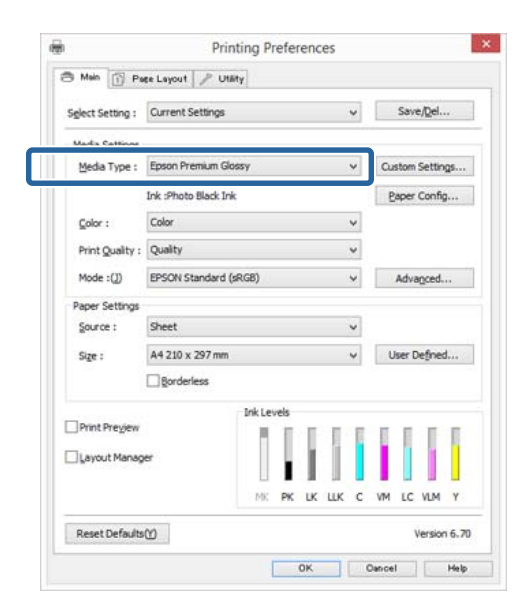

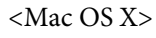

| Presets:<br>Copies:<br>Pages:<br>Pager Size:<br>Orientation: | Default Settings                                                                                                    | 210 by 29           | 7 mm   |       |
|--------------------------------------------------------------|----------------------------------------------------------------------------------------------------|---------------------|--------|-------|
| Bana Catari<br>Madia Tunai                                   | Print Settings Bitter Advanced Color Se Standard ESSON Bhoto Baner                                                          | ttings              | ]      | •     |
| media rype:                                                  | Erson Photo Paper                                                                                                    |                     |        |       |
| Color:<br>Color Settings:<br>Print Quality:<br>Speed         | Color<br>EPSON Standard (sRG8)<br>Adv.Photo<br>Friet Quality: Photo - 1444<br>MoroRease: On<br>High Speed<br>Frinest Detail | C<br>Qu<br>Ox720dpi | ality  |       |
|                                                              |                                                                                                    |                     | Cancel | Print |

- Le type d'encre noire utilisé pour l'impression dépend du type de support.
- Vous pouvez sélectionner le type d'encre noire depuis le pilote de l'imprimante lorsque le type de support sélectionné prend en charge les encres Noir Photo et Noir Mat. Si Last-used (Utilisée en dernier) est sélectionné, vous pouvez imprimer avec les réglages d'encre noire faits sur l'imprimante.

## ∠ Supports pris en charge » à la page 129

Si l'état de l'imprimante ne peut être obtenu, le type d'encre noire peut changer automatiquement.

Vérifiez les autres paramètres et lancez l'impression.

### **Changement manuel**

Effectuez le changement depuis le panneau de contrôle.

Appuyez sur la touche <sup>Δ</sup> pour mettre l'imprimante sous tension.

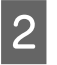

3

Appuyez sur 🐼 (changer l'encre noire) sur l'écran d'accueil.

Suivez les instructions qui s'affichent à l'écran.

# Paramètres d'économie d'énergie

Cette imprimante est fournie avec les deux types suivants de paramètres d'économie d'énergie. Vous pouvez économiser l'énergie en passant en mode Veille ou en utilisant la fonction Arrêt automatique pour mettre automatiquement l'imprimante hors tension lorsqu'elle n'est pas utilisée pendant un certain temps.

### Mode Veille

L'imprimante passe en mode Veille en l'absence d'erreurs, si aucun travail d'impression n'est reçu ou si aucune opération n'a lieu sur le panneau de contrôle ou ailleurs.

Lorsque l'imprimante passe en mode Veille, l'écran du panneau de contrôle s'éteint et les moteurs internes et autres parties s'éteignent afin de réduire la consommation électrique.

Le mode Veille est désactivé et le fonctionnement normal reprend en cas de réception d'un travail d'impression ou si vous appuyez sur une touche (à l'exception de la touche (b) du panneau de contrôle.

Vous pouvez définir la durée qui s'écoule avant l'activation du mode veille (**Minut. veille**) de 1 à 240 minutes. Par défaut, le mode Veille est de nouveau activé si aucune opération n'est effectuée pendant 15 minutes.

Définissez cette durée dans le menu Config.

### 

### **Remarque**:

Lorsque l'imprimante passe en mode Veille, l'écran du panneau de contrôle s'éteint comme si l'appareil était hors tension, mais le témoin 🖱 reste allumé.

### **Temporisation arrêt**

L'imprimante inclut une fonction Temporisation arrêt qui permet à l'imprimante de s'éteindre automatiquement en l'absence d'erreurs, si aucun travail d'impression n'est reçu et si aucune opération de panneau de contrôle ou autre opération n'a lieu pendant une période excédant le délai spécifié. Vous pouvez définir la durée qui doit s'écouler avant la mise hors tension automatique de l'imprimante sur **30 minutes**, **1h**, **2h**, **4h**, **8h** et **12h**.

### **Opérations de base**

Vous pouvez configurer les paramètres **Temporisation arrêt** à partir du menu Config de l'imprimante.

Le réglage par défaut dépend de la zone d'utilisation.

Vous pouvez configurer les paramètres Arrêt automatique sur l'ordinateur à l'aide de l'utilitaire.

Windows ∠ ≪ Récapitulatif de l'onglet Utilitaire » à la page 52

Mac OS X 2 «Fonctions d'Epson Printer Utility 4 » à la page 55

# À propos de la gestion de l'alimentation à l'aide de la fonction Temporisation arrêt

Vous pouvez régler un délai avant que la gestion de l'alimentation ne s'applique.

Toute augmentation a un impact sur l'efficacité énergétique de l'imprimante.

Prenez en compte l'environnement avant d'apporter le moindre changement.

# Utilisation du pilote d'impression (Windows)

## Affichage de l'écran Configuration

Vous pouvez accéder au pilote d'impression de plusieurs façons.

□ À partir d'applications Windows

∠ × Impression (Windows) » à la page 38

□ À partir du bouton Démarrer

### À partir du bouton Démarrer

Suivez les étapes ci-dessous pour spécifier des paramètres courants dans les applications ou effectuer la maintenance de l'imprimante, par exemple les opérations Nozzle Check (Vérification des buses) ou Head Cleaning (Nettoyage des têtes).

1

Dans le **Panneau de configuration**, cliquez sur **Matériel et son** puis sur **Afficher les périphériques et les imprimantes**.

Pour Windows 7 Cliquez sur Démarrer puis sur Périphériques et imprimantes.

Pour Windows Vista Cliquez sur S. Control Panel (Panneau de configuration), Hardware and Sound (Matériel et audio), puis Printer (Imprimante). 2 Cliquez avec le bouton droit de la souris sur l'icône correspondant à votre imprimante, puis cliquez sur **Printing preferences (Options** d'impression).

| ~ | See what's printing<br>Set as default printer |
|---|-----------------------------------------------|
| - | Printing preferences<br>Printer properties    |
|   | Create shortcut                               |
| • | Remove device<br>Troubleshoot                 |
|   | Properties                                    |

L'écran de configuration du pilote d'impression s'affiche.

|                  | Contract Colline      |       | Cause Dail      |
|------------------|-----------------------|-------|-----------------|
| Select Setting : | Current Settings      | •     | 29Ac)Rerri      |
| Media Settings   |                       |       |                 |
| Media Type :     | Epson Premium Glossy  | ~     | Custom Settings |
|                  | Ink :Photo Black Ink  |       | Paper Config    |
| <u>C</u> olor :  | Color                 | ¥     |                 |
| Print Quality :  | Quality               | ~     |                 |
| Mode :())        | EPSON Standard (sRGB) | ~     | Advagced        |
| Paper Settings   |                       |       |                 |
| Source :         | Sheet                 | ~     |                 |
| Size :           | A4 210 x 297 mm       | ~     | User Defined    |
|                  | ☐ gorderless          |       |                 |
|                  | Ink Levels            |       |                 |
| Print Pregiew    | 111                   | II    | IIII            |
| 🗌 Layout Manag   | er 📲                  |       |                 |
|                  |                       |       |                 |
|                  | MC PK LK              | LLK C | VM LC VLM Y     |

Effectuez les réglages nécessaires. Ces réglages deviennent les réglages par défaut du pilote d'impression.

## Affichage de l'aide

Vous pouvez accéder à l'aide du pilote d'impression de plusieurs façons :

- Cliquez sur Help (Aide)
- Cliquez avec le bouton droit de la souris sur l'élément que vous souhaitez consulter

### Cliquez sur la touche Aide pour l'afficher

En affichant l'aide, vous pouvez utiliser la page de sommaire ou la recherche par mot clé afin de parcourir l'aide.

|                 | Printi                                                         | ny Preterenc           | .es |                                            |
|-----------------|----------------------------------------------------------------|------------------------|-----|--------------------------------------------|
| 9 Main 🗊 Pa     | ee Layout 🥜 Utility                                            |                        |     |                                            |
| elect Setting : | Current Settings                                               |                        | ~   | Save/Del                                   |
| Media Settings  |                                                                |                        |     |                                            |
| Media Type :    | Epson Premium Gloss                                            | Ŷ                      | ~   | Custom Settings                            |
|                 | Ink :Photo Black Ink                                           |                        |     | Paper Config                               |
| <u>C</u> olor : | Color                                                          |                        | ¥   |                                            |
| Print Quality : | Quality                                                        |                        | ~   |                                            |
| Mode :(J)       | EPSON Standard (sR                                             | G8)                    | ~   | Advagced                                   |
| Paper Settings  |                                                                |                        |     |                                            |
| Source :        | Sheet                                                          |                        | ~   |                                            |
| Size :          | A4 210 x 297 mm                                                |                        | ~   | User Defined                               |
|                 | Borderless                                                     |                        |     |                                            |
| Reset Defaults  | Ø                                                              | OK                     |     | VM LC VLM Y<br>Version 6.70<br>Iancel Help |
| Reset Defaults  | ω.                                                             |                        |     | VM LC VLM Y<br>Version 6.70<br>Iancel Help |
| Reset Defaults  | 8                                                              |                        |     | VM LC VLM Y<br>Version 6.70<br>Iancel Help |
| Reset Defaults  |                                                                |                        |     | VM LC VLM Y<br>Version 6.72                |
| Reset Defaults  | W<br>be<br>dek Frint<br>Fint                                   | OK<br>OK<br>Epson - EN |     | VM LC VLM Y<br>Version 6.70                |
| Reset Defaults  | M<br>k Fint<br>Manta<br>menu                                   | Epson - EN             |     | VM LC VLM Y<br>Version 6.70<br>Inneal Heip |
| Reset Defaults  | CO<br>Co<br>Co<br>Co<br>Co<br>Co<br>Co<br>Co<br>Co<br>Co<br>Co | Epson - EN             |     | VM LC VLM Y<br>Version 6-70<br>ancel Help  |
| Reset Defaults  | CC<br>CC<br>CC<br>CC<br>CC<br>CC<br>CC<br>CC<br>CC<br>CC       | OK<br>OK<br>Epson - EN |     | VM LC VLM Y<br>Version 6.70                |

### Cliquez avec le bouton droit de la souris sur l'élément que vous souhaitez consulter

Cliquez avec le bouton droit de la souris sur l'élément, puis cliquez sur **Help** (Aide).

|                  | Printin                                                                              | g Preferen                                                      | ices                |          |         |
|------------------|--------------------------------------------------------------------------------------|-----------------------------------------------------------------|---------------------|----------|---------|
| 🖱 Main 🗊 P       | açe Layout 🎤 Utâty                                                                   |                                                                 |                     |          |         |
| Select Setting : | Current Settings                                                                     |                                                                 | ~                   | Save/    | Del     |
| Media Settings   |                                                                                      |                                                                 |                     |          |         |
| Media Type :     | Epson Premium Glossy                                                                 |                                                                 | ~                   | Custom S | ettings |
|                  | Ink :Photo Black Ink                                                                 |                                                                 |                     | Baper C  | onfig   |
| <u>C</u> olor :  | Color                                                                                |                                                                 | ¥                   |          |         |
| Print Quality    | 11-1-                                                                                | <b>n</b>                                                        | ~                   |          |         |
| Mode :())        | Help                                                                                 |                                                                 | ¥                   | Advag    | ced     |
| Paper Settings   |                                                                                      |                                                                 |                     |          |         |
| Source :         | Sheet                                                                                |                                                                 | ~                   |          |         |
| Sige :           | Letter 8 1/2 x 11 in                                                                 |                                                                 | v                   | User De  | fined   |
|                  | Borderless                                                                           |                                                                 |                     |          |         |
| Reset Default    | ംന                                                                                   | MK PK D                                                         | сшкс                | VM LC V  | ILM Y   |
|                  |                                                                                      | OK                                                              |                     | Cancel   | Hel     |
|                  | ۲                                                                                    |                                                                 |                     |          |         |
|                  | Print Quality                                                                        | ,                                                               |                     | ~        |         |
|                  | Select the print qu<br>print quality you c<br>depending on the<br>The Quality Option | uality from th<br>an select dif<br>media type.<br>Is dialog box | e list. The<br>fers |          |         |
|                  | when you select C                                                                    | uality Option                                                   | ns, where           | ~        |         |

3

# Personnalisation du pilote d'impression

Vous pouvez enregistrer les paramètres ou modifier les éléments d'affichage.

### Enregistrement de divers paramètres en tant que paramètres de sélection

Vous pouvez enregistrer tous les paramètres de pilote de l'imprimante en tant que Paramètre de sélection. En outre, les paramètres recommandés pour plusieurs utilisations sont déjà disponibles dans Paramètre de sélection.

Cela vous permet de charger facilement les paramètres qui ont été stockés dans Paramètre de sélection et de continuer à imprimer en utilisant exactement les mêmes paramètres.

Configurez chaque élément de l'écran **Main** (**Principal**) et l'écran **Page Layout (Disposition)** que vous souhaitez enregistrer comme votre paramètre de sélection.

1

2

Cliquez sur Save/Del (Enregistrer/supprimer) au niveau de l'onglet Main (Principal) ou Page Layout (Disposition).

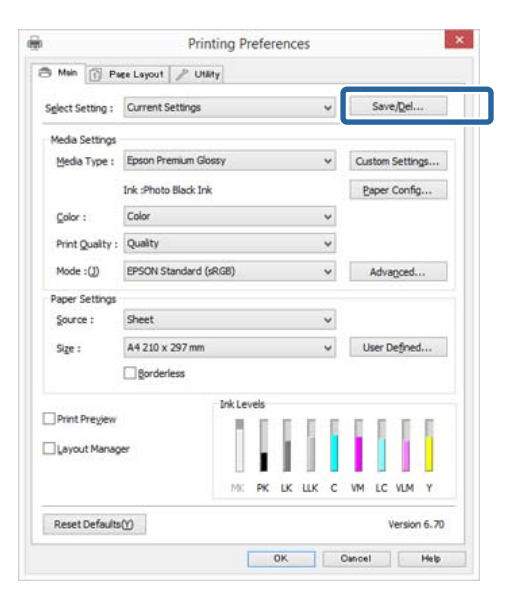

Saisissez le nom dans la zone **Name (Nom)**, puis cliquez sur **Save (Enregistrer)**.

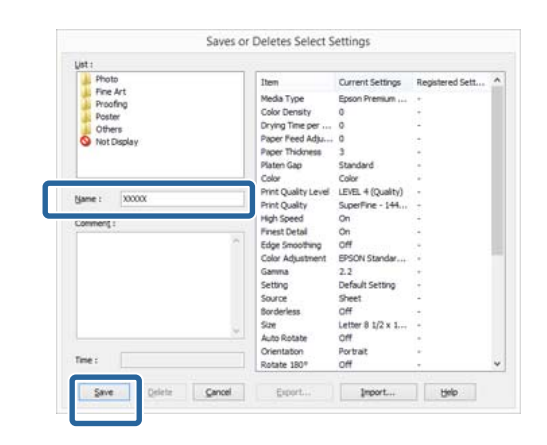

Vous pouvez enregistrer jusqu'à 100 paramètres. Vous pouvez choisir un paramètre que vous avez enregistré à partir de la zone de liste **Select Setting (Paramètre de sélection)**.

### Remarque :

Vous pouvez enregistrer les paramètres sous forme de fichier en cliquant sur **Export (Exporter)**. Vous pouvez partager les paramètres en cliquant sur **Import** (**Importer**) pour importer le fichier enregistré sur un autre ordinateur.

### Enregistrement des paramètres de support

Vous pouvez enregistrer les éléments des **Media** Settings (Paramètres du support) dans l'écran Main (Principal).

### Utilisation du pilote d'impression(Windows)

3

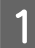

Modifiez les Media Settings (Paramètres du support) dans l'écran Main (Principal).

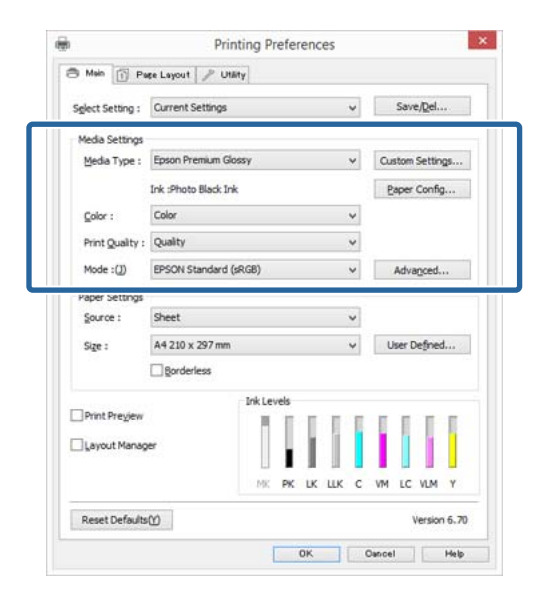

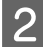

Cliquez sur **Custom Settings (Config. personnalisée)**.

|                  |                      |         |       |     | -  | _      |          |    |
|------------------|----------------------|---------|-------|-----|----|--------|----------|----|
| Select Setting : | Current Settings     |         |       |     | ~  | Sa     | ve/Del.  |    |
| Media Settings   |                      |         |       |     | -  |        |          |    |
| Media Type :     | Epson Premium G      | lossy   |       |     | ~  | Custon | n Settin | gs |
|                  | Ink :Photo Black I   | nk      |       |     |    | Pape   | r Config | g  |
| <u>C</u> olor :  | Color                |         |       |     | ¥  |        |          |    |
| Print Quality :  | Quality              |         |       |     | *  |        |          |    |
| Mode :(J)        | EPSON Standard       | (sRGB)  |       |     | ~  | Adv    | agced.   |    |
| Paper Settings   |                      |         |       |     |    |        |          |    |
| Source :         | Sheet                |         |       |     | *  |        |          |    |
| Size :           | A4 210 x 297 mm      | C.      |       |     | ¥  | User   | Defined  | d  |
|                  | ☐ <u>B</u> orderless |         |       |     |    |        |          |    |
|                  |                      | Ink Lev | els   |     |    |        |          |    |
| Print Pregiew    |                      | H       | I I   | 1   | E. | 0.0    | T        | E  |
| Layout Manag     | er                   |         | 11    |     |    |        |          |    |
|                  |                      | LL MY   | PK IK | 116 | -  | W IC   | VIM      | v  |
|                  |                      | 1.95    | rn bi | Lar |    | 10 66  |          | -  |

Saisissez le nom dans la zone **Name (Nom)**, puis cliquez sur **Save (Enregistrer)**.

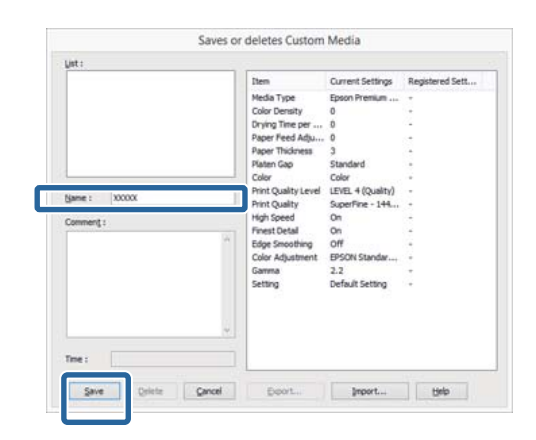

Vous pouvez enregistrer jusqu'à 100 paramètres. Vous pouvez choisir un paramètre que vous avez enregistré à partir de la zone de liste **Media Type (Support)**.

#### Remarque :

Vous pouvez enregistrer les paramètres sous forme de fichier en cliquant sur **Export (Exporter)**. Vous pouvez partager les paramètres en cliquant sur **Import** (**Importer**) pour importer le fichier enregistré sur un autre ordinateur.

# Réorganisation des éléments affichés

Pour afficher immédiatement les éléments fréquemment utilisés, vous pouvez organiser **Select Setting (Paramètre de sélection), Media Type (Support) et Paper Size (Taille papier)** comme suit.

- □ Masquez les éléments dont vous n'avez pas besoin.
- Réorganisez selon l'ordre d'utilisation la plus fréquente.
- □ Organisez par groupes (dossiers).

### Utilisation du pilote d'impression(Windows)

Accédez à l'onglet **Utility (Utilitaire)**, puis cliquez sur **Menu Arrangement (Disposition du menu)**.

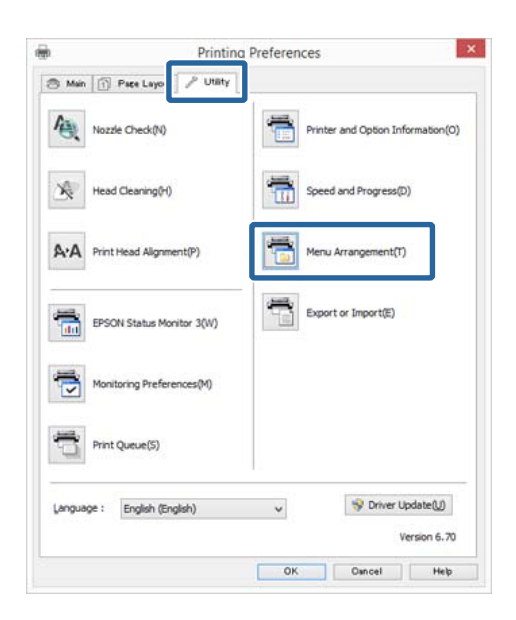

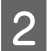

3

1

Sélectionnez Edit Item (Modifier l'élément).

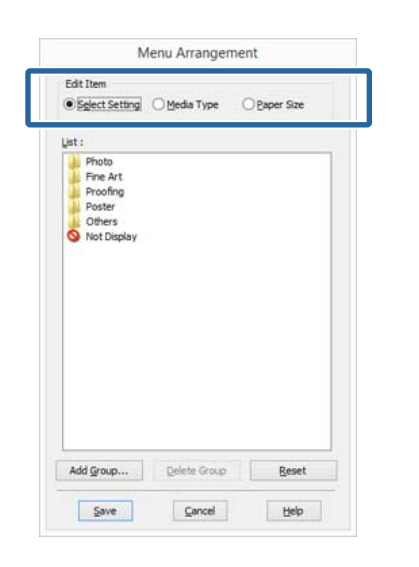

Organisez ou regroupez les éléments dans la zone List (Liste).

- Vous pouvez déplacer et organiser les éléments par glisser-déposer.
- Pour ajouter un nouveau groupe (dossier), cliquez sur Add Group (Ajouter un groupe).
- Pour supprimer un groupe (dossier), cliquez sur Delete Group (Supprimer le groupe).

Glissez-déposez les éléments dont vous n'avez pas besoin vers Not Display (Non affiché).

| ● Media Type ○ Paper S                                                                                                    |
|----------------------------------------------------------------------------------------------------|
| Media Type     Ogaper S                                                                                                    |
|                                                                                                    |
| 2                                                                                                    |
| and the other set of the set of the set of t |
| remium Glossy                                                                                                    |
| remium Semigloss                                                                                                    |
| remium Luster                                                                                                    |
| ber                                                                                                    |
| **                                                                                                    |
|                                                                                                    |
|                                                                                                    |
|                                                                                                    |
|                                                                                                    |
|                                                                                                    |
|                                                                                                    |
|                                                                                                    |
|                                                                                                    |
|                                                                                                    |
| Delete Group Be                                                                                                    |
|                                                                                                    |

#### Remarque :

Si vous exécutez l'opération **Delete Group** (Supprimer le groupe), le groupe (dossier) est supprimé, mais les éléments figurant dans le groupe (dossier) supprimé sont conservés.

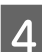

Cliquez sur Save (Enregistrer).

# Récapitulatif de l'onglet Utilitaire

Vous pouvez effectuer les fonctions de maintenance suivantes depuis l'onglet **Utility (Utilitaire)** du pilote d'impression.

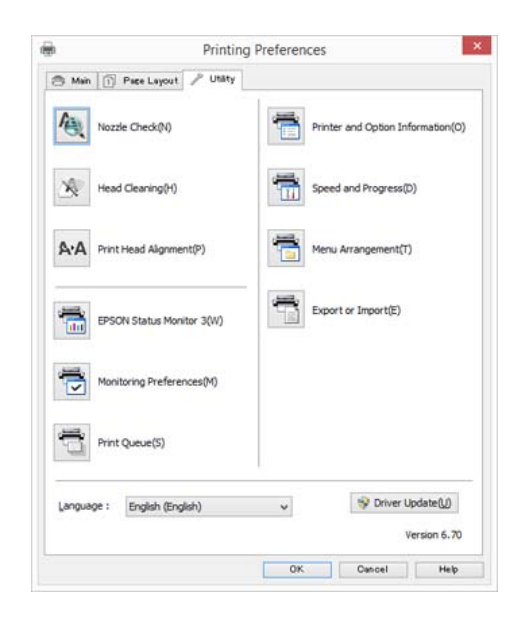

### Nozzle Check (Vérification des buses)

Cette fonction imprime un motif de vérification des buses afin de vérifier si celles-ci sont obstruées.

Si le motif est flou ou présente des zones vides, procédez au nettoyage des têtes afin de supprimer l'obstruction.

∠ Recherche de buses obstruées » à la page 108

### Head Cleaning (Nettoyage des têtes)

Procédez au nettoyage de la tête si des bandes ou des trous apparaissent au niveau des résultats d'impression. Cette opération nettoie la surface de la tête d'impression afin d'améliorer la qualité d'impression.

∠ r « Nettoyage des têtes » à la page 109

### Print Head Alignment (Alignement des têtes)

Si les résultats d'impression présentent du grain ou sont flous, exécutez un Print Head Alignment (Alignement des têtes). La fonction Print Head Alignment (Alignement des têtes) corrige les espaces vides.

∠ Correction de l'alignement de l'impression (Alignement de la tête) » à la page 110

### **EPSON Status Monitor 3**

Vous pouvez vérifier l'état de l'imprimante, par exemple le niveau d'encre restante ou les messages d'erreur, à partir de l'écran de l'ordinateur.

| Faper Type : Epson Premum Gossy |         |              |      |         |       | 8       | 4     |
|---------------------------------|---------|--------------|------|---------|-------|---------|-------|
| Paper 52e : A4 213 x 297 mm     |         |              |      |         |       |         | 1990  |
| 2kLavela                        | п. (    |              |      |         | E.    | m       |       |
| Matte Photo                     | Light L | Agint .      | Cyan | Wvid    | Light | Wed     | Yelow |
| Back Back                       | Back L  | ladi<br>ladi |      | lagenta | Cyan  | Magenta |       |
|                                 |         |              |      |         |       |         |       |

### Monitoring Preferences (Préférences du contrôle)

Vous pouvez sélectionner les notifications d'erreur affichées sur l'écran de EPSON Status Monitor 3 ou enregistrer un raccourci pour l'icône Utilitaire dans la Taskbar (Barre des tâches).

### Remarque :

Si vous sélectionnez **Shortcut Icon (Icône du raccourci)** dans l'écran **Monitoring Preferences (Préférences du contrôle)**, l'icône de raccourci Utilitaire s'affiche dans la Taskbar (Barre des tâches) Windows.

*En cliquant avec le bouton droit de la souris sur l'icône, vous pouvez afficher le menu suivant et exécuter les fonctions de maintenance suivantes.* 

*EPSON Status Monitor 3 démarre lorsque vous cliquez sur le nom de l'imprimante à partir du menu affiché.* 

| E        | PSON XX-XXXX Series      |  |
|----------|--------------------------|--|
| N        | Monitoring Preferences   |  |
| <u>e</u> | Nozzle Check             |  |
| 4        | Head Cleaning            |  |
| A'A      | Print Head Alignment     |  |
| 3        | Printer Settings         |  |
|          | Buy Ink                  |  |
| 1        | Software Update          |  |
| ě.       | Software Update Settings |  |
| 1        | Layout Manager           |  |

### Print Queue (File d'attente)

Vous pouvez afficher la liste de tous les travaux en attente.

Dans l'écran Print Queue (File d'attente), vous pouvez afficher les informations sur les données en attente d'impression, supprimer et réimprimer ces travaux.

# Printer and Option Information (Informations imprimante et options)

Vous pouvez définir la durée qui s'écoule avant la mise hors tension automatique de l'imprimante à partir de Power Off Timer (Mise en veille programmable).

|              |                  | ormation |
|--------------|------------------|----------|
| wer Off Tim  | ier              |          |
| urrent Print | er Setting : Off |          |
| Off          | ~                | Send     |

### Speed and Progress (Vitesse et Progression)

Vous pouvez configurer diverses fonctions pour les opérations de base du pilote d'impression.

### Menu Arrangement (Disposition du menu)

Vous pouvez organiser les éléments, en répertoriant les options **Select Setting (Paramètre de sélection)**, **Media Type (Support)** et **Paper Size (Taille papier)** par fréquence d'utilisation, par exemple.

### Export or Import (Exporter ou importer)

Vous pouvez enregistrer les paramètres de pilote de l'imprimante dans un fichier ou les importer depuis le fichier. Cette fonction est utile lorsque vous souhaitez retrouver les mêmes paramètres d'impression sur plusieurs ordinateurs.

### Driver Update (Mise à jour du pilote)

Consultez le site Web de Epson pour déterminer s'il existe une version du pilote plus récente que la version actuellement installée. Si une nouvelle version est détectée, le pilote d'impression est automatiquement mis à jour.

# Désinstallation du pilote d'impression

Procédez comme suit pour désinstaller le pilote d'impression.

### Important :

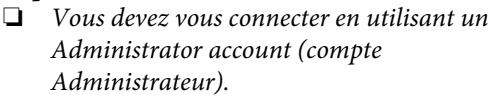

Dans Windows 7/Windows Vista, si un mot de passe ou sa confirmation Administrator (Administrateur) est demandé(e), entrez le mot de passe et poursuivez l'opération.

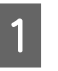

Mettez l'imprimante hors tension et débranchez le câble d'interface.

2

Accédez au **Control Panel (Panneau de configuration)** et cliquez sur **Uninstall a program (Désinstaller un programme)** dans la catégorie **Programs (Programmes)**.

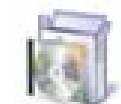

Programs Uninstall a program

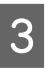

Sélectionnez un programme à désinstaller, puis cliquez sur **Désinstaller/Modifier** (ou **Modifier/ Supprimer/Ajouter ou supprimer**).

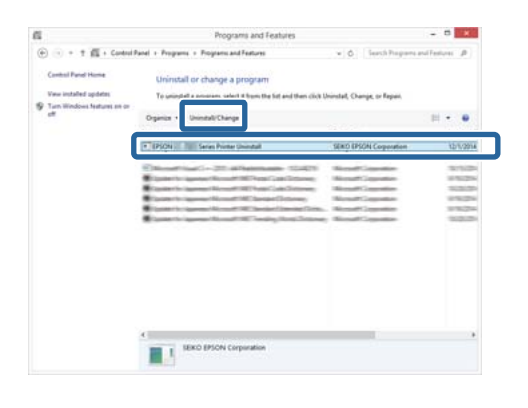

### Utilisation du pilote d'impression(Windows)

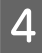

5

Sélectionnez l'icône de l'imprimante cible et cliquez sur **OK**.

| -          | 5          |  |
|------------|------------|--|
| EPSON XX-X | CCX Series |  |
|            |            |  |
|            |            |  |
| Version7   | 8.14EN     |  |
|            |            |  |
|            | _          |  |

#### Remarque :

Vous pouvez également désinstaller Epson Network Utility en cliquant sur l'onglet **Utility** (**Utilitaire**) et en sélectionnant **Epson Network Utility**.

Notez cependant que les pilotes des autres imprimantes Epson que vous pouvez utiliser peuvent également accéder à l'utilitaire Epson Network Utility. Ne désinstallez pas l'utilitaire Epson Network Utility si vous utilisez d'autres imprimantes Epson.

Suivez les instructions qui s'affichent à l'écran pour continuer.

Lorsque la boîte de dialogue de suppression s'affiche, cliquez sur **Yes (Oui**).

Redémarrez l'ordinateur si vous réinstallez le pilote d'impression.

# Utilisation du pilote d'impression (Mac OS X)

# Affichage de l'écran Configuration

La méthode d'affichage de l'écran de configuration du pilote d'impression peut varier selon l'application ou la version du système d'exploitation.

# Affichage de l'aide

Cliquez sur (?) dans l'écran de configuration du pilote d'impression pour afficher l'aide.

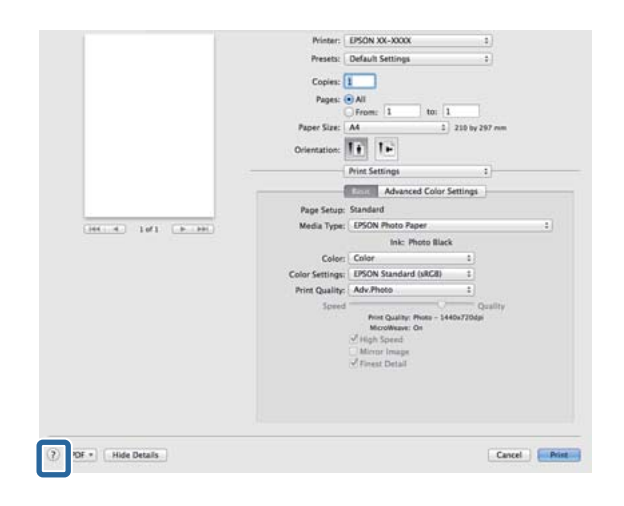

# Utilisation d'Epson Printer Utility 4

Vous pouvez utiliser Epson Printer Utility 4 pour effectuer des tâches de maintenance telles que la vérification des buses ou le nettoyage des têtes. Cet utilitaire est installé automatiquement lorsque vous installez le pilote d'impression.

### Démarrage d'Epson Printer Utility 4

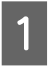

Cliquez sur le menu Pomme - **Préférences** Système - Imprimantes et scanner (ou Imprimantes et fax).

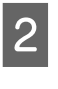

Sélectionnez l'imprimante, puis cliquez sur Options et fournitures - Utilitaire - Ouvrir l'utilitaire de l'imprimante

### Fonctions d'Epson Printer Utility 4

Vous pouvez effectuer les fonctions de maintenance à partir de l'utilitaire Epson Printer Utility 4.

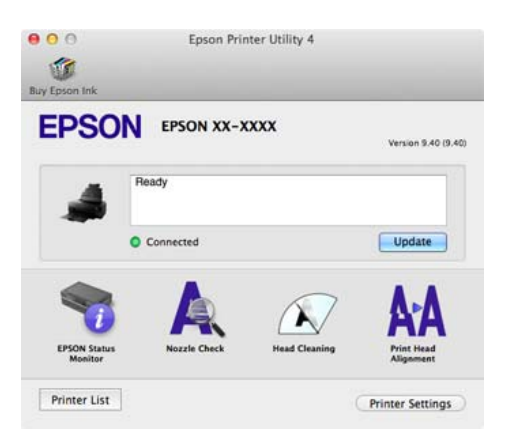

### Utilisation du pilote d'impression(Mac OS X)

### **EPSON Status Monitor**

Vous pouvez vérifier l'état de l'imprimante, par exemple le niveau d'encre restante ou les messages d'erreur, à partir de l'écran de l'ordinateur.

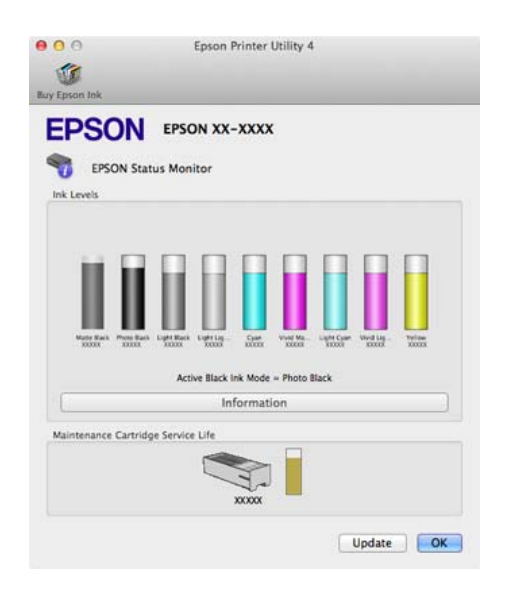

### Nozzle Check (Vérification des buses)

Cette fonction imprime un motif de vérification des buses afin de vérifier si celles-ci sont obstruées.

Si le motif est flou ou présente des zones vides, procédez au nettoyage des têtes afin de supprimer l'obstruction.

∠ r ≪ Recherche de buses obstruées » à la page 108

### Head Cleaning (Nettoyage des têtes)

Procédez au nettoyage de la tête si des bandes ou des trous apparaissent au niveau des résultats d'impression. Cette opération nettoie la surface de la tête d'impression afin d'améliorer la qualité d'impression.

### ∠ r « Nettoyage des têtes » à la page 109

### Print Head Alignment (Alignement des têtes)

Procédez à l'alignement de la tête d'impression si les résultats de l'impression présentent du grain ou sont flous. La fonction Print Head Alignment (Alignement des têtes) corrige les espaces vides.

∠ Correction de l'alignement de l'impression (Alignement de la tête) » à la page 110

### Printer Settings (Paramètres imprimante)

Vous pouvez définir les paramètres de l'imprimante pour plusieurs opérations.

Vous pouvez définir la durée qui s'écoule avant la mise hors tension automatique de l'imprimante à partir de Power Off Timer (Mise en veille programmable).

| Printer Se<br>Power Off Timer | ttings |        |       |
|-------------------------------|--------|--------|-------|
| Off                           |        |        | :     |
|                               |        |        |       |
|                               |        |        |       |
|                               |        | Cancel | Annly |

# Désinstallation du pilote d'impression

Lors de la réinstallation ou mise à niveau du pilote de l'imprimante, supprimez préalablement le logiciel cible.

Utilisez le programme de désinstallation pour supprimer le pilote de l'imprimante.

### Obtention du programme de désinstallation.

Vous pouvez télécharger le programme de désinstallation à partir de la page d'accueil d'Epson.

http://www.epson.com/

**Utilisation du programme de désinstallation** Suivez la procédure indiquée lors de l'obtention du programme de désinstallation.

# Variétés d'impression

## Correction automatique des couleurs et impression de photos (PhotoEnhance)

Le pilote d'impression de cette imprimante est fourni avec la fonction propriétaire Epson PhotoEnhance qui fait l'usage le plus efficace de la zone de reproduction des couleurs et corrige les données d'image afin d'améliorer les couleurs avant l'impression.

En utilisant PhotoEnhance, vous pouvez corriger les couleurs des photos afin de les adapter aux types de sujets (sujets humains, paysages ou photos de nuit). Vous pouvez imprimer les données couleur en sépia ou en noir et blanc. Il vous suffit de sélectionner le mode d'impression pour corriger automatiquement les couleurs.

### **Remarque** :

Nous vous recommandons d'utiliser des images avec un espace colorimétrique sRVB.

### **Réglages sous Windows**

Lorsque vous utilisez des applications incluant une fonction de gestion des couleurs, spécifiez comment ajuster les couleurs à partir de ces applications.

Lorsque vous utilisez des applications sans fonction de gestion des couleurs, démarrez à l'étape 2.

Selon le type d'application, configurez les paramètres en vous référant au tableau ci-dessous.

| Application                                      | Paramètres de gestion<br>des couleurs                  |
|--------------------------------------------------|--------------------------------------------------------|
| Adobe Photoshop<br>CS3 ou supérieur              | Printer Manages Colors<br>(L'imprimante assure la ges- |
| Adobe Photoshop<br>Lightroom 1 ou su-<br>périeur | tion des couleurs)                                     |
| Adobe Photoshop<br>Elements 6 ou su-<br>périeur  |                                                        |
| Autres applica-<br>tions                         | No Color Management (Pas<br>de gestion des couleurs)   |

### **Remarque** :

Consultez le site Web du distributeur pour plus d'informations sur les systèmes d'exploitation pris en charge par chaque application.

Exemple de réglage d'Adobe Photoshop CS5

Ouvrez l'écran Print (Imprimer).

Sélectionnez Color Management (Gestion des couleurs) puis Document. Sélectionnez Printer Manages Colors (L'imprimante assure la gestion des couleurs) comme paramètre Color Handling (Gestion des couleurs), puis cliquez sur Print (Imprimer).

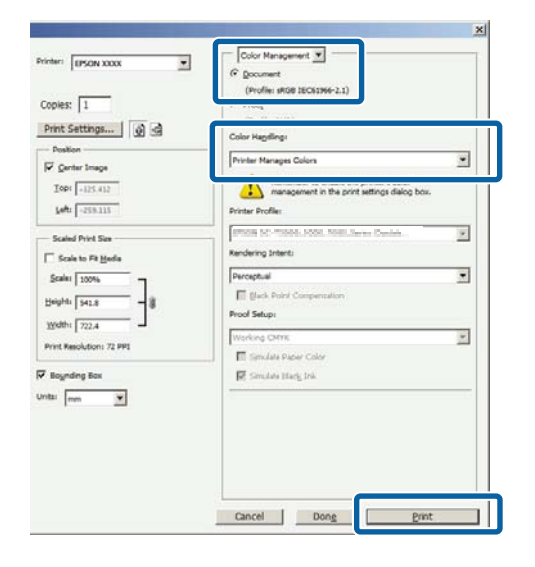

2 Affichez l'onglet Main (Principal) du pilote d'impression, sélectionnez PhotoEnhance pour le paramètre Mode et cliquez sur Advanced (Plus d'options).

### ∠ (Windows) » à la page 38 ∠

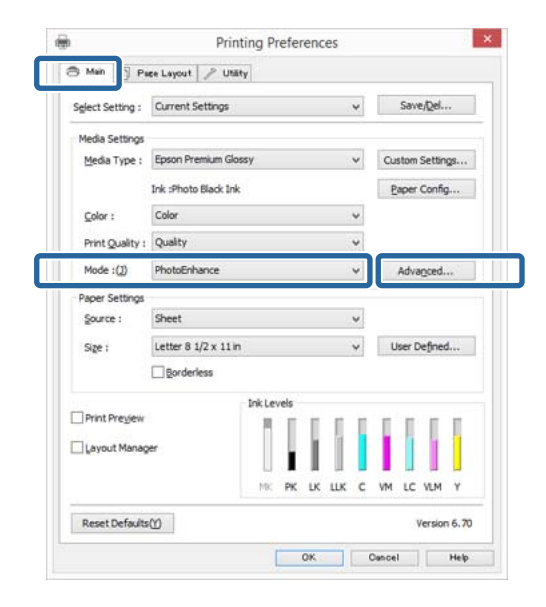

Dans l'écran **PhotoEnhance**, vous pouvez configurer les effets à appliquer aux données d'impression.

Reportez-vous à l'aide du pilote d'impression pour plus de détails sur chaque élément.

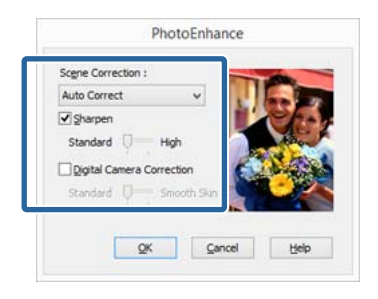

4

3

Vérifiez les autres paramètres et lancez l'impression.

#### Configuration des paramètres sous Mac OS X

1 Lorsque vous utilisez des applications incluant une fonction de gestion des couleurs, spécifiez comment ajuster les couleurs à partir de ces applications.

Selon le type d'application, configurez les paramètres en vous référant au tableau ci-dessous.

| Application                                      | Paramètres de gestion<br>des couleurs                  |
|--------------------------------------------------|--------------------------------------------------------|
| Adobe Photoshop<br>CS3 ou supérieur              | Printer Manages Colors<br>(L'imprimante assure la ges- |
| Adobe Photoshop<br>Lightroom 1 ou su-<br>périeur | tion des couleurs)                                     |
| Adobe Photoshop<br>Elements 6 ou su-<br>périeur  |                                                        |
| Autres applica-<br>tions                         | No Color Management (Pas<br>de gestion des couleurs)   |

Exemple de réglage d'Adobe Photoshop CS5

Ouvrez l'écran Print (Imprimer).

Sélectionnez Color Management (Gestion des couleurs) puis Document. Sélectionnez Printer Manages Colors (L'imprimante assure la gestion des couleurs) comme paramètre Color Handling (Gestion des couleurs), puis cliquez sur Print (Imprimer).

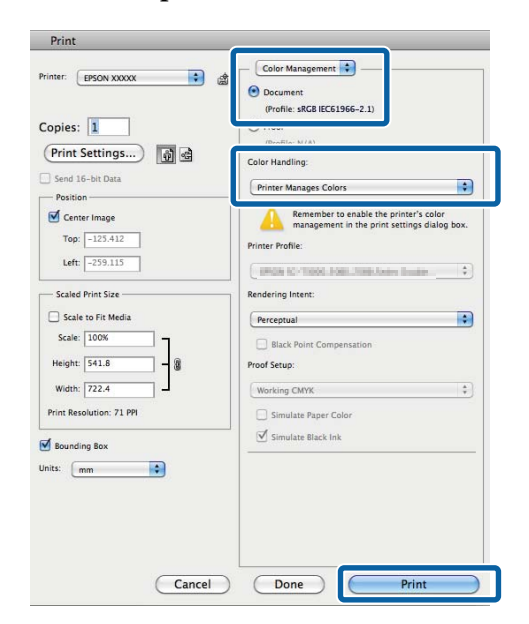

2 Affichez la zone de dialogue Print (Imprimer), sélectionnez Color Matching (Concordance des couleurs) et cliquez sur EPSON Color Controls (Calibration EPSON).

### 

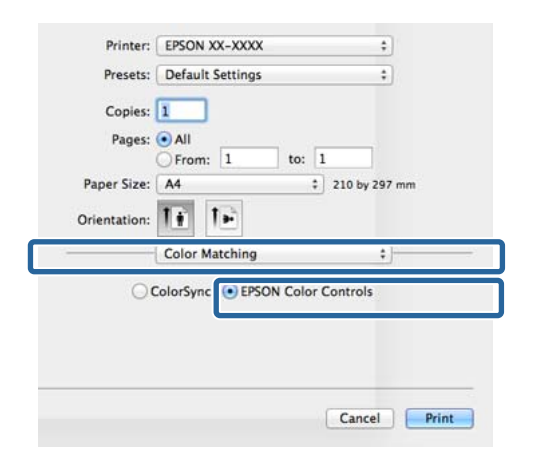

### Remarque :

**EPSON Color Controls (Calibration EPSON)** n'est pas disponible dans Adobe Photoshop CS3 ou version ultérieure, Adobe Photoshop Lightroom 1 ou version ultérieure et Adobe Photoshop Elements 6 ou version ultérieure sauf si le réglage de l'étape 1 a été effectué.

3 Sélectionnez Print Settings (Configuration Imprimante) dans la liste, sélectionnez PhotoEnhance pour le paramètre Color Settings (Paramètres des couleurs) et cliquez sur Advanced Color Settings (Paramètres couleur avancés).

| Printer:        | EPSON XX-XXXX                                      | +       |
|-----------------|----------------------------------------------------|---------|
| Presets:        | Default Settings                                   | •       |
| Copies:         | 1                                                  |         |
| Pages:          | All     From: 1 to: 1                              |         |
| Paper Size:     | A4 \$ 210 by                                       | 297 mm  |
| Orientation:    | 1+ 1+                                              |         |
|                 | Print Settings                                     |         |
|                 | Advanced Color Settings                            |         |
| Page Setup:     | Standa                                             |         |
| Media Type:     | EPSON Photo Paper                                  | :)      |
|                 | Ink: Photo Black                                   |         |
| Palan           | Color 4                                            |         |
| Color Settings: | PhotoEnhance :                                     |         |
| Speed           |                                                    | Quality |
|                 | Print Quality: Photo - 1440x720d<br>MicroWeave: On | lpi     |
|                 | High Speed                                         |         |
|                 | ✓ Finest Detail                                    |         |
|                 |                                                    |         |
|                 |                                                    |         |
|                 |                                                    |         |
|                 |                                                    |         |
|                 |                                                    |         |

4 Sélectionnez les effets à appliquer aux données d'impression au niveau de l'écran Advanced Color Settings (Paramètres couleur avancés).

Reportez-vous à l'aide du pilote d'impression pour plus de détails sur chaque élément.

| Print Settings 2 Basic Advanced Color Settings cene Correction: |
|-----------------------------------------------------------------|
| Basic Advanced Color Settings                                   |
| cene Correction:                                                |
| Auto Correct                                                    |
| Plate Collect                                                   |
| Sharpen                                                         |
| Standard High                                                   |
| Digital Camera Correction                                       |
| Standard Smooth Skin                                            |
|                                                                 |
|                                                                 |

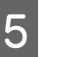

Vérifiez les autres paramètres et lancez l'impression.

# Correction des couleurs et impression

Le pilote d'impression corrige automatiquement en interne les couleurs en fonction de l'espace colorimétrique. Vous pouvez sélectionner l'un des modes de correction des couleurs suivants.

□ EPSON Standard (sRGB) (EPSON Standard (sRVB))

Optimise l'espace sRGB et corrige la couleur.

□ Adobe RGB

Adobe RGB Optimise l'espace sRGB et corrige la couleur.

Notez que si vous cliquez sur **Advanced (Plus d'options)** lorsque l'une des options de traitement des couleurs susmentionnées est sélectionnée, vous pouvez ajuster les paramètres Gamma, Brightness (Luminosité), Contrast (Contraste) et Saturation et la balance des couleurs en fonction de l'option sélectionnée.

Utilisez cette option lorsque l'application utilisée n'intègre pas une fonction de correction des couleurs.

### **Réglages sous Windows**

Lorsque vous utilisez des applications incluant une fonction de gestion des couleurs, spécifiez comment ajuster les couleurs à partir de ces applications.

Lorsque vous utilisez des applications sans fonction de gestion des couleurs, démarrez à l'étape 2.

Selon le type d'application, configurez les paramètres en vous référant au tableau ci-dessous.

| Application                                      | Paramètres de gestion<br>des couleurs                  |
|--------------------------------------------------|--------------------------------------------------------|
| Adobe Photoshop<br>CS3 ou supérieur              | Printer Manages Colors<br>(L'imprimante assure la ges- |
| Adobe Photoshop<br>Lightroom 1 ou su-<br>périeur | tion des couleurs)                                     |
| Adobe Photoshop<br>Elements 6 ou su-<br>périeur  |                                                        |
| Autres applica-<br>tions                         | No Color Management (Pas<br>de gestion des couleurs)   |

### **Remarque** :

Consultez le site Web du distributeur pour plus d'informations sur les systèmes d'exploitation pris en charge par chaque application.

Exemple de réglage d'Adobe Photoshop CS5

Ouvrez l'écran Print (Imprimer).

Sélectionnez Color Management (Gestion des couleurs) puis Document. Sélectionnez Printer Manages Colors (L'imprimante assure la gestion des couleurs) comme paramètre Color Handling (Gestion des couleurs), puis cliquez sur Print (Imprimer).

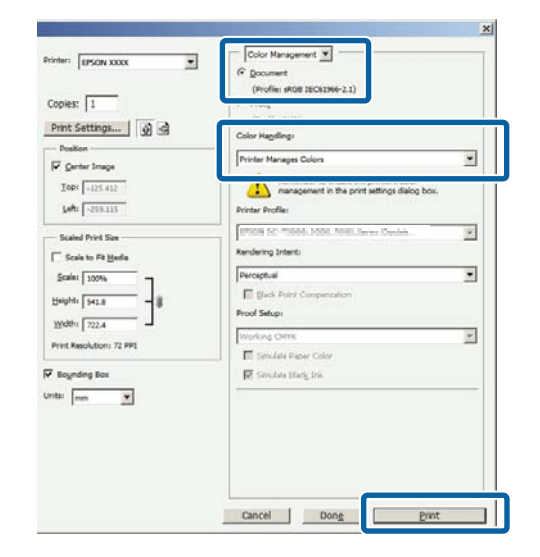

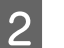

Lorsque l'écran **Main** (**Principal**) du pilote d'impression s'affiche, sélectionnez le mode de correction des couleurs.

### Variétés d'impression

Pour régler manuellement les paramètres, cliquez sur **Advanced (Plus d'options)** de manière à afficher **Color Controls (Calibration EPSON)**.

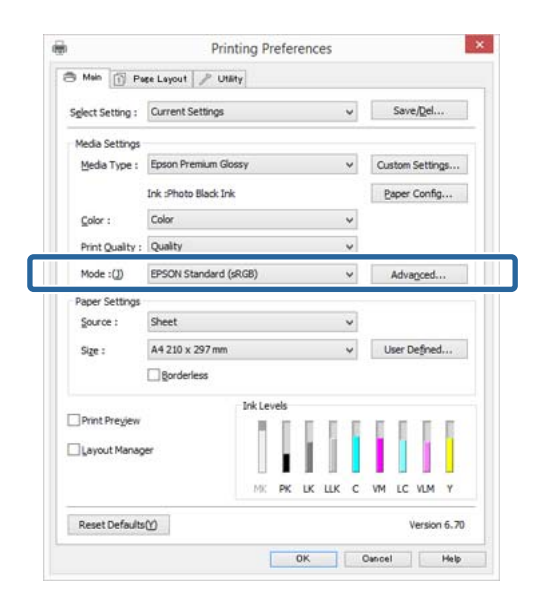

3 Si vous avez choisi d'afficher l'écran Color Controls (Calibration EPSON) à l'étape 2, définissez les paramètres comme vous le souhaitez.

Reportez-vous à l'aide du pilote d'impression pour plus de détails sur chaque élément.

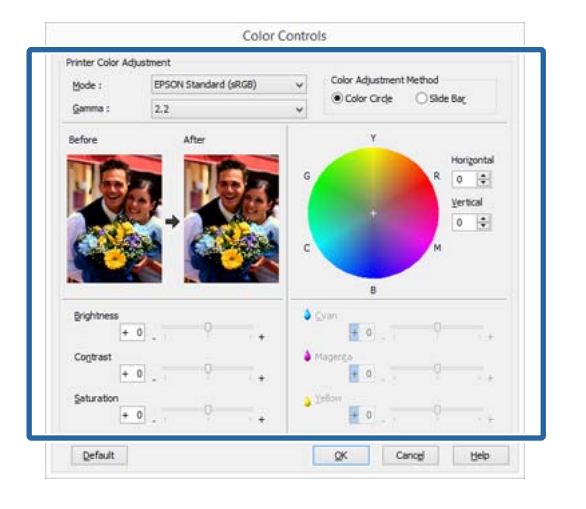

#### Remarque :

*Vous pouvez régler la valeur de correction en vérifiant l'échantillon d'image situé à gauche de l'écran. Le cercle de couleurs permet également d'affiner la balance des couleurs.* 

Vérifiez les autres paramètres et lancez l'impression.

### Configuration des paramètres sous Mac OS X

Lorsque vous utilisez des applications incluant une fonction de gestion des couleurs, spécifiez comment ajuster les couleurs à partir de ces applications.

Lorsque vous utilisez des applications sans fonction de gestion des couleurs, démarrez à l'étape 2.

Définissez la gestion des couleurs sur **Printer Manages Colors (L'imprimante gère les couleurs)** dans les applications suivantes.

Adobe Photoshop CS3 ou supérieur Adobe Photoshop Elements 6 ou supérieur Adobe Photoshop Lightroom 1 ou supérieur

Dans les autres applications, réglez sur **No Color Management (Pas de gestion des couleurs)**.

#### **Remarque**:

Consultez le site Web du distributeur pour plus d'informations sur les systèmes d'exploitation pris en charge par chaque application.

Exemple de réglage d'Adobe Photoshop CS5

Ouvrez l'écran Print (Imprimer).

4

Sélectionnez Color Management (Gestion des couleurs) puis Document. Sélectionnez Printer Manages Colors (L'imprimante assure la gestion des couleurs) comme paramètre Color Handling (Gestion des couleurs), puis cliquez sur Print (Imprimer).

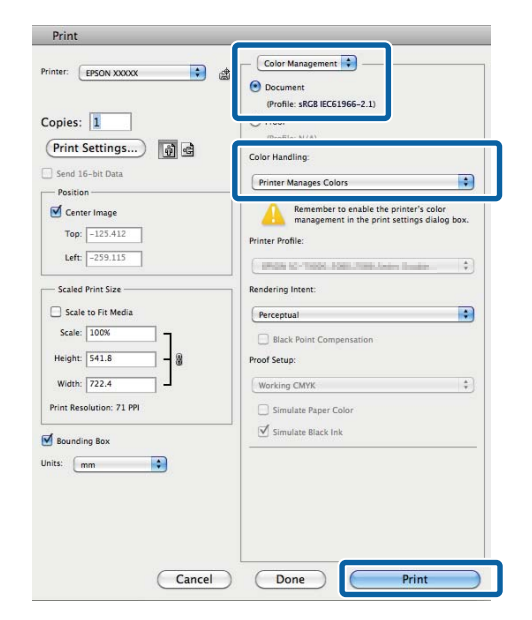

2

Affichez l'écran Print (Imprimer).

∠ r « Imprimer (Mac OS X) » à la page 39

3 Sélectionnez Concordance des couleurs dans la liste, puis cliquez sur EPSON Color Controls (Calibration EPSON).

| Copies:<br>Pages:           | I              | 1             |
|-----------------------------|----------------|---------------|
| Paper Size:<br>Orientation: | A4 :           | 210 by 297 mm |
|                             | Color Matching | ¢             |
|                             |                |               |

### Remarque :

**EPSON Color Controls (Calibration EPSON)** *n'est pas disponible sauf si le réglage de l'étape 1 a été effectué dans les applications suivantes.* 

- Adobe Photoshop CS3 ou supérieur
- Adobe Photoshop Lightroom 1 ou supérieur
- Adobe Photoshop Elements 6 ou supérieur
- Sélectionnez Print Settings (Configuration Imprimante) dans la liste, puis sélectionnez EPSON Standard (sRGB) (EPSON Standard (sRVB)) ou AdobeRGB en tant que réglage des Color Settings (Paramètres des couleurs). Si vous réglez les paramètres manuellement, cliquez sur Advanced Color Settings (Paramètres couleur avancés).

| Presets:                   | Default Settings :                                                                                                |
|----------------------------|----------------------------------------------------------------------------------------------------|
| Pages: (<br>Paper Size: [  | All           From:         1           to:         1           A4         210 by 297 mm                          |
| Orientation:               | Print Settings :                                                                                                  |
| Page Setup:<br>Media Type: | Advanced Color Settings<br>Standars<br>EPSON Photo Paper ‡<br>Ink: Photo Black                                    |
| Color Settings:            | EPSON Standard (sRGB)                                                                                             |
| Speed                      | Quality<br>Priot Quality: Photo - 1446x720dpi<br>MicroWeave: On<br>✓ High Speed<br>∭rior Image<br>✓ Finest Detail |
|                            |                                                                                                    |

### Effectuez les réglages nécessaires.

5

6

Reportez-vous à l'aide du pilote d'impression pour plus de détails sur chaque élément.

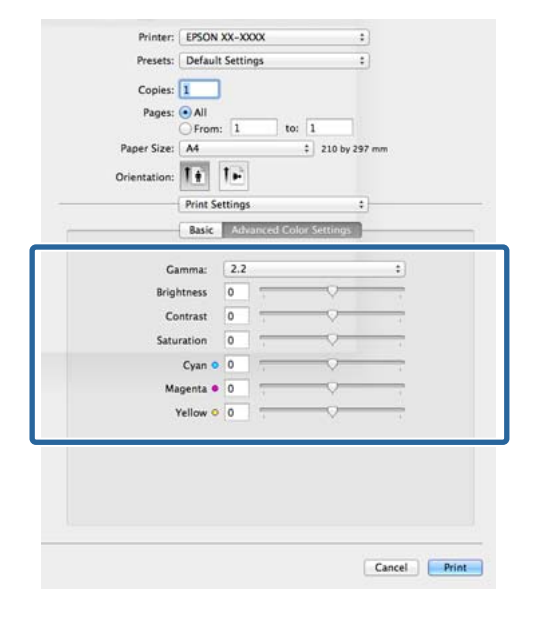

Vérifiez les autres paramètres et lancez l'impression.

# Impression de photos en noir et blanc

Vous pouvez imprimer des photos en noir et blanc avec des dégradés riches en réglant la couleur des données d'image à l'aide du pilote d'impression.

Les données originales ne sont pas affectées.

Vous pouvez corriger les données d'image lors de l'impression sans traiter les données à partir des applications.

#### Remarque :

Nous vous recommandons d'utiliser des images avec un espace colorimétrique sRVB.

### **Réglages sous Windows**

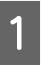

Lorsque vous utilisez des applications incluant une fonction de gestion des couleurs, spécifiez comment ajuster les couleurs à partir de ces applications.

Lorsque vous utilisez des applications sans fonction de gestion des couleurs, démarrez à l'étape 2.

Selon le type d'application, configurez les paramètres en vous référant au tableau ci-dessous.

| Application                                      | Paramètres de gestion<br>des couleurs                                       |
|--------------------------------------------------|-----------------------------------------------------------------------------|
| Adobe Photoshop<br>CS3 ou supérieur              | Printer Manages Colors<br>(L'imprimante assure la ges<br>tion des couleurs) |
| Adobe Photoshop<br>Lightroom 1 ou su-<br>périeur |                                                                             |
| Adobe Photoshop<br>Elements 6 ou su-<br>périeur  |                                                                             |
| Autres applica-<br>tions                         | No Color Management (Pas de gestion des couleurs)                           |

#### Remarque :

Consultez le site Web du distributeur pour plus d'informations sur les systèmes d'exploitation pris en charge par chaque application.

### Variétés d'impression

3

Exemple de réglage d'Adobe Photoshop CS5

Ouvrez l'écran Print (Imprimer).

Sélectionnez Color Management (Gestion des couleurs) puis Document. Sélectionnez Printer Manages Colors (L'imprimante assure la gestion des couleurs) ou No Color Management (Pas de gestion des couleurs) comme paramètre Color Handling (Gestion des couleurs), puis cliquez sur Print (Imprimer).

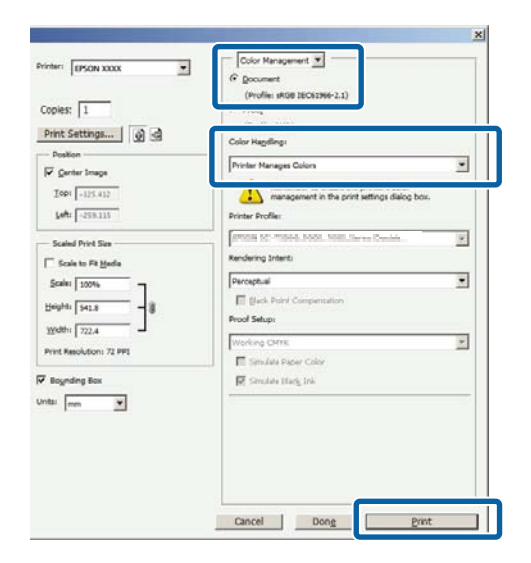

2

Affichez l'onglet **Main (Principal)** du pilote d'impression et sélectionnez **Advanced B&W Photo (Photo N&B avancée)** pour le paramètre **Color (Couleur)**.

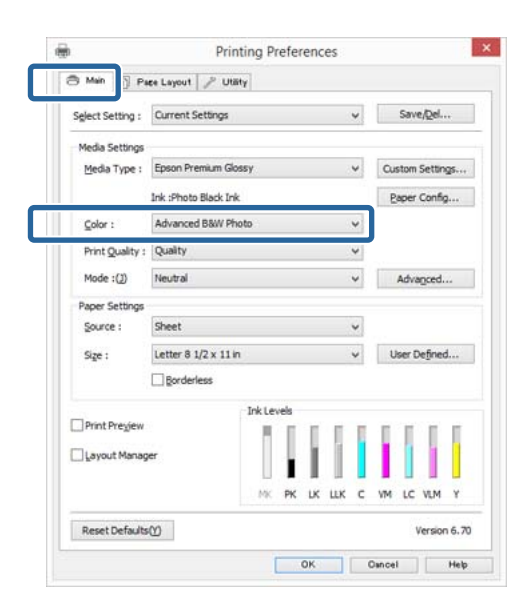

Cliquez sur **Advanced (Plus d'options)** pour le paramètre **Mode**.

| elect Setting : | Current Settings     | ~    | Save/Del        |
|-----------------|----------------------|------|-----------------|
| Media Settings  |                      |      |                 |
| Media Type :    | Epson Premium Glossy | ~    | Custom Settings |
|                 | Ink :Photo Black Ink |      | Paper Config    |
| <u>⊆</u> olor : | Advanced B&W Photo   | ~    |                 |
| Print Quality : | Quality              | *    |                 |
| Mode :())       | Neutral              | ~    | Advagced        |
| Paper Settings  |                      |      |                 |
| Source :        | Sheet                | *    |                 |
| Size :          | Letter 8 1/2 x 11 in | ~    | User Defined    |
|                 | Borderless           |      |                 |
|                 | Ink Levels           |      |                 |
| Print Pregiew   | 111                  |      |                 |
| Layout Manag    | er                   |      |                 |
|                 |                      | IK C | W IC VM Y       |
|                 |                      |      |                 |

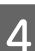

Effectuez les réglages nécessaires.

Reportez-vous à l'aide du pilote d'impression pour plus de détails sur chaque élément.

| <u>C</u> olor Toning :        | Neutral | *       |                                           |     |                                    |
|-------------------------------|---------|---------|-------------------------------------------|-----|------------------------------------|
| Ione :                        | Darker  | ۷       |                                           |     |                                    |
| Before                        | After   |         | ¥<br>+                                    | R G | origontal<br>D +<br>Pritcal<br>D + |
| 130 14                        | 11.20   |         | 10                                        |     |                                    |
| Brightness<br>+ (<br>Contrast | o       | + Max O | B<br>It Tonality<br>+ 0<br>Discal Density | 9   | 0                                  |

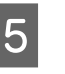

Vérifiez les autres paramètres et lancez l'impression.

#### Configuration des paramètres sous Mac OS X

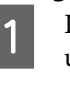

Lorsque vous utilisez des applications incluant une fonction de gestion des couleurs, spécifiez comment ajuster les couleurs à partir de ces applications.

Définissez la gestion des couleurs sur **Printer Manages Colors (L'imprimante gère les couleurs)** dans les applications suivantes.

### Variétés d'impression

Adobe Photoshop CS3 ou supérieur Adobe Photoshop Elements 6 ou supérieur Adobe Photoshop Lightroom 1 ou supérieur

Dans les autres applications, réglez sur No Color Management (Pas de gestion des couleurs).

#### Remarque :

*Consultez le site Web du distributeur pour plus* d'informations sur les systèmes d'exploitation pris en charge par chaque application.

Exemple de réglage d'Adobe Photoshop CS5

Ouvrez l'écran Print (Imprimer).

Sélectionnez Color Management (Gestion des couleurs) puis Document. Sélectionnez Printer Manages Colors (L'imprimante assure la gestion des couleurs) comme paramètre Color Handling (Gestion des couleurs), puis cliquez sur Print (Imprimer).

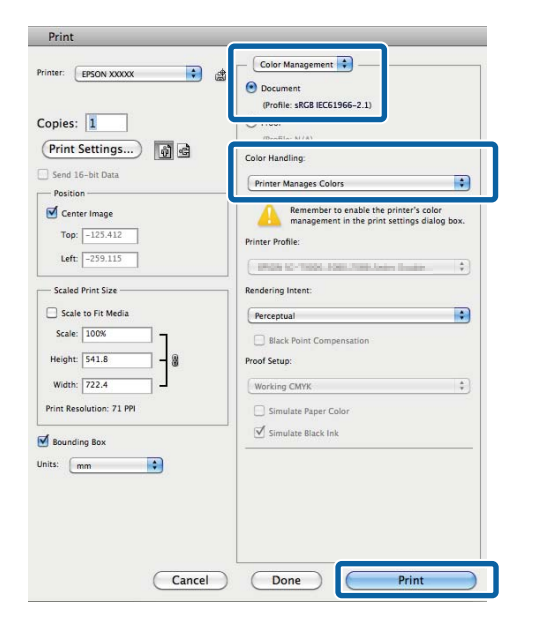

2

Affichez l'écran Print (Imprimer), sélectionnez **Print Settings (Configuration Imprimante)** dans la liste, puis sélectionnez Advanced B&W Photo (Photo N&B avancée) comme Color (Couleur).

### ∠ r « Imprimer (Mac OS X) » à la page 39

| B. Later      |                                                   |                   |
|---------------|---------------------------------------------------|-------------------|
| Printer:      | EPSUN XX=XXXX                                     |                   |
| Presets:      | Default Settings                                  | *                 |
| Copies:       | 1                                                 |                   |
| Pages:        | All                                               |                   |
|               | O From: 1 to: 1                                   |                   |
| Paper Size:   | A4 \$ 210 i                                       | by 297 mm         |
| Orientation:  | 11 1-                                             | The second second |
|               | Print Settings                                    | •}                |
|               | Advanced Color Setting                            | 95                |
| Page Setup    | ; Standard                                        |                   |
| Media Type    | EPSON Photo Paper                                 | \$                |
|               | Inky Bhata Black                                  |                   |
| Color         | Advanced B&W Photo 🗘                              | 7                 |
|               |                                                   | -                 |
| Print Quality | Quality Options :                                 |                   |
| Speed         | 1 <del></del>                                     | " Quality         |
|               | Print Quality: Photo - 1440x720<br>MicroWeber: On | )dpi              |
|               | High Speed                                        |                   |
|               | Mirror Image                                      |                   |
|               | Finest Detail                                     |                   |
|               |                                                   |                   |
|               |                                                   |                   |
|               |                                                   |                   |
|               |                                                   |                   |

3

Cliquez sur Advanced Color Settings (Paramètres couleur avancés).

| Copies:<br>Pages: (             | All<br>From: 1 to: 1                                                                              | 3              |
|---------------------------------|---------------------------------------------------------------------------------------------------|----------------|
| Paper Size:<br>Orientation:     | A4 :) 210 b                                                                                       | y 297 mm       |
|                                 | Print Settings                                                                                    | :)<br>s]       |
| Page Setup:<br>Media Type:      | Standard<br>EPSON Photo Paper                                                                     | •              |
| Color:                          | Ink: Photo Black<br>Advanced B&W Photo :                                                          |                |
| Color Toning:<br>Print Quality: | Neutral :                                                                                         |                |
| Speed                           | Print Quality: Photo – 1440x720<br>MicroWeave: On<br>I High Speed<br>Micro Image<br>Finest Detail | Quality<br>doi |
|                                 |                                                                                                   |                |

### 4 Effectuez les réglages nécessaires.

Reportez-vous à l'aide du pilote d'impression pour plus de détails sur chaque élément.

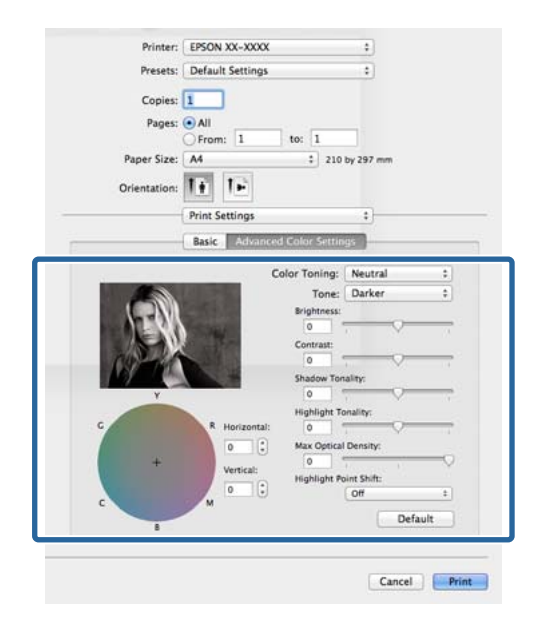

Vérifiez les autres paramètres et lancez l'impression.

5

### Impression sans marges

Vous pouvez imprimer vos données sans marges sur le papier.

Les types d'impression sans marges que vous pouvez choisir varient comme indiqué ci-dessous selon le type de support.

Feuilles simples : aucune marge sur les bords

Papier rouleau : aucune marge à gauche et à droite

Lorsque vous effectuez une impression sans marges gauche et droite, des marges apparaissent en haut et en bas du papier.

Valeurs pour les marges supérieure et inférieure Ar « Zone imprimable » à la page 43

L'impression sans marges n'est pas disponible avec le carton pour poster.

# Types de méthodes d'impression sans marges

Deux options sont disponibles pour l'impression sans marges : Auto Expand (Agrandir auto) et Retain Size (Format à conserver).

Si Papier rouleau (bannière) est sélectionné, seul Retain Size (Format à conserver) (Windows uniquement) est disponible.

### Auto Expand (Agrandir auto)

Le pilote d'impression agrandit les données d'impression à une taille légèrement supérieure à la taille du papier, et imprime l'image agrandie. Les sections excédant les bords du papier ne sont pas imprimées, ce qui résulte en une impression sans marges.

Utilisez des paramètres tels que Page Layout (Disposition) dans les applications afin de configurer la taille des données d'image comme suit.

- Faites correspondre la taille de papier et le paramétrage de la page pour les données d'impression.
- Si l'application permet de paramétrer les marges, définissez les marges sur 0 mm.

- Attribuez à l'image la même taille que le papier.

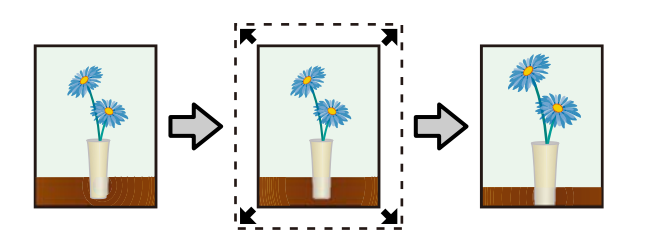

### **Retain Size (Format à conserver)**

Créez des données d'impression supérieures à la taille du papier dans les applications afin de produire une impression sans marges. Le pilote d'impression n'agrandit pas les données d'une image. Utilisez des paramètres tels que Page Layout (Disposition) dans les applications afin de configurer la taille des données d'image comme suit.

- Lors de l'impression sur des feuilles simples, des données d'impression sont créées de sorte que 5 mm (10 mm au total) s'étendent dans toutes les directions au-delà de la taille réelle du papier.
- Lors de l'impression sur du papier rouleau, des données d'impression sont créées de sorte que 5 mm (10 mm au total) s'étendent à droite et à gauche au-delà de la taille réelle du papier.
- Si l'application permet de paramétrer les marges, définissez les marges sur 0 mm.
- Attribuez à l'image la même taille que le papier.
- Il n'est pas nécessaire d'augmenter les parties supérieure et inférieure du papier rouleau.

Sélectionnez ce paramètre si vous souhaitez éviter l'agrandissement de l'image par le pilote d'impression.

### **Feuille simple**

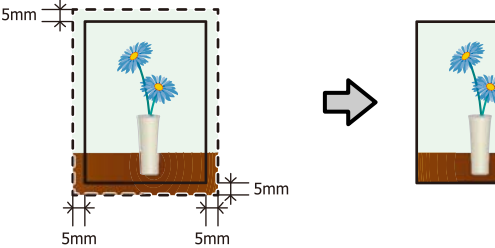

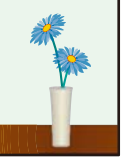

### **Papier rouleau**

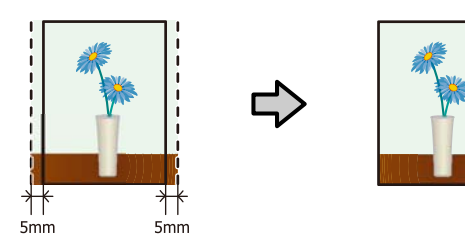

### Tailles de supports prises en charge pour l'impression sans marges

Les tailles de supports possibles pour une impression sans marges sont les suivantes :

| Tailles de papier prises en charge |
|------------------------------------|
| A4 (210 × 297 mm)                  |
| A3 (297 × 420 mm)                  |
| A3+ (329 × 483 mm)                 |
| A2 (420 × 594 mm)                  |
| Letter (8½ × 11")                  |
| 28 × 43 cm (11 × 17")              |
| 43 × 56 cm (17 × 22")              |
| 100 × 148 mm                       |
| 9 × 13 cm (3,5 × 5")               |
| 10 × 15 cm (4 × 6")                |
| 13 × 18 cm (5 × 7")                |
| 13 × 20 cm (5 × 8")                |
| Format 16:9 (102 × 181 mm)         |
| 20 × 25 cm (8 × 10")               |
| 254 × 305 mm (10 × 12")            |
| 279 × 356 mm (11 × 14")            |
| 41 × 51 cm (16 × 20")              |
| Papier rouleau 13 pouces (329 mm)  |
| Papier rouleau 16 pouces           |
| Papier rouleau 16,5 pouces (42 cm) |
| Papier rouleau 17 pouces           |

Selon le type de support, il se peut que la qualité de l'impression diminue ou que l'impression sans marges ne puisse pas être sélectionnée.

∠ rableau des supports spéciaux Epson » à la page 130

# Configuration des procédures pour l'impression

### Réglages sous Windows

Lorsque l'écran **Main (Principal)** du pilote d'impression s'affiche, vous pouvez configurer différents paramètres requis pour l'impression, tels que **Media Type (Support)**, **Source** et **Size** (**Taille**).

### ∠ r « Impression (Windows) » à la page 38

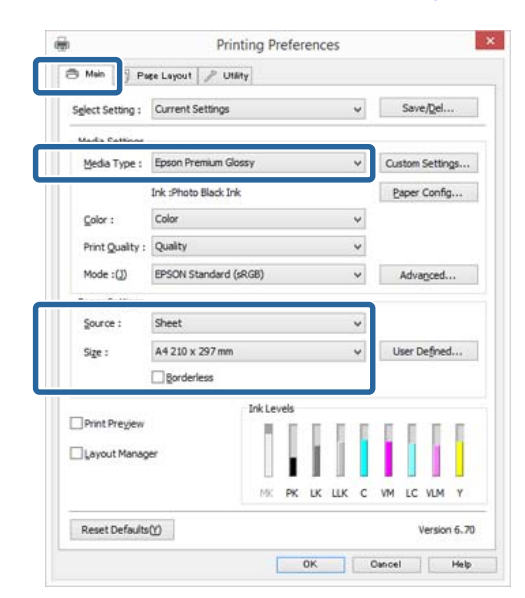

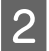

Sélectionnez **Borderless (Sans marges)**, puis cliquez sur **Expansion (Extension)**.

Vous ne pouvez pas sélectionner le degré d'extension lorsque l'option **Roll Paper (Papier rouleau)** ou **Roll Paper (Banner) (Papier rouleau (Bannière))** est sélectionnée pour le paramètre **Source**.

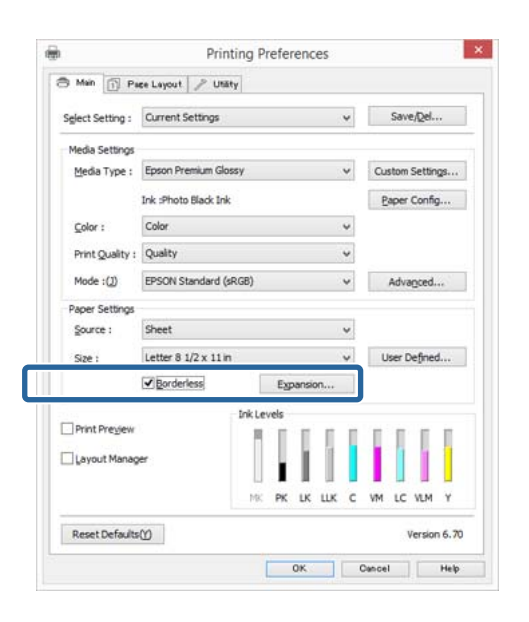

3 Sélectionnez Auto Expand (Agrandir auto) ou Retain Size (Format à conserver) comme Method of Enlargement (Méthode d'agrandissement). Si vous sélectionnez Auto Expand (Agrandir auto), définissez quelle proportion de l'image dépasse le bord du papier comme illustré ci-dessous.

#### Max

Mid (Interm) est la moitié de Max et Min est le quart de Max.

|                                           | Bord su-          | Bord in-          | Gauche et         |
|-------------------------------------------|-------------------|-------------------|-------------------|
|                                           | périeur           | férieur           | droite            |
| Tailles supé-<br>rieures au<br>format A3+ | Environ 3,3<br>mm | Environ<br>5,0 mm | Environ 4,5<br>mm |
| Tailles supé-<br>rieures au<br>format A4  | Environ 3,0<br>mm | Environ<br>4,5 mm | Environ 3,5<br>mm |
| A4 ou tailles                             | Environ 3,0       | Environ           | Environ 2,5       |
| inférieures <sup>*</sup>                  | mm                | 4,0 mm            | mm                |

|                        | Bord su-    | Bord in- | Gauche et   |
|------------------------|-------------|----------|-------------|
|                        | périeur     | férieur  | droite      |
| 100 × 148              | Environ 1,3 | Environ  | Environ 2,5 |
| mm                     | mm          | 2,5 mm   | mm          |
| 9×13 cm (3,5<br>× 5")  |             |          |             |
| 10 × 15 cm (4<br>× 6") |             |          |             |

\* Sauf pour 100 x 148 mm, 9 x 13 cm (3,5 x 5 pi.), 10 x 15 cm (4 x 6 pi.)

|                                                         | Expansion                                                              |                                                         |
|---------------------------------------------------------|------------------------------------------------------------------------|---------------------------------------------------------|
| Method of Enlargement                                   |                                                                        |                                                         |
| Auto Expand                                             |                                                                        |                                                         |
| O Retain Size                                           |                                                                        |                                                         |
| Amount of Enlargement                                   |                                                                        |                                                         |
| Min                                                     | Mid                                                                    | Max                                                     |
|                                                         |                                                                        | 0                                                       |
|                                                         |                                                                        |                                                         |
| If you move the s<br>reduce the amou<br>may see a white | slider off the Max set<br>nt of image enlargem<br>border around your p | tting, you will<br>ient. However, you<br>printed image. |
| OK                                                      | Cancel                                                                 | Help                                                    |

#### **Remarque** :

La sélection de la valeur **Mid (Interm)** ou **Min** réduit le taux d'agrandissement de l'image. Certaines marges peuvent donc apparaître aux bords du papier selon le papier et l'environnement d'impression.

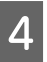

1

Vérifiez les autres paramètres et lancez l'impression.

#### Configuration des paramètres sous Mac OS X

Ouvrez l'écran Print (Imprimer) puis sélectionnez le format de papier dans l'option **Paper Size (Taille papier)** puis sélectionnez une méthode d'impression sans marges.

Les sélections pour les méthodes d'impression sans marges s'affichent comme suit.

XXXX (Sheet Feeder - Borderless (Auto Expand) ((Bac f. à f. - Sans marges(Agrandir auto)))

XXXX (Sheet Feeder - Borderless (Retain Size) ((Bac f. à f. - Ss marg(Format à conserver))) xxxx (Roll Paper - Borderless (Auto Expand) ((Papier rouleau - Sans marges(Agrandir auto)))

xxxx (Roll Paper - Borderless (Retain Size) ((Papier rouleau - Ss marg(Format à conserver)))

XXXX (Fr.-FineArt(Borderless, Auto Expand) ((Av. - Beaux-arts (sans marges, extension auto)))

XXXX (Fr.-FineArt(Borderless, Retain Size) ((Av. - Beaux-arts (sans marges, conserver format)))

Où XXXX est la taille de papier réelle, par exemple A4.

Si des éléments de l'écran Format d'impression ne sont pas affichés sur l'écran Imprimer parce que l'application est utilisée, affichez l'écran Format d'impression et configurez les paramètres.

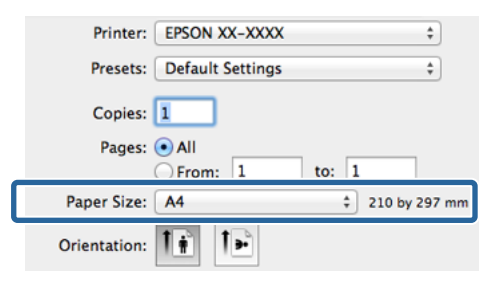

2

Si l'option Auto Expand (Agrandir auto) est sélectionnée pour le paramètre **Paper Size** (**Taille papier**), définissez la mesure dans laquelle l'image dépasse du bord du papier au niveau de l'écran **Expansion (Extension)**.

Sélectionnez **Page Layout Settings (Paramètres disposition pages)** dans la liste. Ce qui suit montre la proportion de l'image qui dépassera les bords du papier.

### Max

Mid (Interm) est la moitié de Max et Min est le quart de Max.

|                                           | Bord su-          | Bord in-          | Gauche et         |
|-------------------------------------------|-------------------|-------------------|-------------------|
|                                           | périeur           | férieur           | droite            |
| Tailles supé-<br>rieures au<br>format A3+ | Environ 3,3<br>mm | Environ<br>5,0 mm | Environ 4,5<br>mm |

|                                          | Bord su-          | Bord in-          | Gauche et         |
|------------------------------------------|-------------------|-------------------|-------------------|
|                                          | périeur           | férieur           | droite            |
| Tailles supé-<br>rieures au<br>format A4 | Environ 3,0<br>mm | Environ<br>4,5 mm | Environ 3,5<br>mm |
| A4 ou tailles                            | Environ 3,0       | Environ           | Environ 2,5       |
| inférieures <sup>*</sup>                 | mm                | 4,0 mm            | mm                |
| 100 × 148                                | Environ 1,3       | Environ           | Environ 2,5       |
| mm                                       | mm                | 2,5 mm            | mm                |
| 9×13 cm (3,5<br>× 5")                    |                   |                   |                   |
| 10 × 15 cm (4<br>× 6")                   |                   |                   |                   |

\* Sauf pour 100 x 148 mm, 9 x 13 cm (3,5 x 5 pi.), 10 x 15 cm (4 x 6 pi.)

Si vous sélectionnez XXXX (Roll Paper -Borderless (Auto Expand) ((Papier rouleau -Sans marges(Agrandir auto))) ou XXXX (Roll Paper - Borderless (Retain Size) ((Papier rouleau - Ss marg(Format à conserver))) comme format de papier, vous ne pouvez pas définir la quantité qui s'étend au-delà des bords.

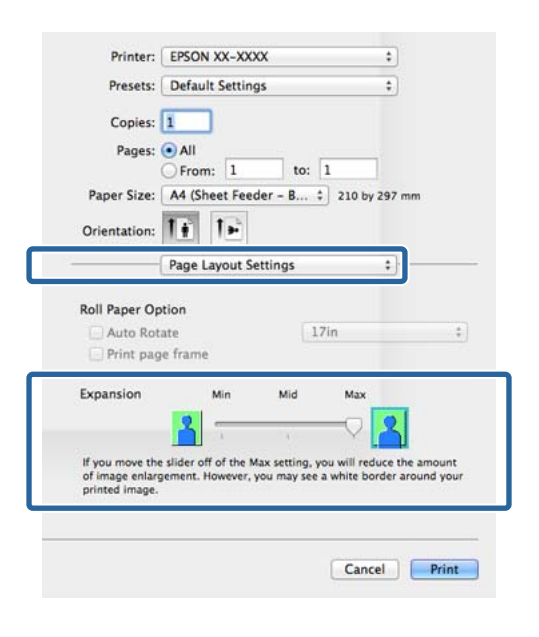

### Remarque :

La sélection de la valeur **Mid (Interm)** ou **Min** réduit le taux d'agrandissement de l'image. Certaines marges peuvent donc apparaître aux bords du papier selon le papier et l'environnement d'impression. 3 Sélectionnez **Print Settings (Configuration Imprimante)** dans la liste, puis configurez **Media Type (Support)**.

| Pages:                                                               | All<br>From: 1 to: 1<br>A4 (Sheet Feeder - B 1 2                                                  | 10 by 297 mm              |
|----------------------------------------------------------------------|---------------------------------------------------------------------------------------------------|---------------------------|
| Orientation:                                                         | II IE                                                                                             |                           |
|                                                                      | Print Settings                                                                                    | :                         |
|                                                                      | Advanced Color Set                                                                                | tings                     |
| Bana Catana                                                          | Chant Eandar - Bardarlare /A.                                                                     | to Everad                 |
| Media Type:                                                          | EPSON Photo Paper                                                                                 | ;                         |
|                                                                      | INK. PHOLO BIRCK                                                                                  |                           |
| Color:                                                               | Color                                                                                             | •                         |
| Color Settings:                                                      | EPSON Standard (sRGB)                                                                             | •                         |
| Print Quality:                                                       | Adv.Photo                                                                                         | \$                        |
| Speed                                                                | Print Quality: Photo - 1440x<br>MicroWeave: On<br>✓ High Speed<br>Mirror Image<br>✓ Finest Detail | Quality<br>720dpi         |
| Print quality in the t<br>depending on the m<br>Please refer to your | op and bottom areas may decline o<br>edia.<br>manual for details.                                 | r the area may be smeared |

4 Vérifiez les autres paramètres et lancez l'impression.

## Agrandissement/ réduction de l'impression

Vous pouvez agrandir ou réduire la taille de vos données. Trois méthodes de configuration sont disponibles.

□ Impression Fit to Page (Ajuster à la page)

Permet d'agrandir ou de réduire automatiquement l'image en fonction de la taille du papier.

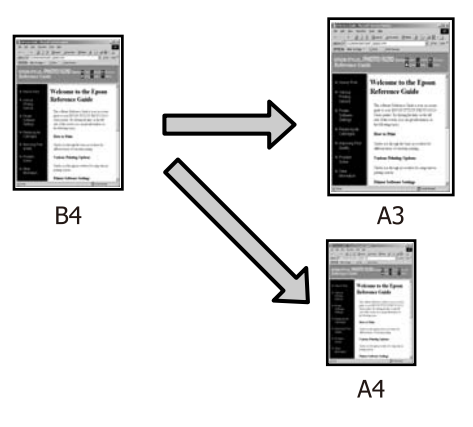

□ Fit to Roll Paper Width (Ajuster à la largeur du papier rouleau) (Windows uniquement)

Permet d'agrandir ou de réduire automatiquement l'image en fonction de la largeur du papier rouleau.

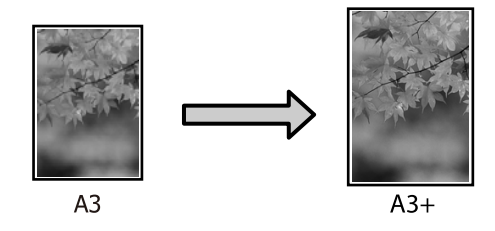

□ Custom (Perso.)

Vous pouvez spécifier le facteur d'agrandissement ou de réduction. Utilisez cette méthode pour une taille de papier non standard.

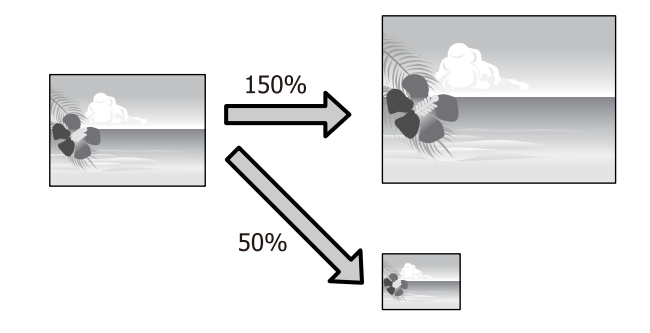
# Zoom/Adapter au format du papier

## **Réglages sous Windows**

1

Lorsque l'écran **Page Layout (Disposition)** du pilote d'impression s'affiche, configurez la même taille de papier que la taille de papier des données dans **Page Size (Format papier)** ou **Paper Size** (Taille papier).

| Select Setting : Current Settings | ¥                 | Save/Del           |
|-----------------------------------|-------------------|--------------------|
| Orientation                       | Copies            | <u>C</u> opies : 1 |
| Rotate 180° Mirror Imag           | ge 🗌 Collate      | Reverse Order      |
| Paper Sige : Letter 8 1/2 :       | x 11 in V         |                    |
| Qutput Paper : Same as Pap        | er Size v         |                    |
| Reduce/Enlarge                    | Multi-Page        |                    |
| Eit to Page                       | ◎ №-up            |                    |
| Eit to Roll Paper Width           | Poster (N)        |                    |
| Custom(E) Scale to                | % Settings        |                    |
| Double-Sided Printing(2)          | Opțimize Enlargem | ent                |
| Margins(X)                        |                   | -                  |
| Folded Booklet(Q)                 | Print Bokg Color  | Color Settings(H). |
|                                   | Job Settings      | Detais00           |

∠ × Impression (Windows) » à la page 38

2 Dans la liste **Output Paper (Sortie papier)**, sélectionnez la taille du papier chargé dans l'imprimante.

> Fit to Page (Ajuster à la page) est sélectionné pour Reduce/Enlarge (Impression proportionnelle).

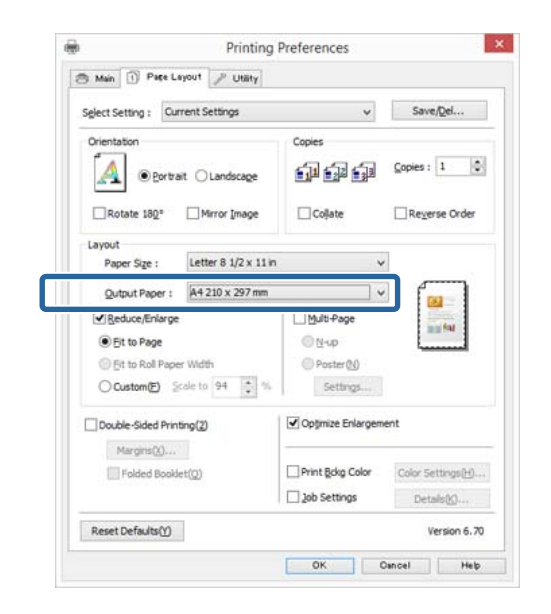

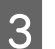

Vérifiez les autres paramètres et lancez l'impression.

1

#### Configuration des paramètres sous Mac OS X

Ouvrez l'écran Print (Imprimer), sélectionnez Paper Handling (Gestion du papier) dans la liste, puis cochez Scale to fit paper size (Adapter à la taille du papier).

## ∠ (Imprimer (Mac OS X) » à la page 39 ∠

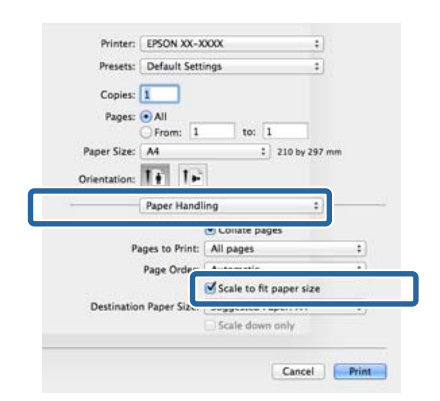

2 Dans la liste **Destination Paper Size (Format papier cible**), sélectionnez la taille du papier chargé dans l'imprimante.

#### Remarque :

3

Si vous effectuez une impression avec agrandissement, désélectionnez la case **Scale down** only (Réduire seulement).

Vérifiez les autres paramètres et lancez l'impression.

## Ajuster à la largeur du papier rouleau (Windows uniquement)

1

2

Affichez l'onglet **Main (Principal)** du pilote d'impression et sélectionnez **Roll Paper (Papier rouleau)** pour le paramètre **Source**.

∠ r « Impression (Windows) » à la page 38

Affichez l'onglet **Page Layout (Disposition)** et sélectionnez un paramètre **Paper Size (Taille papier)** correspondant à la taille de page utilisée dans le document.

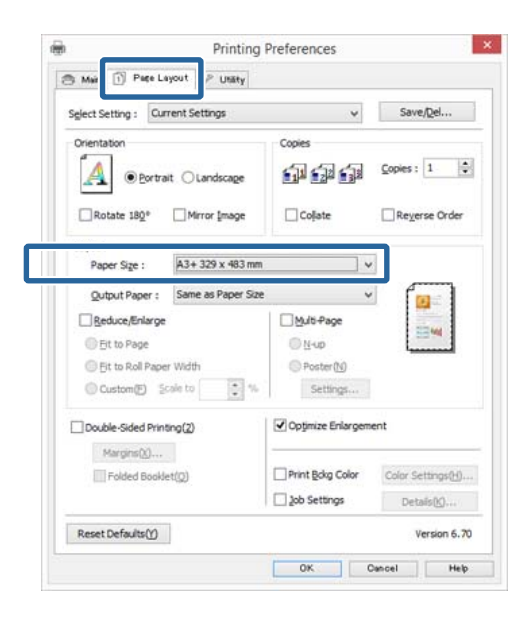

## 3

Sélectionnez Reduce/Enlarge (Impression proportionnelle) et cliquez sur Fit to Roll Paper Width (Ajuster à la largeur du papier rouleau).

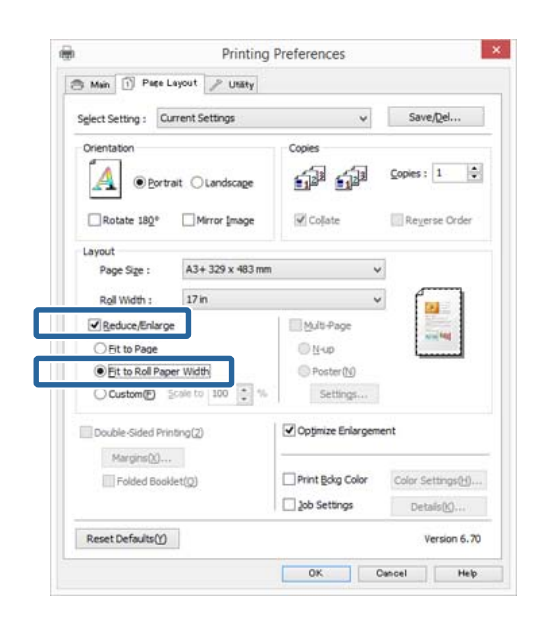

4 Dans la liste Roll Width (Largeur du rouleau), sélectionnez la largeur du papier rouleau chargé dans l'imprimante.

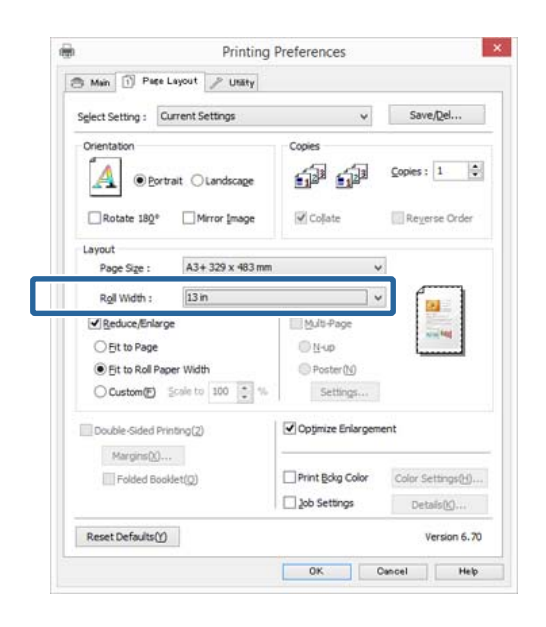

5

Vérifiez les autres paramètres et lancez l'impression.

## Configuration de l'échelle personnalisée

#### Réglages sous Windows

Lorsque l'écran **Page Layout (Disposition)** du pilote d'impression s'affiche, configurez la même taille de papier que la taille de papier des données dans **Page Size (Format papier)** ou **Paper Size** (**Taille papier**).

∠ r « Impression (Windows) » à la page 38

- 2 Sélectionnez l'option **Output Paper (Sortie papier)** correspondant à la taille du papier chargé dans l'imprimante.
- 3 Sélectionnez **Reduce/Enlarge (Impression proportionnelle)**, cliquez sur **Custom (Perso.)**, puis définissez la valeur **Scale to (Proportion)**.

Entrez une valeur directement ou cliquez sur les flèches à droite de la zone d'échelle pour définir la valeur.

Sélectionnez l'échelle dans une plage comprise entre 10 et 650%.

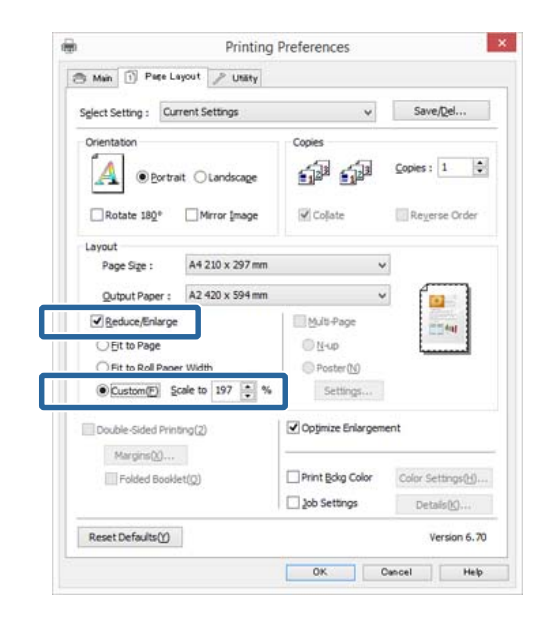

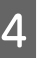

Vérifiez les autres paramètres et lancez l'impression.

## Configuration des paramètres sous Mac OS X

1 Lorsque l'écran Print (Imprimer) s'affiche, sélectionnez la taille du papier chargé dans l'imprimante dans la liste **Paper Size (Taille du papier)**.

> Si des éléments de l'écran Format d'impression ne sont pas affichés sur l'écran Imprimer parce que l'application est utilisée, affichez l'écran Format d'impression et configurez les paramètres.

### ∠ r « Imprimer (Mac OS X) » à la page 39

|                | eraunt pettin |                           | •                    |
|----------------|---------------|---------------------------|----------------------|
| Copies: 1      |               |                           |                      |
| Pages: 💿       | AII           |                           |                      |
| Paper Size: A  | 4             | ;                         | 210 by 297 mm        |
| Orientation:   | t IE          |                           |                      |
| Pr             | eview         |                           | :                    |
| 🗹 Auto Rotat   |               |                           |                      |
| • Scale:       |               | 100 %                     |                      |
| O Scale to Fit | 5             | Print Ent     Fill Entire | ire Image<br>E Paper |
| Copies per pa  | ge:           | 1                         | •                    |

## Entrez l'échelle.

2

|                       | EF30N AA-AAAA      |                  |
|-----------------------|--------------------|------------------|
| Presets:              | Default Settings   | +                |
| Copies:               | 1                  |                  |
| Pages:                | All     From: 1 to | ¢ 1              |
| Paper Size:           | A4                 | \$ 210 by 297 mm |
| Orientation:          | TE TE              |                  |
|                       | 1.0                |                  |
|                       | Preview            | *                |
| Auto R                | preview            |                  |
| ⊘ Auto R<br>⊙ Scale:  | otate 142 %        | ;                |
| IV Auto R<br>⊙ Scale: | Preview 142 %      | ; —              |
| Scale:                | otate              | image            |

## **Impression multi-pages**

Vous pouvez imprimer plusieurs pages de votre document sur une seule feuille de papier.

Si vous imprimez des données continues préparées au format A4, elles sont imprimées comme indiqué ci-dessous.

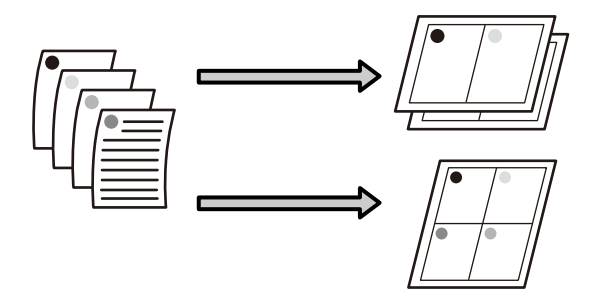

#### Remarque :

- Dans Windows, vous ne pouvez pas utiliser la fonction d'impression multi-pages lors d'une impression sans marges.
- Dans Windows, vous pouvez utiliser la fonction Impression proportionnelle (Zoom) pour imprimer les données sur différentes tailles de papier.

∠ Agrandissement/réduction de l'impression » à la page 72

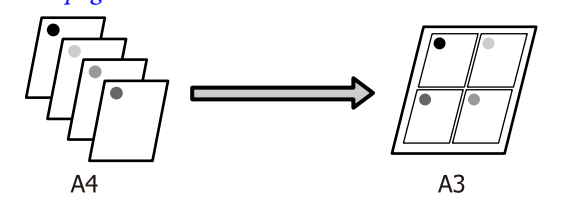

## Variétés d'impression

#### **Réglages sous Windows**

1 Lorsque l'écran **Page Layout (Disposition)** du pilote d'impression s'affiche, cochez la case **Multi-Page (Multi-Pages)**, sélectionnez **N-up**, puis cliquez sur **Settings (Configuration)**.

## ∠ (Windows) » à la page 38 ∠

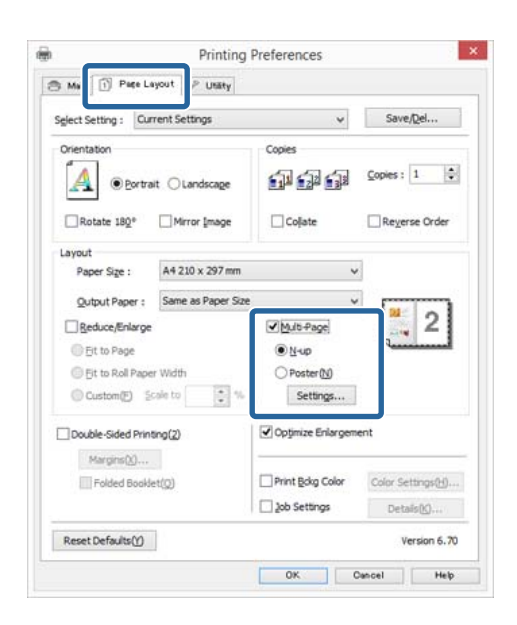

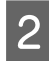

Dans l'écran **Print Layout (Organisation)**, spécifiez le nombre de pages par feuille ainsi que l'organisation de la page.

#### Si la case à cocher Print page frames

(Encadrement page) est sélectionnée, des cadres de page sont imprimés sur chaque page.

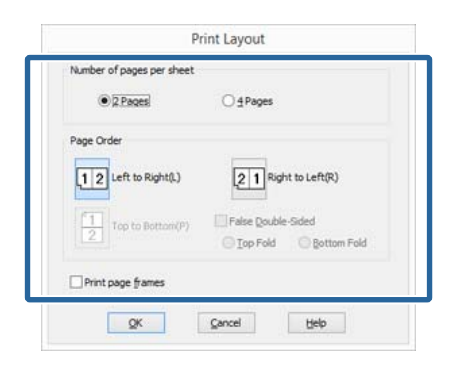

| 0            | I |
|--------------|---|
| ≺            | I |
| $\mathbf{U}$ | I |

Vérifiez les autres paramètres et lancez l'impression.

#### Configuration des paramètres sous Mac OS X

Lorsque l'écran Print (Imprimer) s'affiche, sélectionnez **Layout (Mise en page)** dans la liste, puis spécifiez le nombre de pages par feuilles et ainsi de suite.

## 

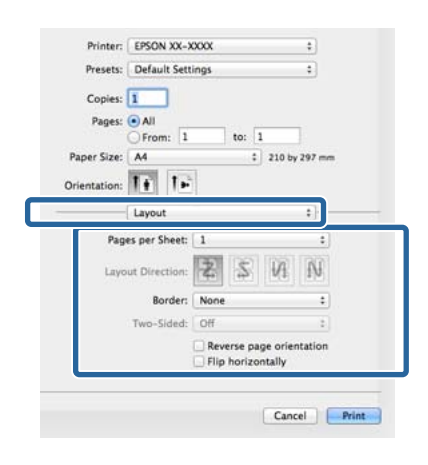

#### **Remarque** :

*Vous pouvez imprimer des cadres autour des pages organisées en utilisant la fonction Border (Bordure).* 

| Γ. | Ξ  | ٦ |  |
|----|----|---|--|
| ч  |    | u |  |
| P  | ۰. | 4 |  |
| ٢. |    |   |  |
| -  | -  | _ |  |

Vérifiez les autres paramètres et lancez l'impression.

## Impression recto-verso manuelle (Windows uniquement)

Vous pouvez facilement imprimer sur les deux côtés du papier en imprimant toutes les pages paires, puis en retournant ces pages et en les rechargeant manuellement afin d'imprimer les pages impaires.

## Précautions lors d'une impression recto-verso

Tenez compte des points suivants lorsque vous effectuez une impression recto-verso.

- □ Utilisez du papier qui prend en charge l'impression recto verso.
- Selon le type de papier et les données d'impression, de l'encre peut filtrer jusqu'au verso du papier.
- □ L'impression recto verso est uniquement prise en charge avec le bac feuille à feuille automatique.
- L'exécution de travaux d'impression recto-verso successifs peut tacher l'intérieur de l'imprimante avec de l'encre. Si le papier imprimé est sali par l'encre du rouleau, nettoyez l'imprimante.

#### Remarque :

*Vous pouvez économiser encore plus de papier en combinant cette méthode d'impression avec l'impression multi-pages sur une seule page.* 

∠ *S* « Impression multi-pages » à la page 76

# Configuration des procédures pour l'impression

1 Chargez du papier dans le bac feuille à feuille automatique.

∠ S « Chargement du papier dans le bac feuille à feuille automatique » à la page 26

## 2 <sup>La</sup>

Lorsque l'écran **Page Layout (Disposition)** du pilote d'impression est affiché, sélectionnez **Double-Sided Printing (Impression Recto-verso)**.

Si Roll Paper (Papier rouleau) est sélectionné comme paramètre Source, vous ne pouvez pas sélectionner Double-Sided Printing (Impression Recto-verso). Dans ce cas, commencez par régler la Source dans l'écran Main (Principal).

∠ r « Impression (Windows) » à la page 38

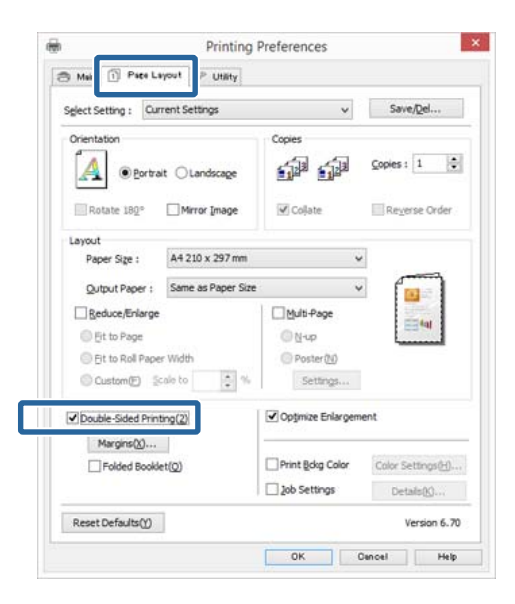

## Remarque :

Vous pouvez régler Binding Edge (Bord de reliure) et Binding Margin (Marge de reliure) en cliquant sur Margins (Marges). Selon l'application, la marge de reliure spécifiée et le résultat d'impression réel peuvent différer.

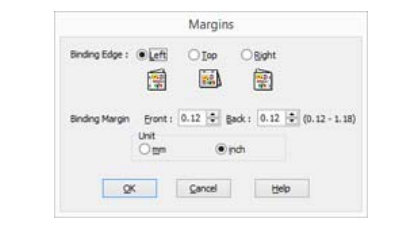

Sélectionnez Folded Booklet (Livret plié) pour imprimer sous forme de livret. Dans l'exemple illustré ci-dessous, les pages apparaissant à l'intérieur lorsque la page est pliée en deux (pages 2, 3, 6, 7, 10, 11) sont imprimées en premier.

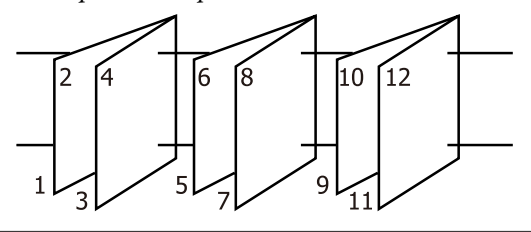

Vérifiez les autres paramètres et lancez l'impression.

3

4 Une fois que l'impression des pages paires est terminée et que le guide à l'écran s'affiche, rechargez le papier comme indiqué, puis cliquez sur **Resume (Reprise)**.

## Impression de poster (agrandir pour couvrir plusieurs feuilles et imprimer - Windows uniquement)

La fonction d'impression de poster agrandit automatiquement les données d'impression et les divise. Vous pouvez combiner les feuilles imprimées afin de créer un calendrier ou un poster de grande taille. L'impression de posters permet une impression d'une taille 16 fois supérieure à l'impression normale (quatre feuilles par quatre). Il existe deux méthodes permettant d'imprimer des posters.

□ Impression poster sans marges

Cette fonction agrandit automatiquement les données d'impression et les divise, puis les imprime sans marges. Vous pouvez créer un poster simplement en assemblant la sortie papier. Dans le cadre de l'impression sans marges, les données sont agrandies, elles dépassent donc légèrement la taille du papier. Les zones agrandies qui dépassent les limites du papier ne sont pas imprimées. L'image peut de ce fait ne pas être correctement alignée aux jointures. Pour assembler les pages avec précision, effectuez une impression de poster avec marges comme suit.

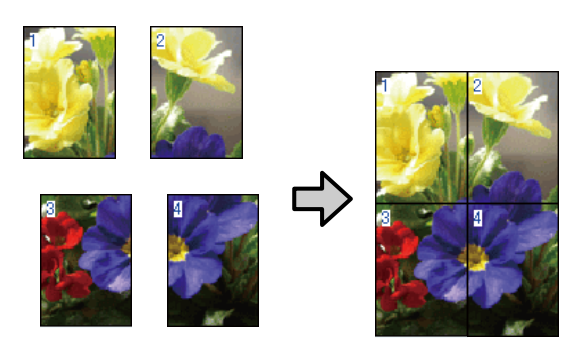

#### □ Impression poster avec marges

Cette fonction agrandit automatiquement les données d'impression et les divise, puis les imprime avec marges. Vous devez couper les marges puis assembler les différentes impressions afin de créer un poster. Bien que la taille finale soit légèrement

## Variétés d'impression

plus petite puisque vous devez découper les marges, les jointures de l'image s'adaptent avec précision.

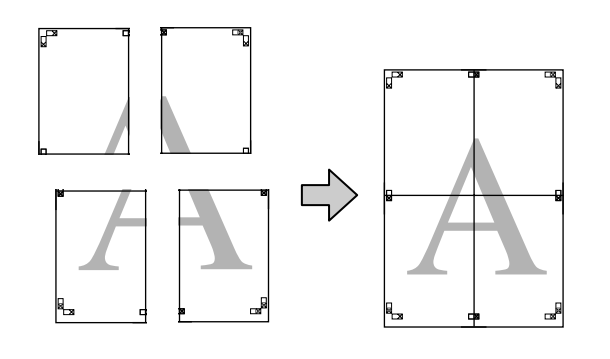

# Configuration des procédures pour l'impression

1

Préparez les données d'impression à l'aide des applications.

Le pilote d'impression agrandit automatiquement les données d'une image lors de l'impression.

2 Lorsque l'écran **Page Layout (Disposition**) du pilote d'impression s'affiche, cochez la case **Multi-Page (Multi-Pages)**, sélectionnez **Poster**, puis cliquez sur **Settings (Configuration)**.

## 

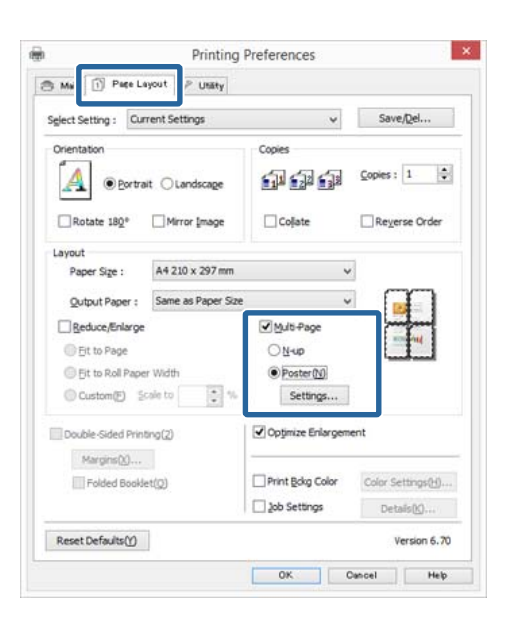

3

Dans l'écran **Poster Settings (Configuration du poster)**, sélectionnez le nombre de pages souhaité pour le poster.

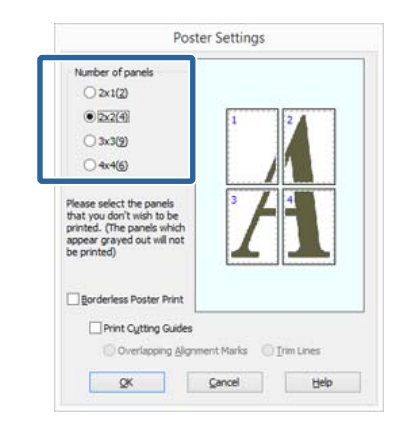

## Variétés d'impression

4 Sélectionnez l'impression poster sans marges ou avec marges, puis sélectionnez les pages que vous ne souhaitez pas imprimer.

Si l'impression sans marges est sélectionnée : Sélectionnez Borderless Poster Print (Impression poster sans marges).

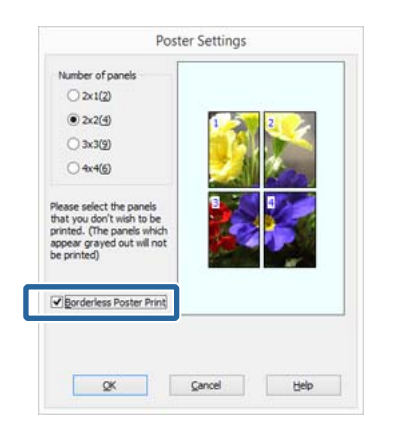

#### Remarque :

Si **Borderless Poster Print (Impression poster sans marges)** s'affiche en grisé, le papier ou le format sélectionné ne prend pas en charge l'impression sans marges.

∠ *S* « Tailles de supports prises en charge pour l'impression sans marges » à la page 69

∠ *S* « Tableau des supports spéciaux Epson » à la page 130

Si l'impression avec marges est sélectionnée : Désélectionnez Borderless Poster Print (Impression poster sans marges).

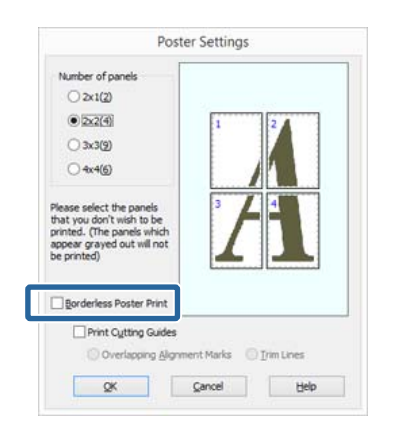

#### Remarque :

À propos de la taille après assemblage :

Si vous avez désélectionné **Borderless Poster Print** (Impression poster sans marges) et sélectionné l'impression avec marges, les éléments Print Cutting Guides (Imprimer les marques de coupe) s'affichent.

La taille finale est identique, que vous ayez ou non sélectionné **Trim Lines (Lignes d'ajustement)**. Toutefois, si **Overlapping Alignment Marks** (Guides de recouvrement) est sélectionné, la taille finale est plus petite avec un chevauchement.

5

Vérifiez les autres paramètres et lancez l'impression.

## Assemblage de la sortie papier

Les étapes d'assemblage de la sortie papier diffèrent selon que vous avez opté pour l'impression de poster sans marges ou avec marges.

### Impression poster sans marges

Cette section décrit comment assembler quatre pages imprimées. Vérifiez et combinez les pages imprimées, puis assemblez-les dans l'ordre indiqué ci-dessous en utilisant de la bande adhésive au dos des feuilles.

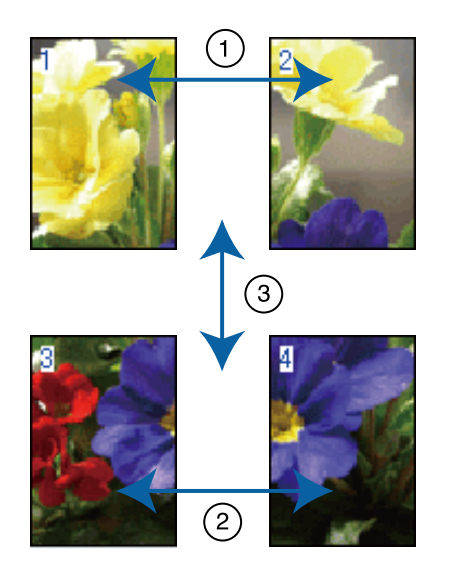

#### Impression poster avec marges

Lorsque vous sélectionnez **Overlapping Alignment Marks (Guides de recouvrement)**, les repères suivants sont imprimés sur le papier. Reportez-vous aux procédures décrites ci-après pour assembler quatre pages imprimées en utilisant les guides de recouvrement.

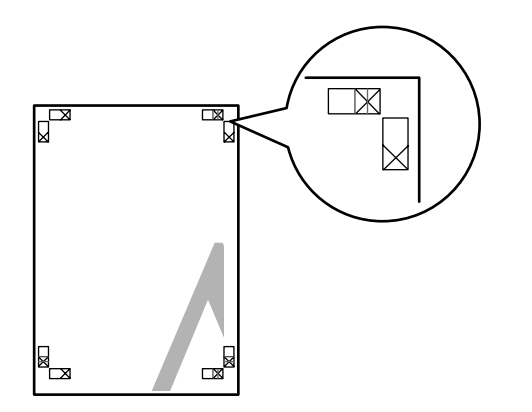

**Remarque :** Les guides de recouvrement sont noirs pour une impression en noir et blanc.

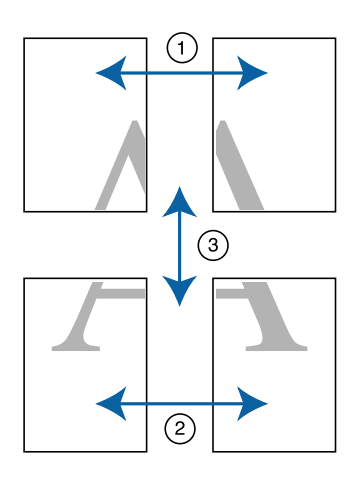

La section suivante décrit comment assembler quatre pages imprimées.

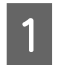

Coupez la feuille supérieure gauche le long du guide de recouvrement (ligne bleue verticale).

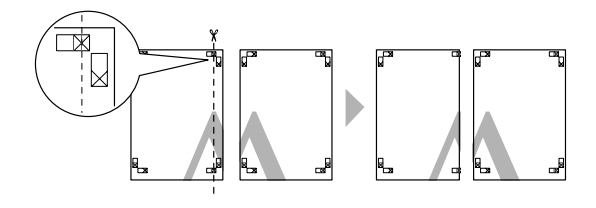

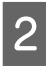

Placez la feuille supérieure gauche au-dessus de la feuille supérieure droite. Alignez les repères X comme indiqué sur l'illustration ci-dessous, et attachez-les temporairement à l'aide de bande adhésive au dos de la feuille.

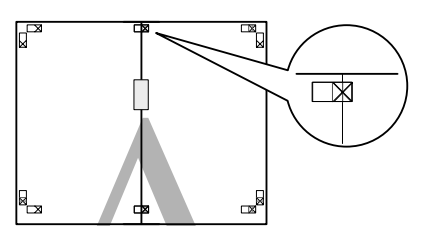

| 3 |  |
|---|--|
|   |  |

Lorsque deux pages se chevauchent, coupez-les le long du guide de recouvrement (ligne rouge verticale).

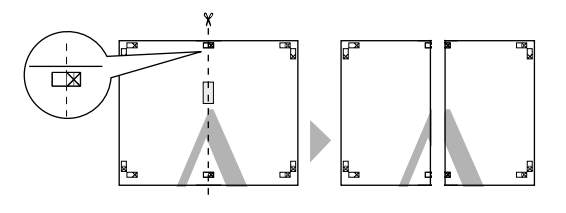

Assemblez les feuilles gauche et droite.

Utilisez de la bande adhésive pour coller les dos des feuilles.

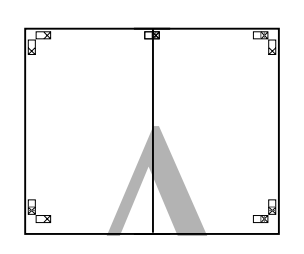

5

Répétez les étapes 1 à 4 pour les feuilles inférieures.

6 Coupez le bas des feuilles supérieures en suivant les guides de recouvrement (ligne bleue horizontale).

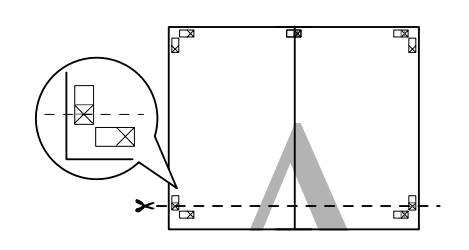

7

Placez la feuille supérieure au-dessus de la feuille inférieure. Alignez les repères X comme indiqué sur l'illustration ci-dessous, et attachez-les temporairement à l'aide de bande adhésive au dos de la feuille.

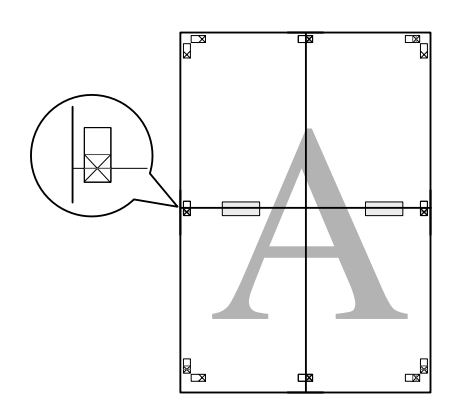

8

Lorsque deux pages se chevauchent, coupez-les en suivant les guides de recouvrement (ligne rouge horizontale).

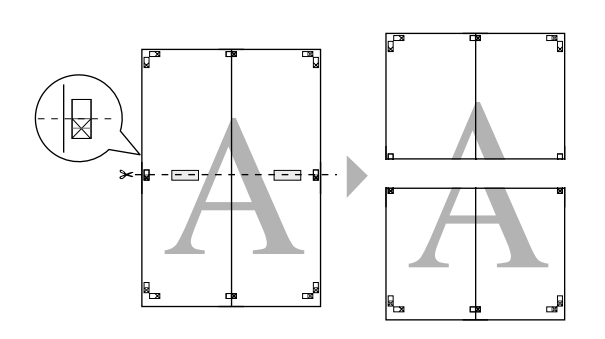

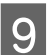

Assemblez les feuilles supérieures et inférieures.

Utilisez de la bande adhésive pour coller les dos des feuilles.

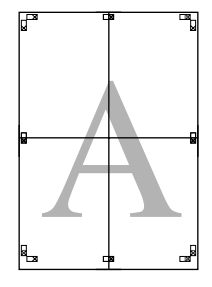

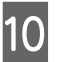

Une fois toutes les feuilles assemblées, coupez les marges en suivant les guides extérieurs.

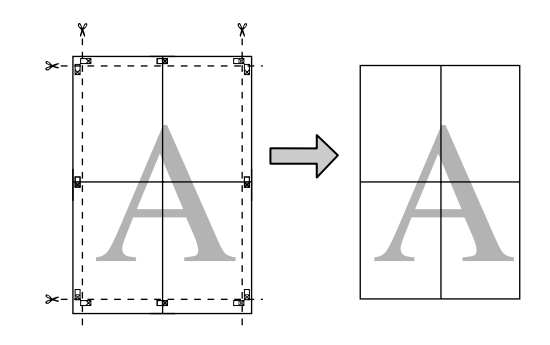

## Tailles de papier définies par l'utilisateur/ personnalisées

Vous pouvez également imprimer sur des tailles de papier qui ne sont pas déjà disponibles dans le pilote d'impression. Il est possible de sélectionner les tailles de papier définies par l'utilisateur créées et enregistrées comme indiqué ci-dessous à l'aide de l'option de configuration des pages de l'application. Si votre application prend en charge la création de tailles définies par l'utilisateur, suivez la procédure ci-dessous pour sélectionner la taille identique à celle créée dans l'application, puis imprimez.

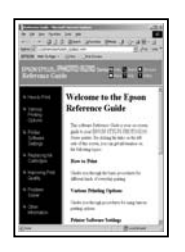

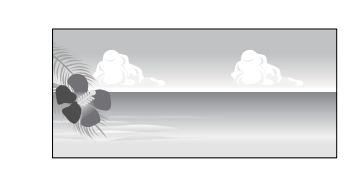

Reportez-vous à la section suivante pour plus d'informations concernant les tailles de papier prises en charge par l'imprimante.

## ∠ Rapiers disponibles dans le commerce qui peuvent être utilisés » à la page 134

Il est également possible de sélectionner **User Defined Paper Size (Taille papier définie par l'utilisateur)** (Windows) ou **Tailles de papier personnalisées** (Mac OS X) dans le pilote d'impression. Pour des détails sur les formats de papier, consultez ce qui suit.

## A « Chargement du papier » à la page 25

## Important :

- Vous pouvez sélectionner un grand format papier qui ne peut être chargé dans l'imprimante, il ne sera cependant pas imprimé correctement.
- □ La taille de sortie disponible est limitée selon l'application utilisée.

## Réglages sous Windows

Lorsque l'écran **Main (Principal)** du pilote d'impression s'affiche, cliquez sur **User Defined** (**Personnalisée**).

## ∠ (Windows) » à la page 38 ∠ (Windows) « A la page 38 ∠ (Windows) » à la page 38 ∠ (Windows) « A la page 38 ∠ (Windows) « A la page 38 ∠ (Windows) « A la page 38 ∠ (Windows) » à la page 38 ∠ (Windows) « A la page 38 ∠ (Windows) » à la page 38 ∠ (Windows) « A la page 38 ∠ (Windows) » à la page 38 ∠ (Windows) « A la page 38 ∠ (Windows) « A la p

| Select Setting : | Current Settings        |          |       | ~           |                    | Save/Del.   | e: -     |
|------------------|-------------------------|----------|-------|-------------|--------------------|-------------|----------|
| Media Settings   |                         |          |       |             |                    |             |          |
| Media Type :     | Epson Premium Glossy v  |          |       | Cus         | tom Settin         | Qs          |          |
|                  | Ink :Photo Black In     | nk       |       |             | E                  | sper Config | <b>.</b> |
| <u>C</u> olor :  | Color                   | Color v  |       |             |                    |             |          |
| Print Quality :  | Quality                 |          |       | ×           |                    |             |          |
| Mode :())        | EPSON Standard (sRG8) v |          |       |             | Adva <u>n</u> ced. |             |          |
| Paper Settings   |                         |          |       |             |                    |             |          |
| Source :         | Sheet v                 |          | _     |             |                    |             |          |
| Size :           | A4 210 x 297 mm 🗸 🗸     |          | U     | ser Defined |                    |             |          |
|                  | ☐ gorderless            |          |       |             |                    |             |          |
|                  |                         | Ink Leve | ls    |             |                    |             |          |
| Print Pregiew    |                         | E.       | ΠI    |             |                    | II.         | I        |
| Layout Manag     | er .                    |          | 11    |             |                    |             |          |
|                  |                         | MK       | PK LK | LLK C       | VM                 | LC VLM      | Y        |
|                  |                         |          |       |             |                    |             | 72.42    |

2

Dans l'écran **User Defined Paper Size (Taille papier définie par l'utilisateur)**, configurez la taille de papier que vous souhaitez utiliser, puis cliquez sur **Save (Enregistrer)**.

- Vous pouvez saisir 24 caractères au maximum dans la zone Paper Size Name (Nom du format personnalisé).
- Il est possible d'afficher la longueur et la largeur d'une taille prédéfinie proche de la taille personnalisée souhaitée en sélectionnant l'option adaptée dans le menu Base Paper Size (Taille papier de base).

 Si le rapport de longueur et de largeur est identique à la taille de papier sélectionnée, sélectionnez la taille de papier définie dans Fix Aspect Ratio (Rapport hauteur/largeur fixe) et sélectionnez Landscape (Paysage) ou Portrait comme Base. Dans ce cas, vous ne pouvez ajuster que la largeur de papier ou la hauteur de papier.

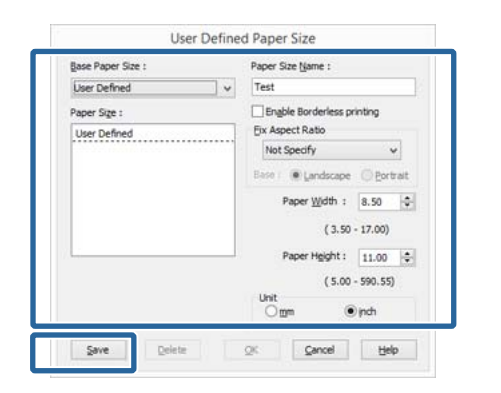

#### Remarque :

- Pour modifier la taille du papier enregistrée, sélectionnez le nom de la taille de papier dans la liste de gauche.
- Pour supprimer la taille personnalisée que vous avez enregistrée, sélectionnez le nom correspondant dans la liste de gauche, puis cliquez sur Delete (Effacer).
- □ Vous pouvez enregistrer jusqu'à 100 tailles de papier.

#### Cliquez sur OK.

3

1

Vous pouvez maintenant sélectionner la nouvelle taille de papier à partir du menu **Size** (**Taille**) de l'onglet **Main** (**Principal**).

Vous pouvez maintenant imprimer normalement.

#### Configuration des paramètres sous Mac OS X

Lorsque l'écran Print (Imprimer) s'affiche, sélectionnez Manage Custom Sizes (Gérer les tailles personnalisées) dans la liste Paper Size (Taille du papier).

Si des éléments de l'écran Format d'impression ne sont pas affichés sur l'écran Imprimer parce que l'application est utilisée, affichez l'écran Format d'impression et configurez les paramètres.

#### 

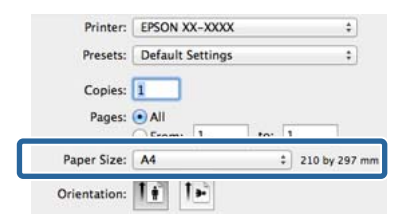

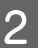

Cliquez sur + et saisissez le nom de la taille personnalisée.

| Size1 |           | Paper Size: | 215.9 mm | 279.4 mn |
|-------|-----------|-------------|----------|----------|
|       |           |             | Width    | Height   |
|       |           | Non-Printab | le Area: |          |
|       |           | User Define | ed       |          |
|       |           |             | 6.35 mm  |          |
|       |           | 6.35 mm     | Тор      | 6.35 mm  |
|       |           | Left        | 14.11 mm | Right    |
|       |           |             | Bottom   |          |
| + -   | Duplicate |             |          |          |
|       |           |             |          |          |

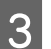

Entrez les paramètres **Width (Largeur), Height** (Hauteur) pour Paper Size (Taille du papier), puis entrez les marges et cliquez sur OK.

Vous pouvez définir la taille du papier et les marges d'impression selon la méthode d'impression.

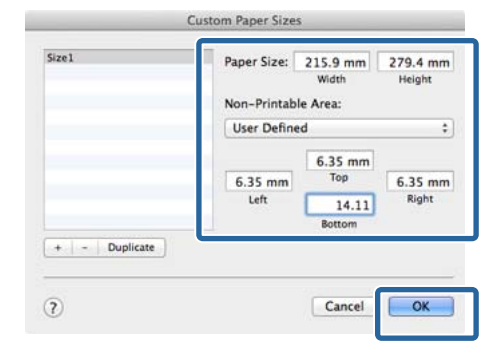

#### Variétés d'impression

#### Remarque :

- Pour modifier le contenu que vous avez enregistré, sélectionnez le nom de la taille personnalisée dans la liste à gauche de l'écran Custom Paper Sizes (Tailles de papier personnalisées).
- Pour dupliquer la taille personnalisée que vous avez enregistrée, sélectionnez le nom correspondant dans la liste de gauche de l'écran Custom Paper Sizes (Tailles de papier personnalisées), puis cliquez sur Duplicate (Dupliquer).
- Pour supprimer la taille personnalisée que vous avez enregistrée, sélectionnez le nom correspondant dans la liste de gauche de l'écran Custom Paper Sizes (Tailles de papier personnalisées), puis cliquez sur -.
- Le paramètre de taille de papier personnalisée diffère selon la version du système d'exploitation. Pour plus de détails, reportez-vous à la documentation de votre système.
- <u>A</u> Cliquez sur **OK**.

Vous pouvez sélectionner la taille de papier que vous avez enregistrée dans le menu contextuel Paper Size (Taille papier).

5 Ouvrez le menu **Paper Size** (**Taille papier**) et sélectionnez la taille de papier enregistrée à l'aide de la boîte de dialogue **Custom Paper Size** (**Taille de papier personnalisée**). Sélectionnez **Print Settings (Configuration Imprimante)** et sélectionnez une alimentation papier dans le menu **Page Layout (Disposition)**.

Les alimentations papier disponibles varient en fonction de la taille de la page.

## Vous pouvez maintenant imprimer normalement.

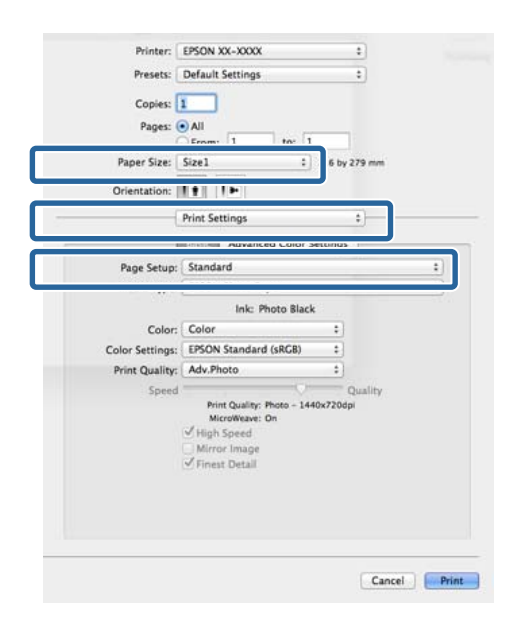

## Impression de bannières (sur papier rouleau)

Vous pouvez imprimer des bannières et des images panoramiques si vous créez et configurez des données d'impression pour l'impression de bannières dans votre application.

Vous devez disposer de l'unité pour papier rouleau optionnelle pour charger le papier rouleau.

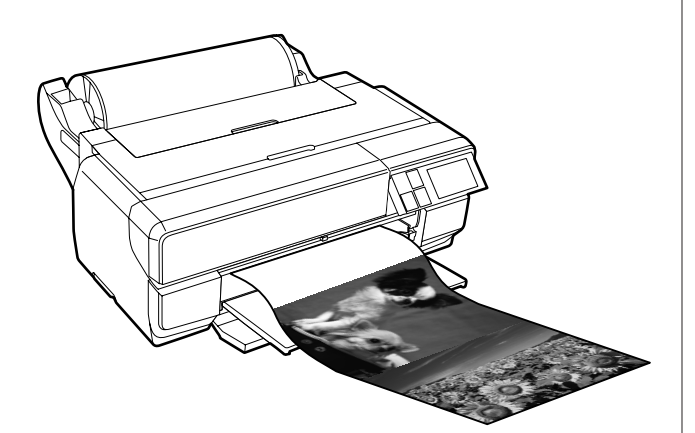

Il existe deux méthodes permettant d'imprimer une bannière.

| Source du pilote d'im-<br>pression      | Applications prises en charge                                                                                 |
|-----------------------------------------|----------------------------------------------------------------------------------------------------|
| Papier rouleau                          | Logiciel de préparation des<br>documents, logiciel d'édi-<br>tion d'images et ainsi de<br>suite <sup>*1</sup> |
| Papier rouleau (Bannière) <sup>*2</sup> | Applications prenant en charge l'impression de bannières                                                      |

\*1 Créez des données d'impression à une taille prise en charge par l'application donnée tout en conservant le rapport de longueur et de largeur d'impression.

\*2 Windows uniquement

Pour des détails sur les types de papier disponibles, consultez ce qui suit.

 $\measuredangle \mathfrak{T}$ « Chargement du papier » à la page 25

## Réglages sous Windows

Dans l'écran **Main (Principal)** du pilote d'impression, sélectionnez **Media Type** (**Support**).

## ∠ (Windows) » à la page 38 ∠ (Windows) « A la page 38 ∠ (Windows) » A la page 38 ∠ (Windows) « A la page 38 ∠ (Windows) » A la page 38 ∠ (Windows) « A la page 38 ∠ (Windows) » A la page 38 ∠ (Windows) « A la page 38 ∠ (Windows) » A la page 38 ∠ (Windows) « A la page 38 ∠ (Windows) » A la page 38 ∠ (Windows) « A la page 38 ∠ (Windows) « A la p

| Select Setting : | Current Settings        |        |    | ~     |          | Save/De    | h    |
|------------------|-------------------------|--------|----|-------|----------|------------|------|
| Made California  |                         |        |    |       |          |            |      |
| Media Type :     | Epson Premium Glossy    |        |    | ¥     | Cu       | stom Sett  | ings |
| 1                | Ink :Photo Black Ink    |        |    |       | e        | aper Con   | fig  |
| <u>C</u> olor :  | Color                   |        |    | ¥     |          |            |      |
| Print Quality :  | Quality                 |        |    | ×     |          |            |      |
| Mode :())        | EPSON Standard (sRGB) v |        |    |       | Advagced |            |      |
| Paper Settings   |                         |        |    |       |          |            |      |
| Source :         | Sheet                   |        |    | ~     |          |            |      |
| Size :           | A4 210 x 297 mm         |        |    | ¥     | L        | iser Defin | ed   |
|                  | 2 gorderless            |        |    |       |          |            |      |
|                  | Ink                     | Levels |    |       |          |            |      |
| Print Pregiew    |                         | 11     | Į. |       | 1        |            | 1    |
| C Payon Haya     |                         |        | J. |       |          |            |      |
|                  | b                       | K PK   | LK | LLK C | VM       | LC VL      | 4 Y  |
| D                |                         |        |    |       |          | Need       |      |

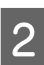

Sélectionnez Roll Paper (Papier rouleau) ou Roll Paper (Banner) (Papier rouleau (Bannière)) dans la liste Source.

| Cont             |                       |     |                    |
|------------------|-----------------------|-----|--------------------|
| Select Setting : | Current Settings      | ~   | Save/Del           |
| Media Settings   |                       |     |                    |
| Media Type :     | Epson Premium Glossy  | *   | Custom Settings    |
|                  | Ink :Photo Black Ink  |     | Paper Config       |
| <u>C</u> olor :  | Color                 | ~   |                    |
| Print Quality :  | Quality               | *   |                    |
| Mode :()         | EPSON Standard (sRGB) | ~   | Advagced           |
| Dance Californi  |                       |     |                    |
| Source :         | Roll Paper            | •   | Roll Paper Option. |
| Sige :           | A4 210 x 297 mm       | *   | User Defined       |
|                  | <u>□</u> Borderless   |     |                    |
|                  | Ink Levels            |     |                    |
| Print Prevjew    |                       |     |                    |
| Layout Manag     | er i i                |     |                    |
|                  | MK PK LK LU           | k c | VM LC VLM Y        |
|                  |                       |     |                    |

1

#### Remarque :

- Vous pouvez uniquement utiliser Roll Paper (Banner) (Papier rouleau (Bannière)) pour les applications prenant en charge l'impression de bannières.
- Sélectionnez Roll Paper (Banner) (Papier rouleau (Bannière)) pour configurer les marges supérieures et inférieures du papier sur 0 mm.

## 3 Cliquez sur **User Defined (Personnalisée)** et faites correspondre la taille de papier à la taille des données si nécessaire.

#### **Remarque**:

Si vous utilisez des applications prenant en charge l'impression de bannières, il ne vous est pas nécessaire de définir User Defined Paper Size (Taille papier définie par l'utilisateur) lorsque l'option Roll Paper (Banner) (Papier rouleau (Bannière)) est sélectionnée pour le paramètre Source.

## Veillez à ce que la fonction **Optimize Enlargement (Optimiser l'agrandissement)** soit cochée.

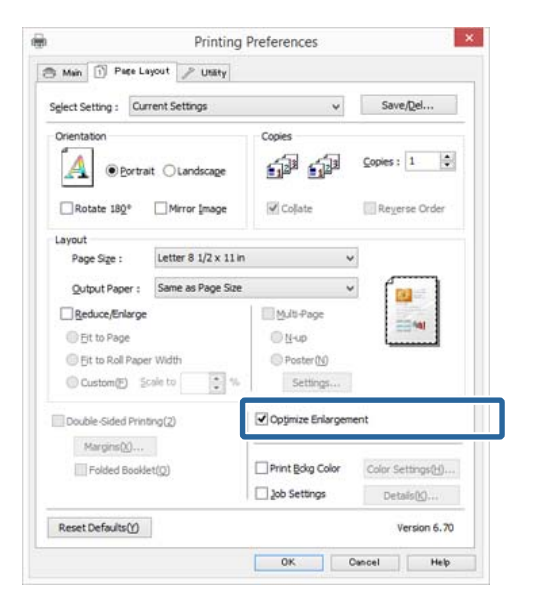

5

4

Vérifiez les autres paramètres et lancez l'impression.

#### Configuration des paramètres sous Mac OS X

| Lorsque l'écran Print (Imprimer   | :) s'affiche, |
|-----------------------------------|---------------|
| sélectionnez la taille des donnée | s créées avec |
| l'application dans Paper Size (T  | aille du      |
| papier).                          |               |

Si des éléments de l'écran Format d'impression ne sont pas affichés sur l'écran Imprimer parce que l'application est utilisée, affichez l'écran Format d'impression et configurez les paramètres.

#### ∠ (Imprimer (Mac OS X) » à la page 39 ∠ (Mac OS X) » à la page 39

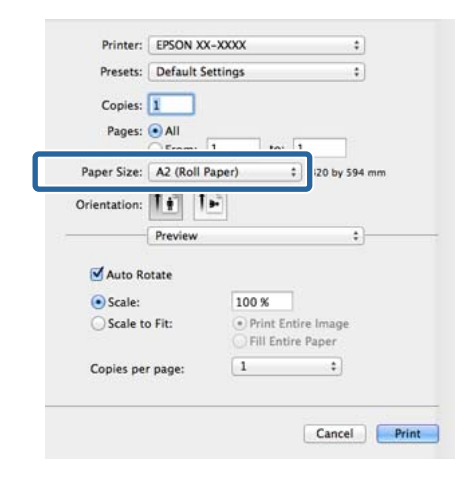

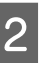

Vérifiez les autres paramètres et lancez l'impression.

## Layout Manager (Gestionnaire de disposition) (Windows uniquement)

La fonction Layout Manager (Gestionnaire de disposition) vous permet de placer librement sur le papier plusieurs éléments de données d'impression créées dans diverses applications et de les imprimer tous à la fois.

Vous pouvez créer un poster ou un support d'affichage en plaçant plusieurs échantillons de données d'impression là où vous le souhaitez. Le Gestionnaire de disposition vous permet également d'utiliser le papier efficacement.

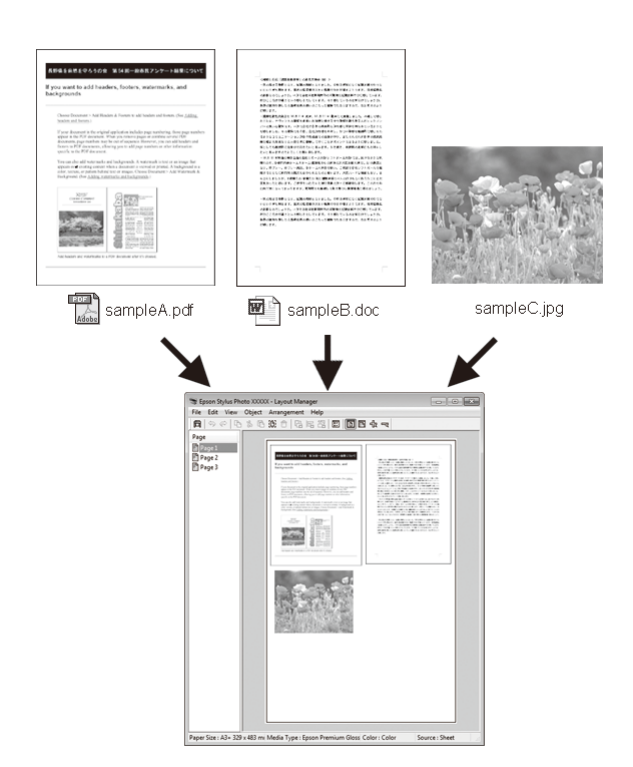

Vous trouverez ci-après un exemple de disposition.

## Placer plusieurs éléments de données

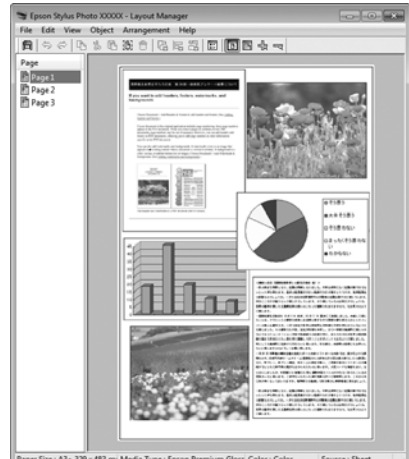

### Placer des données identiques

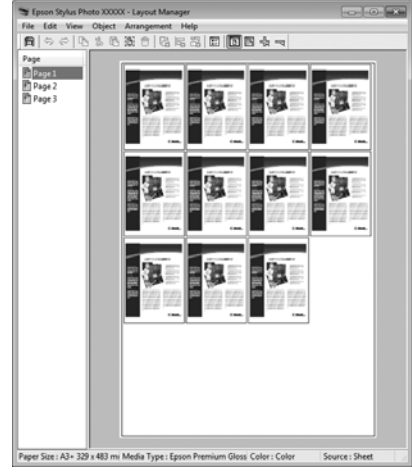

#### Placer librement les données

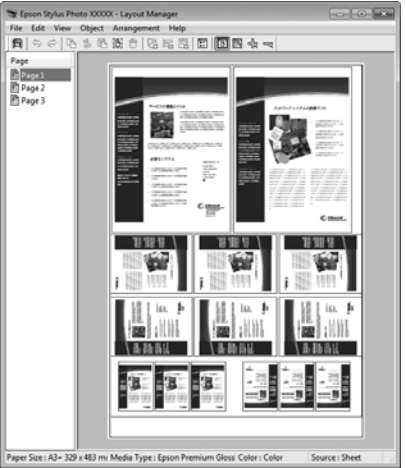

5

6

## Placer les données sur du papier rouleau

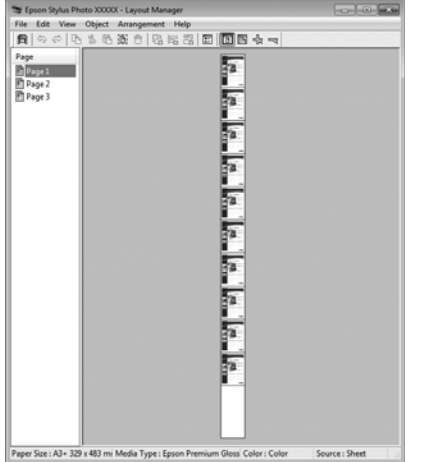

# Configuration des procédures pour l'impression

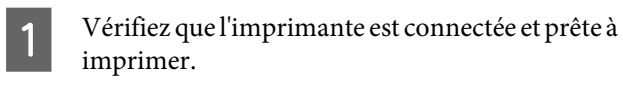

Ouvrez le fichier à imprimer dans votre application.

3

Sélectionnez Layout Manager (Gestionnaire de disposition) au niveau de l'onglet Main (Principal) du pilote d'impression et sélectionnez une option Size (Taille) adaptée à la taille du document créée dans l'application.

## ∠ × Impression (Windows) » à la page 38

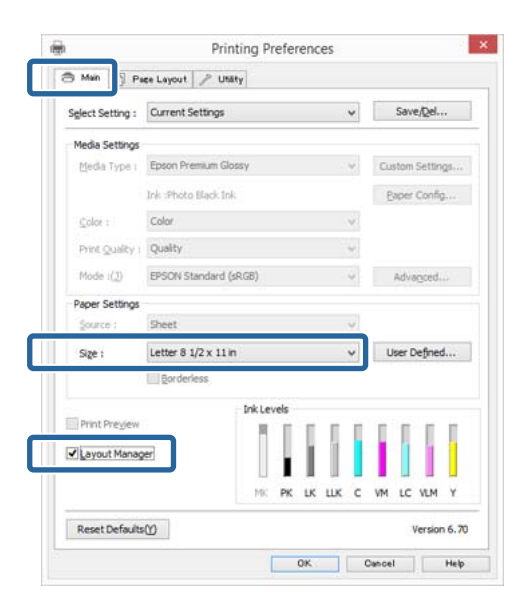

#### Remarque :

L'option sélectionnée pour **Size (Taille)** est la taille utilisée dans **Layout Manager (Gestionnaire de disposition)**. La taille de papier réelle est définie dans l'écran à l'étape 7.

Cliquez sur OK. Lorsque vous imprimez avec une application, l'écran Layout Manager (Gestionnaire de disposition) s'ouvre.

Les données ne sont pas imprimées mais une page est placée sur le papier de l'écran **Layout Manager (Gestionnaire de disposition)** en tant qu'objet.

Laissez l'écran **Layout Manager (Gestionnaire de disposition)** ouvert et répétez les étapes 2 à 4 pour disposer les éléments de données suivants.

Les objets sont ajoutés à l'écran Layout Manager (Gestionnaire de disposition).

Disposez les objets dans l'écran **Layout Manager** (Gestionnaire de disposition).

Vous pouvez faire glisser des objets pour les déplacer et les redimensionner, utiliser les boutons d'outils et le menu **Object (Objet)** pour aligner et pivoter les objets dans l'écran **Layout Manager (Gestionnaire de disposition)**.

Vous pouvez redimensionner et replacer des objets entiers dans les écrans Preference (Préférence) ou Arrangement Settings (Dispositions).

Reportez-vous à l'aide de l'écran **Layout Manager (Gestionnaire de disposition)** pour plus de détails sur chaque fonction.

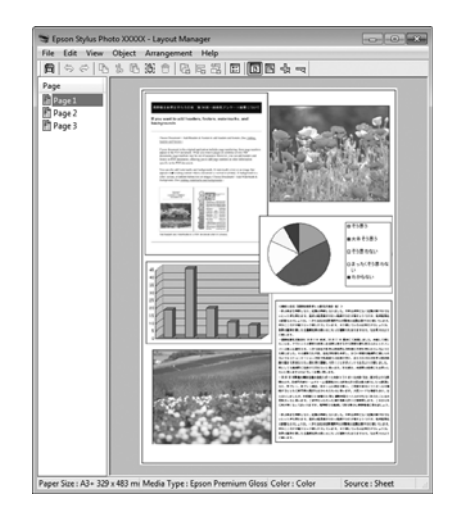

## Variétés d'impression

3

## 7

Cliquez sur **File (Fichier)** - **Properties** (**Propriétés**), et configurez les paramètres d'impression dans l'écran du pilote d'impression.

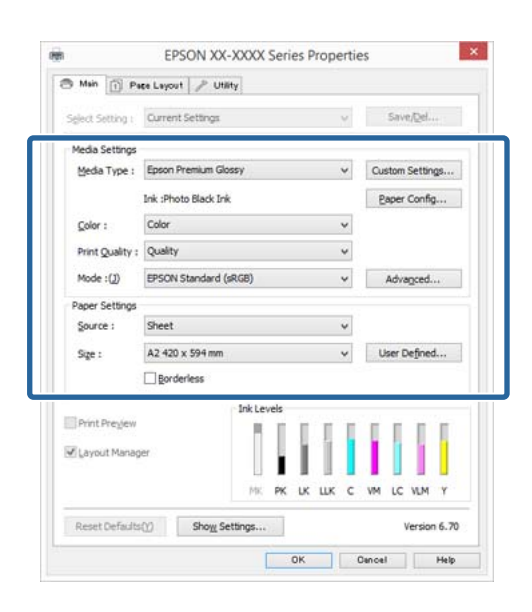

Configurez les paramètres **Media Type** (**Support**), **Source**, **Size** (**Taille**), et ainsi de suite.

8 Cliquez sur le menu File (Fichier) dans l'écran Layout Manager (Gestionnaire de disposition), puis cliquez sur Print (Imprimer).

L'impression démarre.

## Enregistrement et appel des paramètres du Gestionnaire de disposition

Vous pouvez enregistrer les données de disposition et de configuration de l'écran **Layout Manager** (Gestionnaire de disposition) dans un fichier. Si vous avez besoin de fermer votre application en cours de travail, vous pouvez enregistrer les données dans un fichier puis le rouvrir ultérieurement pour continuer votre travail.

## Enregistrement

- 1 Dans l'écran Layout Manager (Gestionnaire de disposition), cliquez sur le menu File (Fichier) puis sur Save as (Enregistrer sous).
- 2 Entrez le nom de fichier, sélectionnez l'emplacement puis cliquez sur Save (Enregistrer).

Fermez l'écran Layout Manager (Gestionnaire de disposition).

## Ouverture des fichiers enregistrés

1 Cliquez avec le bouton droit de la souris sur l'icône de l'utilitaire () ) dans la taskbar (barre des tâches) Windows et sélectionnez Layout Manager (Gestionnaire de disposition) dans le menu qui s'affiche.

L'écran Layout Manager (Gestionnaire de disposition) s'affiche.

Si l'icône de l'utilitaire ne s'affiche pas dans la taskbar (barre des tâches) Windows ∠͡͡ « Récapitulatif de l'onglet Utilitaire » à la page 52

2

3

Dans l'écran Layout Manager (Gestionnaire de disposition), cliquez sur le menu File (Fichier) puis sur Open (Ouvrir).

Sélectionnez l'emplacement et ouvrez le fichier requis.

# Impression à partir d'un appareil avancé

## **Utilisation d'Epson iPrint**

Epson iPrint est une application qui permet d'imprimer des photos, pages Web, documents, etc., à partir d'appareils avancés, tels que les smartphones et tablettes.

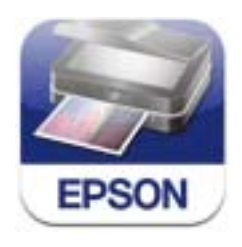

Vous pouvez installer Epson iPrint sur votre appareil avancé à l'aide de l'URL ou du code QR suivant.

## http://ipr.to/d

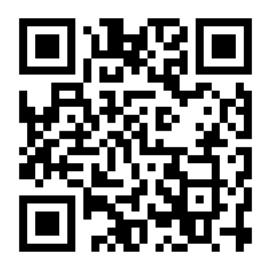

## Utilisation d'Epson iPrint

Démarrez Epson iPrint sur votre appareil avancé, puis sélectionnez l'élément à utiliser à partir de l'écran d'accueil suivant.

L'écran suivant est susceptible de changer sans notification préalable.

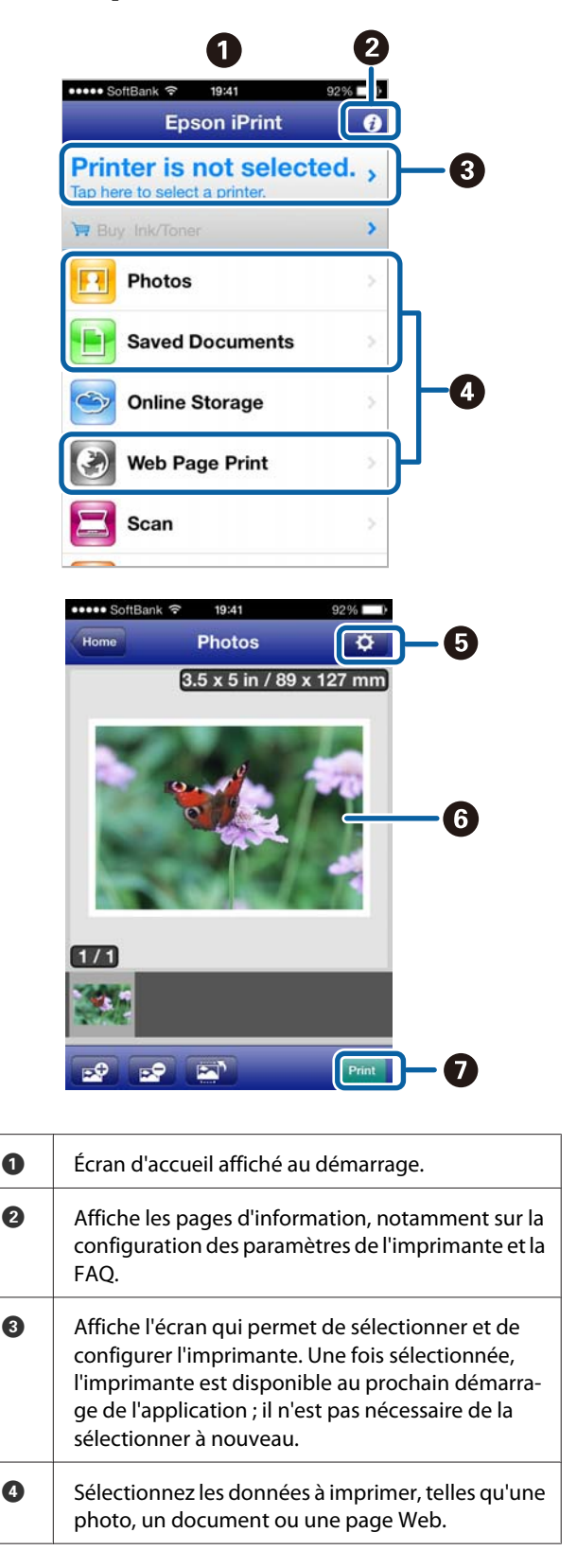

| 6 | Un écran s'affiche permettant de configurer les pa-<br>ramètres d'impression, tels que la taille et le type du<br>papier. |
|---|----------------------------------------------------------------------------------------------------|
| 6 | Les photos ou documents sélectionnés s'affichent.                                                                         |
| 0 | L'impression démarre.                                                                                                    |

## Remarque :

Lors de l'impression à partir du menu de document de l'iPhone, iPad ou iPod touch, envoyez le document à imprimer à l'aide de la fonction de partage de fichiers d'iTunes, puis lancez Epson iPrint.

## **Utilisation d'AirPrint**

Pour les appareils iOS dotés de la dernière version d'iOS, ou les ordinateurs dotés d'une version ultérieure de Mac OS X v10.7.x, vous pouvez imprimer sans fil à l'aide de cette imprimante.

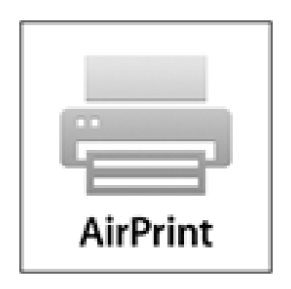

## Remarque :

- AirPrint n'est pas disponible lorsque le menu de configuration du panneau de contrôle -Administration système - Affich. config. papier est défini sur Arrêt.
- Pour de plus amples informations sur AirPrint, reportez-vous à la page correspondante sur la page d'accueil d'Apple.
  - Connectez l'appareil à utiliser au même réseau local sans fil que l'imprimante.

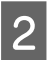

1

Chargez le papier dans l'imprimante.

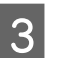

Imprimez depuis l'appareil sur l'imprimante.

 $\bigtriangleup$  « Chargement du papier » à la page 25

# À propos de la gestion des couleurs

Même si vous utilisez les mêmes données d'image, l'image originale et l'image affichée peuvent sembler différentes, et les résultats imprimés peuvent sembler différents de l'image que vous voyez à l'écran. Ceci se produit en raison des différences de caractéristiques : en effet, les périphériques de saisie tels que les scanners et les appareils photo numériques capturent les couleurs sous forme de données électronique, tandis que les périphériques de sortie, par exemple les écrans d'affichage et les imprimantes, reproduisent les couleurs à partir des données de couleur. Le système de gestion des couleurs permet d'ajuster les différences dans les caractéristiques de conversion de couleurs dans les périphériques d'entrée et de sortie. Comme les applications de traitement d'images, chaque système d'exploitation est équipé d'un système de gestion des couleurs, par exemple CCI pour Windows et ColorSync pour Mac OS X.

Dans un système de gestion des couleurs, un fichier de définition des couleurs, appelé « Profil », est utilisé pour faire correspondre les couleurs entre les périphériques. (Ce fichier est également appelé un profil ICC). Le profil d'un périphérique d'entrée est appelé profil d'entrée (ou profil source) et le profil d'un périphérique de sortie, une imprimante par exemple, est appelé profil d'imprimante (ou profil de sortie). Un profil est préparé pour chaque type de support dans ce pilote d'impression.

Les zones de conversion des couleurs par le périphérique d'entrée et la zone de reproduction des couleurs par le périphérique de sortie diffèrent. De ce fait, certaines zones de couleur ne correspondent pas même si vous effectuez une correspondance des couleurs en utilisant un profil. Outre la définition de profils, le système de gestion des couleurs spécifie également les conditions de conversion pour les zones où la correspondance des couleurs a échoué en tant que paramètre. Le nom et le type de paramètre varient en fonction du système de gestion des couleurs utilisé. Vous ne pouvez pas faire correspondre les couleurs sur les résultats d'impression et sur l'affichage en utilisant la gestion des couleurs entre le périphérique d'entrée et l'imprimante. Pour faire correspondre les deux couleurs, vous devez procéder à la gestion des couleurs entre le périphérique d'entrée et l'écran aussi.

## Paramètres d'impression avec gestion des couleurs

Vous pouvez effectuer une impression avec gestion des couleurs en utilisant le pilote d'impression de l'imprimante des deux manières suivantes.

Choisissez la meilleure méthode en fonction de l'application que vous utilisez, l'environnement du système d'exploitation, le but final de l'impression et autres facteurs.

## Configuration de la gestion des couleurs avec les applications

Cette méthode permet d'imprimer à partir d'applications prenant en charge la gestion des couleurs. Tous les processus de gestion des couleurs sont exécutés par le système de gestion des couleurs de l'application. Cette méthode est utile lorsque vous souhaitez obtenir les mêmes résultats d'impression avec gestion des couleurs en utilisant une application commune entre différents systèmes d'exploitation.

∠ Configuration de la gestion des couleurs avec les applications » à la page 96

## Configuration de la gestion des couleurs à l'aide du pilote d'impression

Le pilote d'impression utilise le système de gestion des couleurs du système d'exploitation et exécute tous les processus de gestion des couleurs. Vous pouvez configurer les paramètres de gestion des couleurs dans le pilote d'impression en utilisant les deux méthodes suivantes.

□ Host ICM (ICM hôte) (Windows)/ColorSync (Mac OS X)

Configurez ce paramètre lorsque vous imprimez depuis des applications prenant en charge la gestion des couleurs. Cette opération est efficace pour produire des résultats d'impression similaires à partir de différentes applications sous les mêmes systèmes d'exploitation.

Driver ICM (ICM pilote) (Windows uniquement)

Vous pouvez effectuer une impression avec gestion des couleurs à partir d'applications ne prenant pas en charge la gestion des couleurs.

## Définition des profils

Les réglages de profil d'entrée, de profil de l'imprimante et de paramètre (méthode de correspondance) varient entre les trois types d'impression avec gestion des couleurs puisque leurs moteurs de gestion des couleurs sont utilisés différemment. En effet, l'utilisation de la gestion des couleurs diffère entre les moteurs. Configurez les paramètres dans le pilote d'impression ou l'application comme décrit dans le tableau suivant.

|                                         | Paramè-<br>tres du<br>profil<br>d'entrée | Paramè-<br>tres du<br>profil de<br>l'impri-<br>mante | Réglage<br>du para-<br>mètre |
|-----------------------------------------|------------------------------------------|------------------------------------------------------|------------------------------|
| Driver ICM<br>(ICM pilote)<br>(Windows) | Pilote<br>d'impres-<br>sion              | Pilote<br>d'impres-<br>sion                          | Pilote<br>d'impres-<br>sion  |
| Host ICM (ICM<br>hôte)<br>(Windows)     | Applica-<br>tion                         | Pilote<br>d'impres-<br>sion                          | Pilote<br>d'impres-<br>sion  |
| ColorSync<br>(Mac OS X)                 | Applica-<br>tion                         | Pilote<br>d'impres-<br>sion                          | Applica-<br>tion             |
| Application                             | Applica-<br>tion                         | Applica-<br>tion                                     | Applica-<br>tion             |

Les profils d'imprimante pour chaque type de papier nécessaire à la gestion des couleurs sont installés avec le pilote d'impression de l'imprimante. Vous pouvez sélectionner le profil à partir de l'écran des paramètres du pilote d'impression.

Pour plus d'informations, reportez-vous aux sections suivantes.

∠ ✓ « Impression avec gestion des couleurs par l'ICM pilote(Windows uniquement) » à la page 99

∠ r ≪ Impression avec gestion des couleurs par l'ICM hôte (Windows) » à la page 98

∠ r « Impression avec gestion des couleurs par ColorSync (Mac OS X) » à la page 99

∠ Configuration de la gestion des couleurs avec les applications » à la page 96

## Configuration de la gestion des couleurs avec les applications

Imprimez via des applications dotées d'une fonction de gestion des couleurs. Configurez les paramètres de gestion des couleurs dans l'application et désactivez la fonction de réglage des couleurs dans le pilote d'impression.

```
1
```

Configurez les paramètres de gestion des couleurs dans les applications.

Exemple de réglage d'Adobe Photoshop CS5

Ouvrez l'écran Print (Imprimer).

Sélectionnez Color Management (Gestion des couleurs) puis Document. Sélectionnez Photoshop Manages Colors (Photoshop assure la gestion des couleurs) comme paramètre Color Handling (Gestion des couleurs), sélectionnez Printer Profile (Profil de l'imprimante) et Rendering Intent (Rendu), puis cliquez sur Print (Imprimer).

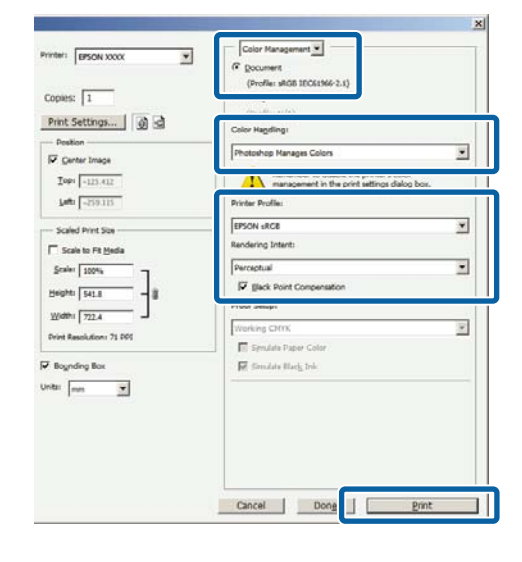

2

Affichez l'écran des paramètres du pilote d'impression (Windows) ou l'écran Print (Imprimer) (Mac OS X).

Configurez les paramètres du pilote d'impression.

**Pour Windows** 

## Pour Mac OS X

∠ r ≪ Imprimer (Mac OS X) » à la page 39

Désactivez la gestion des couleurs.

#### **Pour Windows**

3

Dans l'écran Main (Principal), sélectionnez Custom (Perso.) comme Mode, et sélectionnez Off (No Color Adjustment) (Désactivé (Pas de calibrage couleur)).

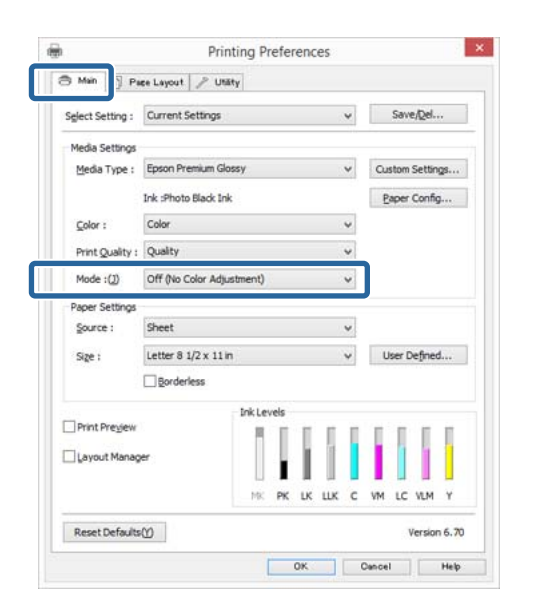

#### **Remarque** :

Pour Windows 7 et Windows Vista, Off (No Color Adjustment) (Désactivé (Pas de calibrage couleur)) est sélectionné automatiquement.

#### Pour Mac OS X

Sélectionnez Print Settings (Configuration Imprimante) dans la liste, puis sélectionnez Off (No Color Adjustment) (Désactivé (Pas de calibrage couleur)) pour le paramètre Color Settings (Paramètres des couleurs).

| Pages:                     | All<br>From: 1 to: 1<br>A4 ‡ 210 by                                                                     | 297 mm       |
|----------------------------|----------------------------------------------------------------------------------------------------|--------------|
|                            | Print Settings                                                                                          | :            |
| Page Setup:<br>Media Type: | Rasic Advanced Color Settings<br>Standard<br>EPSON Photo Paper<br>Ink: Photo Black                      |              |
| Color Settings:            | Off (No Color Adjustment)                                                                               |              |
| Print Quality:<br>Speed    | Print Quality: Photo - 1440x720dg<br>MicroWeave: On<br>✓ Heigh Speed<br>Micror Image<br>✓ Finest Detail | Juality<br>s |

4

Vérifiez les autres paramètres et lancez l'impression.

## Configuration de la gestion des couleurs à l'aide du pilote d'impression

## Impression avec gestion des couleurs par l'ICM hôte (Windows)

Utilisez les données auxquelles un profil d'entrée a été intégré. L'application doit en outre prendre en charge ICM (CCI).

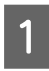

Définissez les paramètres de réglage des couleurs à l'aide de l'application.

Selon le type d'application, configurez les paramètres en vous référant au tableau ci-dessous.

| Application                                      | Paramètres de gestion<br>des couleurs                  |
|--------------------------------------------------|--------------------------------------------------------|
| Adobe Photoshop<br>CS3 ou supérieur              | Printer Manages Colors<br>(L'imprimante assure la ges- |
| Adobe Photoshop<br>Lightroom 1 ou su-<br>périeur | tion des couleurs)                                     |
| Adobe Photoshop<br>Elements 6 ou su-<br>périeur  |                                                        |
| Autres applica-<br>tions                         | No Color Management (Pas de gestion des couleurs)      |

## Remarque :

Consultez le site Web du distributeur pour plus d'informations sur les systèmes d'exploitation pris en charge par chaque application. Exemple de réglage d'Adobe Photoshop CS5

Ouvrez l'écran Print (Imprimer).

Sélectionnez Color Management (Gestion des couleurs) puis Document. Sélectionnez Printer Manages Colors (L'imprimante assure la gestion des couleurs) comme paramètre Color Handling (Gestion des couleurs), puis cliquez sur Print (Imprimer).

| Copies: 1              |                                                                  |   |
|------------------------|------------------------------------------------------------------|---|
| Print Settings         | Color Hageling:                                                  |   |
| Vostor<br>Center Image | Printer Manages Colors                                           | * |
| Iop: -125.412          | management in the print settings dialog box.<br>Printer Profile: |   |
| - Scaled Print Size    | From SC 75008, SOOL NEEL James Coulds                            |   |
| Scale to Fit Heda      | The sector of                                                    | - |
| Scales   100%          | Perceptual                                                       |   |
| Heights 541.8 - 8      | Proof Setup:                                                     |   |
| Wdth: 722.4            | Working CMTR                                                     | * |
| Print Reputpont 72 PPs | Smulate Paper Color                                              |   |
| Boynding Box           | 🕅 Simulate Diark Ink                                             |   |
| ntu mm 💌               |                                                                  |   |
|                        |                                                                  |   |

Lorsque vous utilisez des applications sans fonction de gestion des couleurs, démarrez à l'étape 2.

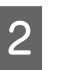

Dans l'écran **Main (Principal)** du pilote d'impression, sélectionnez **Custom (Perso.)** comme **Mode**, sélectionnez **ICM**, puis cliquez sur **Advanced (Plus d'options)**.

## ∠ r « Impression (Windows) » à la page 38

|                  |                 |          |       |     | 1   | Cours Photo |    |
|------------------|-----------------|----------|-------|-----|-----|-------------|----|
| Select Setting : | Current Settin  | gs       |       | *   |     | save/Der    |    |
| Media Settings   |                 |          |       |     |     |             |    |
| Media Type :     | Epson Premium   | Glossy   |       | ¥   | Cus | tom Settin  | gs |
|                  | Ink :Photo Blad | k Ink    |       |     | Ea  | per Confi   | j  |
| <u>C</u> olor :  | Color           |          |       | ~   |     |             |    |
| Print Quality :  | Quality         |          |       | *   |     |             |    |
| Mode :())        | ICM             |          |       | ~   | 1   | Advagced.   |    |
| Paper Settings   |                 |          |       |     |     |             |    |
| Source :         | Sheet           |          |       | *   |     |             |    |
| Sige :           | Letter 8 1/2 x  | 11 in    |       | ¥   | Us  | er Definer  | đ  |
|                  |                 |          |       |     |     |             |    |
|                  |                 | Ink Leve | ls    |     |     |             |    |
| Print Preglew    |                 |          | T T   | 1   | 1   | 11          | 1  |
| Layout Manag     | )er             |          | i I.  |     |     |             |    |
|                  |                 | MK       | PK LK | шкс | VM  | LC VLM      | Y  |
|                  |                 |          |       |     |     |             |    |

## 3 Sélectionnez Host ICM (ICM hôte).

Lorsqu'un support spécial Epson est sélectionné dans **Media Type (Support)** dans l'écran **Main** (**Principal**), le profil de l'imprimante correspondant au support est automatiquement sélectionné et affiché dans la zone **Printer Profile Description (Description du profil de** l'imprimante).

Pour changer le profil, sélectionnez **Show all profiles (Afficher tous les profils)** dans la partie inférieure.

| ICM Mode :                    | Host ICM 🗸     |        |                             |  |
|-------------------------------|----------------|--------|-----------------------------|--|
| Show all profiles             |                |        |                             |  |
| (💫 Illiade                    |                |        | Printer Profile Description |  |
| Inclut Profile :              |                | ~      | SC-P800 Series Epson Premiu |  |
| Intent :                      | Perceptual     | v      | Glossy                      |  |
| Printer Profile :             | EPSON Standard | ~      |                             |  |
| Injerk :<br>Printer Profile : |                | v<br>v |                             |  |
| Text                          |                |        | Depter Devils Presentation  |  |
| Inog Profile :                |                | ~      |                             |  |
| Intent :                      |                | v      |                             |  |
| Television Television -       |                |        |                             |  |

4

Vérifiez les autres paramètres et lancez l'impression.

## Impression avec gestion des couleurs par ColorSync (Mac OS X)

Utilisez les données auxquelles un profil d'entrée a été intégré. L'application doit en outre prendre en charge ColorSync.

#### Remarque :

Selon l'application, l'impression avec gestion des couleurs par **ColorSync** peut ne pas être prise en charge.

Désactivez les fonctions de gestion des couleurs dans l'application.

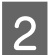

Affichez l'écran Print (Imprimer).

3

Sélectionnez Color Matching (Concordance des couleurs) dans la liste, puis cliquez sur ColorSync.

| Presets:     | Default Settin | igs        |                 | •      |
|--------------|----------------|------------|-----------------|--------|
| Conies       |                |            |                 |        |
| copies.      |                |            |                 |        |
| Pages:       | From: 1        | to:        | 1               |        |
| Paper Size:  | A4             |            | 210 by          | 297 mm |
|              |                | -          | J               |        |
| Orientation: |                |            |                 |        |
|              | Color Matchin  | ng         |                 | :      |
|              | ColorSync 🔾 E  | PSON Color | Controls        |        |
| Profile: A   | utomatic       |            | 1 5 6 4 6 6 7 7 | :      |
| 100          | AND PROVIDE    | 100        |                 |        |
|              |                |            |                 |        |
|              |                |            | _               | _      |
|              |                |            |                 |        |

Vérifiez les autres paramètres et lancez l'impression.

## Impression avec gestion des couleurs par l'ICM pilote (Windows uniquement)

Le pilote d'impression utilise ses propres profils d'impression pour effectuer la gestion des couleurs. Vous pouvez utiliser les deux méthodes de correction suivantes des couleurs.

Driver ICM (Basic) (ICM pilote (de base))

Spécifiez un type de profil et un paramètre pour le traitement de l'ensemble des données d'image.

Driver ICM (Advanced) (ICM pilote (avancé))

Le pilote d'impression distingue les zones **Image**, **Graphics (Graphiques)** et **Text (Texte)** pour les données d'image. Spécifiez trois types de profils et de paramètres pour le traitement de chaque zone.

## Lorsque vous utilisez des applications dotées d'une fonction de gestion des couleurs

Configurez les paramètres de traitement des couleurs à l'aide de l'application avant de configurer les paramètres du pilote d'impression.

Selon le type d'application, configurez les paramètres en vous référant au tableau ci-dessous.

| Application                                   | Paramètres de gestion<br>des couleurs                  |
|-----------------------------------------------|--------------------------------------------------------|
| Adobe Photoshop CS3 ou<br>supérieur           | Printer Manages Colors<br>(L'imprimante assure la ges- |
| Adobe Photoshop Ligh-<br>troom 1 ou supérieur | tion des couleurs)                                     |
| Adobe Photoshop Ele-<br>ments 6 ou supérieur  |                                                        |
| Autres applications                           | No Color Management (Pas<br>de gestion des couleurs)   |

#### Remarque :

Consultez le site Web du distributeur pour plus d'informations sur les systèmes d'exploitation pris en charge par chaque application.

Exemple de réglage d'Adobe Photoshop CS5

Ouvrez l'écran **Print (Imprimer)**.

Sélectionnez Color Management (Gestion des couleurs) puis Document. Sélectionnez Printer Manages Colors (L'imprimante assure la gestion des couleurs) comme paramètre Color Handling (Gestion des couleurs), puis cliquez sur Print (Imprimer).

| Copies: 1                    | © Document<br>(Profile: sR08 IEC61766-2.1)                  |   |
|------------------------------|-------------------------------------------------------------|---|
| Print Settings 🗿 🔮           | Color Hapdings                                              |   |
| - Postion<br>IF Genter Image | Printer Manages Colors                                      |   |
| Iop: -125.412                | Printer Profile:                                            |   |
| Scaled Print Size            | ETTOR SC-T1000 S001 Nell Serve Dealer.<br>Rendering Street: | × |
| Scale: 100%                  | Perceptual<br>Eligital: Point Compensation<br>Proof Setup:  |   |
| Print Resolution: 72 PP1     | Working CMTR                                                | * |
| tagrang ba                   | 16. surrea tradition                                        |   |

1

Dans l'écran **Main (Principal)** du pilote d'impression, sélectionnez **Custom (Perso.)** comme **Mode**, sélectionnez **ICM**, puis cliquez sur **Advanced (Plus d'options)**.

#### 

| Select Setting : | Current Settings     | ~   | Save/Del        |
|------------------|----------------------|-----|-----------------|
| Mada Cattings    |                      |     |                 |
| Media Type :     | Epson Premium Glossy | ¥   | Custom Settings |
|                  | Ink :Photo Black Ink |     | Paper Config    |
| <u>C</u> olor :  | Color                | ~   |                 |
| Print Quality :  | Quality              | ~   |                 |
| Mode :(1)        | ICM                  | ¥   | Advagced        |
| Paper Settings   |                      | _   |                 |
| Source :         | Sheet                | *   |                 |
| Sige :           | Letter 8 1/2 x 11 in | *   | User Defined    |
|                  | ☐ <u>B</u> orderless |     |                 |
|                  | Ink Levels           |     |                 |
| Layout Manaç     | 24                   |     |                 |
|                  | MK PK LK             | шкс | VM LC VLM Y     |

2

Dans ICM Mode (Mode ICM) de l'écran ICM, sélectionnez Driver ICM (Basic) (ICM pilote (de base)) ou Driver ICM (Advanced) (ICM pilote (avancé)).

Si vous sélectionnez **Driver ICM (Advanced)** (**ICM pilote (avancé)**), vous pouvez spécifier séparément les profils et le paramètre pour chaque image, par exemple photos et graphiques, et pour le texte.

| Intention                  | Explication                                                                                                    |
|----------------------------|----------------------------------------------------------------------------------------------------|
| Saturation                 | Conserve la saturation actuelle<br>telle quelle et convertit les don-<br>nées.                                                                                                    |
| Perceptual<br>(Perceptuel) | Convertit les données afin de<br>produire une image visuelle-<br>ment plus naturelle. Cette fonc-<br>tionnalité est appliquée lors-<br>qu'une plus large gamme de<br>couleurs est utilisée pour les<br>données d'image. |

| Intention                                                   | Explication                                                                                                    |  |
|-------------------------------------------------------------|----------------------------------------------------------------------------------------------------|--|
| Relative Colori-<br>metric (Colori-<br>métrie relative)     | Convertit les données afin<br>qu'une série de coordonnées<br>d'une gamme de couleurs et les<br>coordonnées du point blanc<br>(ou température de couleur)<br>dans les données d'origine cor-<br>respondent aux coordonnées<br>d'impression appropriées. Cet-<br>te fonction est utilisée pour plu-<br>sieurs types de correspondance<br>des couleurs.                                                         |  |
| Absolute Colo-<br>rimetric (Colo-<br>rimétrie abso-<br>lue) | Attribue des coordonnées de la<br>gamme de couleurs absolues<br>aux données d'origine et aux<br>données d'impression, puis<br>convertit les données. Par con-<br>séquent, pour ces types de don-<br>nées, l'ajustement des tons ne<br>se fait pas sur le point blanc<br>(température de couleur). Cette<br>fonction est utilisée à des fins<br>spéciales, par exemple l'impres-<br>sion de logo en couleurs. |  |

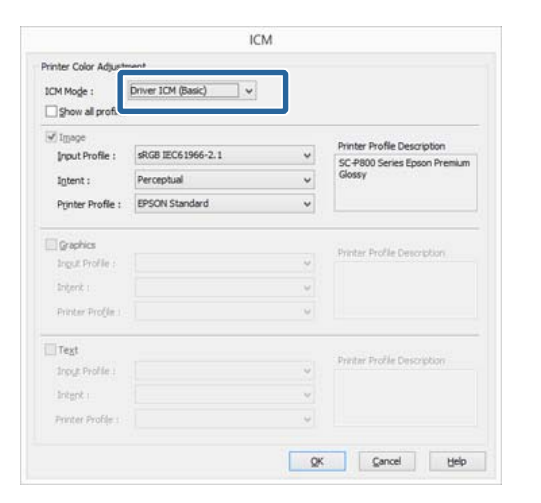

3

Vérifiez les autres paramètres et lancez l'impression.

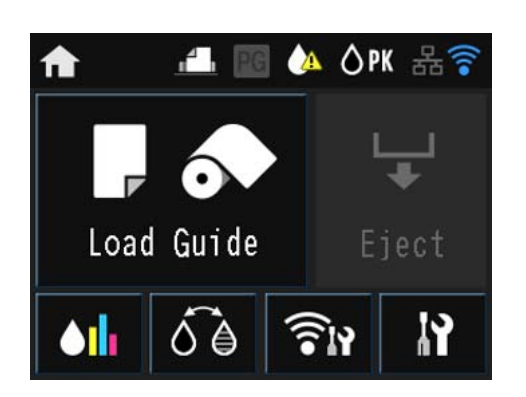

Appuyez sur les icônes pour afficher les menus, tels que Param. et Vérification.

## Menus

## Utilisation du menu

Les explications de cette section prennent le menu Config comme exemple.

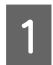

Appuyez sur la touche  $\mathbf{n}$ .

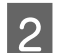

Appuyez sur 🕅.

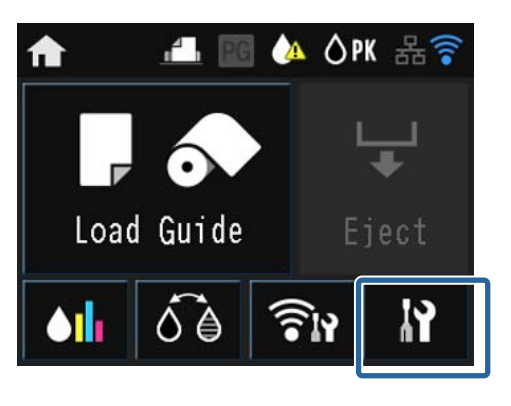

3 Appuyez sur un élément pour le sélectionner.

## 🔓 Setup

Maintenance System Administration

Network Status

Print Status Sheet

## Remarque :

En fonction de l'élément, appuyez sur  $\land / \lor$ , puis faites glisser l'écran pour changer l'élément affiché.

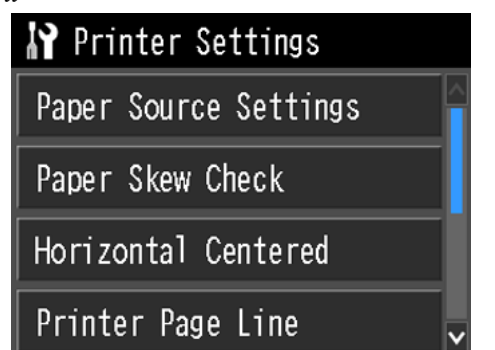

## Configuration des éléments pour l'affichage du résumé réseau

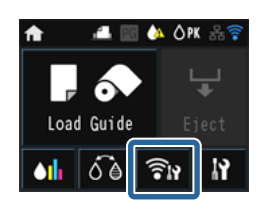

Les éléments suivants peuvent être définis à partir de l'affichage du résumé réseau.

| Élément             |                     | Contenu                                      |
|---------------------|---------------------|----------------------------------------------|
| Menu                | Param. Wi-Fi/Réseau | Reportez-vous au Guide réseau (fichier PDF). |
|                     | Configuration Wi-Fi |                                              |
|                     | Config Wi-Fi Direct |                                              |
| Configuration Wi-Fi |                     | Reportez-vous au Guide réseau (fichier PDF). |

## Configuration des éléments du menu Config

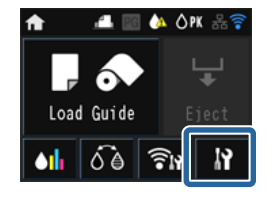

Le menu Config comprend les éléments et les paramètres suivants.

\* indique le paramètre par défaut.

| Élément                                     |                                                                                                    |                                                                                                    | Contenu                                                                                                    |  |                                                                                                    |
|---------------------------------------------|----------------------------------------------------------------------------------------------------|----------------------------------------------------------------------------------------------------|----------------------------------------------------------------------------------------------------|--|----------------------------------------------------------------------------------------------------|
| Entretien                                   | Vérif buses tête impr         Nettoyage tête d'impr.         Nettoyage imp têtes         Nettoyage guide papier |                                                                                                    | Déterminez si les buses de la tête d'impression sont obstruées.<br>Confirmez visuellement le motif de vérification imprimé et<br>procédez au nettoyage des têtes si des zones apparaissent<br>floues ou sont manquantes. |  |                                                                                                    |
|                                             |                                                                                                    |                                                                                                    | Nettoyage tête d'impr. Pr<br>aj<br>ra<br>re                                                                                                    |  | Procédez au nettoyage de la tête si des bandes ou des trous<br>apparaissent au niveau des résultats d'impression. Cette opé-<br>ration nettoie la surface de la tête d'impression afin d'amélio-<br>rer la qualité d'impression. |
|                                             |                                                                                                    |                                                                                                    | Nettoyage imp têtes                                                                                                    |  | Utilisez-le si les buses sont bouchées même après avoir exé-<br>cuté <b>Nettoyage tête d'impr.</b> plusieurs fois. Notez que la con-<br>sommation d'encre est plus élevée que <b>Nettoyage tête</b><br><b>d'impr.</b> .          |
|                                             |                                                                                                    |                                                                                                    | Sélectionnez cette option pour passer (insérer et éjecter) du papier ordinaire dans l'imprimante et nettoyer les rouleaux.                                                                                               |  |                                                                                                    |
|                                             | Papier épais                                                                                                    | Activé                                                                                                    | Cette option est uniquement disponible lors de l'impressio                                                                                                    |  |                                                                                                    |
|                                             | Arrêt*                                                                                                    | partir d'un peripherique avance.<br>Activez cette option si les résultats d'impression présentent<br>des éraflures ou des tâches. Lorsqu'elle est définie sur <b>Activé</b> ,<br>la vitesse d'impression peut diminuer. Ne l'utilisez qu'en cas<br>de présence d'éraflures. Lorsque l'imprimante est mise hors<br>tension, le paramètre est de nouveau défini sur <b>Arrêt</b> . |                                                                                                    |  |                                                                                                    |
|                                             | Alignement de la tête                                                                                           |                                                                                                    | Si les résultats d'impression présentent du grain ou sont flous,<br>exécutez un Alignement de la tête pour corriger l'alignement<br>incorrect de l'impression.                                                           |  |                                                                                                    |
|                                             |                                                                                                    |                                                                                                    | ∠ ≪ Correction de l'alignement de l'impression (Aligneme<br>de la tête) » à la page 110                                                                                                    |  |                                                                                                    |
| Administration système                      |                                                                                                    |                                                                                                    | Reportez-vous à la section suivante.                                                                                                    |  |                                                                                                    |
| État réseau                                 | État Wi-Fi/réseau                                                                                               |                                                                                                    | Vérifiez les informations réseau.                                                                                                    |  |                                                                                                    |
| État Wi-Fi Direct<br>État impr Google Cloud |                                                                                                    |                                                                                                    |                                                                                                    |  |                                                                                                    |
|                                             |                                                                                                    |                                                                                                    |                                                                                                    |  |                                                                                                    |
| Impr.feui.d'état                            | Fiche d'état de config.                                                                                         |                                                                                                    | Imprime une feuille d'information sur l'état et les paramètres                                                                                                    |  |                                                                                                    |
|                                             | Fiche d'état des consommables                                                                                   |                                                                                                    | en cours.                                                                                                    |  |                                                                                                    |
| Fiche d'historique d'utilisation            |                                                                                                    | sation                                                                                                    |                                                                                                    |  |                                                                                                    |

Administration système \* indique le paramètre par défaut.

| Élément                          |                                 | Paramètre                 |         | Contenu                                                                                                    |
|----------------------------------|---------------------------------|---------------------------|---------|----------------------------------------------------------------------------------------------------|
| Param imprim Réglages            | Réglages source                 | Affich. config.<br>papier | Activé* | Affiche automatiquement l'écran de confi-                                                                                                    |
|                                  | papier                          |                           | Arrêt   | chargé.                                                                                                    |
|                                  |                                 |                           |         | Lorsque cette option est définie sur <b>Arrêt</b> ,<br>AirPrint n'est pas disponible. En outre, <b>Avis</b><br>d'erreur dans <b>Réglages source papier</b> est<br>alors défini sur <b>Arrêt</b> .                                                                                                    |
|                                  |                                 | Avis d'erreur             | Activé  | Indiquez si vous souhaitez qu'une erreur s'af-                                                                                                    |
|                                  |                                 |                           | Arrêt*  | fiche lorsque la taille ou le type de papier ne<br>correspond pas aux paramètres de l'impri-<br>mante.                                                                                                    |
|                                  | Vérif. trajectoire<br>papier    | Activé*                   |         | Cette option s'applique uniquement lors de<br>l'utilisation de supports beaux-arts et de car-<br>ton pour poster.                                                                                                    |
|                                  |                                 | Allet                     |         | Sélectionnez <b>Activé</b> pour afficher une erreur<br>sur l'écran du panneau de contrôle lorsque le<br>papier inséré est incliné.                                                                                                    |
|                                  |                                 |                           |         | L'option <b>Activé</b> est recommandée, l'inser-<br>tion de papier incliné peut entraîner un bour-<br>rage papier.                                                                                                    |
|                                  | Horizontal centré Activé* Arrêt |                           |         | En cas de réglage sur <b>Activé</b> , même si la po-<br>sition d'impression change sur le papier<br>chargé en raison d'une erreur de coupe ou<br>d'alimentation du papier, l'imprimante dé-<br>tecte la largeur du papier et l'image est ajus-<br>tée et imprimée au centre. Même en cas d'er-<br>reur de coupe du papier ou d'erreur de po-<br>sition d'impression, les marges sont toujours<br>définies de manière homogène à gauche et à<br>droite. |
|                                  |                                 |                           |         |                                                                                                    |
|                                  | Imprimer ligne sur              | Activé*                   |         | Lorsque cette option est définie sur <b>Activé</b> ,<br>une ligne en pointillés est imprimée sur le<br>papier rouleau.                                                                                                    |
|                                  | page                            | Arrêt                     |         |                                                                                                    |
|                                  | Vérif. format papier            | pier Activé*              |         | Indiquez si la largeur du papier doit être dé-<br>tectée ou non (Activé/Arrêt). Lorsque cette<br>option est définie sur <b>Arrêt</b> , l'impression<br>peut être effectuée au-delà des bords du pa-<br>pier. Dans ce cas, l'intérieur de l'imprimante<br>sera tâché d'encre. Il est recommandé de la<br>définir sur <b>Activé</b> .                                                                                                    |
|                                  |                                 | Arrêt                     |         |                                                                                                    |
| Chgt auto encre<br>noire<br>Arré |                                 | Activé*                   |         | Lorsque cette option est définie sur <b>Activé</b> ,<br>l'encre noire est modifiée automatiquement<br>en fonction du paramètre <b>Media Type (Sup-<br/>port)</b> sélectionné dans le pilote de l'impri-<br>mante.                                                                                                    |
|                                  |                                 | Arrêt                     |         |                                                                                                    |
|                                  |                                 |                           |         | ∠ S « Modification du type d'encre noire » à la<br>page 44                                                                                                    |
|                                  |                                 |                           |         | ব্র্যে « Supports pris en charge » à la pa-<br>ge 129                                                                                                    |

| Élément        |                          | Paramètre                                                                                                    |        | Contenu                                                                                                    |
|----------------|--------------------------|----------------------------------------------------------------------------------------------------|--------|----------------------------------------------------------------------------------------------------|
| Param. communs | Luminosité LCD           | 1-9 (9*)                                                                                                    |        | Vous pouvez régler la luminosité de l'écran<br>en neuf étapes.                                                                                                    |
|                | Son                      | Pression bou-<br>ton                                                                                                    | Haut*  | Indiquez si un son doit être diffusé ou non et                                                                                                    |
|                |                          |                                                                                                    | Medium | le volume des sons d'action, d'erreur et de<br>réalisation.                                                                                                    |
|                |                          |                                                                                                    | Faible |                                                                                                    |
|                |                          |                                                                                                    | Arrêt  |                                                                                                    |
|                |                          | Avis d'erreur                                                                                                    | Haut*  |                                                                                                    |
|                |                          |                                                                                                    | Medium |                                                                                                    |
|                |                          |                                                                                                    | Faible |                                                                                                    |
|                |                          |                                                                                                    | Arrêt  |                                                                                                    |
|                |                          | Avis d'achève-                                                                                                    | Haut*  |                                                                                                    |
|                |                          | ment                                                                                                    | Medium |                                                                                                    |
|                |                          |                                                                                                    | Faible |                                                                                                    |
|                |                          |                                                                                                    | Arrêt  |                                                                                                    |
|                | Minut. veille            | de 1 à 240 minutes.<br>(15*)                                                                                                    |        | Définissez la durée qui doit s'écouler avant<br>l'activation du mode veille (mode d'écono-<br>mie d'énergie) lorsque l'imprimante ne fonc-<br>tionne pas pendant une période continue.                                                               |
|                | Temporisation ar-<br>rêt | Arrêt, 30 minutes, 1h, 2h, 4h,<br>8h, 12h                                                                                                    |        | Indiquez si l'imprimante doit être mise hors<br>tension automatiquement, ainsi que la du-<br>rée qui doit s'écouler avant la mise hors ten-<br>sion automatique de l'imprimante lorsqu'el-<br>le n'est pas utilisée pendant une période<br>continue. |
|                |                          |                                                                                                    |        | Le réglage par défaut dépend de la zone d'utilisation.                                                                                                    |
|                | Régl. Date/Heure         | Date/Heure                                                                                                    |        | Définissez la date et l'heure.                                                                                                    |
|                |                          | Décalage horaire                                                                                                    |        | Définissez le décalage horaire par rapport au<br>Temps universel coordonné (UTC). Valeur<br>par défaut : dans la mesure où il est défini sur<br>±0:00, il ne devrait pas être nécessaire de le<br>changer.                                           |
|                | Langue/Language          | Anglais, français, italien, alle-<br>mand, espagnol, portugais,<br>néerlandais, russe, chinois<br>simplifié, chinois traditionnel,<br>coréen |        | Sélectionnez la langue d'affichage.<br>Le réglage par défaut dépend de la zone<br>d'utilisation.                                                                                                    |
|                | Expiration opéra-        | Activé*                                                                                                    |        | Si vous n'effectuez aucune action pendant                                                                                                    |
|                | 001                      | Arrêt                                                                                                    |        | voyé à la page d'accueil.                                                                                                    |

| Élément                               |                              | Paramètre                          | Contenu                                                                                                    |  |
|---------------------------------------|------------------------------|------------------------------------|----------------------------------------------------------------------------------------------------|--|
| Param. Wi-Fi/Réseau État Wi-Fi/réseau |                              | -                                  | Imprimez une feuille d'état réseau. Affichez<br>les paramètres réseau et l'état de la conne-<br>xion.                                                                                            |  |
|                                       | Configuration<br>Wi-Fi       | Manuel                             | Reportez-vous au Guide réseau (fichier PDF).                                                                                                    |  |
|                                       |                              | Config. boutons poussoirs<br>(WPS) |                                                                                                    |  |
|                                       |                              | Config. code PIN (WPS)             |                                                                                                    |  |
|                                       |                              | Connexion Wi-Fi auto               |                                                                                                    |  |
|                                       |                              | Désactiver le Wi-Fi                |                                                                                                    |  |
|                                       |                              | Config Wi-Fi Direct                |                                                                                                    |  |
|                                       | Vérification conne-<br>xion  | -                                  | Reportez-vous au <i>Guide réseau</i> (fichier PDF).                                                                                                    |  |
|                                       | Configuration<br>avancée     | Nom de l'imprimante                | Reportez-vous au Guide réseau (fichier PDF).                                                                                                    |  |
|                                       |                              | Adresse TCP/IP                     |                                                                                                    |  |
|                                       |                              | Serveur DNS                        |                                                                                                    |  |
|                                       |                              | Serveur Proxy                      |                                                                                                    |  |
|                                       |                              | Wi-Fi Direct                       |                                                                                                    |  |
| Serv. Impres. Google                  | Comment faire                | -                                  | Sélectionnez <b>Comment faire</b> pour afficher                                                                                                    |  |
| Cloud                                 | Param.                       | -                                  | Visitez le portail pour de plus amples infor-<br>mations sur l'enregistrement et l'utilisation.<br>Vous pouvez arrêter/redémarrer l'utilisation<br>du sonvico et rétablir les paramètres par dé- |  |
|                                       |                              |                                    | faut du contenu à partir de <b>Param.</b> .                                                                                                    |  |
| Rest param défaut                     | Param. Wi-Fi/Ré-<br>seau     | -                                  | Rétablissez les valeurs par défaut des para-<br>mètres réseau.                                                                                                    |  |
|                                       | Tous sauf réglages<br>réseau | -                                  | Rétablissez tous les paramètres par défaut<br>du panneau de contrôle, sauf les paramètres<br>réseau.                                                                                             |  |
|                                       | Eff ttes données et param    | -                                  | Rétablissez les valeurs par défaut de tous les paramètres.                                                                                                    |  |

## Entretien

# Maintenance de la tête d'impression

Si des lignes blanches apparaissent sur les impressions ou si vous remarquez une dégradation de la qualité d'impression, il est nécessaire de régler la tête d'impression. Vous pouvez procéder aux tâches de maintenance ci-après pour entretenir la tête d'impression et garantir une qualité d'impression optimale. Effectuez les tâches de maintenance appropriées en fonction des résultats d'impression et de la situation.

## Recherche de buses obstruées

Déterminez si les buses de la tête d'impression sont obstruées. Si les buses sont obstruées, les résultats d'impression peuvent inclure des bandes ou des couleurs inhabituelles. Procédez à un nettoyage de la tête d'impression si les buses sont obstruées.

## ∠ Recherche de buses obstruées » à la page 108

## Nettoyage de la tête

Procédez au nettoyage de la tête si des bandes ou des trous apparaissent au niveau des résultats d'impression. Cette opération nettoie la surface de la tête d'impression afin d'améliorer la qualité d'impression. Deux types sont disponibles, normal et important, selon le niveau de nettoyage nécessaire.

## ∠ r « Nettoyage des têtes » à la page 109

En situation ordinaire, effectuez un nettoyage normal des têtes. Si les buses sont bouchées même après avoir effectué un nettoyage normal des têtes plusieurs fois, exécutez Nettoyage imp têtes.

## Réglage de la position de la tête d'impression (Alignement des têtes)

Si les résultats d'impression présentent du grain ou sont flous, exécutez un Print Head Alignment (Alignement des têtes). La fonction Print Head Alignment (Alignement des têtes) corrige les désalignements.

∠ Correction de l'alignement de l'impression (Alignement de la tête) » à la page 110

## Recherche de buses obstruées

Imprimez un motif pour vérifier si la buse de la tête d'impression est obstruée. Lorsque vous vérifiez le motif imprimé, si vous constatez des bandes ou des zones vides dans l'impression, vous devriez procéder à un nettoyage des têtes.

## **Depuis l'ordinateur**

Les explications de cette section prennent le pilote Windows comme exemple.

Utilisez Epson Printer Utility 4 pour Mac OS X.

 $\bigtriangleup$  « Fonctions d'Epson Printer Utility 4 » à la page 55

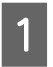

Placez du papier A4 ordinaire dans le bac feuille à feuille automatique.

2

Cliquez sur Nozzle Check (Vérification des buses) dans l'onglet Utility (Utilitaire) de l'écran Properties (Propriétés) (ou Print Settings (Paramètres d'impression)) du pilote d'impression.

Suivez les instructions qui s'affichent à l'écran.

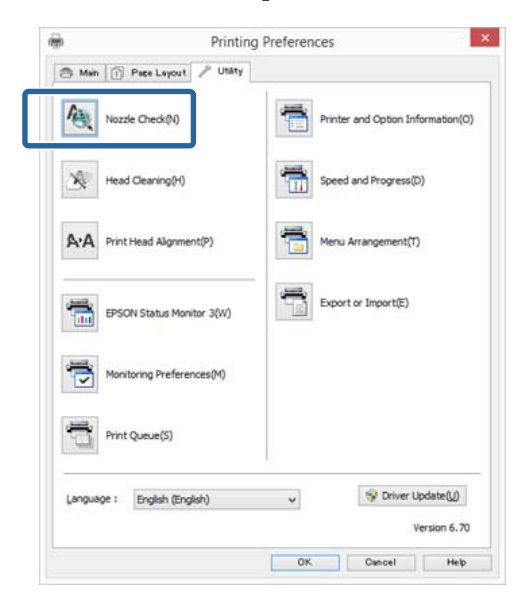

## Depuis l'imprimante

Appuyez sur la touche 🏫 pour afficher le Menu.
| 0 |
|---|
| 2 |
|   |

Appuyez sur ∦ - Entretien - Vérif buses tête impr.

3

Placez du papier A4 normal dans le bac feuille à feuille automatique et appuyez sur **Imprimer**.

∠ Chargement du papier dans le bac feuille à feuille automatique » à la page 26

4

Vérifiez les résultats.

Examinez le motif de vérification des buses imprimé en vous reportant à la section suivante.

### Exemple de buses propres

Il n'y a pas de zones vides dans le motif de vérification des buses.

### Exemple de buses obstruées

| Filtre- | Filtre- | Frances | Figure 1 |
|---------|---------|---------|----------|
|         |         |         |          |
|         |         |         |          |
|         |         |         |          |
|         |         |         |          |
|         |         |         |          |
|         |         |         |          |
|         |         |         |          |
|         |         |         |          |

Si des segments sont manquants dans le motif de vérification des buses, procédez à un nettoyage des têtes.

## Nettoyage des têtes

### Remarques sur le nettoyage des têtes

Tenez compte des points suivants lorsque vous procédez à un nettoyage des têtes.

- Nettoyez la tête d'impression uniquement si la qualité d'impression décline, par exemple si l'impression est floue ou si la couleur est incorrecte ou manquante.
- Le nettoyage de la tête utilise de l'encre provenant de toutes les cartouches d'encre. Même si vous utilisez uniquement des encres noires pour l'impression en noir et blanc, les encres couleurs sont également utilisées.

- Si vous répétez le nettoyage des têtes plusieurs fois dans une période courte, l'encre dans la cartouche de maintenance peut être rapidement pleine car l'encre ne s'évapore pas rapidement de la cartouche de maintenance. Si la cartouche de maintenance manque d'espace, préparez une cartouche neuve.
- Sil'obstruction persiste même après avoir nettoyé la tête d'impression plusieurs fois, nous recommandons d'exécuter Nettoyage important des têtes.
- Si l'obstruction persiste même après avoir exécuté Nettoyage important des têtes, éteignez l'imprimante et ne l'utilisez pas pendant au moins une nuit. Le fait de laisser les cartouches pendant quelques temps peut permettre de dissoudre l'encre à l'origine de l'obstruction.

Si les buses sont toujours bouchées, contactez votre revendeur ou le support Epson.

□ Le nettoyage de la tête peut durer jusqu'à environ cinq minutes.

### Nettoyage de la tête

### Depuis l'ordinateur

Les explications de cette section prennent le pilote Windows comme exemple.

Utilisez Epson Printer Utility 4 pour Mac OS X.

 $\bigtriangleup$  « Utilisation d'Epson Printer Utility 4 » à la page 55

1

Cliquez sur Head Cleaning (Nettoyage des têtes) dans l'onglet Utility (Utilitaire) de l'écran Properties (Propriétés) (ou Print Settings (Paramètres d'impression)) du pilote d'impression.

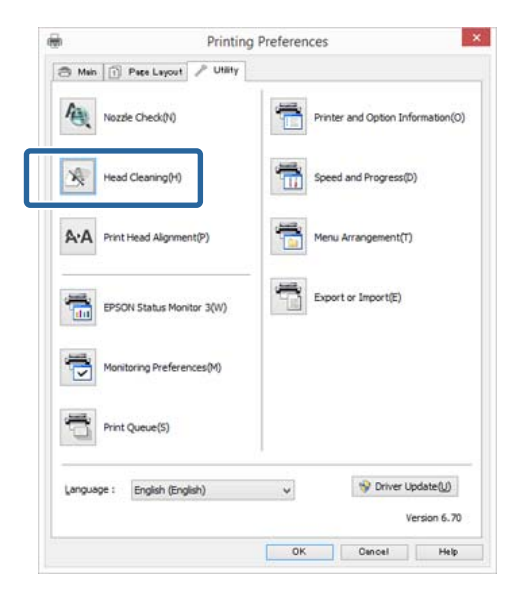

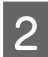

Suivez les instructions qui s'affichent à l'écran.

### Depuis l'imprimante

Appuyez sur la touche 🛖 pour afficher le Menu.

∠ Menus » à la page 102

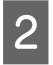

Appuyez sur Ŋ - Entretien - Nettoyage tête d'impr. ou Nettoyage imp têtes.

Des instructions complémentaires sont affichées sur l'écran du panneau de contrôle.

# Correction de l'alignement de l'impression (Alignement de la tête)

En raison de la faible distance entre la tête d'impression et le papier, un désalignement risque de se produire à cause de l'humidité ou de la température, de la force d'inertie des mouvements de la tête d'impression, ou du mouvement bidirectionnel de la tête d'impression. De ce fait, les résultats d'impression peuvent présenter du grain ou être flous. Vous devez alors procéder à un alignement de la tête pour corriger l'alignement de l'impression.

#### **Depuis l'ordinateur**

Les explications de cette section prennent le pilote Windows comme exemple.

Utilisez Epson Printer Utility 4 pour Mac OS X.

∠ result of a second difference of the second difference of the second

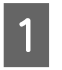

Placez plusieurs feuilles de papier Photo Quality Inkjet Paper (Papier couché qualité photo) A4 dans le bac feuille à feuille automatique.

2 Cliquez sur Print Head Alignment (Alignement des têtes) dans l'onglet Utility (Utilitaire) de l'écran Properties (Propriétés) (ou Print Settings (Paramètres d'impression)) du pilote d'impression.

Suivez les instructions qui s'affichent à l'écran.

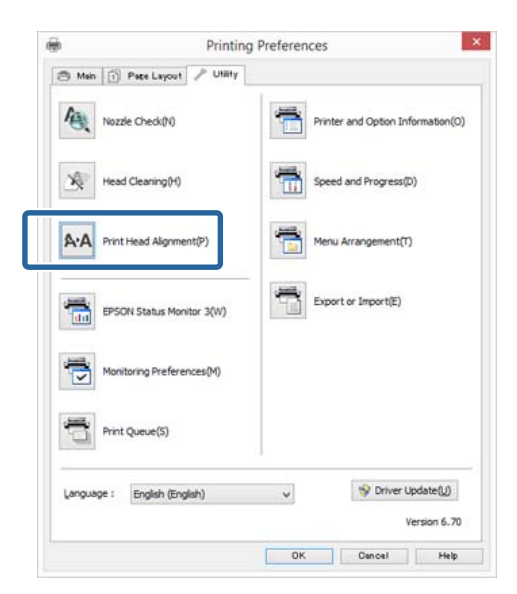

### Depuis l'imprimante

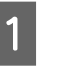

Placez plusieurs feuilles de papier Photo Quality Inkjet Paper (Papier couché qualité photo) A4 dans le bac feuille à feuille automatique.

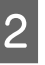

Appuyez sur la touche 🏫 pour afficher l'écran d'accueil.

3

5

Appuyez sur № - Entretien - Alignement de la tête.

∠ Menus » à la page 102

Appuyez sur **Imprimer** pour imprimer un motif d'ajustement.

Regardez #1 et recherchez le motif présentant le moins de lignes verticales.

Dans cet exemple, vous choisiriez le 4e.

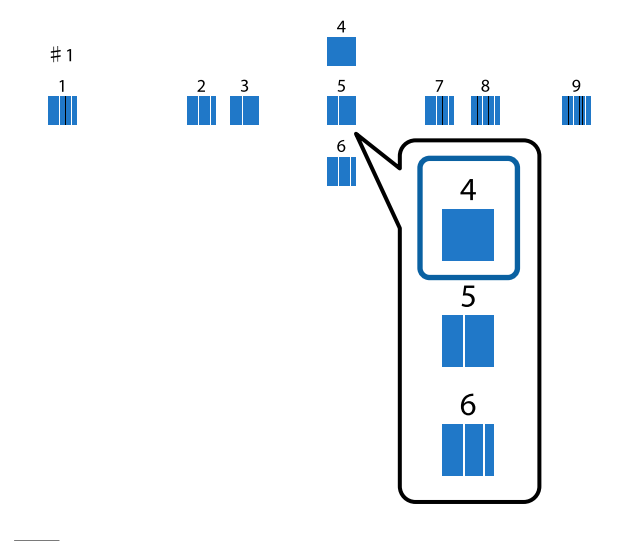

- 6 Vérifiez que #1 s'affiche sur l'écran du panneau de contrôle, appuyez sur les touches ∧ / ∨ pour sélectionner le numéro choisi à l'étape 5, puis appuyez sur **Continu**.
- 7 Sélectionnez le motif présentant le plus petit nombre de lignes verticales parmi les motifs 2 à 12 de la même manière.
- 8 Suivez les instructions qui s'affichent à l'écran pour continuer.

# Remplacement des consommables

# Remplacement des cartouches d'encre

Si l'une des cartouches d'encre installées est épuisée, l'impression ne peut pas avoir lieu. Si un avertissement de niveau d'encre faible s'affiche, nous vous recommandons de remplacer la ou les cartouches d'encre dès que possible.

Si une cartouche d'encre est épuisée en cours d'impression, vous pouvez continuer à imprimer après avoir remplacé la cartouche d'encre. Toutefois, lorsque vous remplacez l'encre pendant un travail d'impression, vous pouvez éventuellement constater une différence de couleur selon les conditions de séchage.

Cartouches d'encre prises en charge « Consommables et éléments optionnels » à la page 128

### **Comment remplacer**

La procédure suivante prend pour exemple l'encre noir mat. La même procédure s'applique au remplacement de toutes les cartouches d'encre.

### Important :

Epson recommande d'utiliser des cartouches d'encre Epson authentiques. Epson ne peut pas garantir la qualité ou la fiabilité des encres non authentiques. La garantie Epson ne pourra s'appliquer si votre imprimante est détériorée par suite de l'utilisation de cartouches d'encre non d'origine. En outre, les produits non fabriqués par Epson peuvent entraîner un fonctionnement imprévisible au niveau de l'imprimante. Les informations sur le niveau des encres non authentiques risquent de ne pas s'afficher, et l'utilisation d'encre non authentique est enregistrée pour une utilisation possible par le support de service.

Vérifiez que l'imprimante est sous tension.

### Important :

Ne placez rien sur l'imprimante.

### Entretien

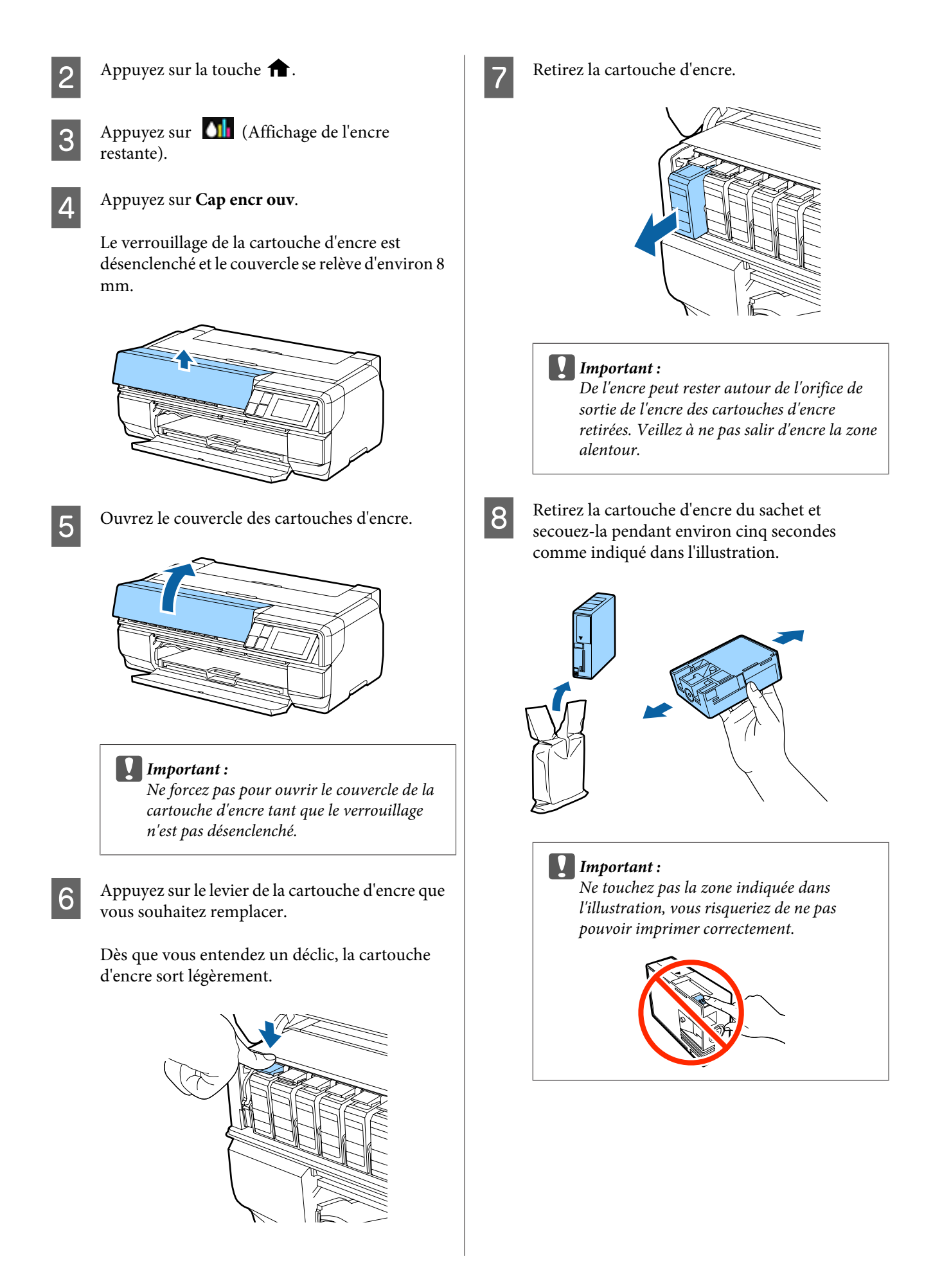

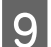

Insérez la cartouche d'encre neuve.

Appuyez sur la cartouche jusqu'à ce qu'un déclic confirme sa mise en place.

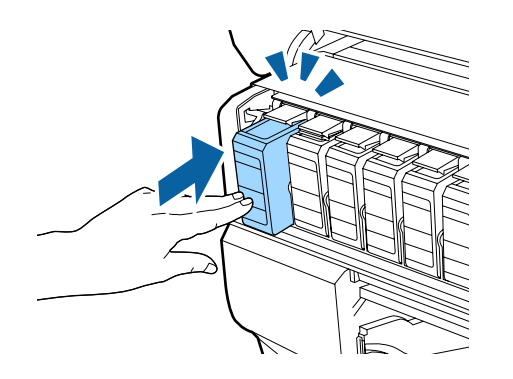

Répétez les étapes 6 à 9 pour remplacer d'autres cartouches d'encre.

#### Important :

Installez toutes les cartouches d'encre. Vous ne pouvez pas procéder à l'impression si une ou plusieurs cartouches d'encre ne sont pas insérées.

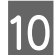

Fermez le couvercle de cartouches d'encre.

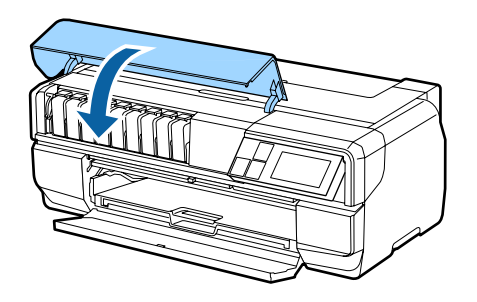

# Remplacer la cartouche de maintenance

La cartouche de maintenance absorbe l'encre utilisée pendant les opérations autres que l'impression, telles que le nettoyage des têtes et le remplacement de l'encre noire. Préparez une nouvelle cartouche de maintenance quand un avertissement s'affiche sur l'écran de l'imprimante pour vous informer que la cartouche actuelle manque d'espace. Quand un message s'affiche pour vous informer qu'il est temps de remplacer la cartouche, installez la nouvelle cartouche.

### **Comment remplacer**

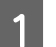

Mettez l'imprimante hors tension.

Ouvrez le couvercle de la cartouche de maintenance.

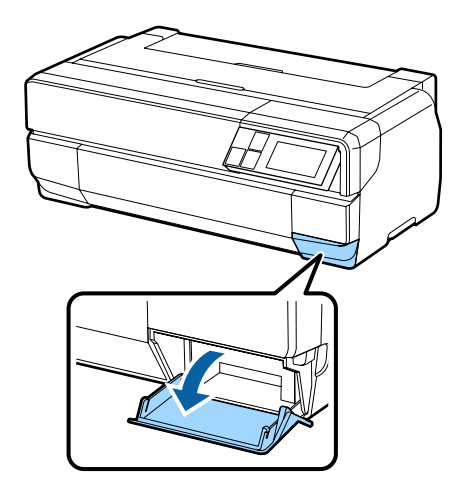

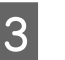

Retirez la cartouche de maintenance neuve de l'emballage.

#### Important :

Ne touchez pas la zone indiquée dans l'illustration, Dans le cas contraire, les opérations peuvent ne pas être effectuées correctement.

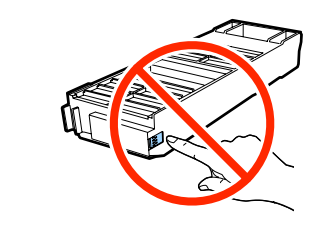

4

Soulevez la cartouche de maintenance et retirez-la soigneusement pour qu'elle ne s'incline pas.

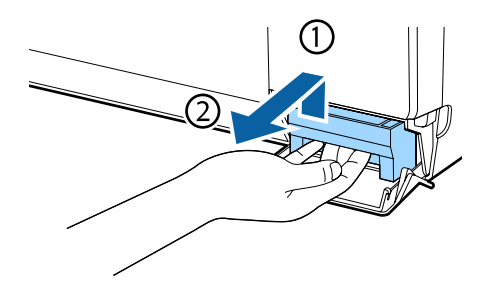

<sup>2</sup> 

- 5
- Placez l'ancienne cartouche de maintenance dans le sachet fourni avec la cartouche neuve, puis fermez hermétiquement le sachet.

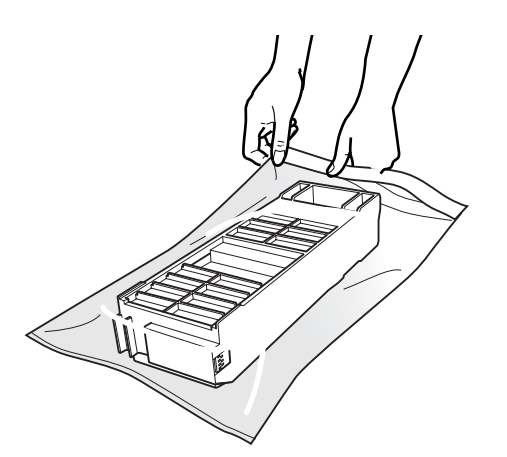

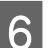

Insérez la cartouche de maintenance neuve.

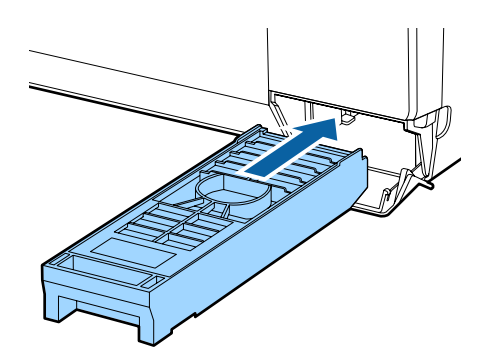

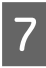

Fermez le couvercle de la cartouche de maintenance.

# Nettoyage de l'imprimante

Pour maintenir l'imprimante dans des conditions de fonctionnement optimales, assurez-vous de la nettoyer périodiquement (environ une fois par mois).

# Nettoyage de la surface de l'imprimante

1

Retirez le papier de l'imprimante.

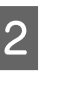

Éteignez l'imprimante, vérifiez que l'écran est éteint, puis débranchez l'imprimante.

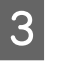

Utilisez un chiffon doux pour enlever les saletés et la poussière.

Si l'imprimante est particulièrement sale, humidifiez le chiffon avec de l'eau contenant une faible quantité de détergent neutre, puis essorez fermement le chiffon avant de l'utiliser pour essuyer la surface de l'imprimante. Puis utilisez un chiffon sec pour enlever l'humidité restante.

### Important :

N'utilisez pas de substances volatiles telles que le benzène, les diluants ou l'alcool. Elles pourraient entraîner une décoloration ou des déformations.

## Nettoyage des rouleaux

Nettoyez les rouleaux en passant (en insérant et en éjectant) le papier ordinaire dans l'imprimante.

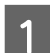

Mettez l'imprimante sous tension.

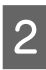

Placez du papier A2 ordinaire dans le bac feuille à feuille automatique.

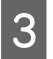

Appuyez sur [Ŋ] - Entretien - Nettoyage guide papier dans le menu du panneau de contrôle.

### ∠ w Menus » à la page 102

Poursuivez l'insertion et l'éjection du papier jusqu'à ce qu'il n'y ait plus de taches d'encre.

# Nettoyage de l'intérieur de l'imprimante

1

Éteignez l'imprimante, vérifiez que l'écran est éteint, puis débranchez l'imprimante.

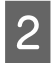

3

Débranchez la fiche électrique, puis attendez environ une minute.

Ouvrez le couvercle de l'imprimante, puis utilisez un chiffon doux pour enlever les saletés et la poussière.

Essuyez soigneusement les zones bleu clair (a) indiquées dans l'illustration suivante.

#### Important :

Lors du nettoyage, ne touchez pas les rouleaux ou les coussins encreurs indiqués en gris (b) dans l'illustration suivante. Dans le cas contraire, les impressions pourraient être tachées.

Si le dos du papier est taché, vérifiez que les zones indiquées en bleu clair (a) ne sont pas salies.

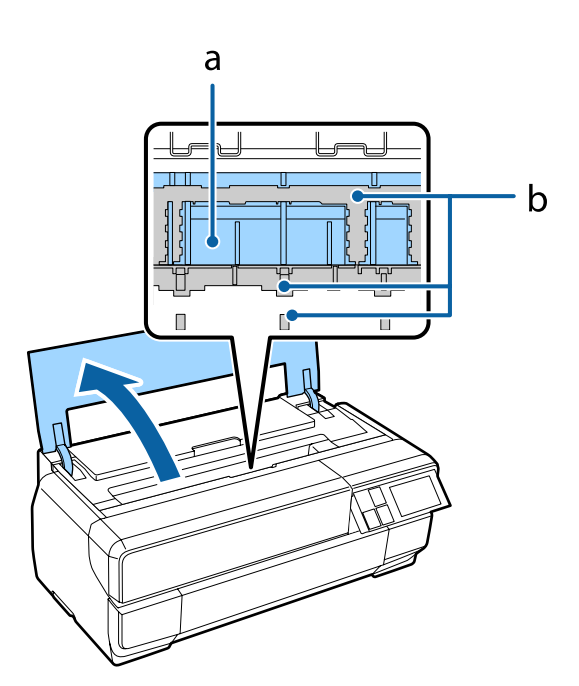

# **Résolution des problèmes**

# Messages

Si l'un des messages suivants s'affiche sur l'écran du panneau de contrôle, reportez-vous aux solutions répertoriées ici et effectuez la procédure requise pour résoudre le problème.

| Message                                                                                                    | Suite à donner                                                                                                    |
|----------------------------------------------------------------------------------------------------|----------------------------------------------------------------------------------------------------|
| Err impr Éteindre & rallumer l'app Pour plus de détails, repor-<br>tez-vous à la documentation.                                                            | Mettez l'imprimante hors tension puis à nouveau sous ten-<br>sion.                                                                                                    |
|                                                                                                    | Si le problème persiste, mettez l'imprimante hors tension, ou-<br>vrez le capot de l'imprimante et assurez-vous qu'il n'y a pas de<br>bourrage papier, ni d'objets étrangers dans l'imprimante.                                                                                                    |
|                                                                                                    | Retirez les objets étrangers trouvés et mettez l'imprimante sous tension.                                                                                                    |
| Combo adresse IP et masque ss réseau non valide. Consultez votre documentation.                                                                            | Reportez-vous au Guide réseau (fichier PDF).                                                                                                    |
| Vérifiez si du papier est coincé. Consultez le manuel pour sa-                                                                                             | Reportez-vous à la section appropriée ci-dessous.                                                                                                    |
| voir comment retirer le papier coincé.                                                                                                    |                                                                                                    |
|                                                                                                    | ∠𝔅 « Bourrage de supports beaux-arts » à la page 124                                                                                                    |
|                                                                                                    | ∠ S « Bourrage de carton pour poster » à la page 125                                                                                                    |
|                                                                                                    | <i>△</i> « Bourrage de papier rouleau » à la page 126                                                                                                    |
| Certaines fonctions peuvent ne pas être disponibles. Pour plus de détails, voir la documentation.                                                          | Lorsque l'option <b>Affich. config. papier</b> est définie sur <b>Arrêt</b> ,<br>AirPrint n'est pas disponible. <b>Avis d'erreur</b> dans <b>Réglages</b><br><b>source papier</b> est alors défini sur <b>Arrêt</b> . Pour utiliser cette<br>fonction, définissez <b>Affich. config. papier</b> sur <b>Activé</b> .              |
|                                                                                                    | ক্রে « Menus » à la page 102                                                                                                    |
| Un format de papier non pris en charge pour l'impression sans<br>bordure est chargé. Consultez le manuel pour des détails sur le<br>papier pris en charge. | Le format de papier personnalisé spécifié dans le pilote de<br>l'imprimante ne prend pas en charge l'impression sans mar-<br>ges. Consultez ce qui suit pour connaître les formats qui pren-<br>nent en charge l'impression sans marges.                                                                                         |
|                                                                                                    | ∠ ≪ Supports pris en charge » à la page 129                                                                                                    |
| Les éléments de protection de la tête d'impression ne sont pas retirés. Consultez le manuel pour plus de détails.                                          | Consultez <i>Start Here</i> pour plus de détails sur le retrait des élé-<br>ments de protection.                                                                                                    |
| La pièce de rechange périodique approche de la fin de sa<br>durée de vie. Veuillez contacter rapidement le support Epson.                                  | Un élément consommable périodique atteint la fin de sa durée<br>de vie utile. Vous pouvez continuer à imprimer, mais nous<br>conseillons de remplacer l'élément dès que possible pour<br>maintenir une qualité d'impression optimale. Contactez votre<br>revendeur local ou le support Epson pour demander un rem-<br>placement. |

# Dépannage

## Vous ne pouvez pas imprimer (parce que l'imprimante ne fonctionne pas)

### L'imprimante ne s'allume pas.

Le câble d'alimentation est-il raccordé à la prise secteur ou au connecteur d'entrée de l'imprimante ?

Vérifiez que le câble d'alimentation est correctement raccordé à l'imprimante.

# Existe-t-il un problème au niveau de la prise secteur ? Vérifiez que la prise secteur fonctionne en branchant

le câble d'alimentation d'un autre appareil électrique.

Maintenez brièvement la touche  $\oplus$  enfoncée.

## L'imprimante s'éteint automatiquement.

 L'option Temporisation arrêt est-elle activée ?
 Si vous ne souhaitez pas que l'imprimante s'éteigne automatiquement, définissez cette option sur Arrêt.

∠ Alenus » à la page 102

### Impression impossible

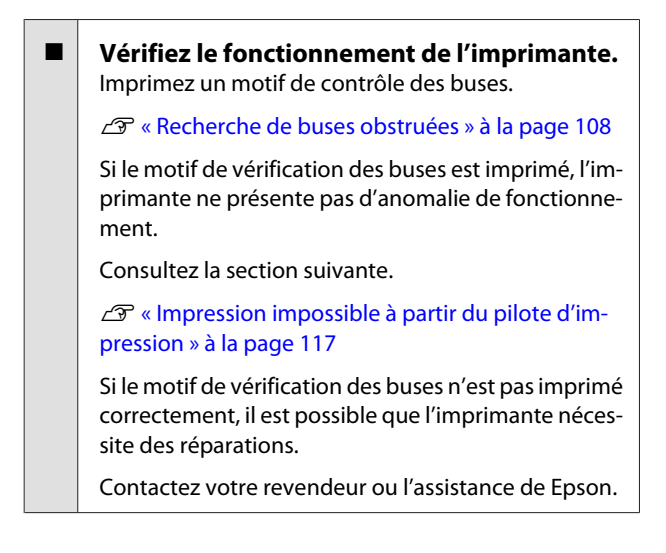

# Impression impossible à partir du pilote d'impression

- Le câble est-il correctement branché ? Assurez-vous que le câble d'interface de l'imprimante est correctement branché dans le connecteur de l'imprimante et de l'ordinateur prévu à cet effet. Vérifiez aussi que le câble n'est pas coupé ou plié. Si vous avez un câble de rechange, essayez de connecter à l'aide du câble de rechange.
- Les caractéristiques du câble d'interface correspondent-elles à celles de l'ordinateur ? Assurez-vous que les spécifications du câble d'interface correspondent à celles de l'imprimante et de l'ordinateur.

∠ rableau de spécifications » à la page 140

### Le câble d'interface est-il directement connecté à l'ordinateur ?

Si vous utilisez un dispositif de commutation d'imprimante ou une rallonge entre l'imprimante et l'ordinateur, vous risquez de ne pas pouvoir imprimer en fonction de leurs combinaisons. Connectez directement l'imprimante et l'ordinateur avec le câble d'interface et vérifiez si vous pouvez imprimer normalement.

# Si vous avez un hub USB, l'utilisez-vous correctement ?

Dans la spécification USB, les connexions en chaîne de cinq hubs USB sont possibles. Cependant, nous vous conseillons de connecter l'imprimante au premier hub directement raccordé à l'ordinateur. Selon le hub que vous utilisez, le fonctionnement de l'imprimante risque de devenir instable. Si cela se produit, branchez le câble USB directement dans le port USB de votre ordinateur.

#### ■ Le hub USB est-il correctement reconnu ? Assurez-vous que le hub USB est correctement reconnu sur l'ordinateur. Si c'est le cas, débranchez tous les hubs du port USB de l'ordinateur, puis branchez le connecteur d'interface USB de l'imprimante directement sur le port USB de l'ordinateur. Pour plus d'informations sur le fonctionnement du hub USB, contactez le fabricant.

| L'icône de l'imprimante s'affiche-t-elle dans<br>le dossier Devices and Printers                                                                                                    | L'imprin                                             | n                            |
|----------------------------------------------------------------------------------------------------|------------------------------------------------------|------------------------------|
| (Périphériques et imprimantes), Printers<br>(Imprimantes) ou Printers and Faxes<br>(Imprimantes et télécopieurs) (Windows) ?<br>Si l'icône de l'imprimante n'est pas répertoriée, le pi-<br>lote d'impression n'est pas installé. Installez le pilote<br>d'impression. | La fil<br>(Win<br>Si vou<br>d'imp<br>passe<br>d'imp  | e<br>d<br>s<br>ri<br>e<br>ri |
| Le port d'imprimante sélectionné<br>correspond-il au port de connexion de<br>l'imprimante ? (Windows)<br>Vérifiez le port de l'imprimante.                                                                                                    | Doub<br>dossie<br>prima<br>and F<br>pressi<br>Printi | ie<br>er<br>ar<br>a          |
| Cliquez sur l'onglet <b>Ports</b> dans l'écran Properties<br>(Propriétés) du pilote d'impression, et vérifiez le pa-<br>ramètre <b>Print to the following port(s) (Impression</b><br><b>sur les ports suivants)</b> .                                                  | Printo                                               | 21                           |
| USB : USB xxx (x désigne le numéro du port) pour<br>la connexion USB                                                                                                    | Affich<br>vérifie                                    | e<br>z                       |
| Réseau : l'adresse IP correcte pour la connexion réseau                                                                                                    | (1) Da<br>scanr<br>Ouvri                             | n<br>Ie<br>ir                |
| Si aucun paramètre n'apparaît, le pilote d'impression<br>n'est pas correctement installé. Supprimez et réin-<br>stalloz le pilote d'impression                                                                                                    | (2) Do                                               | u                            |
| 2 ≪ Désinstallation du pilote d'impression » à la pa-<br>ge 53                                                                                                    | (3) Cli<br>te).                                      | ч<br>—                       |
|                                                                                                    |                                                      |                              |
| L'imprimante figure-t-elle dans la liste des<br>imprimantes ? (Mac OS X)<br>Cliquez sur le menu Pomme, le dossier System Pre-<br>ferences (Préférences Système) puis sur le dossier<br>Print & Fax (Imprimantes et fax).                                               |                                                      |                              |

Si le nom de l'imprimante ne s'affiche pas, ajoutez l'imprimante.

# Vous ne pouvez pas imprimer dans un environnement réseau.

Connectez l'imprimante directement à l'ordinateur en utilisant un câble USB, puis essayez d'imprimer. Si vous pouvez imprimer via le câble USB, le problème vient de l'environnement réseau. Reportez-vous au *Guide réseau* (fichier PDF). Si vous ne pouvez pas imprimer via USB, consultez la section appropriée dans

### L'imprimante présente une erreur.

le présent Guide de l'utilisateur.

## .'imprimante s'arrête d'imprimer.

### La file d'attente est-elle en état Pause ? (Windows)

Si vous arrêtez l'impression ou si l'imprimante s'arrête d'imprimer en raison d'une erreur, la file d'attente passe en état **Pause**. Dans cet état, il n'est pas possible d'imprimer.

Double-cliquez sur l'icône de l'imprimante dans le dossier **Devices and Printers (Périphériques et imprimantes), Printers (Imprimantes)** ou **Printers and Faxes (Imprimantes et télécopieurs)**. Si l'impression est interrompue, désélectionnez **Pause Printing (Suspendre l'impression)** dans le menu **Printer (Imprimante)**.

L'impression est-elle en pause ? (Mac OS X) Affichez l'écran indiquant l'état de l'imprimante et vérifiez que l'impression n'est pas en pause.

(1) Dans le menu Pomme, cliquez sur **Imprimantes et** scanner (ou **Imprimantes et fax**), puis cliquez sur **Ouvrir la liste d'attente d'impression**.

2) Double-cliquez sur l'imprimante en pause.

(3) Cliquez sur **Resume Printer (Libérer l'impriman**te).

## Votre problème n'est pas décrit ici.

| Déterminez si le problème vient du pilote<br>d'impression ou de l'application. (Windows)<br>Effectuez un test d'impression à partir du pilote afin de<br>vérifier si la connexion entre l'imprimante et l'ordina-<br>teur fonctionne et si les paramètres du pilote sont<br>corrects. | de l'Impression<br>La qualité d'impression est médiocre,<br>irrégulière, trop claire ou trop foncée.                                                                   |
|----------------------------------------------------------------------------------------------------|----------------------------------------------------------------------------------------------------|
| (1) Vérifiez que l'imprimante est allumée et en état<br>Prêt, et chargez du papier de format A4 ou supérieur.                                                                                                    | Les buses de la tête d'impression sont-elles<br>bouchées ?                                                                                                    |
| (2) Ouvrez le dossier <b>Devices and Printers (Périphé-<br/>riques et imprimantes)</b> , <b>Printers and Faxes (Impri-<br/>mantes et télécopieurs)</b> ou <b>Printers (Impriman-<br/>tes)</b> .                                                                                       | Si les buses sont obstruées, certaines buses ne pro-<br>jettent pas l'encre et la qualité d'impression se dégra-<br>de. Déterminez si les buses sont obstruées.        |
| (3) Cliquez avec le bouton droit de la souris sur l'icône<br>de l'imprimante cible, puis sélectionnez <b>Properties</b><br>( <b>Propriétés</b> ).                                                                                                    | Procédez à un nettoyage de la tête d'impression si les<br>buses sont obstruées.                                                                                        |
| (4) Dans l'onglet <b>General (Général)</b> , cliquez sur le<br>bouton <b>Print Test Page (Imprimer une page de</b><br><b>test)</b> .                                                                                                    | <ul> <li>L'alignement de la tête (Print Head</li> <li>Alignement (Alignement des têtes)) e t il été</li> </ul>                                                         |
| Au bout d'un moment, une page de test est imprimée.                                                                                                    | effectué ?                                                                                                    |
| Si la page de test s'imprime correctement, la connexion entre l'imprimante et l'ordinateur est bonne. Passez à la section suivante.                                                                                                    | Dans le cas d'une impression bidirectionnelle, la tête<br>d'impression imprime pendant ses déplacements de<br>gauche et droite et de droite à gauche. Si la tête d'im- |
| Si la page de test ne s'imprime pas correctement,<br>revérifiez les éléments ci-dessus.                                                                                                    | elles aussi être désalignées. Si les lignes de règles peuvent<br>ticales sont désalignées lors d'une impression bidi-                                                  |
| ্রেস্ট « Vous ne pouvez pas imprimer (parce que<br>l'imprimante ne fonctionne pas) » à la page 117                                                                                                    | rectionnelle, exécutez un Print Head Alignment (Ali-<br>gnement des têtes).                                                                                            |
| La « version du pilote » indiquée sur la page de test<br>correspond au numéro de version du pilote interne                                                                                                    | د Correction de l'alignement de l'impression (Ali-<br>gnement de la tête) » à la page 110                                                                              |
| que vous avez installé.                                                                                                    |                                                                                                    |

# L'imprimante émet un bruit identique à celui de l'impression, mais rien ne s'imprime

### L'imprimante est-elle restée longtemps sans être utilisée ?

S'il y a longtemps que l'imprimante n'a pas été utilisée, les buses sont probablement sèches et obstruées. Si vous n'avez pas utilisé l'imprimante depuis longtemps, vérifiez que la tête d'impression n'est pas obstruée avant de démarrer l'impression. Procédez à un nettoyage des têtes si ces dernières sont obstruées.

∠ Recherche de buses obstruées » à la page 108

### Utilisez-vous une cartouche d'encre d'origine Epson ?

Qualité de l'impression/résultats

Cette imprimante a été conçue pour une utilisation avec des cartouches d'encre Epson. Si vous n'utilisez pas des cartouches d'encre d'origine Epson, vous risquez d'obtenir des impressions maculées ou une modification de la couleur des images car le système ne détecte pas le niveau d'encre restante correctement. Veillez à utiliser une cartouche correcte.

Utilisez-vous une vieille cartouche d'encre? La qualité de l'impression se dégrade en cas d'utilisation d'une vieille cartouche d'encre. Remplacez-la par une nouvelle cartouche. Nous vous recommandons d'utiliser la cartouche d'encre avant la date d'expiration imprimée sur l'emballage (dans un délai de six mois après l'installation dans l'imprimante).

### Les paramètres de Media Type (Support) sont-ils corrects ?

La qualité de l'impression est affectée si le papier actuellement chargé dans l'imprimante ne correspond au paramètre **Media Type (Support)** sélectionné au niveau de l'onglet **Main (Principal)** (Windows) ou de l'écran Print (Imprimer) (Mac OS X) du pilote d'impression. Veillez à ce que vos paramètres de type de support soient conformes au papier chargé dans l'imprimante.

### Vous avez sélectionné un mode faible qualité (par exemple Speed (Vitesse)) comme qualité d'impression ?

La qualité d'impression risque de se dégrader lorsque vous sélectionnez **Speed (Vitesse)** comme **Print Quality (Qualité)** ou que vous configurez les **Quality Options (Options Qualité)** donnant la priorité à la vitesse à partir du pilote d'impression. Si vous souhaitez améliorer la qualité d'impression, sélectionnez un paramètre qui donne la priorité à la qualité.

# La gestion des couleurs a-t-elle été effectuée ?

Effectuez la gestion des couleurs.

∠ ≪ Impression avec gestion des couleurs » à la page 94

Avez-vous comparé le résultat de l'impression avec l'image affichée à l'écran ? Étant donné que les moniteurs et les imprimantes restituent différemment les couleurs, les couleurs imprimées ne correspondent pas toujours parfaitement aux couleurs affichées.

### Procédez-vous à l'impression avec l'option PhotoEnhance (réglage automatique de la qualité d'impression) ?

La fonction PhotoEnhance optimise les données qui ne disposent pas d'un contraste ou d'une saturation qui permet d'obtenir des résultats clairs lors de l'impression. En conséquence, les couleurs des images imprimées avec PhotoEnhance peuvent ne pas correspondre aux couleurs affichées à l'écran.

∠ ≪ Correction automatique des couleurs et impression de photos (PhotoEnhance) » à la page 58

### Avez-vous imprimé une photographie ou une image en couleur sur du papier ordinaire ?

Le type de papier utilisé pour l'impression en couleur joue un grand rôle sur la qualité des résultats. Sélectionnez un papier (supports spéciaux et papier ordinaire inclus) adapté à l'objectif prévu.

# Avez-vous procédé à l'impression sur le mauvais côté du papier ?

Les supports spéciaux disposent d'un verso (non imprimable). Orientez le recto (imprimable) vers le haut.

## La couleur n'est pas exactement la même que sur une autre imprimante.

### Les couleurs varient selon le type d'imprimante en fonction des caractéristiques de chaque imprimante. Étant donné que les encres, les pilotes d'impression et

les profils d'impression ont été développés spécifiquement pour chaque modèle d'imprimante, les couleurs imprimées par des modèles d'imprimantes différents ne sont pas exactement identiques.

Vous pouvez obtenir des couleurs similaires si vous optez pour la même méthode d'ajustement ou le même profil gamma en utilisant le pilote d'impression.

∠ ≪ Impression avec gestion des couleurs » à la page 94

## Les données imprimées ne sont pas correctement positionnées sur le papier.

Avez-vous défini la zone d'impression ? Vérifiez la zone d'impression dans les paramètres de l'application et de l'imprimante.

#### La taille du papier est-elle correcte ? Si le paramètre Paper Size (Taille papier) du pilote d'impression et le format du papier chargé ne correspondent pas, l'impression peut ne pas répondre à vos attentes ou une partie des données risque d'être tronquée. Dans ce cas, vérifiez les paramètres d'impression.

# Le support beaux-arts ou le carton pour poster est-il incliné ?

Si Arrêt est sélectionné dans Administration système - Param imprim - Vérif. trajectoire papier dans le menu Config, l'impression peut être effectuée en dehors de la zone imprimable, même si le support beaux-arts ou le carton pour poster est incliné. Définissez Administration système - Param imprim -Vérif. trajectoire papier sur Activé dans le menu Config.

∠͡͡͡ « Menus » à la page 102

# Les lignes de règles verticales sont désalignées.

■ La tête d'impression est-elle désalignée ? (dans l'impression bidirectionnelle) Dans le cas d'une impression bidirectionnelle, la tête d'impression imprime pendant ses déplacements de gauche et droite et de droite à gauche. Si la tête d'impression est désalignée, les lignes de règles peuvent elles aussi être désalignées. Si les lignes de règles verticales sont désalignées lors d'une impression bidirectionnelle, exécutez un Print Head Alignment (Alignement des têtes).

∠ ≪ Correction de l'alignement de l'impression (Alignement de la tête) » à la page 110

# La surface imprimée du papier présente des éraflures ou des taches.

- Le papier est-il trop épais ou trop fin ? Vérifiez que les spécifications du papier sont compatibles avec cette imprimante. Pour plus d'informations sur les supports et les paramètres d'impression sur des papiers d'une autre origine ou si vous utilisez un logiciel RIP (processeur d'image tramée), reportez-vous au manuel fourni avec le papier, ou contactez le distributeur du papier ou le fabricant du processeur.
  - Le papier est-il froissé ou plié ? N'utilisez pas du papier déjà utilisé ou qui présente

des plis. Utilisez toujours du papier neuf.

Les feuilles simples finissent par se gondoler ou se détendre en raison des variations de température ou d'humidité, à tel point que l'imprimante peut ne pas correctement reconnaître le format de papier. Aplatissez le papier avant de le charger dans l'imprimante, ou utilisez du papier neuf.

# L'intérieur de l'imprimante ou les rouleaux sont-ils sales ?

Si l'intérieur de l'imprimante ou les rouleaux sont salis, le papier (y compris le dos) peut être taché lors de l'impression. Nettoyez l'intérieur de l'imprimante et les rouleaux pour retirer la saleté qui s'y est accumulée.

A Nettoyage des rouleaux » à la page 114

∠ Nettoyage de l'intérieur de l'imprimante » à la page 115

## Le papier est froissé.

### Utilisez-vous l'imprimante à la température ambiante normale ?

Le papier spécial Epson doit être utilisé à une température ambiante normale (température : 15 à 25 °C, 40 à 60 % d'humidité). Pour plus d'informations sur les papiers tels que les papiers fins d'un autre fabricant qui nécessitent une manipulation particulière, reportez-vous au manuel fourni avec le papier.

```
Si vous utilisez un support spécial d'une
marque autre que Epson, avez-vous appliqué
le paramètre Paper Configuration
(Configuration du papier) ?
```

Avant de procéder à l'impression sur du papier autre que les supports spéciaux Epson, réglez les paramètres de l'onglet **Paper Configuration (Configuration du papier)** du pilote d'impression en fonction du papier. Reportez-vous à l'aide du pilote d'impression pour plus de détails sur l'écran **Paper Configuration (Configuration du papier)**.

# Une trop grande quantité d'encre est projetée.

Les paramètres de Media Type (Support) sont-ils corrects ?

Vérifiez que les paramètres **Media Type (Support)** correspondent au papier que vous utilisez. La quantité d'encre projetée est contrôlée en fonction du support. Si les paramètres ne correspondent pas au papier chargé, une trop grande quantité d'encre risque d'être projetée.

Le paramètre Color Density (Densité des couleurs) est-il correct ?

Dans l'écran **Paper Configuration (Configuration du papier)** du pilote d'impression, réduisez la densité de l'encre. Il se peut que l'imprimante projette trop d'encre pour certains papiers. Reportez-vous à l'aide du pilote d'impression pour plus de détails sur l'écran **Paper Configuration (Configuration du papier)**.

Avez-vous secoué la cartouche d'encre avant de l'installer dans l'imprimante ?

L'imprimante utilise des encre pigmentées, il est donc nécessaire que l'encre des cartouches soit mélangée avant installation des cartouches.

∠ ≪ Remplacement des cartouches d'encre » à la page 111

# Des marges apparaissent dans une impression sans marges.

Les paramètres définis dans l'application pour les données d'impression sont-ils corrects ?

> Vérifiez que les paramètres du papier dans l'application et dans le pilote d'impression sont corrects.

∠ ≪ Impression sans marges » à la page 67

Les paramètres du papier sont-ils corrects ? Assurez-vous que les paramètres papier de l'imprimante correspondent au support papier que vous utilisez.

### Avez-vous modifié la proportion d'agrandissement ?

Réglez la proportion d'agrandissement de l'image en vue d'une impression sans marges. Des marges peuvent apparaître lorsque la proportion d'agrandissement est définie sur **Min**.

∠ w Impression sans marges » à la page 67

### Le papier est-il stocké correctement ?

S'il n'est pas stocké correctement, le papier peut se contracter ou se détendre, de sorte que des marges apparaissent même en cas d'impression sans marges. Consultez le manuel fourni avec le papier pour plus d'informations sur la méthode de stockage.

# Utilisez-vous un papier compatible avec une impression sans marges ?

Le papier qui ne prend pas en charge l'impression sans marges peut se détendre ou se contracter lors de l'impression de sorte que des marges apparaissent même en cas d'impression sans marges. Il est recommandé d'utiliser du papier prenant en charge l'impression sans marges.

∠ rableau des supports spéciaux Epson » à la page 130

# Impossible d'entraîner ou d'éjecter le papier.

### Le papier est-il chargé dans la position correcte ?

Voir ci-dessous pour connaître les positions correctes de chargement du papier.

∠ r « Chargement du papier » à la page 25

Utilisez uniquement le guide des bords du support du papier si du papier au format A3 ou supérieur se met de travers quand il est chargé.

∠ ≪ Chargement du papier dans le bac feuille à feuille automatique » à la page 26

Si le papier est correctement chargé, vérifiez son état.

### Le papier est-il chargé dans la bonne direction ?

Chargez les feuilles simples à la verticale. Si le papier n'est pas chargé dans le bon sens, l'imprimante ne le reconnaît pas ou ne l'insère pas correctement, ce qui provoque des erreurs.

∠ Chargement du papier » à la page 25

#### Le papier est-il froissé ou plié ? N'utilisez pas du papier déjà utilisé ou qui présente des plis. Utilisez toujours du papier neuf.

### ■ Le papier est-il humide ?

N'utilisez pas de papier humide. Par ailleurs, le papier spécial Epson doit être conservé dans son emballage jusqu'à son utilisation. S'il reste à l'air libre trop longtemps, le papier se recourbe et devient humide et, de ce fait, il n'est pas correctement entraîné.

### Le papier est-il gondolé ou mou ?

Les feuilles simples finissent par se gondoler ou se détendre en raison des variations de température ou d'humidité, à tel point que l'imprimante peut ne pas correctement reconnaître le format de papier. Aplatissez le papier avant de le charger dans l'imprimante, ou utilisez du papier neuf.

#### Le papier est-il trop épais ou trop fin ? Vérifiez que les spécifications du papier sont compatibles avec cette imprimante. Pour plus d'informations sur les supports et les paramètres d'impression sur des papiers d'une autre origine ou si vous utilisez un logiciel RIP (processeur d'image tramée), reportez-vous au manuel fourni avec le papier, ou contactez le distributeur du papier ou le fabricant du processeur.

### **Résolution des problèmes**

### Utilisez-vous l'imprimante à la température ambiante normale ?

Le papier spécial Epson doit être utilisé à une température ambiante normale (température : 15 à 25 °C, 40 à 60 % d'humidité).

Du papier est-il coincé dans l'imprimante ? Ouvrez le capot de l'imprimante et assurez-vous qu'il n'y a pas de bourrage de papier ni d'objets étrangers dans l'imprimante. En cas de bourrage papier, reportez-vous à la section ci-dessous et retirez le papier coincé.

Avez-vous laissé le bac d'insertion manuelle avant ouvert lors du chargement du papier rouleau?

Fermez le bac d'insertion manuelle avant et chargez le papier rouleau.

### Il est possible que les supports beaux-arts aient été insérés inclinés.

Une fois les supports beaux-arts insérés, veillez à ce que l'extrémité du papier soit alignée sur la ligne du bac d'insertion manuelle avant.

∠ Chargement de supports beaux-arts » à la page 27

Avez-vous ôté le verrou de transport? Si vous ne l'avez pas déjà fait, ôtez le verrou de transport qui maintient le bac d'insertion manuelle avant en place.

La non désactivation du verrouillage de transport peut provoquer des bourrages papier.

# Bourrage papier au niveau du bac feuille à feuille automatique lors de l'impression

Suivez les instructions affichées sur l'écran du panneau de contrôle, et supprimez le bourrage papier, le cas échéant, en suivant la procédure ci-après.

### *Important* :

Ne forcez pas. Vous risquez d'endommager *l'imprimante si vous retirez de force le papier* coincé.

Retirez doucement le papier coincé de l'imprimante.

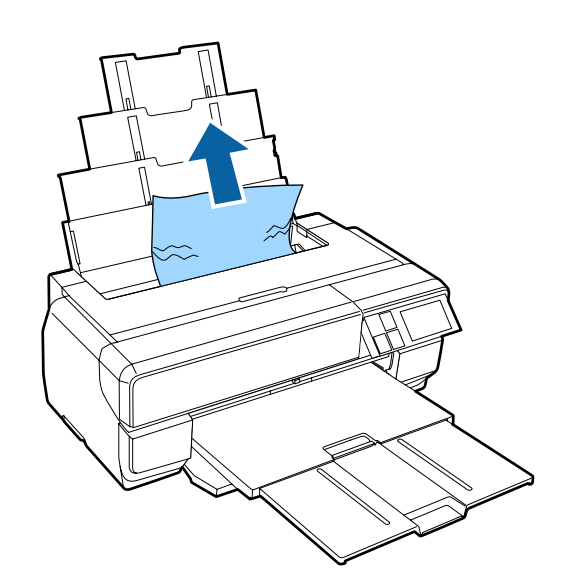

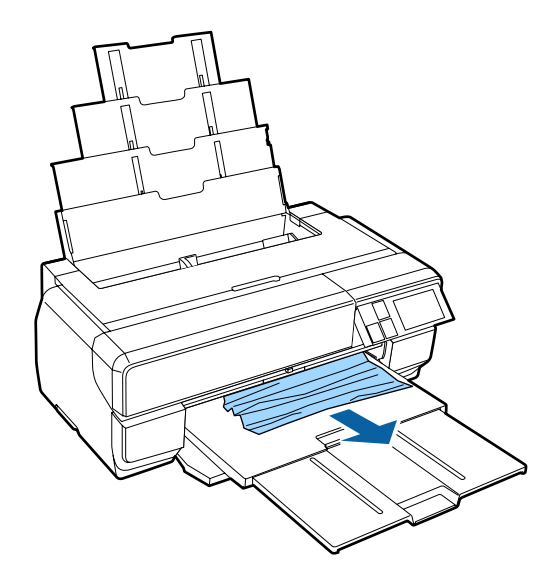

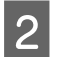

Ouvrez le capot de l'imprimante et sortez doucement le papier coincé de l'imprimante.

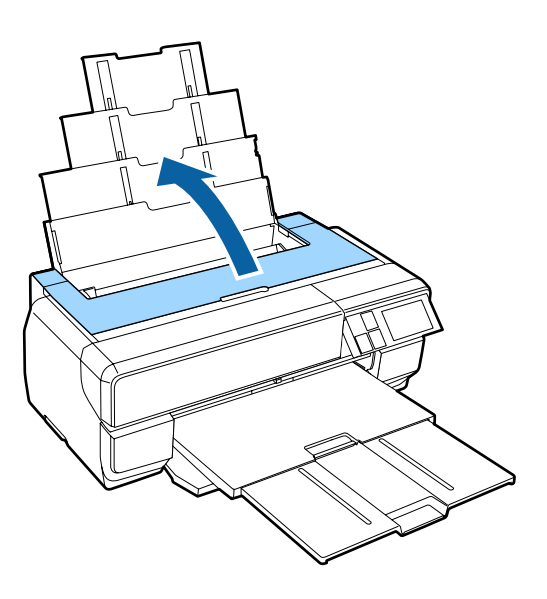

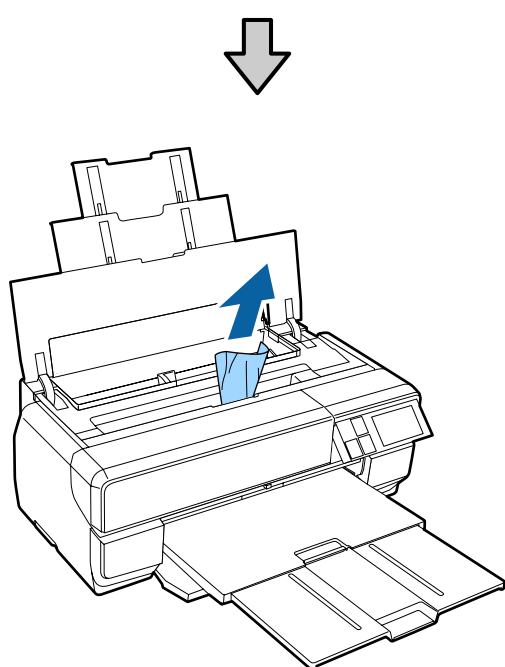

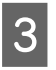

Une fois le papier retiré, fermez le capot de l'imprimante et appuyez sur **Reprise**.

- 4 Si un message d'erreur s'affiche toujours une fois l'étape 3 effectuée, mettez l'imprimante hors tension, puis de nouveau sous tension.
- 5 Si vous ne parvenez pas à retirer le papier, contactez votre revendeur ou l'assistance d'Epson.

## Bourrage de supports beaux-arts

Suivez les instructions affichées sur l'écran du panneau de contrôle, et supprimez le bourrage papier, le cas échéant, en suivant la procédure ci-après.

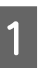

Retirez le papier par l'avant ou l'arrière (selon la procédure la plus facile).

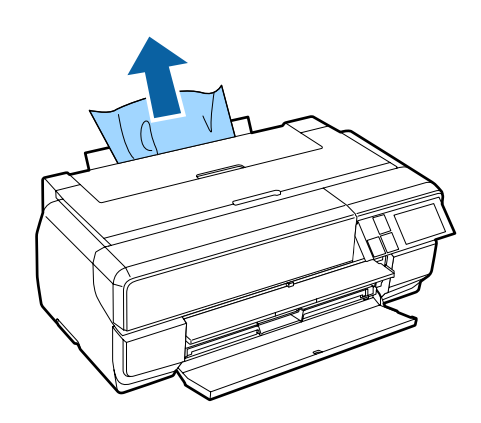

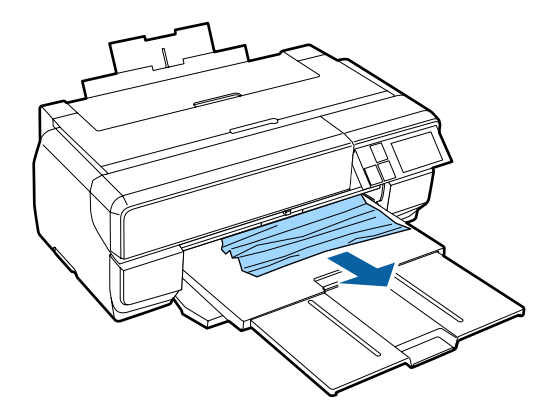

### **Résolution des problèmes**

- 2
- Ouvrez le capot de l'imprimante et sortez doucement le papier coincé de l'imprimante.

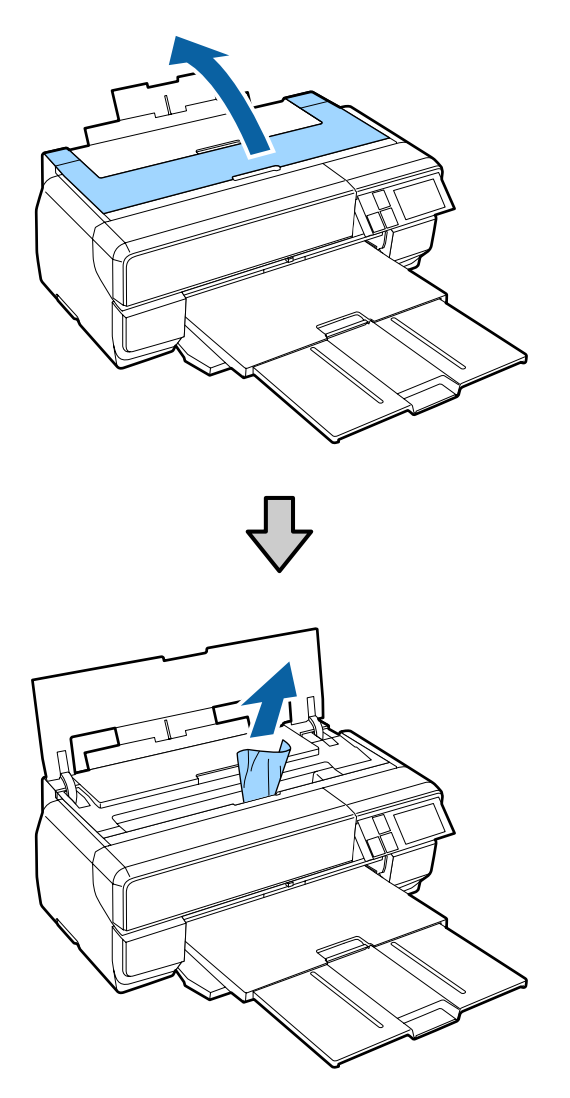

- 3 Une fois le papier retiré, fermez le capot de l'imprimante et appuyez sur **Reprise**.
- 4 Si un message d'erreur s'affiche toujours une fois l'étape 3 effectuée, mettez l'imprimante hors tension, puis de nouveau sous tension.
- 5 Si vous ne parvenez pas à retirer le papier, contactez votre revendeur ou l'assistance d'Epson.

# Bourrage de carton pour poster

Suivez les instructions affichées sur l'écran du panneau de contrôle, et supprimez le bourrage papier, le cas échéant, en suivant la procédure ci-après. Retirez le papier par l'avant ou l'arrière (selon la procédure la plus facile).

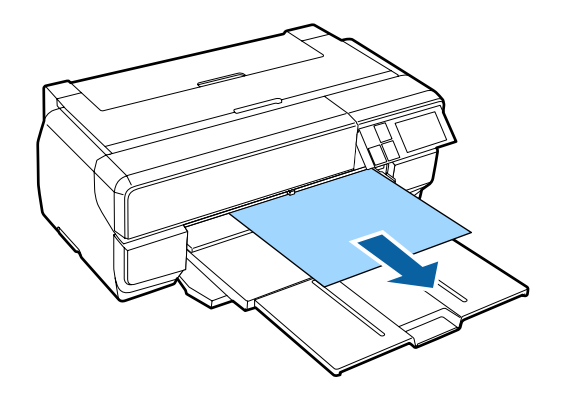

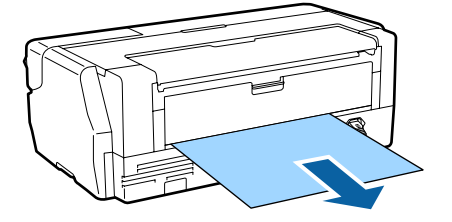

### **Résolution des problèmes**

- 2
- Ouvrez le capot de l'imprimante et sortez doucement le papier coincé de l'imprimante.

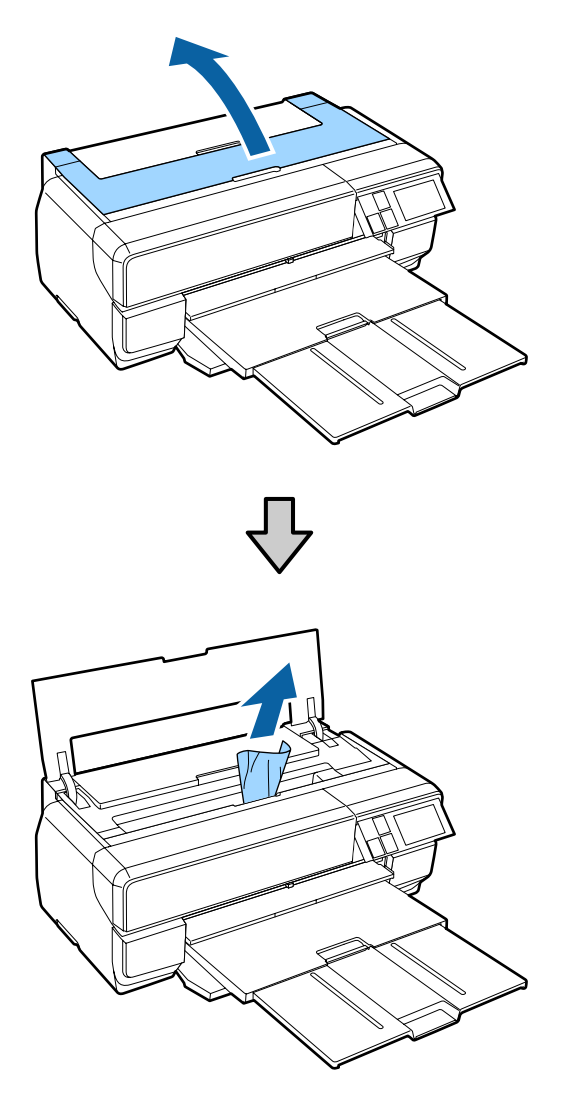

- 3 Une fois le papier retiré, fermez le capot de l'imprimante et appuyez sur **Reprise**.
- 4 Si un message d'erreur s'affiche toujours une fois l'étape 3 effectuée, mettez l'imprimante hors tension, puis de nouveau sous tension.
- 5 Si vous ne parvenez pas à retirer le papier, contactez votre revendeur ou l'assistance d'Epson.

# Bourrage de papier rouleau

Suivez les instructions affichées sur l'écran du panneau de contrôle, et supprimez le bourrage papier, le cas échéant, en suivant la procédure ci-après.

- 1 Co
- Coupez le papier à proximité du chargeur de papier rouleau et du bac de sortie.

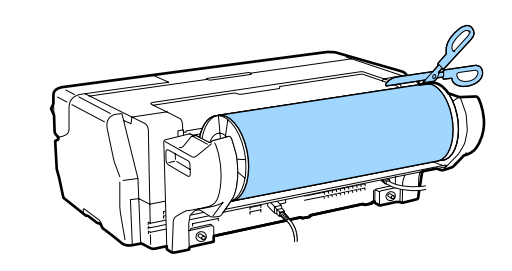

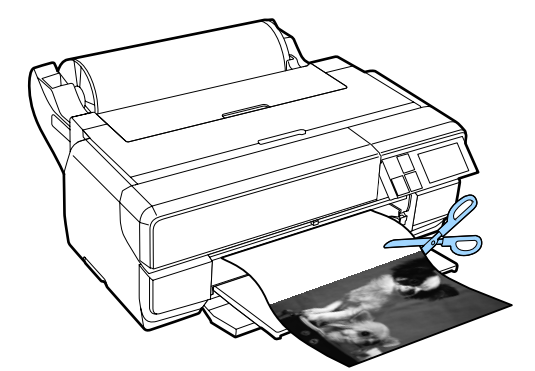

- 2
- Retirez le papier par l'avant ou l'arrière (selon la procédure la plus facile).

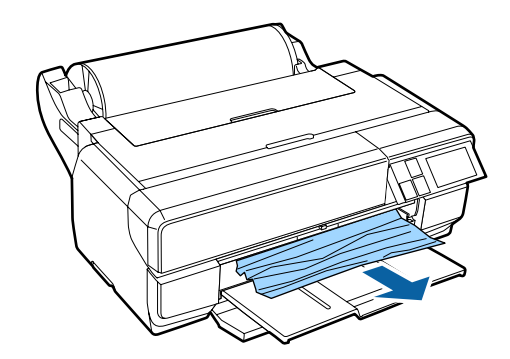

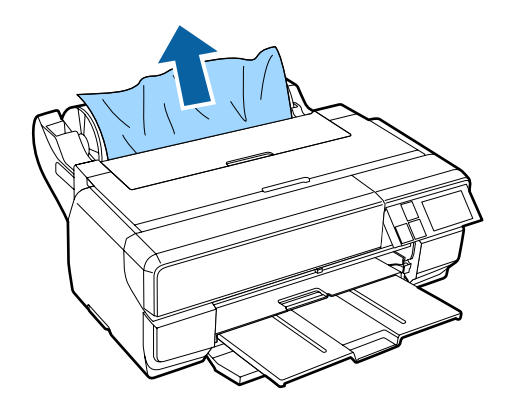

- 3
- Ouvrez le capot de l'imprimante et sortez doucement le papier coincé de l'imprimante.

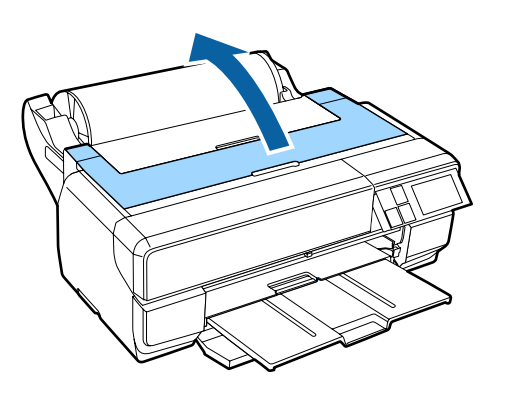

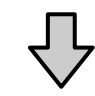

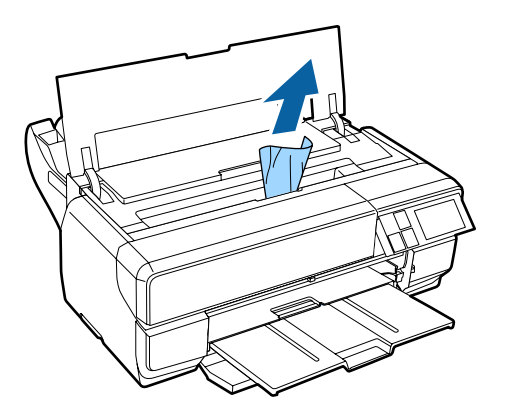

4

Une fois le papier retiré, fermez le capot de l'imprimante et appuyez sur **Reprise**.

- 5 Si un message d'erreur s'affiche toujours une fois l'étape 4 effectuée, mettez l'imprimante hors tension, puis de nouveau sous tension.
- 6 Si vous ne parvenez pas à retirer le papier, contactez votre revendeur ou l'assistance d'Epson.

## Autres

## L'écran du panneau de contrôle s'éteint sans cesse.

■ L'imprimante est-elle en mode Veille ? Le mode Veille est désactivé et le fonctionnement normal reprend en cas de réception d'un travail d'impression ou si vous appuyez sur une touche (à l'exception de la touche () du panneau de contrôle. L'encre couleur s'épuise rapidement, même en mode d'impression Black (Noir) ou lors de l'impression de données noires.

De l'encre couleur est utilisée lors du nettoyage de la tête d'impression. Toutes les buses sont nettoyées lors du nettoyage de la tête, toutes les couleurs d'encre sont utilisées. (Même si le mode Black (Noir) est activé, toutes les encres

couleur sont utilisées pendant le nettoyage.)

∠ Nettoyage des têtes » à la page 109

# **Consommables et éléments optionnels**

Les consommables et éléments optionnels suivants peuvent être utilisés avec cette imprimante. (Valide en date de janvier 2015).

Pour obtenir les dernières informations, consultez le site Web d'Epson.

| Cartouche d'e | ncre* |
|---------------|-------|
|---------------|-------|

| Nom du modèle | Nom du produit             |                                           | Référence |
|---------------|----------------------------|-------------------------------------------|-----------|
| SC-P800       | Cartouches d'encre (80 ml) | Photo Black (Noir Photo)                  | T8501     |
|               |                            | Cyan                                      | T8502     |
|               |                            | Vivid Magenta                             | T8503     |
|               |                            | Yellow (Jaune)                            | T8504     |
|               |                            | Light Cyan (Cyan Clair)                   | T8505     |
|               |                            | Vivid Light Magenta (Vivid Magenta Clair) | T8506     |
|               |                            | Light Black (Gris)                        | T8507     |
|               |                            | Matte Black (Noir Mat)                    | T8508     |
|               |                            | Light Light Black (Gris Clair)            | T8509     |
| SC-P807       | Cartouches d'encre (80 ml) | Photo Black (Noir Photo)                  | T8531     |
|               |                            | Cyan                                      | T8532     |
|               |                            | Vivid Magenta                             | T8533     |
|               |                            | Yellow (Jaune)                            | T8534     |
|               |                            | Light Cyan (Cyan Clair)                   | T8535     |
|               |                            | Vivid Light Magenta (Vivid Magenta Clair) | T8536     |
|               |                            | Light Black (Gris)                        | T8537     |
|               |                            | Matte Black (Noir Mat)                    | T8538     |
|               |                            | Light Light Black (Gris Clair)            | T8539     |

| Nom du modèle | Nom du produit             |                                           | Référence |
|---------------|----------------------------|-------------------------------------------|-----------|
| SC-P808       | Cartouches d'encre (80 ml) | Photo Black (Noir Photo)                  | T8511     |
|               |                            | Cyan                                      | T8512     |
|               |                            | Vivid Magenta                             | T8513     |
|               |                            | Yellow (Jaune)                            | T8514     |
|               |                            | Light Cyan (Cyan Clair)                   | T8515     |
|               |                            | Vivid Light Magenta (Vivid Magenta Clair) | T8516     |
|               |                            | Light Black (Gris)                        | T8517     |
|               |                            | Matte Black (Noir Mat)                    | T8518     |
|               |                            | Light Light Black (Gris Clair)            | T8519     |

\* Epson recommande d'utiliser des cartouches d'encre Epson authentiques. Epson ne peut pas garantir la qualité ou la fiabilité des encres non authentiques. La garantie Epson ne pourra s'appliquer si votre imprimante est détériorée par suite de l'utilisation de cartouches d'encre non d'origine. En outre, les produits non fabriqués par Epson peuvent entraîner un fonctionnement imprévisible au niveau de l'imprimante. Les informations sur le niveau des encres non authentiques risquent de ne pas s'afficher, et l'utilisation d'encre non authentique est enregistrée pour une utilisation possible par le support de service.

#### Autres

| Nom du produit                                        | Référence      | Remarques                                                                             |
|-------------------------------------------------------|----------------|---------------------------------------------------------------------------------------|
| Supports spéciaux Epson                               | ∠͡͡͡ « Tableau | des supports spéciaux Epson » à la page 130                                           |
| Maintenance cartridge (Cartouche de maintenan-<br>ce) | T5820          | Il s'agit de la même cartouche de maintenance que celle<br>fournie avec l'imprimante. |
| Roll Paper Unit (Unité pour papier rouleau)           | C12C811431     | Il s'agit de l'unité et de l'axe utilisés pour charger le<br>papier rouleau.          |

# Supports pris en charge

Les supports suivants peuvent être utilisés avec cette imprimante. (Valide en date de janvier 2015).

Nous vous recommandons d'utiliser le support spécial Epson suivant pour obtenir des résultats d'impression de haute qualité.

#### Remarque :

Pour plus d'informations sur les supports et les paramètres d'impression sur du papier autre que des supports spéciaux Epson ou si vous utilisez un logiciel RIP (processeur d'image tramée), reportez-vous au manuel fourni avec le papier, ou contactez le distributeur du papier ou le fabricant du processeur.

La disponibilité du papier varie selon l'endroit. Pour les dernières informations sur le papier disponible dans votre région, contactez le support Epson.

Ce qui suit présente la signification de chaque élément et les éléments marginaux du tableau.

Profil ICC : indique le profil ICC du support. Le nom de fichier du profil sert de nom de profil dans le pilote d'impression ou dans l'application.

- □ Media Type (Support) : indique le type de support sélectionné dans le pilote d'impression.
- **D** Taille : indique la taille des feuilles simples et la largeur du papier rouleau.
- □ Capacité : indique le nombre de feuilles pouvant être chargées dans le bac feuille à feuille automatique. Pour les feuilles simples uniquement.
- □ Source : indique la source à partir de laquelle le papier est chargé.
- **D** Partie centrale : Décrit la taille de la partie centrale du papier rouleau.
- □ Sans marges : indique si l'impression sans marges est disponible.
- Encre noire : Une abréviation du type d'encre noire prise en charge par le support. PK : Noir Photo/MK : Noir Mat

# Tableau des supports spéciaux Epson

### **Feuille simple**

### Premium Glossy Photo Paper (Papier photo glacé Premium)

Profil ICC : SC-P800 Series Epson Premium Glossy.icc

| Support (pilote d'im-<br>pression) | Taille                                     | Capacité | Source                    | Sans mar-<br>ges | Encre<br>noire |
|------------------------------------|--------------------------------------------|----------|---------------------------|------------------|----------------|
| Epson Premium Glossy               | 13 × 18 cm (5 × 7")                        | 30       | Bac feuille à feuille au- | 1                | РК             |
| (Epson Premium Glacé)              | 10 × 15 cm (4 × 6")                        |          | tomatique                 |                  |                |
|                                    | A4                                         |          |                           |                  |                |
|                                    | Format 16:9 (102 x<br>181 mm) <sup>*</sup> | 20       |                           |                  |                |
|                                    | A3                                         | 10       |                           |                  |                |
|                                    | A3+                                        |          |                           |                  |                |
|                                    | A2                                         | 1        |                           |                  |                |

\* Peut ne pas être disponible en fonction de la région d'achat.

### Photo Paper Glossy

Profil ICC : SC-P800 Series Photo Paper Glossy.icc

| Support (pilote d'im-<br>pression) | Taille              | Capacité | Source                    | Sans mar-<br>ges | Encre<br>noire |
|------------------------------------|---------------------|----------|---------------------------|------------------|----------------|
| Photo Paper Glossy (Papier         | 13 × 18 cm (5 × 7") | 30       | Bac feuille à feuille au- | 1                | РК             |
| photo Glace)                       | 10 × 15 cm (4 × 6") |          | tomatique                 |                  |                |
|                                    | A4                  |          |                           |                  |                |

### Premium Semigloss Photo Paper (Papier photo semi-glacé Premium)

Profil ICC : SC-P800 Series Epson Premium Semigloss.icc

| Support (pilote d'im-<br>pression)                         | Taille              | Capacité | Source                                 | Sans mar-<br>ges | Encre<br>noire |
|------------------------------------------------------------|---------------------|----------|----------------------------------------|------------------|----------------|
| Epson Premium Semigloss<br>(Epson Premium Semi-Gla-<br>cé) | 10 × 15 cm (4 × 6") | 30       | Bac feuille à feuille au-<br>tomatique | 1                | РК             |
|                                                            | A4                  | 30       |                                        |                  |                |
|                                                            | A3                  | 10       |                                        |                  |                |
|                                                            | A3+                 |          |                                        |                  |                |
|                                                            | A2                  | 1        |                                        |                  |                |

### Archival Matte Paper (Papier mat de longue conservation)

Profil ICC : SC-P800 Series Epson Archival Matte.icc

| Support (pilote d'im-<br>pression) | Taille | Capacité | Source                                 | Sans mar-<br>ges          | Encre<br>noire |    |
|------------------------------------|--------|----------|----------------------------------------|---------------------------|----------------|----|
| Epson Archival Matte               | A4     | 30       | Bac feuille à feuille au-<br>tomatique | Bac feuille à feuille au- | 1              | мк |
| (Epson Mat Archival)               | A3     | 10       |                                        |                           |                |    |
|                                    | A3+    |          |                                        |                           |                |    |
|                                    | A2     | 1        |                                        |                           |                |    |

### Matte Paper Heavy-weight (Papier mat épais)

Profil ICC : SC-P800 Series Epson Archival Matte.icc

| Support (pilote d'im-<br>pression) | Taille | Capacité | Source                                 | Sans mar-<br>ges | Encre<br>noire |
|------------------------------------|--------|----------|----------------------------------------|------------------|----------------|
| Epson Archival Matte               | A4     | 30       | Bac feuille à feuille au-<br>tomatique | 1                | МК             |
| (Epson Mat Archival)               | A3     | 10       |                                        |                  |                |
|                                    | A3+    |          |                                        |                  |                |

### Photo Quality Inkjet Paper (Papier couché qualité photo)

Profil ICC : SC-P800 Series Standard.icc

| Support (pilote d'im-<br>pression) | Taille | Capacité | Source                    | Sans mar-<br>ges | Encre<br>noire |
|------------------------------------|--------|----------|---------------------------|------------------|----------------|
| Epson Photo Quality Ink Jet        | A4     | 60       | Bac feuille à feuille au- | -                | МК             |
| Photo)                             | A3     | 50       | tomatique                 |                  |                |
|                                    | A3+    |          |                           |                  |                |
|                                    | A2     | 10       |                           |                  |                |

**Watercolor Paper - Radiant White (Papier pour aquarelle - blanc brillant)** Profil ICC : SC-P800 Series Watercolor Paper-Radiant White.icc

| Support (pilote d'im-<br>pression)   | Taille | Capacité | Source                                               | Sans mar-<br>ges | Encre<br>noire |
|--------------------------------------|--------|----------|------------------------------------------------------|------------------|----------------|
| Watercolor Paper - Ra-<br>diantWhite | A3+    | 1        | Insertion manuelle<br>avant (supports<br>beaux-arts) | V                | МК             |

### Velvet Fine Art Paper (Papier beaux-arts velouté)

Profil ICC : SC-P800 Series VelvetFineArtPaper.icc

| Support (pilote d'impres-<br>sion) | Taille | Capacité | Source                         | Sans mar-<br>ges | Encre<br>noire |
|------------------------------------|--------|----------|--------------------------------|------------------|----------------|
| Velvet Fine Art Paper              | A3     | 1        | Insertion manuelle             | 1                | МК             |
|                                    | A3+    |          | avant (supports<br>beaux-arts) |                  |                |
|                                    | A2     |          |                                |                  |                |

### UltraSmooth Fine Art Paper (Papier beaux-arts ultra-lisse)

Profil ICC : SC-P800 Series UltraSmooth FineArt Paper.icc

| Support (pilote d'im-<br>pression) | Taille | Capacité | Source                         | Sans mar-<br>ges | Encre<br>noire |
|------------------------------------|--------|----------|--------------------------------|------------------|----------------|
| UltraSmooth Fine Art Paper         | A3+    | 1        | Insertion manuelle             | 1                | МК             |
|                                    | A2     |          | avant (supports<br>beaux-arts) | -                |                |

### **Epson Proofing Paper White Semimatte**

Profil ICC : SC-P800 Series Epson Proofing Paper White Semi-matte.icc

| Support (pilote d'im-<br>pression)         | Taille | Capacité | Source                                 | Sans mar-<br>ges | Encre<br>noire |
|--------------------------------------------|--------|----------|----------------------------------------|------------------|----------------|
| Epson Proofing Paper Whi-<br>te Semi-matte | A3+    | 1        | Bac feuille à feuille au-<br>tomatique | 1                | РК             |

### Premium Ink Jet Plain Paper (Papier ordinaire jet d'encre Premium)

Profil ICC : SC-P800 Series Standard.icc

| Support (pilote d'im-<br>pression)   | Taille | Capacité | Source                                 | Sans mar-<br>ges | Encre<br>noire |
|--------------------------------------|--------|----------|----------------------------------------|------------------|----------------|
| plain papers (Papier ordi-<br>naire) | A4     | 80       | Bac feuille à feuille au-<br>tomatique | -                | РК/МК          |

### Bright White Inkjet Paper (Papier jet d'encre blanc brillant)

Profil ICC : SC-P800 Series Standard.icc

| Support (pilote d'im-<br>pression)   | Taille | Capacité | Source                                 | Sans mar-<br>ges | Encre<br>noire |
|--------------------------------------|--------|----------|----------------------------------------|------------------|----------------|
| plain papers (Papier ordi-<br>naire) | A4     | 80       | Bac feuille à feuille au-<br>tomatique | -                | РК/МК          |

### **Papier rouleau**

Toutes les méthodes de chargement du papier sont pour le papier rouleau.

### $\bigtriangleup$ « Chargement du papier rouleau » à la page 32

### Premium Glossy Photo Paper (250) (Papier photo glacé Premium (250))

Profil ICC : SC-P800 Series Epson Premium Glossy.icc

| Support (pilote d'impression)                   | Taille     | Partie cen-<br>trale | Sans marges | Encre<br>noire |
|-------------------------------------------------|------------|----------------------|-------------|----------------|
| Epson Premium Glossy (Epson Pre-<br>mium Glacé) | 406 mm/16" | 3 pouces             | 1           | РК             |

### Premium Semigloss Photo Paper (250) (Papier photo semi-glacé Premium (250))

Profil ICC : SC-P800 Series Epson Premium Semigloss.icc

| Support (pilote d'impression)                         | Taille     | Partie cen-<br>trale | Sans marges | Encre<br>noire |
|-------------------------------------------------------|------------|----------------------|-------------|----------------|
| Epson Premium Semigloss (Epson<br>Premium Semi-Glacé) | 406 mm/16" | 3 pouces             | 1           | РК             |

### Premium Luster Photo Paper (260) (Papier photo lustré Premium (260))

Profil ICC : SC-P800 Series Epson Premium Luster.icc

| Support (pilote d'impression) | Taille       | Partie cen-<br>trale | Sans marges | Encre<br>noire |
|-------------------------------|--------------|----------------------|-------------|----------------|
| Epson Premium Luster          | 329 mm (A3+) | 3 pouces             | ✓           | РК             |
|                               | 406 mm/16"   |                      |             |                |

### Premium Semimatte Photo Paper (260) (Papier photo semi-mat Premium (260))

Profil ICC : SC-P800 Series Epson Premium Semigloss.icc

| Support (pilote d'impression)                         | Taille     | Partie cen-<br>trale | Sans marges | Encre<br>noire |
|-------------------------------------------------------|------------|----------------------|-------------|----------------|
| Epson Premium Semigloss (Epson<br>Premium Semi-Glacé) | 406 mm/16" | 3 pouces             | 1           | РК             |

### Enhanced Matte Paper (Papier mat supérieur)

Profil ICC : SC-P800 Series Archival Matte.icc

| Support (pilote d'impression)                  | Taille     | Partie cen-<br>trale | Sans marges | Encre<br>noire |
|------------------------------------------------|------------|----------------------|-------------|----------------|
| Epson Archival Matte (Epson Mat Ar-<br>chival) | 432 mm/17" | 3 pouces             | 1           | МК             |

# Papiers disponibles dans le commerce qui peuvent être utilisés

Ce qui suit présente les spécifications pour le papier non-Epson pris en charge par cette imprimante.

### Important :

N'utilisez pas de papier froissé, abîmé, déchiré ou sale.

- Il est possible de charger dans l'imprimante du papier ordinaire et du papier recyclé d'autres fabricants tant qu'ils sont conformes aux spécifications suivantes, mais Epson ne peut pas garantir la qualité d'impression dans ce cas.
- Il est possible de charger dans l'imprimante d'autres types de papier d'autres fabricants tant qu'ils sont conformes aux spécifications suivantes, mais Epson ne peut pas garantir l'entraînement correct du papier et la qualité d'impression dans ce cas.

### **Papier ordinaire**

### Feuilles simples (épaisseur du papier de 0,08 à 0,11 mm (64 à 90 g/m<sup>2</sup>))

| Types de support de pi-<br>lote | Taille                              | Nombre de<br>feuilles                    | Méthode de char-<br>gement | Sans mar-<br>ges | Type d'en-<br>cre |
|---------------------------------|-------------------------------------|------------------------------------------|----------------------------|------------------|-------------------|
| Reportez-vous au manuel         | A6                                  | Épaisseur totale                         | Bac feuille à feuille      | -                | РК/МК             |
| procédez aux réglages           | A5                                  | de 12 mm maxi-<br>mum                    | automatique                |                  |                   |
| dans la mesure requise.         | B5                                  |                                          |                            |                  |                   |
|                                 | A4                                  |                                          |                            |                  |                   |
|                                 | Letter                              |                                          |                            |                  |                   |
|                                 | Legal                               | Épaisseur totale<br>de 5 mm maxi-<br>mum |                            |                  |                   |
|                                 | B4                                  |                                          |                            |                  |                   |
|                                 | A3                                  |                                          |                            |                  |                   |
|                                 | A2                                  |                                          |                            |                  |                   |
|                                 | Formats non<br>standard             |                                          |                            |                  |                   |
|                                 | l : de 89 à 431,8<br>mm             |                                          |                            |                  |                   |
|                                 | L : de 127 à 950<br>mm <sup>*</sup> |                                          |                            |                  |                   |

\* La longueur maximale que vous pouvez définir dans le pilote de l'imprimante est 3276,7 mm.

### Papier épais

### Feuilles simples (épaisseur du papier de 0,29 à 0,7 mm)

| Types de support de pi-<br>lote | Taille                               | Nombre de<br>feuilles | Méthode de char-<br>gement | Sans mar-<br>ges | Type d'en-<br>cre |
|---------------------------------|--------------------------------------|-----------------------|----------------------------|------------------|-------------------|
| Reportez-vous au manuel         | A4                                   | 1                     | Bac d'insertion ma-        | ✓ <sup>*1</sup>  | РК/МК             |
| procédez aux réglages           | Letter                               |                       | ports beaux-arts)          |                  |                   |
| dans la mesure requise.         | Legal                                |                       |                            | -                |                   |
|                                 | Demi-lettre                          |                       |                            |                  |                   |
|                                 | 28 × 43 cm (11 ×<br>17")             |                       |                            | <b>✓</b> *1      |                   |
|                                 | 43 × 56 cm (17 ×<br>22")             |                       |                            |                  |                   |
|                                 | JIS B4                               |                       |                            | -                |                   |
|                                 | JIS B3                               |                       |                            |                  |                   |
|                                 | 254×305 mm (10<br>×12")              |                       |                            | <b>✓</b> *1      |                   |
|                                 | A3                                   |                       |                            |                  |                   |
|                                 | A3+                                  |                       |                            |                  |                   |
|                                 | 279×356 mm (11<br>×14")              |                       |                            |                  |                   |
|                                 | 30 × 30 cm (12 ×<br>12")             |                       |                            | -                |                   |
|                                 | 36 × 43 cm (14 ×<br>17")             |                       |                            |                  |                   |
|                                 | 41 × 51 cm (16 ×<br>20")             |                       |                            | <b>✓</b> *1      |                   |
|                                 | A2                                   |                       |                            |                  |                   |
|                                 | Formats non<br>standard              |                       |                            |                  |                   |
|                                 | l : de 203,2 à 431,8<br>mm           |                       |                            |                  |                   |
|                                 | L : de 254 à 950<br>mm <sup>*2</sup> |                       |                            |                  |                   |

\*1 Peut ne pas être disponible en fonction du support utilisé. Contactez le fabricant du support pour plus de détails.

\*2 La longueur maximale que vous pouvez définir dans le pilote de l'imprimante est 3276,7 mm.

### Feuilles simples (épaisseur du papier de 1,2 à 1,5 mm)

| Types de support de pi-<br>lote | Taille                              | Nombre de<br>feuilles | Méthode de char-<br>gement                                  | Sans mar-<br>ges | Type d'en-<br>cre |
|---------------------------------|-------------------------------------|-----------------------|-------------------------------------------------------------|------------------|-------------------|
| Reportez-vous au manuel         | A4                                  | 1                     | Bac d'insertion ma-<br>nuelle avant (carton<br>pour poster) | -                | PK/MK             |
| procédez aux réglages           | Letter                              |                       |                                                             |                  |                   |
| dans la mesure requise.         | Legal                               |                       |                                                             |                  |                   |
|                                 | Demi-lettre                         |                       |                                                             |                  |                   |
|                                 | 28 × 43 cm (11 ×<br>17")            |                       |                                                             |                  |                   |
|                                 | 43 × 56 cm (17 ×<br>22")            |                       |                                                             |                  |                   |
|                                 | JIS B4                              |                       |                                                             |                  |                   |
|                                 | JIS B3                              |                       |                                                             |                  |                   |
|                                 | 254×305 mm (10<br>× 12")            |                       |                                                             |                  |                   |
|                                 | A3                                  |                       |                                                             |                  |                   |
|                                 | A3+                                 |                       |                                                             |                  |                   |
|                                 | 279×356 mm (11<br>× 14")            |                       |                                                             |                  |                   |
|                                 | 30 × 30 cm (12 ×<br>12")            |                       |                                                             |                  |                   |
|                                 | 36 × 43 cm (14 ×<br>17")            |                       |                                                             |                  |                   |
|                                 | 41 × 51 cm (16 ×<br>20")            |                       |                                                             |                  |                   |
|                                 | A2                                  |                       |                                                             |                  |                   |
|                                 | Formats non<br>standard             |                       |                                                             |                  |                   |
|                                 | l : de 203,2 à 431,8<br>mm          |                       |                                                             |                  |                   |
|                                 | L : de 254 à 594<br>mm <sup>*</sup> |                       |                                                             |                  |                   |

\* La longueur maximale que vous pouvez définir dans le pilote de l'imprimante est 3276,7 mm.

### **Papier rouleau**

### Épaisseur du papier : de 0,25 à 0,7 mm

| Types de support de pilote                                                                                | Taille                                                                                  | Taille de la partie cen-<br>trale du rouleau | Sans marges | Type d'encre |
|----------------------------------------------------------------------------------------------------|-----------------------------------------------------------------------------------------|----------------------------------------------|-------------|--------------|
| Reportez-vous au manuel four-<br>ni avec le papier et procédez<br>aux réglages dans la mesure<br>requise. | 13 à 17 pouces de large<br>l : de 329 à 431,8 mm<br>L : de 55 à 1117,6 mm <sup>*2</sup> | 2 pouces/3 pouces                            | ✓*1         | РК/МК        |

\*1 Vous pouvez spécifier et effectuer une impression sans marges. Cependant, la qualité d'impression peut se dégrader ou des marges peuvent apparaître si le papier se détend ou se contracte.

\*2 La longueur maximale que vous pouvez définir dans le pilote de l'imprimante est 15000 mm.

# Remarques sur le déplacement et le transport

Notez les points suivants lors du déplacement ou du transport de l'imprimante.

### Important :

- ❑ Saisissez uniquement la zone requise, faute de quoi l'imprimante risque d'être endommagée.
- Déplacez et transportez l'imprimante en laissant les cartouches d'encre en place. Ne retirez pas les cartouches d'encre. Les buses risquent sinon de s'obstruer, ce qui rend impossible l'impression, ou de l'encre risque de fuir.

# Préparation au déplacement de l'imprimante

Cette section explique comment déplacer l'imprimante sur une courte distance, par exemple au même étage.

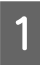

2

Allumez l'imprimante, attendez quelques instants, puis éteignez-la.

La tête d'impression passe en position d'obturation.

### Important :

Si vous débranchez le câble électrique depuis la prise électrique quand l'imprimante est allumée, la tête d'impression ne passe pas en position d'obturation. Assurez-vous que vous éteignez l'imprimante avec le bouton  $\mathcal{O}$ .

Retirez les éléments suivants de l'imprimante.

- Câble d'alimentation
- □ Câble d'interface
- □ Support
- Unité pour papier rouleau optionnelle

Retirez l'unité pour papier rouleau optionnelle en effectuant la procédure d'installation dans le sens inverse.

∠ rixation de l'unité pour papier rouleau » à la page 32

# Préparation de l'imprimante pour le transport

Pour protéger l'imprimante des chocs et des vibrations pendant le transport, fixez des éléments de protection sur l'imprimante avec du ruban disponible dans le commerce, puis remballez-la comme elle était emballée lors de l'achat.

Assurez-vous de préparer du ruban facilement enlevable (ruban de masquage etc.) à l'avance. Certains types de ruban peuvent être difficiles à retirer s'ils sont laissés en place pendant une durée prolongée. Retirez-le immédiatement après la fin du transport.

1 Consultez la section précédente, « Préparer le déplacement de l'imprimante », pour obturer la tête d'impression et retirer les éléments de l'imprimante.

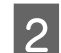

Appuyez sur le capot avant.

Le couvercle avant s'ouvre automatiquement en appuyant dessus.

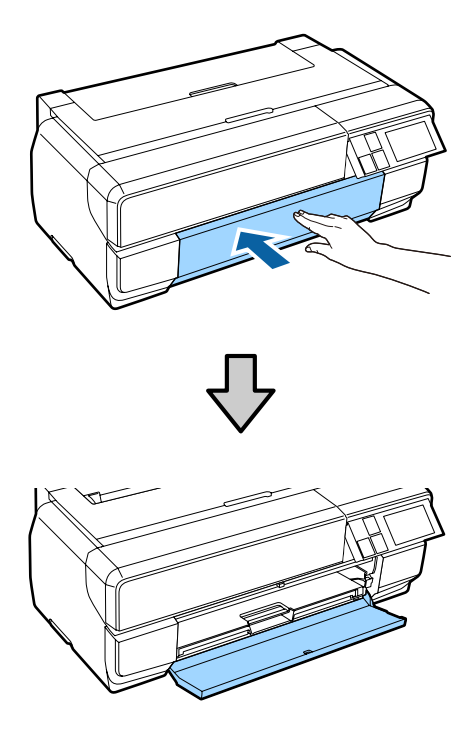

- 3 Si vous avez modifié l'angle du panneau de commande, appuyez pour le remettre dans sa position d'origine.
- 4 Mettez du ruban adhésif disponible dans le commerce sur les éléments de protection pour le transport, puis fixez-les bien dans l'espacement inférieur de l'insertion manuelle avant.

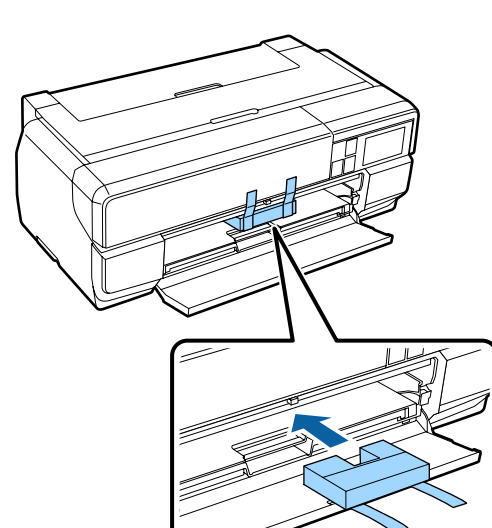

- 5
  - Fermez le capot avant et maintenez-le en place à l'aide de ruban adhésif ordinaire et ainsi de suite.

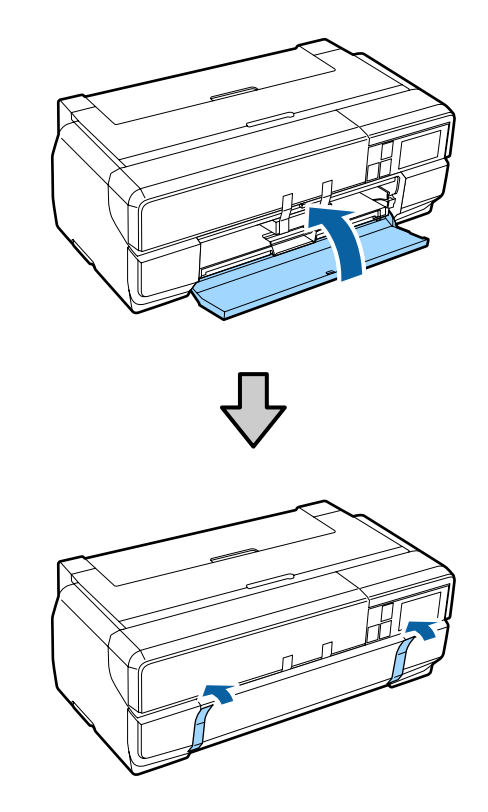

Tout en maintenant l'imprimante à plat, emballez-la dans de la mousse de polystyrène ou un autre élément de protection et placez-la dans le carton.

# Remarques avant d'utiliser à nouveau l'imprimante

Avant d'utiliser l'imprimante pour la première fois après l'avoir déplacée ou transportée, vérifiez que la tête d'impression n'est pas obstruée.

∠ r « Recherche de buses obstruées » à la page 108

# Tableau de spécifications

| Caractéristiques teo       | chniques de l'imprimante                                                                                                    |
|----------------------------|----------------------------------------------------------------------------------------------------|
| Méthode d'impres-<br>sion  | Jet d'encre à la demande                                                                                                    |
| Configuration des buses    | Noir : 180 buses x 3 couleurs (Noir<br>Photo, Noir Mat, Gris, Gris Clair)                                                                   |
|                            | Couleur : 180 buses x5 (Yellow (Jau-<br>ne), Light Cyan (Cyan Clair), Vivid<br>Light Magenta (Vivid Magenta<br>Clair), Vivid Magenta, Cyan) |
| Résolution (maxi-<br>male) | 2880 x 1440 ppp                                                                                                    |
| Code de comman-<br>de      | Trame ESC/P (commandes non dif-<br>fusées)                                                                                                  |
|                            | ESC/P-R                                                                                                    |
| Entraînement du<br>papier  | Alimentation par friction                                                                                                    |
| Température                | Fonctionnement : de 10 à 35 °C                                                                                                    |
|                            | Stockage (avant déballage) :<br>-20 à 60 °C (dans un délai de 120<br>heures à 60°C, dans un délai d'un<br>mois à 40 °C)                     |
|                            | Stockage (après déballage) :<br>-20 à 40 °C (dans un délai d'un mois<br>à 40 °C)                                                            |
| Humidité                   | Fonctionnement : 20 à 80 % (sans condensation)                                                                                              |
|                            | Stockage (avant déballage) : 5 à 85<br>% (sans condensation)                                                                                |
|                            | Stockage (après déballage) : 5 à 85<br>% (sans condensation)                                                                                |
| (%)<br>90 <b>-</b>         |                                                                                                    |
| 80                         |                                                                                                    |
| 70 -                       |                                                                                                    |
| 60 -                       |                                                                                                    |
| 55 <del>-</del><br>50 -    |                                                                                                    |
| 40 -                       |                                                                                                    |
| 30 -                       |                                                                                                    |
| 20                         |                                                                                                    |
|                            |                                                                                                    |
| 10 15                      | 「「「」」「」」<br>5 20 27 30 35 40(℃)                                                                                                    |

| Caractéristiques teo     | chniques de l'imprimante                                              |
|--------------------------|-----------------------------------------------------------------------|
| Dimensions exter-<br>nes | Dimensions de stockage : (L) 684 × (P) 376 × (H) 250 mm               |
|                          | Dimensions normales : (L) 684 $\times$ (P) 963 $\times$ (H) 550 mm    |
|                          | Quand des éléments optionnels<br>sont fixés                           |
|                          | Dimensions de stockage : (L) 684 $\times$ (P) 586 $\times$ (H) 286 mm |
|                          | Dimensions normales : (L) 684 × (P) 769 × (H) 286 mm                  |
| Grammage                 | Environ 19,5 kg                                                       |
|                          | (sans les cartouches d'encre)                                         |
| Interface                | High-Speed USB x 1 (pour la conne-<br>xion aux ordinateurs).          |
|                          | Ethernet 10BASE-T, 100BASE-TX <sup>*1</sup>                           |
|                          | IEEE 802.11b/g/n                                                      |

\*1 Utilisez un câble à paire torsadée blindé (catégorie 5 ou supérieure).

### **Caractéristiques électriques**

|                                   |                                 | Modèle<br>100-120 V | Modèle<br>220-240 V |  |
|-----------------------------------|---------------------------------|---------------------|---------------------|--|
| Tension d'entrée                  |                                 | 90-132 V c.a.       | 198-264 V<br>c.a.   |  |
| Fréquence no                      | minale                          | 50 - 60 Hz          |                     |  |
| Fréquence d'e                     | entrée                          | 49,5 - 60,5 Hz      |                     |  |
| Intensité nominale                |                                 | 0,6 A               | 0,3 A               |  |
| Consomma-<br>tion électri-<br>que | Impres-<br>sion                 | Environ 21 W        |                     |  |
|                                   | Mode<br>prêt à<br>l'em-<br>ploi | Environ 5,8 W       |                     |  |
|                                   | Mode<br>veille                  | Environ 1,8 W       |                     |  |
|                                   | Hors<br>tension                 | Environ<br>0,3 W    | Environ 0,5<br>W    |  |

| Réseau                     |                              |                                                                    |
|----------------------------|------------------------------|--------------------------------------------------------------------|
| Réseau                     | Standard :                   | IEEE 802.11b/g/n                                                   |
| sans fil                   | Sécurité :                   | WPA-PSK (TKIP/AES) com-<br>patible WPA2, WEP<br>(64/128 bits)      |
|                            | Bande de fré-<br>quences :   | 2,4 GHz                                                            |
|                            | Mode de com-<br>munication : | Infrastructure, ad hoc <sup>*1</sup><br>Wi-Fi Direct <sup>*2</sup> |
| Réseau<br>local câ-<br>blé | Standard :                   | Ethernet 100BASE-TX/10<br>BASE-T                                   |

\*1 : La norme IEEE802.11n n'est pas prise en charge.

\*2 : Les normes IEEE802.11b et IEEE802.11n ne sont pas prises en charge.

| Spécifications de l'é                                     | encre                                                                                                    |
|-----------------------------------------------------------|----------------------------------------------------------------------------------------------------|
| Туре                                                      | Cartouches d'encre spéciales                                                                                                 |
| Encre à pigments                                          | Noir :Photo Black (Noir Photo), Mat-<br>te Black (Noir Mat), Light Black<br>(Gris), Light Light Black (Gris Clair)           |
|                                                           | Couleur : Yellow (Jaune), Cyan,<br>Light Cyan (Cyan Clair), Vivid Ma-<br>genta, Vivid Light Magenta (Vivid<br>Magenta Clair) |
| A utiliser avant la date d'expiration                     | Reportez-vous à la date indiquée<br>sur l'emballage et la cartouche (à<br>température normale)                               |
| Expiration de la ga-<br>rantie de qualité<br>d'impression | Six mois (après installation sur l'im-<br>primante)                                                                          |
| Température                                               | Non installé :<br>-20 à 40 °C (dans un délai d'un mois<br>à 40 °C)                                                           |
|                                                           | Installé :<br>-20 à 40 °C (dans un délai d'un mois<br>à 40 °C)                                                               |
|                                                           | Emballée pour le transport :<br>-20 à 60 °C (dans un délai d'un mois<br>à 40°C, dans un délai de 72 heures à<br>60 °C)       |
| Dimensions exté-<br>rieures de la car-<br>touche          | l 30 x P 93 x H 70 mm                                                                                                    |

### Important :

- □ L'encre gèle si elle est stockée à -10 °C pendant une période prolongée. Si l'encre gèle, laissez-la reposer à température ambiante (25 °C, sans condensation) pendant au moins trois heures avant utilisation.
- □ Ne remplissez pas l'encre à nouveau.

### Systèmes d'exploitation pris en charge

Windows Vista/Windows Vista x64 Windows 7/Windows 7 x64 Windows 8/Windows 8 x64 Windows 8.1/Windows 8.1 x64 Mac OS X 10.6.8/10.7.x/10.8.x/10.9.x/10.10.x

## Normes et conformité

### Modèle américain :

| Sécurité | UL60950-1                                                      |
|----------|----------------------------------------------------------------|
|          | CAN/CSA-C22.2 No.60950-1                                       |
| CEM      | FCC Part 15 Subpart B Class B                                  |
|          | CAN/CSA-CEI/IEC CISPR 22 Class B (CAN<br>ICES-3(B) / NMB-3(B)) |

Cet équipement contient le module sans fil suivant.

- Fabricant : ASKEY Computer Corp.

- Type : WLU6117-D69 (WLU6117-D69 (RoHS))

Ce produit est conforme à la section 15 de la réglementation FCC et à la section RSS-210 de la réglementation IC.

Epson ne peut être tenue responsable en cas de non-respect des exigences de protection suite à une modification non recommandée du produit.

Afin d'éviter les interférences radio au niveau du service proposé sous licence, le périphérique est conçu pour fonctionner à l'intérieur et à l'écart des fenêtres, de manière à offrir un blindage maximal. Les équipements (ou leur antenne de transmission) installés à l'extérieur sont soumis à une licence.

Ce périphérique est conforme à la section 15 de la réglementation FCC. Son fonctionnement est soumis aux deux conditions suivantes : (1) le périphérique ne peut occasionner d'interférences nuisibles et (2) le périphérique doit accepter toutes les interférences reçues, y compris les interférences pouvant entraîner un fonctionnement indésirable du périphérique.

Le périphérique est conforme à la ou aux norme(s) RSS hors licence d'Industrie Canada. Son fonctionnement est soumis aux deux conditions suivantes : (1) le périphérique ne peut occasionner d'interférences et (2) le périphérique doit accepter toutes les interférences, y compris les interférences pouvant entraîner un fonctionnement indésirable du périphérique.

Cet équipement a été testé et respecte les limites des périphériques de classe B, conformément à la section 15 de la réglementation FCC. Ces limites sont définies de façon à fournir une protection raisonnable contre les interférences nuisibles lorsque l'équipement est utilisé dans un environnement résidentiel. Cet équipement génère, utilise et émet de l'énergie de radiofréquence et, en cas d'installation et d'utilisation non conformes avec les instructions, peut causer des interférences nuisibles aux communications radio. Toutefois, rien ne garantit l'absence d'interférences dans une installation particulière. Si l'équipement ne cause pas d'interférences nuisibles à la réception de la radio ou de la télévision, ce que la mise hors et sous tension de l'équipement peut déterminer, il est fortement recommandé de corriger les interférences à l'aide de l'une ou plusieurs des actions suivantes :

- Réorientez ou déplacez l'antenne de réception.

- Augmentez la distance qui sépare l'équipement du récepteur.

- Branchez l'équipement sur une prise d'un circuit différent de celui auquel est connecté le récepteur.

- Pour obtenir de l'aide, contactez le revendeur ou un technicien radio/télévision expérimenté.

### Modèle européen :

| Directive basse<br>tension<br>2006/95/CEE | EN60950-1<br>EN62311                                     |
|-------------------------------------------|----------------------------------------------------------|
| Directive CEM<br>2004/108/CE              | EN55022 Class B<br>EN61000-3-2<br>EN61000-3-3<br>EN55024 |

| Directive<br>R&TTE1999/5/<br>CE | EN300 328    |
|---------------------------------|--------------|
|                                 | EN301 489-1  |
|                                 | EN301 489-17 |
|                                 | EN60950-1    |
|                                 | EN50566      |

Pour les utilisateurs européens :

Nous, Seiko Epson Corporation, déclarons par la présente que cet équipement est conforme aux exigences essentielles et autres dispositions pertinentes de la directive 1999/5/CE.

Pour l'utilisation dans les pays suivants : Irlande, Royaume-Uni, Autriche, Allemagne, Liechtenstein, Suisse, France, Belgique, Luxembourg, Pays-Bas, Italie, Portugal, Espagne, Danemark, Finlande, Norvège, Suède, Islande, Chypre, Grèce, Slovénie, Bulgarie, République tchèque, Estonie, Hongrie, Lettonie, Lituanie, Pologne, Roumanie, Slovaquie, Malte et Croatie.

Seule l'utilisation à l'intérieur est autorisée en France. En cas d'utilisation à l'extérieur des locaux, une autorisation générale est requise en Italie.

Epson ne peut être tenue responsable du non-respect des exigences de protection résultant d'une modification non recommandée des produits.

# CE

Modèle pour l'Australie et la Nouvelle-Zélande

CEM : AS/NZS CISPR 22, Classe B

Radio : AS/NZS 4268

FEM : EN 62209-2

# Assistance

# Site Internet de l'assistance technique

Le site Internet de l'assistance technique d'Epson propose une aide relative aux problèmes qui ne peuvent être résolus à l'aide des informations de dépannage contenues dans la documentation du produit. Sur Internet, accédez au site :

### http://support.epson.net/

Pour télécharger les derniers pilotes, les manuels et d'autres produits téléchargeables, et pour consulter la foire aux questions, rendez-vous à l'adresse :

### http://www.epson.com

Puis sélectionnez la section d'assistance de votre site Internet Epson local.

# Contacter l'assistance Epson

## Avant de contacter Epson

Si votre produit Epson ne fonctionne pas correctement et que vous ne pouvez résoudre vos problèmes à l'aide des informations de dépannage contenues dans ce manuel, appelez les services d'assistance Epson. Si l'assistance Epson de votre région ne figure pas ci-après, contactez le fournisseur auprès duquel vous avez acheté le produit.

Pour nous permettre de vous aider plus rapidement, merci de nous communiquer les informations ci-dessous :

- Numéro de série du produit (l'étiquette portant le numéro de série se trouve habituellement au dos de l'appareil.)
- Modèle
- Version du logiciel (sélectionnez About (À propos de), Version Info (Informations de version) ou un bouton similaire dans le logiciel du produit)
- □ Marque et modèle de votre ordinateur
- □ Nom et version de votre système d'exploitation
- Nom et version des logiciels que vous utilisez habituellement avec votre produit

# Assistance aux utilisateurs en Amérique du nord

Les services d'assistance technique proposés par Epson sont les suivants :

### **Assistance Internet**

Accédez au site Internet de l'assistance technique Epson à l'adresse http://epson.com/support et sélectionnez votre produit pour rechercher des solutions aux problèmes courants. Vous pouvez télécharger des pilotes et de la documentation, consulter la foire aux questions et obtenir des conseils de dépannage, ou envoyer un e-mail à Epson afin de poser vos questions.

# Contacter un représentant de l'assistance

Appelez le (562) 276-1300 (États-Unis) ou le (905) 709-9475 (Canada) du lundi au vendredi de 6h à 18h (heure du Pacifique). Les horaires de l'assistance technique peuvent être modifiés sans préavis. Des frais interurbains ou longue distance peuvent s'appliquer.

Avant d'appeler l'assistance Epson, notez les informations et préparez les documents suivants :

- Nom du produit
- Numéro de série du produit
- Preuve d'achat (par exemple, ticket de caisse) et date d'achat
- □ Configuration de l'ordinateur
- Description du problème

#### Remarque :

Pour obtenir de l'aide pour tout autre logiciel installé sur votre système, reportez-vous à la documentation de ce logiciel afin d'obtenir des informations sur l'assistance technique.

## Achat de consommables et d'accessoires

Vous pouvez acheter des cartouches d'encre, des cartouches de ruban, du papier et des accessoires Epson authentiques auprès d'un revendeur agréé Epson. Pour trouver le revendeur le plus proche, composez le 800-GO-EPSON (800-463-7766). Vous pouvez également acheter en ligne à l'adresse http:// www.epsonstore.com (États-Unis) ou http:// www.epson.ca (Canada).

## Assistance aux utilisateurs en Europe

Pour plus d'informations sur la procédure de contact du service d'assistance EPSON, reportez-vous à votre **Document de garantie paneuropéenne**.

# Assistance aux utilisateurs à Taiwan

Pour obtenir des informations, une assistance et des services :

### Internet (http://www.epson.com.tw)

Informations sur les caractéristiques produits, pilotes téléchargeables et questions concernant les produits.

## Centre d'assistance Epson (Téléphone : +0800212873)

L'équipe du centre d'assistance Epson peut vous assister par téléphone sur les questions suivantes :

- **Questions commerciales et informations produits**
- Questions ou problèmes concernant l'utilisation des produits
- Questions sur les services de réparation et la garantie
| Téléphone   | Télécopie   | Adresse                                                                                            |
|-------------|-------------|----------------------------------------------------------------------------------------------------|
| 02-23416969 | 02-23417070 | No.20, Beiping E. Rd.,<br>Zhongzheng Dist., Tai-<br>pei City 100, Taïwan                           |
| 02-27491234 | 02-27495955 | 1F., No.16, Sec. 5, Nanj-<br>ing E. Rd., Songshan<br>Dist., Taipei City 105,<br>Taïwan             |
| 02-32340688 | 02-32340699 | No.1, Ln. 359, Sec. 2,<br>Zhongshan Rd., Zhon-<br>ghe City, Taipei County<br>235, Taiwan           |
| 039-605007  | 039-600969  | No.342-1, Guangrong<br>Rd., Luodong Towns-<br>hip, Yilan County 265,<br>Taïwan                     |
| 038-312966  | 038-312977  | No.87, Guolian 2nd Rd.,<br>Hualien City, Hualien<br>County 970, Taïwan                             |
| 03-4393119  | 03-4396589  | 5F., No.2, Nandong Rd.,<br>Pingzhen City, Taoyuan<br>County 32455, Taïwan<br>(République de Chine) |
| 03-5325077  | 03-5320092  | 1F., No.9, Ln. 379, Sec. 1,<br>Jingguo Rd., North<br>Dist., Hsinchu City 300,<br>Taiwan            |
| 04-23011502 | 04-23011503 | 3F., No.30, Dahe Rd.,<br>West Dist., Taichung Ci-<br>ty 40341, Taïwan (Répu-<br>blique de Chine)   |
| 04-23805000 | 04-23806000 | No.530, Sec. 4, Henan<br>Rd., Nantun Dist., Tai-<br>chung City 408, Taïwan                         |
| 05-2784222  | 05-2784555  | No.463, Zhongxiao Rd.,<br>East Dist., Chiayi City<br>600, Taïwan                                   |
| 06-2221666  | 06-2112555  | No.141, Gongyuan N.<br>Rd., North Dist., Tainan<br>City 704, Taïwan                                |
| 07-5520918  | 07-5540926  | 1F., No.337, Minghua<br>Rd., Gushan Dist., Kaoh-<br>siung City 804, Taïwan                         |
| 07-3222445  | 07-3218085  | No.51, Shandong St.,<br>Sanmin Dist., Kaoh-<br>siung City 807, Taïwan                              |

## Centre de services de réparation :

| Téléphone  | Télécopie  | Adresse                                                                           |
|------------|------------|-----------------------------------------------------------------------------------|
| 08-7344771 | 08-7344802 | 1F., No.113, Shengli Rd.,<br>Pingtung City, Ping-<br>tung County 900, Taï-<br>wan |

# Assistance aux utilisateurs en Australie

Epson Australie vise l'excellence en matière de service à la clientèle. Outre la documentation produit, vous disposez des sources d'information suivantes :

# Votre fournisseur

Votre fournisseur peut vous aider à identifier et à résoudre des problèmes, et doit toujours être contacté en premier lieu pour tout problème. Il pourra être en mesure de résoudre rapidement et facilement vos problèmes et de vous conseiller sur la procédure à suivre.

## Adresse Internet URL http://www.epson.com.au

Accédez au site de Epson Australie. Un site qui vaut le coup d'œil ! Le site contient une zone de téléchargement de pilotes, une liste de points de contact Epson, des informations relatives aux nouveaux produits et une assistance technique (par courrier électronique).

# Centre d'assistance Epson

Le centre d'assistance Epson est le point de contact ultime pour conseiller nos clients. Les opérateurs du centre d'assistance peuvent vous aider à installer, configurer et utiliser votre produit Epson. Le personnel de notre centre d'assistance de pré-vente peut vous documenter sur les produits Epson et vous indiquer le fournisseur ou l'agent de service après-vente le plus proche. Le centre d'assistance Epson apporte des réponses à tous types de demandes.

Contact :

| Téléphone : | 1300 361 054   |
|-------------|----------------|
| Télécopie : | (02) 8899 3789 |

Nous vous conseillons de préparer les informations et documents nécessaires avant d'appeler, afin que nous puissions résoudre votre problème le plus rapidement possible (documentation de votre produit Epson, type d'ordinateur utilisé, système d'exploitation, logiciels et autres informations que vous jugez nécessaires).

# Assistance aux utilisateurs à Singapour

Epson Singapour propose les sources d'information, l'assistance et les services suivants :

## Internet (http://www.epson.com.sg)

Informations sur les caractéristiques produits, pilotes téléchargeables, foire aux questions, questions commerciales et assistance technique par e-mail.

## Centre d'assistance Epson (téléphone : (65) 6586 3111)

L'équipe du centre d'assistance Epson peut vous assister par téléphone sur les questions suivantes :

- **Questions commerciales et informations produits**
- Questions ou problèmes concernant l'utilisation des produits
- Questions sur les services de réparation et la garantie

# Assistance aux utilisateurs en Thaïlande

Pour obtenir des informations, une assistance et des services :

## Internet (http://www.epson.co.th)

Informations sur les caractéristiques produits, pilotes téléchargeables, foire aux questions et assistance par e-mail.

## Service d'assistance téléphonique Epson (téléphone : (66) 2685 -9899)

L'équipe du centre d'assistance téléphonique peut vous assister sur les questions suivantes :

- **Questions commerciales et informations produits**
- Questions ou problèmes concernant l'utilisation des produits
- Questions sur les services de réparation et la garantie

# Assistance aux utilisateurs au Vietnam

Pour obtenir des informations, une assistance et des services :

Service d'assistance télé- 84-8-823-9239 phonique Epson :

Centre de services :

80 Truong Dinh Street, District 1, Hochiminh City Vietnam

# Assistance aux utilisateurs en Indonésie

Pour obtenir des informations, une assistance et des services :

## Internet

### (http://www.epson.co.id)

- Informations sur les caractéristiques produits, pilotes téléchargeables
- □ Foire aux questions, questions commerciales, questions par e-mail

# Service d'assistance téléphonique Epson

**Questions commerciales et informations produits** 

|  | Assistance technique |
|--|----------------------|
|--|----------------------|

| Téléphone | (62) 21-572 4350 |
|-----------|------------------|
| Télécopie | (62) 21-572 4357 |

## **Centre de services Epson**

| Jakarta    | Mangga Dua Mall 3rd floor No 3A/B<br>Jl. Arteri Mangga Dua,<br>Jakarta |  |
|------------|------------------------------------------------------------------------|--|
|            | Téléphone/télécopie : (62)<br>21-62301104                              |  |
| Bandung    | Lippo Center 8th floor<br>Jl. Gatot Subroto No.2<br>Bandung            |  |
|            | Téléphone/télécopie : (62) 22-7303766                                  |  |
| Surabaya   | Hitech Mall lt IIB No. 12<br>Jl. Kusuma Bangsa 116 – 118<br>Surabaya   |  |
|            | Téléphone : (62) 31 -5355035<br>Télécopie : (62) 31-5477837            |  |
| Yogyakarta | Hotel Natour Garuda<br>Jl. Malioboro No. 60<br>Yogyakarta              |  |
|            | Téléphone : (62) 274 -565478                                           |  |
| Medan      | Wisma HSBC 4th floor<br>Jl. Diponegoro No. 11<br>Medan                 |  |
|            | Téléphone/télécopie : (62) 61-4516173                                  |  |
| Makassar   | MTC Karebosi Lt. Ill Kav. P7-8<br>JI. Ahmad Yani No.49<br>Makassar     |  |
|            | Téléphone :<br>(62)411-350147/411-350148                               |  |

# Assistance aux utilisateurs à **Hong-Kong**

Pour obtenir une assistance technique et d'autres services après-vente, les utilisateurs sont invités à contacter Epson Hong Kong Limited.

## Internet

Epson Hong Kong dispose d'un site Internet local en chinois et en anglais, qui propose les informations et éléments suivants :

Informations produits Foire aux questions Dernières versions des pilotes Epson Adresse : http://www.epson.com.hk Service d'assistance technique par téléphone Vous pouvez contacter nos techniciens aux numéros suivants :

| Téléphone : | (852) 2827-8911 |
|-------------|-----------------|
|             |                 |

Télécopie : (852) 2827-4383

# Assistance aux utilisateurs en Malaisie

Pour obtenir des informations, une assistance et des services :

# Internet

### (http://www.epson.com.my)

- □ Informations sur les caractéristiques produits, pilotes téléchargeables
- □ Foire aux questions, questions commerciales, questions par e-mail

## Epson Trading (M) Sdn. Bhd.

Siège social.

Téléphone : 603-56288288

Télécopie : 603-56288388/399

#### Centre d'assistance Epson

 Questions commerciales et informations produits (ligne d'information)

Téléphone : 603-56288222

 Questions concernant les services de réparation et la garantie, l'utilisation des produits et l'assistance technique

Téléphone : 603-56288333

# Assistance aux utilisateurs en Inde

Pour obtenir des informations, une assistance et des services :

## Internet

### (http://www.epson.co.in)

Informations sur les caractéristiques produits, pilotes téléchargeables et questions concernant les produits.

## Siège social Epson Inde - Bangalore

| Téléphone : | 080-3051500 |  |
|-------------|-------------|--|
|             |             |  |

Télécopie : 30515005

## Bureaux régionaux d'Epson Inde :

| Lieu    | Téléphone               | Télécopie    |
|---------|-------------------------|--------------|
| Mumbai  | 022-28261515 /<br>16/17 | 022-28257287 |
| Delhi   | 011-30615000            | 011-30615005 |
| Chennai | 044-30277500            | 044-30277575 |

| Lieu       | Téléphone                               | Télécopie    |
|------------|-----------------------------------------|--------------|
| Calcutta   | 033-22831589/90                         | 033-22831591 |
| Hyderabad  | 040-66331738/39                         | 040-66328633 |
| Cochin     | 0484-2357950                            | 0484-2357950 |
| Coimbatore | 0422-2380002                            | SO           |
| Pune       | 020-30286000 /<br>30286001<br>/30286002 | 020-30286000 |
| Ahmedabad  | 079-26407176 / 77                       | 079-26407347 |

## Assistance téléphonique

Services, informations produits et commande de cartouches : 18004250011 (de 9 h à 21 h, numéro gratuit).

Services (AMRC et mobiles) : 3900 1600 (de 9 h à 18 h, faire précéder le numéro de l'indicatif local)

# Assistance aux utilisateurs aux Philippines

Pour obtenir une assistance technique et d'autres services après-vente, les utilisateurs sont invités à contacter Epson Philippines Corporation :

> Ligne principa- (63-2) 706 2609 le :

> Télécopie : (63-2) 706 2665

Ligne directe de(63-2) 706 2625 l'assistance technique :

E-mail: epchelpdesk@epc.epson.com.ph

#### Internet

(http://www.epson.com.ph)

Informations sur les caractéristiques produits, pilotes téléchargeables, foire aux questions et assistance par e-mail.

Numéro gratuit : 1800-1069-EPSON(37766)

L'équipe du centre d'assistance téléphonique peut vous assister sur les questions suivantes :

- **Questions commerciales et informations produits**
- Questions ou problèmes concernant l'utilisation des produits
- Questions sur les services de réparation et la garantie